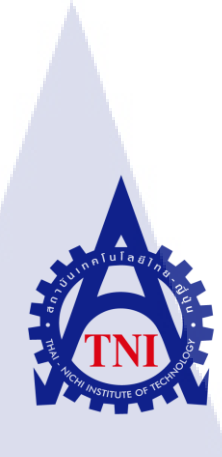

# ระบบแอคทีฟไดเรคทอรี่เพื่อการจัดการในองค์กร วินโดว์เซิฟเวอร์ 2008 Active Directory System For Organization Managent

Windows Server 2008

นายศรายุธ สุจิวราพร

10

โครงงานสหกิ<mark>จศึ</mark>กษานี้เป็นส่วนหนึ่งของกา<mark>รศึก</mark>ษาตามหลักสูตร ปริญญาวิศวกรรมศาสตร์บัณฑิต สาขาวิชาเทคโนโลยีสารสนเทศ คณะเทคโนโลยีสารสนเทศ สถาบันเทคโนโลยีไทย – ญี่ปุ่น พ.ศ. 2559 ระบบแอคทีฟไดเรคทอรี่เพื่อจัดการในองค์กร วินโดว์เซิฟเวอร์ 2008 Active Directory System For Organization Managent Windows Server 2008

นายศรายุธ สุจิวราพร

โครงงานสหกิจศึกษานี้เป็นส่วนหนึ่งของการศึกษาตามหลักสูตร ปริญญาวิศวกรรมศาสตร์บัณฑิต สาขาวิชาเทคโนโลยีสารสนเทศ คณะเทคโนโลยีสารสนเทศ สถาบันเทคโนโลยีไทย – ญี่ปุ่น

พ.ศ. 2559

คณะกรรมการสอบ

.....ประธานกรรมการสอบ

(ผศ.ดร.นรังสรรค์ วิไลสกุลยง)

กรรมการสอบ

(ดร.ปร<mark>าณิสา อิศรเส</mark>นา)

<mark>อ</mark>าจารย์ที่ปรึกษา

(ผู้ช่ว<mark>ยศาส</mark>ตราจารย์ต<mark>ร</mark>ีรัตน เมตต์<mark>การุ</mark>ณ์จิต)

.....

ประธานสหกิจศึกษาสาขาวิชา

(อาจารย์อมรพันธ์ ชมกลิ่น)

SMTUTE ลิขสิทธิ์ของสถาบันเทคโนโลยี – ญี่ปุ่น

### ชื่อโครงงาน

ผู้เขียน

10

ระบบแอกทีฟไดเรกทอรี่เพื่อจัดการในองก์กร วินโดเซิฟเวอร์ 2008 Active Directory System For Organization Managent Windows Server 2008 นายศรายุธ สุจิวราพร เทกโนโลยีสารสนเทศ สาขาวิชาเทกโนโลยีสารสนเทศ ผู้ช่วยศาสตราจารย์ตรีรัตน เมตต์การุณ์จิต นายภักณัฏฐ์ อรุโณทัยจิตร บริษัท เทอราบิท เน็ตเวิร์ด จำกัด

คณะวิชา อาจารย์ที่ปรึกษา พนักงานที่ปรึกษา ชื่อบริษัท ประเภทธุรกิจ / สินค้า

การจัดการระบบ Call Center ที่ให้บริการแก่ลูกค้าทางโทรศัพท์ Call Center ในรูปแบบทั้งรับสาย Inbound Service และ Outbound Service ใน ระดับมาตรฐานสากล ใช้เทคโนโลยีที่ได้รับการออกแบบและพัฒนาเพื่อ นำมาจัดการด้านการติดต่อสื่อสาร

#### บทสรุป

จากการที่ได้สหกิจศึกษาที่บริษัท เทอราบิทเน็ตเวิร์ด จำกัด ได้รับมอบหมายให้ศึกษาและ จัดทำระบบ Active Directory ตามรายละเอียดที่ได้รับมา โดยมีการทำตั้งแต่การติดตั้งเกรื่องแม่ง่าย ให้พร้อมสำหรับการใช้งาน และทำการจัดทำ นโยบาย ตามที่ได้รับหัวข้อมาโดยใช้โปรแกรม VMware เพื่อเข้าไปจัดการ Active Directory ที่อยู่ในเครื่อง แม่ง่าย จากระยะไกลผ่านเลข ไอพี แอดเดรสได้ และต้องทำการรายงานผลการปฏิบัติงานพร้อมปัญหาเป็นระยะ แก่พนักงานที่ปรึกษา ผลที่ได้รับจากการดำเนินงาน ทำให้ระบบการทำงานของบริษัท มีมาตรฐานเดียวกันในทุกกลุ่มของ ผู้ใช้งาน และ ทำให้ดูแลเก<mark>รื่อง</mark>กอมพิวเตอร์ได้สะดวกและไวยิ่งขึ้น

| Project's name       | Active Diretory System For Organization Managent                  |
|----------------------|-------------------------------------------------------------------|
|                      | Windows Server 2008                                               |
| Writer               | Mr. Sarayout Sujiwarapron                                         |
| Faculty              | Faculty of Information Technology, Information Technology Program |
| Faculty Advisor      | Mr. Trirat Metkarunchit                                           |
| Job Supervisor       | Mr. Pakkanat Arunothaijitr                                        |
| Company's name       | Terrabit Network Company                                          |
| <b>Business Type</b> | Design and Contact Center Development for Company                 |

#### Summary

The company has a cooperative education. Terra Verde bit restricted zone was assigned to study and prepare an Active Directory based on the details provided. By making the installation of Server, ready for use. And policy, as has been the topic by using the Active Directory management for VMware in the server remotely via IP address, and must be reported performance problems with the term. Employees, consultants The result from operations. Make the system of company There is the same in all groups of users and computers can make care more convenient and faster.

76

#### กิตติกรรมประกาศ

ในการจัดทำโครงงานสหกิจศึกษาฉบับนี้สามารถสำเร็จลุถ่วงได้ด้วยดีด้วยความอนุเคราะห์ จากทางบริษัท เทอราบิท เน็ตเวิร์ด จำกัดและขอขอบคุณความช่วยเหลือในการปฏิบัติเพื่อจัดทำ โครงงานนี้โดยเฉพาะอย่างยิ่ง นาย ภัคณัฏฐ์ อรุโณทัยจิตรในการให้ความช่วยเหลือ และแนะนำใน การปฏิบัติงานในครั้งนี้รวมทั้งความรู้และสิ่งใหม่ๆที่เกี่ยวข้องกับการปฏิบัติงานในโครงงานนี้และ การนำไปใช้ในชีวิตการทำงานในอนาคต

ขอขอบพระคุณอาจารย์ที่ปรึกษาวิชาสหกิจศึกษา ผศ.ตรีรัตน เมตต์การุณ์จิต ที่กอยชี้แนะ และกอยให้กวามช่วยเหลือ และแนะนำแนวทางในการปฏิบัติงาน และขอขอบพระคุณคณาจารย์ทุก ท่านที่ได้อบรมสั่งสอนให้สามารถนำกวามรู้ และแนวทางที่เกยได้ศึกษาเรียนรู้มาปฏิบัติในการ ทำงานได้อย่างลุล่วง

10

ศรายุธ สุจิวราพร

|                 | สารบัญ |                                                                                                    |
|-----------------|--------|----------------------------------------------------------------------------------------------------|
|                 |        | หน้า                                                                                                    |
| บทสรุป          |        | ก                                                                                                    |
| Summary         |        | ๆ                                                                                                    |
| กิตติกรรมประกาศ |        | ค                                                                                                    |
| สารบัญ          |        | ٩<br>١                                                                                                    |
| สารบัญตาราง     | ula    | ч                                                                                                    |
| สารบัญรูปภาพ    |        | The second second secon |

# บทที่

| 1. บทนำ                                                                                                    | 1  |
|----------------------------------------------------------------------------------------------------|----|
| 1.1 ชื่อและที่ตั้งของสถานประกอบการ                                                                              | 1  |
| <ol> <li>1.2 ลักษณะธุรกิจของสถานประกอบการ หรือการให้บริการหลักขององค์กร</li> </ol>                              | 1  |
| 1.3 รูปแบบการจัดองค์กรและการบริหารองค์กร                                                                        | 5  |
| 1.4 ตำแหน่งและหน้าที่งานที่นักศึกษาได้รับมอบหมาย                                                                | 5  |
| 1.5 พนักงานที่ปรึกษา และ ตำแหน่งของพนักงานที่ปรึกษา                                                             | 5  |
| 1.6 ระยะเวลาที่ปฏิบัติงาน                                                                                       | 5  |
| 1.7 ที่มาและความสำคัญของปัญหา                                                                                   | 5  |
| 1.8 วัตถุประสงค์ <mark>หรือจุดมุ่งห</mark> มายข <mark>อ</mark> งโกรงงาน                                         | 5  |
| 1.9 ผลที่คาคว่าจะใด้รับ <mark>จากก</mark> ารปฏิบัติงา <mark>นหรือโครงงาน</mark> ที่ได้รั <mark>บมอบ</mark> หมาย | 6  |
| 1.10 นิยามศัพท์เฉพาะ                                                                                            | 6  |
|                                                                                                    |    |
| บทที่ 📥 📥 🚺                                                                                                    |    |
| 2. ทฤษฎีและเทคโนโลยีที่ใช้ในการปฏิบัติงาน                                                                       | 7  |
| 2.1 ระบบ Active Directory                                                                                       | 7  |
| 2.2 โปรแกรมที่ใช้ในการทำโครงงาน                                                                                 | 10 |
| 2.2.1 โปรแกรม VMware                                                                                            | 10 |
| 2.2.2 โปรแกรม VMware vSphere                                                                                    | 10 |

# สารบัญ(ต่อ)

|                                                                            | หน้า |
|----------------------------------------------------------------------------|------|
|                                                                            |      |
| 2.2.3 โปรแกรม Windows Server 2008R2                                        | 11   |
| 2.2.4 โปรแกรม Windows 7                                                    | 12   |
| 2.2.5 โปรแกรม Snipping Tool                                                | 13   |
|                                                                            |      |
| บทที่ โมโล                                                                 |      |
| <ol> <li>แผนงานการปฏิบัติงานและขั้นตอนการดำเนินงาน</li> </ol>              | 14   |
| 3.1 แผนงานปฏิบัติงาน                                                       | 14   |
| 3.2 รายละเอียดงานที่นักศึกษาปฏิบัติในงานสหกิจศึกษาหรือรายละเอียดโครงงานที่ | 14   |
| ได้รับมอบหมาย                                                              |      |
| 3.3 ขั้นตอนการดำเนินงานที่นักศึกษาปฏิบัติงานหรือโครงงาน                    | 15   |
| 3.4 ขั้นตอนการสร้าง Group Policy และการกำหนดค่า GPO ต่างๆ                  | 15   |
| 3.4.1 การกำหนดค่า Policy Block USB และ CD/DVD                              | 18   |
| 3.4.2 การกำหนดค่า Policy Set wallpaper                                     | 24   |
| 3.4.3 การกำหนดค่า Share Drive                                              | 31   |
| 3.4.4 การกำหนดค่า Create short cut icon desktop                            | 36   |
| 3.4.5 การกำหนดค่า Taskbar                                                  | 40   |
| 3.4.6 การกำหน <mark>ดค่า Sleep และ Lo</mark> g Off Auto                    | 65   |
|                                                                            | 6    |
| บทที่                                                                      |      |
| 4. ผลการดำเนินงาน ติด <mark>ตั้งแล</mark> ะทดสอบร <mark>ะ</mark> บบ AD     | 75   |
| 4.1 ผลการทดสอบใช้งา <mark>นจริง</mark> ระบบ AD                             | 75   |
| 4.2 ผลการวิเคราะห์ข้อมูล                                                   | 76   |
| 4.3 วิเคราะห์และวิจารณ์ข้อมูล โดยเปรียบเทียบผลที่ได้รับกับวัตถุประสงค์     | 78   |
|                                                                            |      |

T

## สารบัญ(ต่อ)

|                                           | หน้า |
|-------------------------------------------|------|
| บทที่                                     |      |
| 5. บทสรุปและข้อเสนอแนะ                    | 79   |
| 5.1 สรุปผลการคำเนินงาน                    | 79   |
| 5.2 แนวทางการแก้ไขปัญหา                   | 79   |
| 5.3 ข้อเสนอแนะจากการดำเนินงาน             | 80   |
|                                           |      |
| เอกสารอ้างอิง                             | 81   |
|                                           |      |
| ภาคผนวก                                   |      |
| ก. การติดตั้งระบบ Active Directory        | 82   |
| ข. วิธีการ Join Domain และ การสร้าง User  | 117  |
| ก. การ Block up GPO                       | 128  |
| ง. การติดตั้งระบบและระบบ Active Directory | 133  |
|                                           |      |
| ประวัติผู้จัดทำโครงงาน                    | 136  |
|                                           |      |
|                                           |      |
|                                           | 1    |

STITUTE O

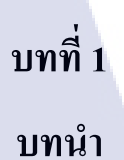

## 1.1 ชื่อและสถานที่ตั้งของสถานประกอบการ

ชื่อของสถานประกอบการ : บริษัท Terrabit Network Company

อาการ อรกานต์ ชั้น G เลขที่ 26/1 ถนน เพลนจิต ตำบล ลุมพินี อำเภอ ปทุมวัน จังหวัด กรุงเทพ

รหัสไปรษณีย์ 13300 ดังรูปที่ 1.1

10

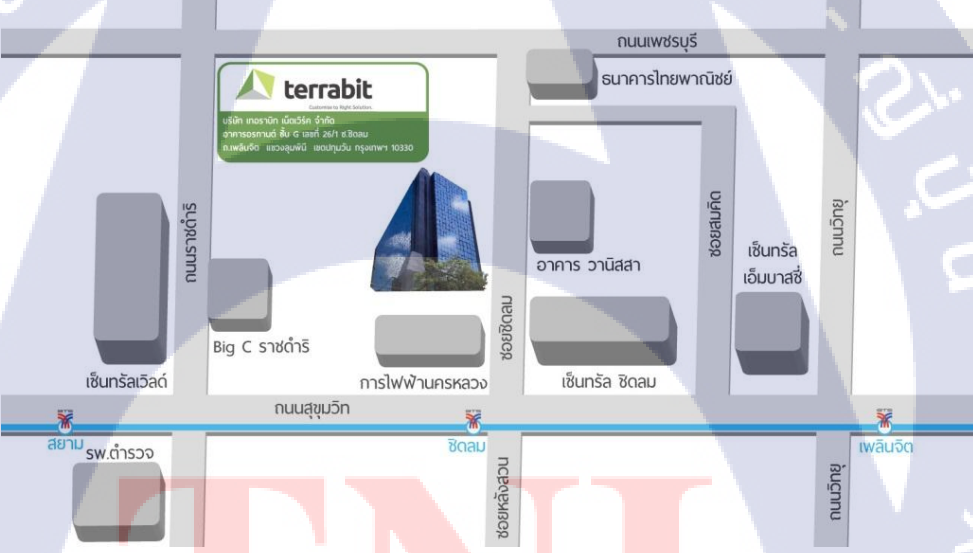

ร<mark>ูปที่</mark> 1.1 แผนที่ชื่<mark>อ</mark>ของบริษัท เท<mark>อราบิท เน็ต</mark>เวิร์ค

#### 1.2 ลักษณะธุรกิจของส<mark>ถาน</mark>ประกอบ<mark>ก</mark>าร หรือการให้บริก<mark>ารห</mark>ลักขององค์กร

บริการออกแบบและพัฒนาระบบคอนแทคส์เซ็นเตอร์และศูนย์ปฏิบัติการฯ บริการเช่าเหมาระบบคอนแทคส์เซ็นเตอร์และสถานที่ปฏิบัติการฯ บริการคำเนินงานคอนแทคส์เซ็นเตอร์เต็มรูปแบบทั้งรับสายและโทรออก

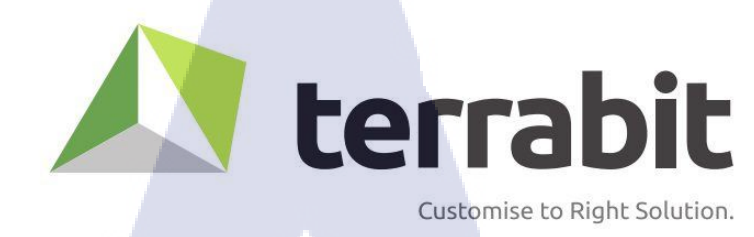

รูปที่ 1.2 ตราสัญลักษณ์ของบริษัท เทอราบิท เน็ตเวิร์ค

นโลส

#### ความเป็นมา

10

Terrabit คือกลุ่มที่รวมผู้เชี่ยวชาญที่มีประสบการณ์ตรงในด้านงานระบบ Contact Center รวมไปถึง การพัฒนา web-based software เป็นเวลามากกว่าสิบปี ซึ่งตีตลาดคู่แข่งรุ่นก่อนๆ ได้โดย ใช้เทคโนโลยีใหม่ๆ ที่แก้ไขได้อย่างตรงจุด Terrabit ให้บริการด้าน Contact Center อย่างเต็ม ประสิทธิภาพ และครอบคลุมธุรกิจในทุกรูปแบบ ไม่ว่าจะเป็นงานขนาดใหญ่หรือเล็กก็ตาม Terrabit ช่วยให้ลูกค้าสามารถที่จะจัดการ และพัฒนาการบริการได้อย่างต่อเนื่อง เพื่อลูกค้าของพวก เขาอีกต่อหนึ่ง ตั้งแต่ต้นจนจบงานและให้การบริการด้าน Contact Center แบบองก์กร สำหรับ บริษัทประกันภัย สายการบิน บริษัทค้าปลีก บริษัทที่ให้บริการด้านการเงิน และฝ่ายช่วยเหลือใน บริษัท

## 1.3 รูปแบบการจัดการองค์กรและการบริหารองค์กร

#### แผนผังกรและรูปแบบบริหาร ดังรูปที่ 1.3 1.4 1.5

## Terrabian

**CO-FOUNDERS** 

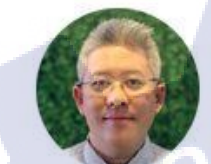

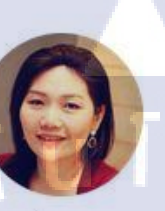

Nutthadit Thitatiraroj <sup>Managing</sup> Director Metanyakarn Chanonmatchakarun Deputy Managing Director

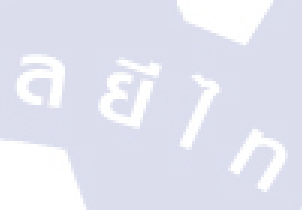

LEADERS

10

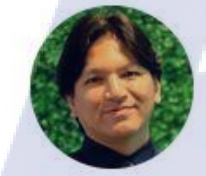

Eagarin Chitramaikul Software Development Director Withaya Panichpreechakorn Project Management Director Polect Management

Kamalas Tanakornpukdee Senior System Analyst Project Management

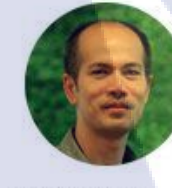

Ukrit Juicharoen Lesä programmer : CRM staligert Software Solutions

#### MANAGERS

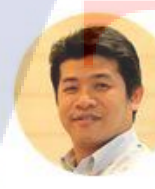

Sombat Srirod Offshore Manager Susings Support Nidchpapha Wiratpokee Project Manager : CRM

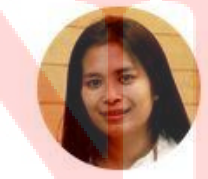

Nanthida Iamsri Lead administrator

รูปที่ 1.3 รูปแบบการบริหารขององค์กร บริษัท เทอราบิท เน็ตเวิร์ค

#### DREAM TEAM

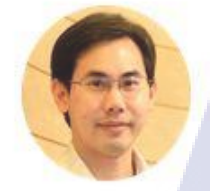

Apichat

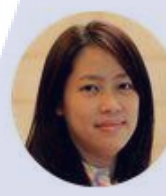

Raveewan

Kasemsukabot

Inteligent Software Solutions

Senior Programmer : CRM

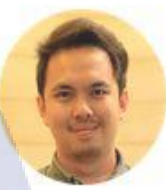

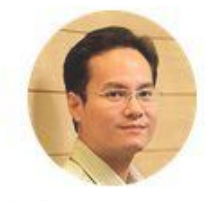

Chatree Yosnak Senior Programmer : Enhancer Intelgent Sefware Sektions

Golf Pomsoong Senior Administrator Support

E

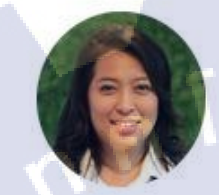

Tinnakornsrisupap

Senior Programmer : CRM

Intelligent Software Solutions

Pornaree Khwanthong Warkforce Management Manager Majast Management

TC

Takrit Naungniyom Operation Manager Project Management

#### รูปที่ 1.4 รูปแบบการบริหารขององค์กร บริษัท เทอราบิท เน็ตเวิร์ค

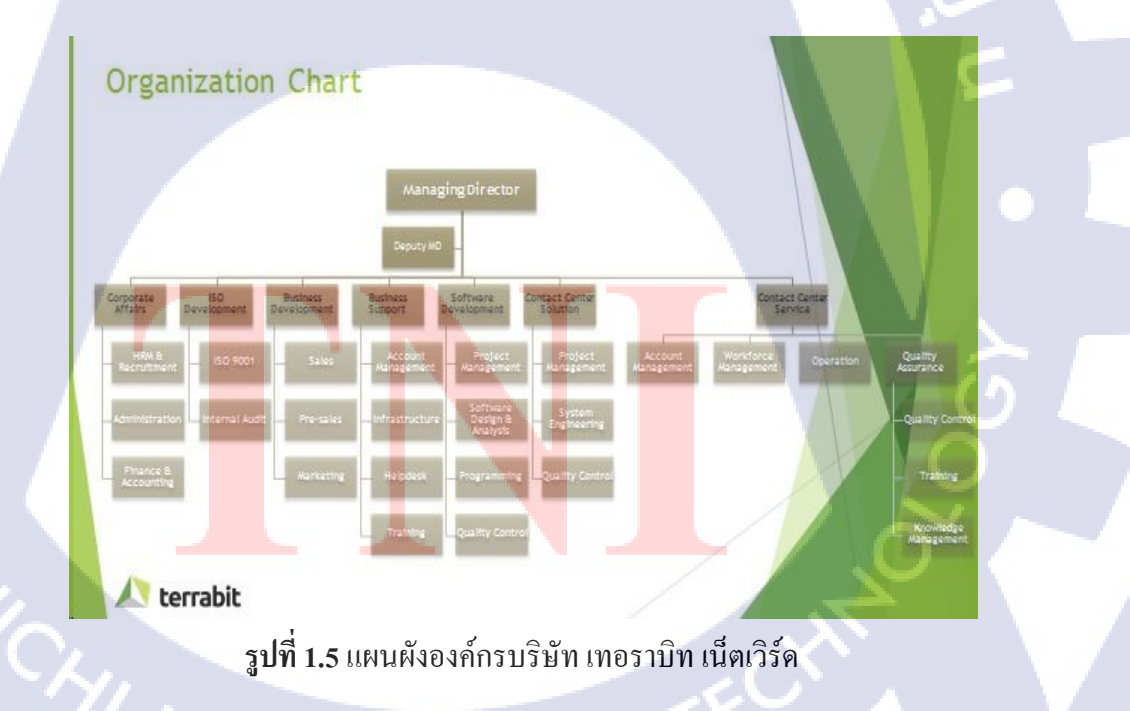

## 1.4 ตำแหน่งและหน้าที่งานที่นักศึกษาได้รับมอบหมาย

ตำแหน่ง Support

หน้าที่ ช่วยแก้ไขปัญหาที่เกิดขึ้นจากที่เกิดจาก Software , Hardware และระบบปฏิบัติการ Windows เบื้องต้น

a

## 1.5 พนังงานที่ปรึกษา และ ตำแหน่งของพนักงานที่ปรึกษา

พนังงานที่ปรึกษา: นาย ภัคณัฏฐ์ อรุโณทัยจิตร

ตำแหน่ง : IT Support

## 1.6 ระยะเวลาที่ปฏิบัติงาน

เริ่มตั้งแต่วันที่ 30 พฤษภาคม ถึง 30 กันยายน 2559 (18 สัปดาห์)

#### 1.7 ที่มาและความสำคัญของปัญหา

เนื่องจากในปัจจุบันในบริษัทต่างๆมีการใช้งานคอมพิวเตอร์แทบจะทุกตำแหน่งในบริษัท ทำให้เกิดปัญหากับพฤติกรรมต่างๆของผู้ใช้ที่แตกต่างกันทำให้เกิดปัญหาเกี่ยวกับการใช้งาน คอมพิวเตอร์ที่แตกต่างกันหรืออาจจะไม่ได้เกี่ยวข้องกับเนื้องานที่บริษัทนั้นจัดทำเกิดขึ้นอาจรวมไป ถึงการแอบเอาข้อมูลที่มีความสำคัญของบริษัทออกมาเผยแพร่หรือเอาไปขายเพื่อทำรายได้เราจึงนำ ระบบActive Directory มาใช้งานในส่วนของการผู้ใช้งาน และ สิทธิการใช้งาน ทำให้การจัดการ ระบบงานขึ้น

#### 1.8 วัตถุประสงค์หรือจุ<mark>ดมุ่ง</mark>หมายของโครงงาน

- 1.8.1 เพื่อศึกษาก<mark>ารตั้ง</mark>ค่าเกี่ยวกับเ<mark>ค</mark>รื่อง Server
- 1.8.2 เพื่อศึกษาร<mark>ะบบจั</mark>ดการควบ<mark>กุ</mark>มสิทธิแบบ Ac</mark>tive Directory
- 1.8.3 เพื่อสร้างระบบจัดการควบคุมสิทธิแบบ Active Directory
- 1.8.4 เพื่อทดสอบระบบจัดการควบคุมสิทธิแบบ Active Directory

#### 1.9 ผลที่คาดว่าจะได้รับจากการปฏิบัติงาน หรือโครงงานที่ได้รับงานมอบหมาย

1.9.1 ใด้ความรู้เกี่ยวกับระบบจัดการควบคุมสิทธิแบบ Active Directory

- 1.9.2 ใด้ออกแบบระบบจัดการควบคุมสิทธิแบบ Active Directory
- 1.9.3 ใด้สร้างระบบจัดการควบคุมสิทธิแบบ Active Directory
- 1.9.4 ได้ทดสอบระบบจัดการควบคุมสิทธิแบบ Active Directory
- 1.9.5 สามารถนำระบบจัดการควบคุมสิทธิแบบ Active Directory นำไปใช้งานจริงได้

#### 2.0 นิยามศัพท์เฉพาะ

10

Active Directory (AD) โปรแกรมที่ใช้จัดการองค์กร

Group Policy Objects (GPO) ชุดคำสั่งที่ใช้ในการจัดการกำหนดสิทธิ

Organizational Unit (OU) กลุ่มของUser และเครื่องคอมพิวเตอร์ต่างๆที่อยู่ในAD

### บทที่ 2

## ทฤษฎีและเทคโนโลยีที่ใช้ในการปฏิบัติงาน

#### 2.1 ระบบ Active Directory

เป็นเครื่องมือ ที่มีมากับ Windows Server Operating System โดยทำหน้าที่ช่วยจัดการ ทรัพยากรในระบบ จากจุดศูนย์กลางโดยเครื่องมือของ Server Domain Controller ถ้าองค์กรที่มี User มาก ๆ นำ Active Directory มาใช้งาน จะช่วยลดภาระค่าใช้จ่ายในการบริหารจัดการ User Environment อีกทั้งยังเพิ่มความปลอดภัยให้กับระบบโดยรวมโดยที่ไม่ต้องซื้อเครื่องมือ เพิ่มเติมมี มากับ Windows อยู่แล้ว ถ้าใช้ให้เป็น ปรับแต่งให้ดี ระบบก็จะมีประสิทธิภาพเป็นประโยชน์ต่อ องค์กร

สมัย Windows 2000 – Windows 2003 เค้าเรียกกันแค่ AD หรือ Active Directory แต่ใน Windows 2008 เรียกเพิ่มว่า Active Directory Domain Services หรือ ADDS ขอให้เข้าใจว่าเป็นเรื่องเดียวกัน

ADDS เป็นพื้นฐานที่สำคัญสำหรับผู้ดูแลระบบสาย IT Pro ของ Microsoft ที่จำเป็นจะต้องเรียนรู้ไว้ เป็นพื้นฐานในการนำไปเรียนรู้ต่อยอด หรือติดตั้งปรับแต่งระบบที่เกี่ยวกับ Microsoft Server Platform หรือในหน่วยงานที่ใช้งาน Microsoft Platform เป็นหลัก

ADDS เป็น Roles บน Windows Server ที่มีไว้เพื่อใช้งานเกี่ยวกับการ ระบุตัวตน ช่วย Authentication & Authorization & Audit และการเข้าถึงทรัพยากรต่าง ๆ บนขอบเขตของ Active Directory ซึ่ง Windows Server 2008 เน้นใช้คำว่า identity and access หรือ IDA

#### มีข้อดี Active Directory

(6

1)รวมศูนย์การบริการจัดการเรื่องUser/Password

2)เพิ่มความสะดวกให้กับผู้ดูแลระบบในการควบคุมมาตรฐานของ Client Environmentผ่าน GPO
 3)เพิ่มความสะดวกให้กับผู้ดูแลระบบในการควบคุมมาตรฐานของการใช้งาน Software ผ่าน GPO
 4)เพิ่มความสะดวกให้กับผู้ดูแลระบบในการควบคุม Security Parameter ผ่าน GPO
 5)สามารถจัดการควบคุมการเข้าถึง ข้อมูล, User Data และทรัพยากรในขอบเขตของสมาชิกที่อยู่ใน

6)Active Directory พื้นฐานที่จำเป็นหากต้องนำมาใช้งาน Exchange / SharePoint / SQL

ความรู้เกี่ยวกับ Group Policy Objects

Policy คือ นโยบายที่กำหนดโดยผู้ดูแลระบบ (Administrator) เพื่อใช้ควบคุมการทำงาน ของเครื่องแม่ข่ายคอมพิวเตอร์ ลูกข่าย และผู้ใช้

Group Policy Objects คือ ชุดของอ็อปเจ็กต์ (object) ต่างๆ ที่สามารถใช้เพื่อกำหนด นโยบายเพื่อใช้ควบคุมการทำงานของคอมพิวเตอร์ และผู้ใช้งานในสภาพแวดล้อม AD นั้น GPO จะถูกเก็บอยู่ในฐานข้อมูลของ AD และสามารถนำไปบังคับใช้กับแม่ข่ายคอมพิวเตอร์ ลูกข่าย คอมพิวเตอร์และ ผู้ใช้ที่อยู่ในไซต์ (Site) โดเมน (Domain) และ ออร์แกไนเซชันยูนิต (Organizational Unit OU)

OU คือที่จัดเก็บ Active Directory Object ในแบบ Logical ซึ่งเป็นการแบ่งแขก Object เชิง Logical เพื่อให้เหมาะกับการร่วมกลุ่มเพื่อบริหารจัดการ หลังจากสร้าง OU เสร็จแล้ว เราจะเอา สมาชิกเช่น Users / Groups / Computers / Printer เอาเข้าไปใส่ OU เพื่อแบ่งแขกการจัดการเป็นกลุ่ม ๆ ดังนั้น OU สำคัญมาก ทั้งการออกแบบ เนื่องจากหลังจากที่จัดทำ OU และรวมกลุ่ม Resource เรียบร้อยแล้ว เราสามารถใช้งาน OU เพื่อ Delegation Task หรือ บังคับใช้ Group Policy ในแต่ละ OU ได้

ประโยชน์อย่างแรก เลยนะครับ เอาไว้ Apply Group Policy อย่างเช่นว่าเราต้องการ Map Driver ไปที่แผนก IT เท่านั้น มันก็จะ Force Group Policy ไปที่ OU นี้เท่านั้นแผนกอื่นที่เราไม่ได้ ทำการ Force มันก็จะไม่โคน Map Driver ไปด้วยครับ

ประโยชน์อย่างที่สอง เอาไว้จัดโครงสร้างบริษัทให้มันเป็นระเบียบ อย่างเช่นตอนนี้ Microsoft ตอนนี้เขาสร้าง OU เก็บ Computer แล้วเขา Sub OU ข้างในอีกว่า Client Computer นี้อยู่ แผนกอะไรบ้าง แล้วเขา Join Domain ด้วย เข้าไปอยู่ใน OU ทำให้การจัดการ Active Directory ง่าย ขึ้น บางองค์กร Domain ไม่เป็นระเบียบ กองกันมั่วไปหมด ไม่รู้ว่า User นี้อยู่แผนกไหนด้วยซ้ำ แต่ หากเราทำการ Design Active Directory เก็บ Computer Client อยู่แผนกไหนบ้าง ก็จะทำให้เรา สะดวกสบายในการควบคุม Force Group Policy มากยิ่งขึ้นดังรูปที่ 2.1

AD

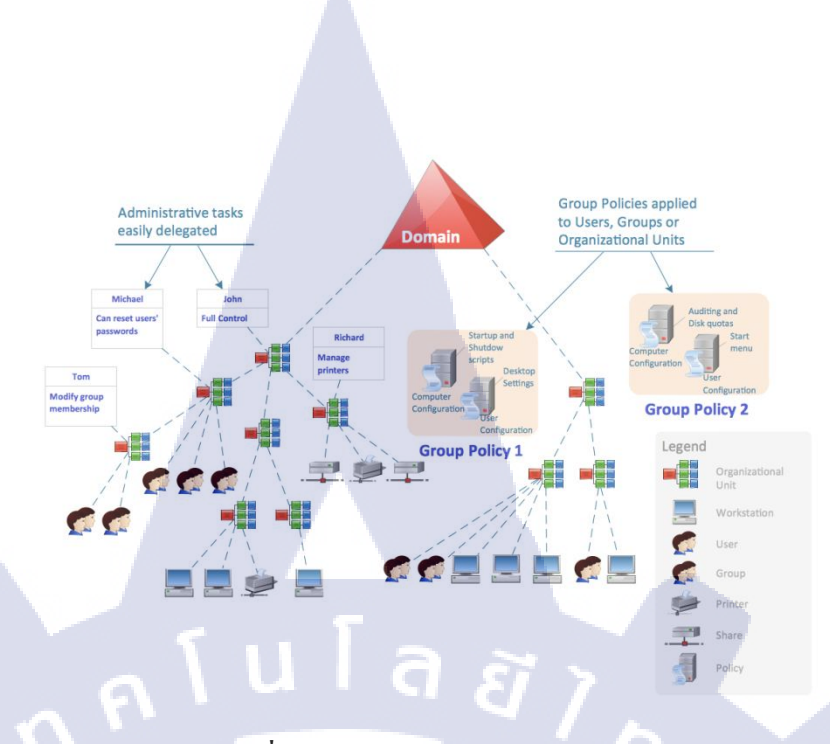

#### ร**ูปที่ 2.1** ผังการทำงานของระบบ AD

การควบคุมการทำงานของคอมพิวเตอร์ด้วย GPO และ GPO Preterences หรือที่เรียนสั้นๆ ว่า GPO เป็นเครื่องมือสำคัญในการทำงานของ Active Directory ที่โดดเด่นมากอย่างหนึ่งเนื่องจาก สามารถกำหนดค่าการใช้งานเครื่องคอมพิวเตอร์ของลูกข่ายได้ตามเงื่อนไขที่ต้องการผู้ใช้งานที่ เครื่องลูกข่ายไม่สามารถแก้ไข หรือ ปฏิเสธการตั้งค่าได้สามารถจัดการจากส่วนกลางได้โดยตรง Centralized Management ไม่จำเป็นที่ต้องไปกำหนดที่เครื่องลูกข่ายแต่ละเครื่อง อีกทั้ง GPO ยัง สามารถควบคุ้มการตั้งค่าของเครื่องลูกข่าย ทั้งที่ระดับของผู้ใช้งาน (user) เช่น การกำหนด Wallpaper,การอนุญาตให้เข้าถึง Control Panel เป็นต้น ซึ่งจะทำการจัดการเฉพาะกลุ่มของผู้ใช้งาน ที่โดนป้อน GPO เข้าไป และที่ระดับของเครื่องคอมพิวเตอร์ (computer) เช่น ควบคุมติดตั้ง Windows Update และติดตั้งซอฟต์แวร์ในแต่ละเครื่อง เป็นต้น ซึ่งจะทำงานในเครื่องคอมพิวเตอร์ เลย ผู้ใช้ทุกคนที่จะโดน GPO ตัวนั้นไปอัตโนมัติ

(6

ส่วน GPO Prefer<mark>ences</mark> นั้นเป็นคุ<mark>ณ</mark>สมบัติที่เพิ่<mark>มเข้</mark>ามาใ<mark>น Win</mark>dows Server 2008 เช่น การ กำหนด MAP Drive ,Shared Printer เป็นต้น ซึ่งหากผู้ใช้ที่ทำงานอยู่ที่เครื่องลูกข่ายไม่ต้องการใช้กี สามารถยกเลิกการติดตั้งค่าเหล่านี้ได้โดยไม่ส่งผลกระทบต่อการทำงานของระบบส่วนกลาง

## 2.2 โปรแกรมที่ใช้ในการทำโครงงาน

2.2.1 โปรแกรม VMware ตัวอย่างหน้าตาโปรแกรมดังรูปที่ 2.2

# **vm**ware<sup>®</sup>

รูปที่ 2.2 ใอคอนโปรแกรม VMware

คือ Software ที่ทำตัวเสมือนระบบปฏิบัติการตัวหนึ่งที่รับรองการสร้าง เวอร์ชวลแมชชีน (virtual machine) เพื่อให้คอมพิวเตอร์ 1 เครื่อง (Hardware) สามารถจำลองการสร้างคอมพิวเตอร์

แบบ Virtual Machine Guest ได้หลายๆตัว

VMware ESXi รองรับการทำงานทุกความสามารถบน VMware vSphere Client ทั้ง Vmotion High Availability Fault Tolerance Distributed Resource Schedule DRS ๆลๆ

2.2.2 โปรแกรม VMware vSphere ตัวอย่างหน้าตาโปรแกรมดังรูปที่ 2.3

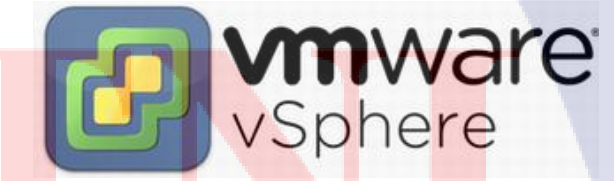

<mark>รูปที่ 2.3</mark> ไอคอ<mark>น</mark>โปรแกรม VMware vSph</mark>ere

เป็น Application ที่ติดตั้งไว้ที่เครื่องฝั่ง Client เอาไว้ใช้งานในการ Manage VMware ESXi อีกทีเพื่อความสะดวกในการจัดการ ซึ่งที่จริงแล้ว VMware ESXi ตัวมันเองก็ทำได้ ตามันต้องทำ ผ่าน Command line ส่วนใหญ่ OS ที่สงในโปรแกรม VMware vSphere Client หลายๆตัวก็คือ Virtual Machine นั้นเอง การใช้งานโครงสร้าง VMware vSphere หรือ VMware ESX/ESXi เราต้องอาศัย VMware vSphere Client เป็นฝ่ายรีโมทจากเครื่องเรา

2.2.3 โปรแกรม Windows Server 2008R2 ตัวอย่างหน้าตาโปรแกรมดังรูปที่ 2.4

# Windows Server 2008 R2

#### รูปที่ 2.4 ใอคอนโปรแกรม Windows Server 2008R2

Windows Server 2008R2 คือระบบปฏิบัติการในตระกูล Windows Server ที่มี ประสิทธิภาพสูง ได้รับการเพิ่มความสามารถด้านเว็บ ผสานกับเทคโนโลยีเวอร์ชวลไลเซชั่น สำหรับการจำลองระบบเสมือนจริง โดย Windows Server 2008R2 ถูกออกแบบมาเพื่อเพิ่มความ ยึดหยุ่นให้กับเซิร์ฟเวอร์ ขณะเดียวกันก็ช่วยประหยัดเวลาและลดค่าใช้จ่ายลง ทั้งยังมีการรักษาความ ปลอดภัยในระดับสูง ช่วยปกป้องข้อมูลแลเครือข่ายจึงเป็นโครงสร้างที่แข็งแกร่งสำหรับธุรกิจ

จุดเด่นของ Windows Server ก็คือทาง Microsoft ได้พัฒนาเครื่องมือใน Windows Server แต่ละรุ่นให้มีประสิทธิภาพมากขึ้นเรื่อยๆ ที่สำคัญมันช่วยให้ Admin ทำงานได้ง่าย เพียงแค่คลิก ไม่กี่ที่งานที่ว่ายากๆ ก็เสร็จแล้ว โดย Microsoft มักจะนำเอาระบบดีๆ ของค่ายอื่น มาเสริมศักยภาพ ให้กับ Windows Server อยู่ เรื่อยๆ ที่สำคัญมันทำงานเป็นกกราฟิกเกี่ยวกับผู้ใช้งาน (Graphic User Interface : GUI) ช่วยให้ Admin ไม่ต้องจดจำคำสั่งต่างๆ ให้ยุ่งยาก เพียงแค่คลิกๆ ไปเรื่อยๆ ถ้าหลง ทางก็เป็นหน้า Help หรือหาข้อมูลผ่านทาง Google หรือเว็บไซต์ของทาง Microsoft ก็จะได้กำตอบ

2.2.3 โปรแกรม Windows 7 -

(0)

ตัวอย่างหน้าตาโปรแกรมดังรูปที่ 2.5

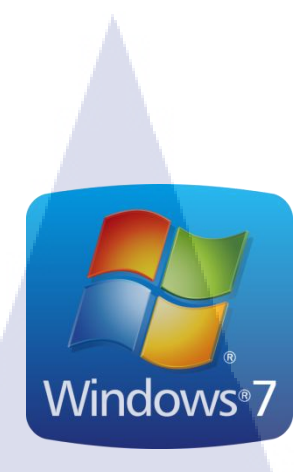

#### ร**ูปที่ 2.5** ไอคอนโปรแกรม Windows 7

Windows 7 เป็นระบบปฏิบัติการ(Operating System)ของทาง Microsoft ที่ได้ทำการพัฒนา ต่อเนื่องมากจาก Windows 98, Me, 2000, XP, Vista จนมาถึงปัจจุบัน คือ Windows 7 นั้นเอง โดย กลุ่มเป้าหมายของ Windows 7 นี้ก็คือบุคคลทั่วไป ตามองค์กร ตามบ้าน ที่ใช้คอมพิวเตอร์ โดย Windows 7 จะเป็นระบบปฏิบัติการที่เอามาลงบน Hardware อีกทีครับ โดย Windows 7 ได้เปิดตัว อย่างเป็นทางการเมื่อวันที่ 22 ก.ค. 2009 ครับโดยทาง Microsoft ได้ใช้ภาษา C, C++ ในการพัฒนา

ใน Windows 7 นั้นจะมีการรองรับการทำ virtualization หรือการจำลองคอมพิวเตอร์ขึ้นมา อีกหลายๆเครื่องจากนั้นเครื่องหลักครับ โดยเราสามารถโหลด Virtual PC มาจำลอง OS XPบน Windows 7 ของเราได้อีกทีครับ และใน Windows 7 จะมีลูกเล่นใหม่ๆอีกมากมาย ใช้ง่าย สวย และ มีความรวดเร็วในการทำงานครับ และมี Security ที่สูงขึ้นเลยทีเดียว และหลายคนที่ชอบ Command line ในตัว Windows 7 ก็จะมี Power Shell มาให้อีกด้วยครับ

2.2.4 โปรแกรม Snipping Tool ตัวอย่างหน้าตาโปรแกรมดังรูปที่ 2.6

16

ร**ูปที่ 2.6** ไอคอนโปรแกรม Snipping Tool

Sniping Tool คือโปรแกรมจับภาพหน้าจอที่มาพร้อมกับ Windows 7 ซึ่งเป็นโปรแกรมที่ หลายคนมองข้าม หรืออาจจะไม่รู้ได้เลยว่ามาโปรแกรมนี้ติดมากับ Windows 7 ที่ตัวเองใช้อยู่ จึงทำ ให้ผู้ใช้งานหาซอฟต์แวร์ที่เฉพาะที่ใช้สำหรับจับภาพหน้าจอ ซึ่งอาจจะมีความยุ่งยากในการใช้งาน หรือแม้กระทั้งเป็นโปรแกรมที่มีลิขสิทธิ์ ทำให้ไม่สามารถใช้งานได้ถาวร

> กุกโนโลยั7 กุร

TC

#### บทที่ 3

## แผนงานการปฏิบัติงานและขั้นตอนการดำเนินงาน

#### 3.1 แผนงานการปฏิบัติงาน

แผนผังการปฏิบัติงานดังตารางที่ 3.1

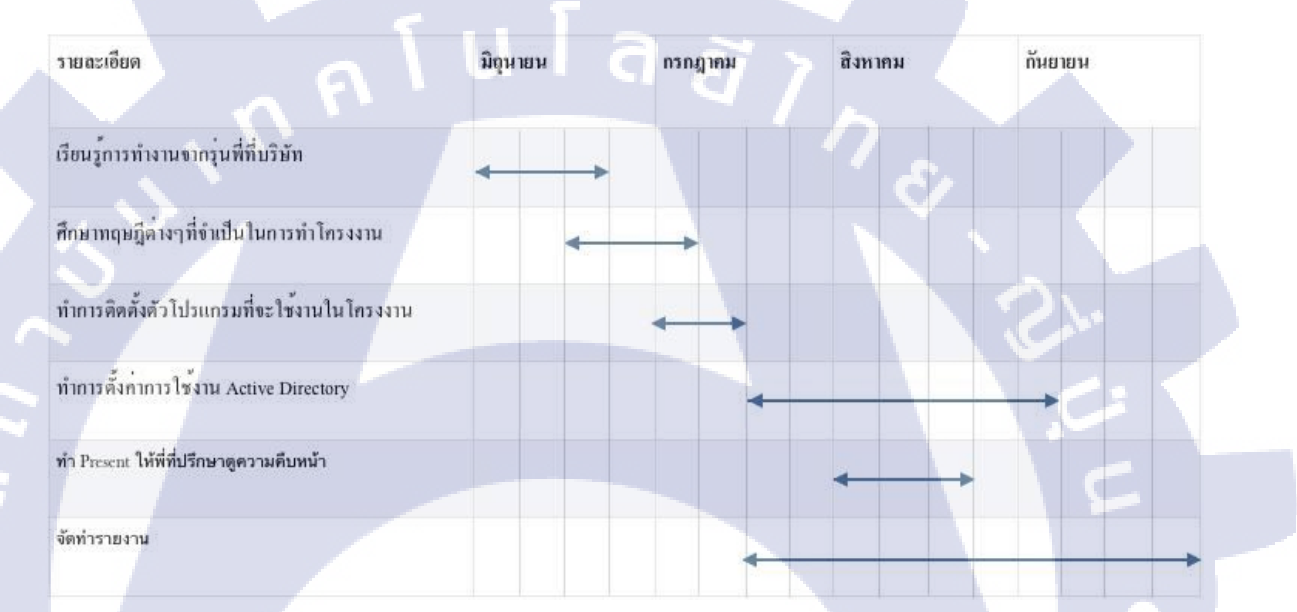

#### **ตารางที่ 3.1** รูปแผนงานการปฏิบัติงาน

## 3.2 รายละเอียดงานที่นั<mark>กศึก</mark>ษาปฏิบัติ<mark>ในงานสหกิจศึกษาหรือร</mark>ายละเอียดโครงงานที่ ได้รับมอบหมาย

ในการดำเนินโค<mark>รงงา</mark>นนี้จะกล่าวถึงขั้นตอนการติดตั้งและทุดสอบการทำงานของระบบ AD ซึ่งเริ่มจากการติดตั้งระบบปฏิบัติการ Windows Server 2008 R2 และทำการติดตั้งโปรแกรม VMware เพื่อทำให้สามารถควบคุมและจัดการ Server ระยะไกลได้ และทำการสร้าง Policy ตาม หัวข้อที่ได้รับมาเช่น การเปลี่ยนภาพพื้นหลัง การบล็อก Port USB เป็นต้น จากนั้นทำการทดสอบ Policy ที่สร้างมาว่าไม่พบปัญหาแล้วสามารถนำมาใช้ในการปฏิบัติงานจริงได้

## 3.3 ขั้นตอนการดำเนินงานที่นักศึกษาปฏิบัติงานหรือโครงงาน

3.3.1 ศึกษาทฤษฎี การทำ Active Directory และ โปรแกรมที่ใช้งาน

3.3.2 จากนั้นเริ่มทำการติดตั้งโปรแกรม VMware ESXi 6.0.0 Update และทำการติดตั้ง โปรแกรม VMware vSphere ที่เครื่อง Personal computer (PC) เพื่อที่จะทำการ Remote เข้าติดตั้ง Windows Servers 2008 R2 เป็นเครื่อง Admin และทำการติดตั้ง Windows 7 เพื่อ เป็นเครื่อง Client

3.3.3 เริ่มทำการ สร้าง user และ ทำการกำหนดสิทธิการใช้งานของเครื่อง client ตาม Requirements ที่ได้รับมอบหมายมา

3.3.4 เมื่อติดปัญหาในการทำกีสามารถ ถามปัญหา พีที่แผนก ทำให้สามารถทำงานต่อไป ได้อย่างดี

3.3.5 เมื่อทำการกำหนดค่า Policy เสร็จเรียบร้อยแล้ว จากนั้นก็ให้พีๆที่ปรึกษาทำการตรวจ เช็ค

3.3.6 เมื่อตรวจเช็คแล้วพบเจอปัญหา ก็รีบทำการแก้ไขปัญหาในส่วนนั้นในทันที

## 3.4 ขั้นตอนการสร้าง Group Policy และการกำหนดค่า GPO ต่างๆ

ขั้นตอนการทำงานของ gpo จะเริ่มจากทำการสร้างแล้วติดตั้งเพื่อแสดงผลดังรูปที่ 3.1

Edit GPO

16

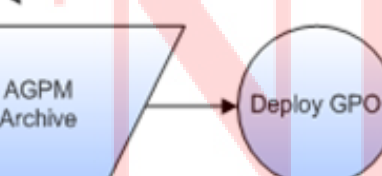

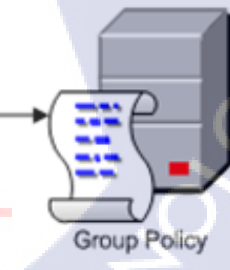

ร**ูปที่ 3.1** ลำดับขั้นตอนการทำงาน GPO

การสร้าง Group Policy เริ่มจากกคปุ่ม Start แล้วเลือกไปที่โปรแกรม Group Policy Management ดังรูปที่ 3.2

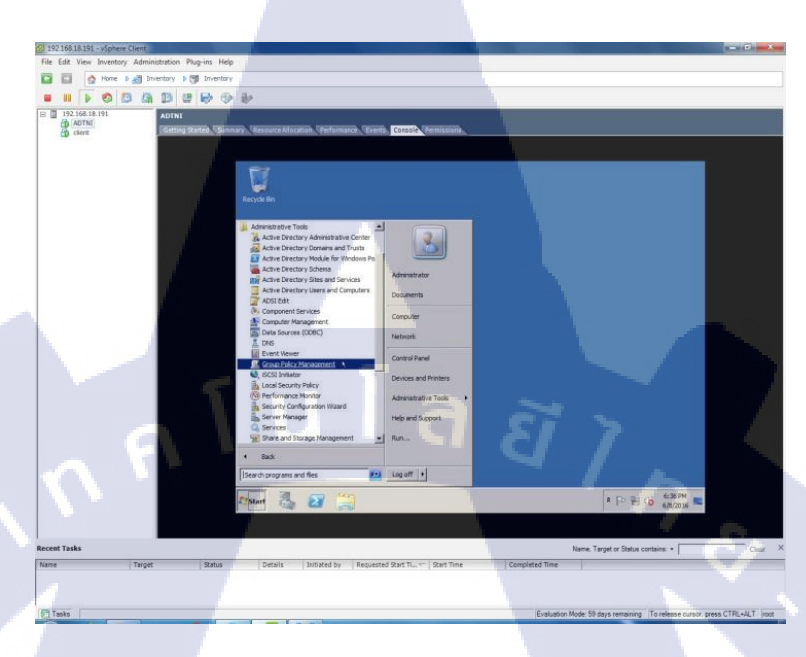

รูปที่ 3.2 การเข้าโปรแกรม Group Policy Management

T

จากนั้นทำการคลิกขวาแล้วเลือก Create GPO in the domain , and link here คังรูปที่ 3.3

| File Action View Wind                                                                                                    |                                                                                                    |
|----------------------------------------------------------------------------------------------------|----------------------------------------------------------------------------------------------------|
| Group Policy Management     A Porest: domo.local     Domains     Domains     Domains     Domains     Domains     Domain     Domain     Dom | CallCenter Unked Group Policy Objects Group Policy Inheritance Delegation In Pi Unk Order GPO Enforced Link Enabled GPO Status WMI Fitter Mod Create a GPO in this dorbain, and Link it here ank an Exsting GPO Block Inheritance Group Policy Modeling Wizard Vew Organizational Unit View Vew Window from Here Polete Rename Refresh Properties Help |
| Create a GPO in this domain and li                                                                                                    | ik it to this container                                                                                                    |

จะขึ้นหน้าต่าง New GPO ให้ใส่ชื่อ ของ GPO ที่ช่อง Name แล้วกค OK ดังรูปที่ 3.4

| Group Policy Management                                                                                                    | Help                                                        | -D)<br>-B)                                                                     |
|----------------------------------------------------------------------------------------------------|-------------------------------------------------------------|--------------------------------------------------------------------------------|
| 🗢 🔿 🔰 🔂 🔂 🔛                                                                                                    | <u>a</u> 🗾 🖬                                                |                                                                                |
| Group Policy Management<br>Composite domo.local<br>Composite<br>Composite<br>Composit | CallCenter Uniked Group Policy Objects Group Policy Inherit | ance   Delegation  <br>Enforced   Link Enabled   GPO Status   WMI Filter   Mod |
| B support<br>B Group Policy Obje<br>B WM Filter<br>B Stater<br>State<br>Croup Policy Modeling<br>Croup Policy Results                                                                                                    | New GPO Name: Block USB Source Starter GPO: [none]          |                                                                                |
|                                                                                                    | u l a                                                       |                                                                                |
|                                                                                                    |                                                             |                                                                                |

ร**ูปที่ 3.4** การตั้งค่าชื่อ GPO

เมื่อทำขั้นตอนข้างบนเสร็จสิ้นจะมีชื่อ ไฟล์ GPO ชื่อที่สร้างไว้ขึ้นมาที่ทางค้านซ้ายของ

หน้าจอ

ดังรูปที่ 3.5

T

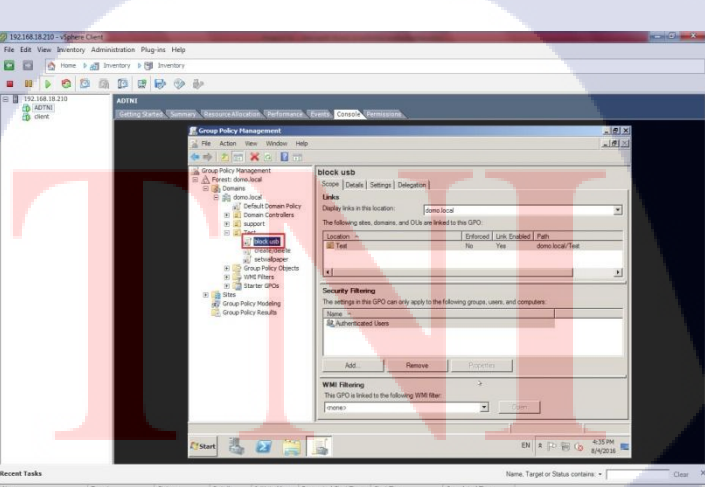

ร**ูปที่ 3.5** ดู GPO ที่สร้างขึ้น

แล้วทำการคลิกที่ GPO ที่ต้องการตั้งค่า Policy แล้วทำการกดคลิกขวาแล้วเลือกที่กำสั่ง Edit ดังรูปที่ 3.6

| File Action View Win                                                                                                    | ndow Help                                        |                                                                   |                                                                 |                                               |                             |                  |                 | _16     |
|----------------------------------------------------------------------------------------------------|--------------------------------------------------|-------------------------------------------------------------------|-----------------------------------------------------------------|-----------------------------------------------|-----------------------------|------------------|-----------------|---------|
| (= =) 2 📧 💥 Q                                                                                                    |                                                  |                                                                   |                                                                 |                                               |                             |                  |                 |         |
| Group Policy Management                                                                                                    |                                                  | block usb<br>Scope Det<br>Links<br>Display links<br>The following | ails   Settings   D<br>in this location:<br>g sites, domains, a | elegation  <br>domo.local                     | I<br>o this GPO:            |                  |                 |         |
| E 🔄 Test                                                                                                    | _                                                | Location                                                          | •                                                               |                                               | Enforced                    | Link Enabled     | Path            |         |
| block (                                                                                                    | Edit                                             |                                                                   |                                                                 |                                               | No                          | Yes              | domo.local/Test |         |
| Whit Filter: Sare     Whit Filter: Sare     Whit Filter: Sare     Group Policy Mode     Group Policy Resul     Delet     Rena     Policy Resul | View                                             | •                                                                 | ering                                                           |                                               |                             |                  |                 |         |
| Group Policy Mode                                                                                                    | New Windo<br>Delete<br>Rename<br>Refresh         | ow from Here                                                      | this GPO can o                                                  | nly apply to the folio                        | wing groups, u              | isers, and comp  | uters:          |         |
| Group Policy Mode<br>Group Policy Resul                                                                                                    | New Windo<br>Delete<br>Rename<br>Refresh<br>Help | ow from Here                                                      | this GPO can o                                                  | nly apply to the folio                        | wing groups, u              | isers, and compl | uters:          | _       |
| Group Policy Mode<br>Group Policy Resul                                                                                                    | New Windo<br>Delete<br>Rename<br>Refresh<br>Help | w from Here                                                       | atted Users                                                     | nly apply to the folio<br>Remove              | wing groups, u<br>Propertie | isers, and compo | iters:          |         |
| Group Policy Mode                                                                                                    | New Wind:<br>Delete<br>Rename<br>Refresh<br>Help | Add<br>WMI Filter<br>This GPO is                                  | this GPO can o<br>cated Users                                   | Remove                                        | Properts                    | sens, and compu  | .tors:          |         |
| Coop Policy Node                                                                                                    | New Wind:<br>Delete<br>Rename<br>Refresh<br>Help | Add<br>WMI Filter<br>This GPO is<br>(mone>                        | this GPO can a<br>cated Users<br><br>ing<br>linked to the follo | Remove                                        | Property<br>E               | Den Open         |                 |         |
| pen the GPO editor                                                                                                    | New Winds<br>Delete<br>Rename<br>Refresh<br>Help | Add<br>WMI Filter<br>This GPO is<br>mone>                         | this GPO can a<br>cated Users<br><br>ing<br>linked to the follo | Ny apply to the follo<br>Remove               | Properts                    | pers, and compo  | ters:           |         |
| pen the GPD edtor                                                                                                    | New Winds<br>Delete<br>Rename<br>Refresh<br>Help | Add                                                               | this GPO can a<br>pated Users                                   | Ny apply to the folio Remove Ming WMI filter: | Property                    | Den              | Aers:           | 4:36 PM |

รูปที่ 3.6 Edit Policy

3.4.1 การกำหนดค่า Policy Block USB และ CD/DVD

1) หน้าต่างโปรแกรม Group Policy Management ทำการเลือกที่หัวข้อ Computer Configuration คังรูปที่ 3.7

| File       Action       View       Help         Image: Standard Standard Standard       Image: Standard Standard       Image: Standard Standard         Image: Standard Standard Standard       Image: Standard Standard       Image: Standard Standard         Image: Standard Standard Standard       Image: Standard Standard       Image: Standard Standard         Image: Standard Standard Standard       Image: Standard Standard       Image: Standard Standard         Image: Standard Standard Standard       Image: Standard Standard       Image: Standard Standard         Image: Standard Standard Standard       Image: Standard Standard       Image: Standard Standard         Image: Standard Standard Standard Standard       Image: Standard Standard       Image: Standard Standard         Image: Standard Standard Standard Standard Standard       Image: Standard Standard       Image: Standard Standard         Image: Standard Standard Standard Standard Standard Standard Standard Standard Standard Standard       Image: Standard Standard Standard         Image: Standard Standard Sta                                                                                                    | Group Policy Management Edito   | r                                                                                                    |                        |     |
|----------------------------------------------------------------------------------------------------|---------------------------------|----------------------------------------------------------------------------------------------------|------------------------|-----|
| block usb [WIN-1D ISEECOBSM.DOM Computer Configuration Preferences Bescription: Addes Preferences Preferences Preferences Extended Standard Extended Standard                                                                                                    | File Action View Help           |                                                                                                    |                        |     |
| block ub/WINDISEECOBSM.DOF Polices Outputer Configuration Biolock usb [WIN-IDISEECOBSM.LOHOLOCAL] Policy Computer Configuration Biolock usb [WIN-IDISEECOBSM.LOHOLOCAL] Policy Computer Configuration Computer Configuration Configuration de in Group Policy to set policies and a regardess of who logs onto them. Preferences Image: Standard de index of the set of the set of the se |                                 |                                                                                                    |                        |     |
| Computer Configuration     Computer Configuration     Description:     Administrators use the Computer     Configuration action in Group Policy to set     policies that are applied to computers,     regardless of who logs onto them.     Extended Standard                                                                                                    | block usb [WIN-ID 15EEC08SM.DOM | 📕 block usb [WIN-ID15EEC085M.I                                                                                            | DOMO.LOCAL] Policy     |     |
| Bescription:     Bescription:     Administrators use the Computer     Configuration     Bescription:     Administrators use the Computer     Configuration and en Group Policy to set     policies that are applied to computers,     regardless of who logs on to them.      Extended Standard                                                                                                    | Policies                        | Computer Configuration                                                                                                    | Name                   |     |
| Preferences     Computation node in ofcup Poicty to set     policies     policies     regardless of who logs onto them.      Extended      Standard                                                                                                    | User Configuration              | Description:<br>Administrators use the Computer                                                                           | Computer Configuration |     |
|                                                                                                    |                                 | configuration node in Group Policy to set<br>policies that are applied to computers,<br>regardless of who logs onto them. |                        |     |
| Extended (Standard /                                                                                                    |                                 |                                                                                                    |                        |     |
|                                                                                                    |                                 |                                                                                                    | \$                     |     |
| Extended (Standard /                                                                                                    |                                 |                                                                                                    |                        |     |
| Extended (Standard /                                                                                                    |                                 |                                                                                                    |                        |     |
| Extended (Standard /                                                                                                    |                                 |                                                                                                    |                        |     |
| Extended Standard /                                                                                                    |                                 |                                                                                                    |                        |     |
| Extended Standard                                                                                                    |                                 |                                                                                                    |                        |     |
| Extended ( Standard /                                                                                                    |                                 |                                                                                                    |                        |     |
|                                                                                                    |                                 | Extended Standard                                                                                                    |                        | 104 |
|                                                                                                    | · · / A · -                     |                                                                                                    |                        |     |

รูปที่ 3.7 เลือก Computer Configuration

| P Computer Configuration          |                                          |
|-----------------------------------|------------------------------------------|
| Policies                          | Name                                     |
| Description:<br>Computer Policies | Preterences                              |
|                                   |                                          |
| 5                                 |                                          |
|                                   | ura az                                   |
| Estuded (Studard )                | le le le le le le le le le le le le le l |
|                                   |                                          |

2) หลังจากเข้า Computer Configuration แล้วทำการเลือกไปที่หัวข้อ Policies ดังรูปที่ 3.8

**รูปที่ 3.8** เลือก Policies

10

3) หลังจากเข้า Policies แล้วทำการเลือกไปที่หัวข้อ Administrative Templates ดังรูปที่ 3.9

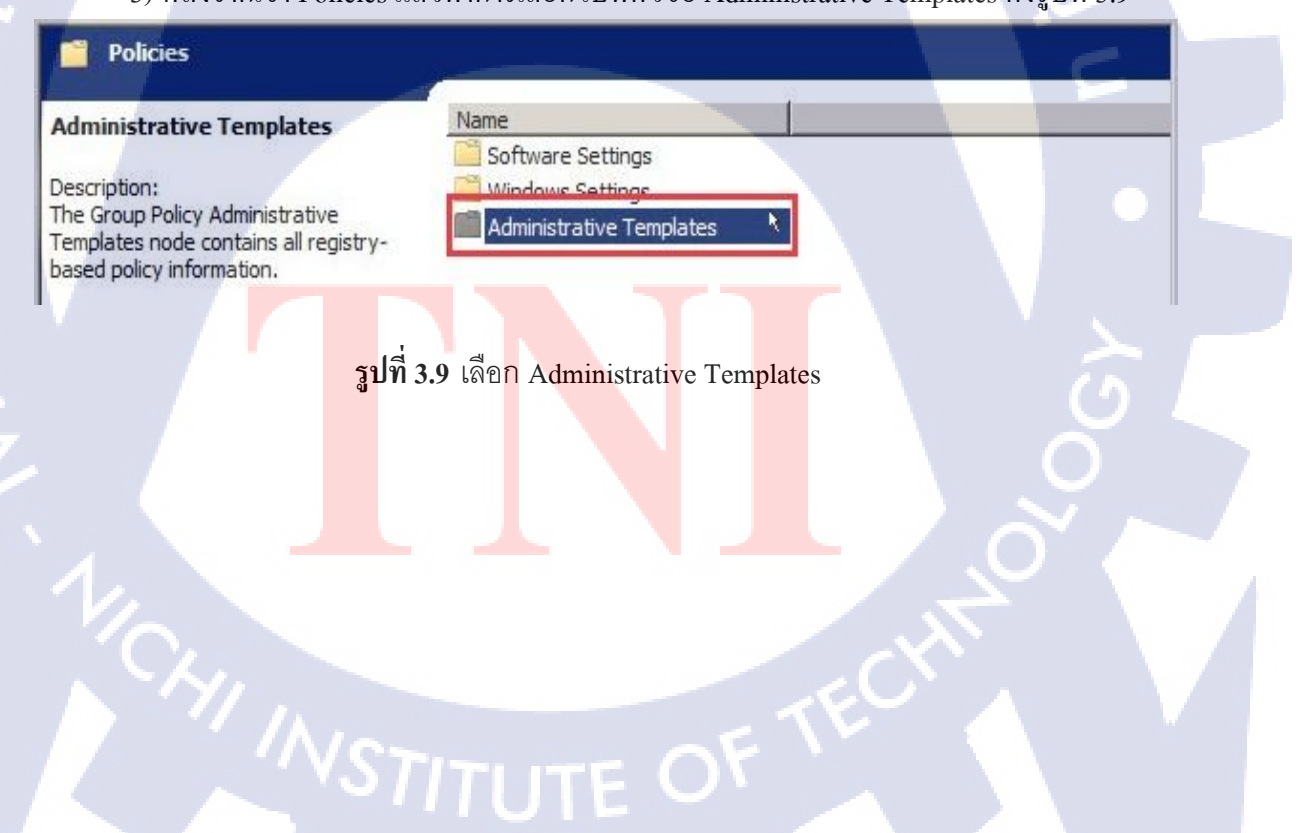

| System                                 | Setting            |   |
|----------------------------------------|--------------------|---|
|                                        | Control Panel      |   |
| Description:                           | 📔 Network          |   |
| Allows configuration of various system | Printers           |   |
| component settings.                    | System             | × |
|                                        | Windows Components |   |
|                                        | All Settings       |   |
|                                        |                    |   |

4) หลังจากเข้า Administrative Templates แล้วทำการเลือกไปที่หัวข้อ System ดังรูปที่ 3.10

5) หลังจากเข้า System แล้วทำการเลือกไปที่หัวข้อ Removable Storage Access ดังรูปที่

3.11

10

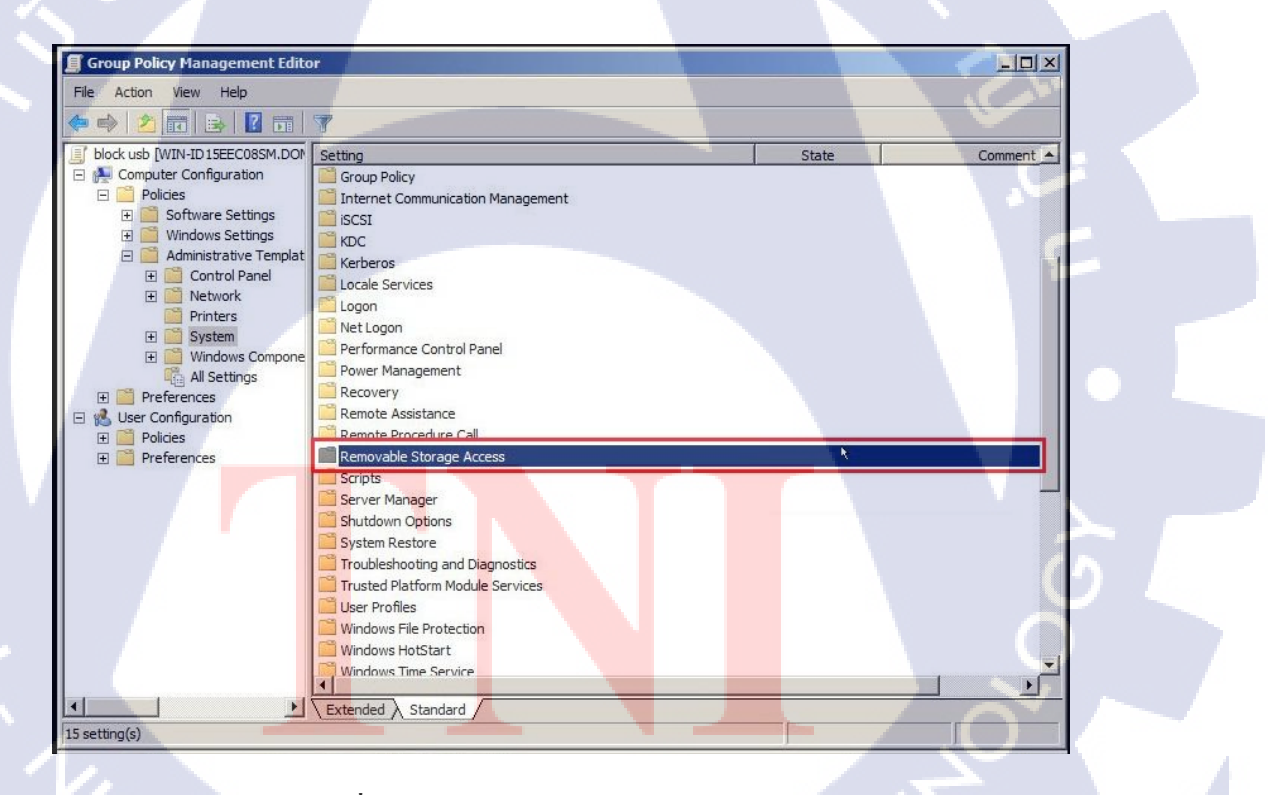

รูปที่ 3.11 เลือก Removable Storage Access

6) หลังจากเข้า Removable Storage Access แล้วทำการเลือกไปที่หัวข้อ All Removable Storage classes : Deny all access ดังรูปที่ 3.12

| All Removable Storage classes:                    | Setting                                                       |
|---------------------------------------------------|---------------------------------------------------------------|
| Deny all access                                   | Time (in seconds) to force reboot                             |
|                                                   | CD and DVD: Deny execute access                               |
| Edit policy setting                               | CD and DVD: Deny read access                                  |
| Requirements:                                     | CD and DVD: Deny write access                                 |
| At least Windows Vista                            | Custom Classes: Deny read access                              |
|                                                   | Custom Classes: Deny write access                             |
| Description:<br>Configure access to all removable | Floppy Drives: Deny execute access                            |
| storage classes.                                  | Floppy Drives: Deny read access                               |
|                                                   | Floppy Drives: Deny write access                              |
| This policy setting takes precedence over         | Removable Disks: Deny execute access                          |
| settings. To manage individual classes.           | Removable Disks: Deny read access                             |
| use the policy settings available for each        | Removable Disks: Denv write access                            |
| dass.                                             | 🔳 All Removable Storage dasses: Deny all access 👌             |
| If you enable this policy setting, no             | 🔠 All Removable Storage: Allow direct access in remote sessio |
| access is allowed to any removable                | Tape Drives: Deny execute access                              |
| storage class.                                    | Tape Drives: Deny read access                                 |
| If you disable or do not configure this           | Tape Drives: Deny write access                                |
| policy setting, write and read accesses           | WPD Devices: Deny read access                                 |
| are allowed to all removable storage<br>classes.  | E WPD Devices: Deny write access                              |
|                                                   |                                                               |
|                                                   |                                                               |
|                                                   | 1                                                             |

รูปที่ 3.12 เลือก Removable Storage classes : Deny all access

7) หลังจากเข้า All Removable Storage classes : Deny all access แล้ว ทำการเลือกปุ่ม Enabled แล้วกดปุ่ม Ok ดังรูปที่ 3.13

10

| 💭 All Removable Storage classes: De                          | ny all access                                                                                            | -                                                                                                    |                                                                                                    |
|--------------------------------------------------------------|----------------------------------------------------------------------------------------------------|----------------------------------------------------------------------------------------------------|----------------------------------------------------------------------------------------------------|
| All Removable Storage classes: Den                           | / all access                                                                                             | Previous Setting Next Set                                                                                                    | ting                                                                                                    |
| Not Configured     Comment:     C Disabled     Supported on: | At least Windows Vista                                                                                   |                                                                                                    |                                                                                                    |
| Options:                                                     | Help:<br>Configure<br>This policy<br>removable<br>if you enai<br>removable<br>if you disal<br>read acces | access to all removable storage of<br>setting takes precedence over an<br>storage policy settings. To mana<br>icy settings available for each cla<br>lie this policy setting, no access is<br>storage class. | asses.<br>y individual g<br>e individual classes,<br>ss.<br>allowed to any<br>setting, write and<br>torage classes. |
|                                                              |                                                                                                    | ОК                                                                                                    | Cancel Apply                                                                                                    |

รูปที่ 3.13 เลือกตั้งค่า Removable Storage classes : Deny all access

8. )จากนั้นเลือกไปที่ CD and DVD : Deny write access ที่อยู่ใน Removable Storage Access ดังรูปที่ 3.14

| File Action View Help                                                                                                    |                                                                                                    |          |                                                                                                    |
|----------------------------------------------------------------------------------------------------|----------------------------------------------------------------------------------------------------|----------|----------------------------------------------------------------------------------------------------|
| Credentials     Device Inst     Dak/W Cac     Dak/W Cac     Dak/W C | Removatile scorage Access CD and DVD: Deny write access Edit goly setting. Requirements: At least Windows Vata Description: This policy acting denies write access to the CD and DVD removable storage class. If you enable this policy setting, write access will be denied to this removable storage class. If you disable or do not configure this paloved to this removable storage class. | Setting  | State Not configured Not configured |
| Shutdown C<br>System Res<br>Troublachor<br>19 setting(s)                                                                                                    | Extended / Standard /                                                                                                    | <u>x</u> |                                                                                                    |

รูปที่ 3.14 เลือก CD and DVD : Deny write access

9) หลังจากเข้า CD and DVD: Deny write access: Deny all access แล้ว ทำการเลือกปุ่ม Enabled แล้วกดปุ่ม Ok ดังรูปที่ 3.15

TC

| CD and DVD: Deny write access                        | Previous Setting Next Setting                                                                                                    |
|------------------------------------------------------|----------------------------------------------------------------------------------------------------|
| Not Configured     Comment:     Enabled     Disabled |                                                                                                    |
| Supported on: At least                               | Windows Vista                                                                                                    |
| Options:                                             | Help:                                                                                                    |
|                                                      | class.<br>If you enable this policy setting, write access will be denied to this removable<br>storage class.<br>If you disable or do not configure this policy setting, write access will be<br>allowed to this removable storage class. |
|                                                      | OK <sup>3</sup> Cancel Apply                                                                                                    |
|                                                      |                                                                                                    |

10) จากนั้นมาตรวจดูการตั้งค่าที่ตั้งไปว่าเสดงไหมโดนเลือกที่ไฟล์ GPO ที่ต้องค่า แล้วกด ปุ่ม Settings แล้วดูการตั้งค่า ดังรูปที่ 3.16

| 📕 Group Policy Management                                                                                                    |                                                                                                    | _ _ ×       |
|----------------------------------------------------------------------------------------------------|----------------------------------------------------------------------------------------------------|-------------|
| File Action View Window                                                                                                    | Help                                                                                                    | <u>_8</u> × |
| Group Policy Management<br>Group Policy Management<br>Domains<br>Call Center<br>Solution<br>Call Center<br>Solution<br>Call Center<br>Solution<br>Call Center<br>Solution<br>Call Center<br>Solution<br>Call Center<br>Solution<br>Solution<br>Coup Policy Obje<br>Starter GPOS<br>Starter GPOS<br>Starter GPOS<br>Croup Policy Results | Block USB<br>Scope Details Settings Delegation  <br>Block USB<br>Data collected on: 6/8/2016 8:28:32 PM<br>Computer Configuration (Enabled)<br>Policies<br>Administrative Templates<br>Policy definitions (ADMX files) retrieved from the local machine.<br>System/Removable Storage Access<br>Policy Setting Comment<br>All Removable Storage Enabled<br>classe: Deny all access<br>CD and DVD: Deny write Enabled<br>access |             |
| × >                                                                                                    | No settings defined.                                                                                                    | S .         |

ร**ูปที่ 3.16** เช็คการตั้งค่า GPO

11)ตัวอย่างการแสดงผล ดังรูปที่ 3.17

T

| Organize • AutoPlay                                                                                                    | Eject Properties Syst                                                                          | em properties Uninstal    | I or change a program »                                                                   | ster |  |  |
|----------------------------------------------------------------------------------------------------|------------------------------------------------------------------------------------------------|---------------------------|-------------------------------------------------------------------------------------------|------|--|--|
| <ul> <li>Fonds</li> <li>Destop</li> <li>Dowlaads</li> <li>Recer Prices</li> <li>Ubrine</li> <li>Documents</li> <li>Mail:</li> <li>Protives</li> <li>Videos</li> <li>Compare</li> <li>So (C)</li> <li>a Oal (D)</li> <li>a Oal (A)</li> <li>A Charles</li> <li>Wetwork</li> </ul> | Hard Duk Drives (2)     (6) (2)     (7)     (7) (3) (3) (4) (4) (4) (4) (4) (4) (4) (4) (4) (4 | Storage (1)<br>US_DVG (E) | ATA (D)<br>Location is not available<br>Control in a not accessible.<br>Access is denied. | C CK |  |  |
| J_CENA_X64FREV<br>Removable Disk                                                                                                    | V_EN-US_DV5 (E) Space used:<br>Space free:                                                     | 5.0 G8 Fil                | Fotal size: 28.8 GB<br>ie system: NTFS                                                    |      |  |  |

รูปที่ 3.17 ผลการ Block USB ASTITUTE OF หมายเหตุ การ Block USB และ CD And DVD ทำไว้เพื่อเป็นการป้องกันการขโมยข้อมูล ความลับที่สำคัญของบริษัทออกมาเผยแพร่ หรือ ขายให้กับบริษัทกู่แข่ง ซึ่งทำให้บริษัทได้รับความ เสียหาย หรือ การป้องกันไวรัส หรือ สปายแวร์ ที่อาจติคมากับ USB

#### 3.4.2 การกำหนดค่า Policy Set wallpaper

 เลือก Folder ที่เก็บรูปภาพ Wallpaper ไว้แล้วทำการคลิกขวาเลือกไปที่ Properties ดังรูป ที่ 3.18

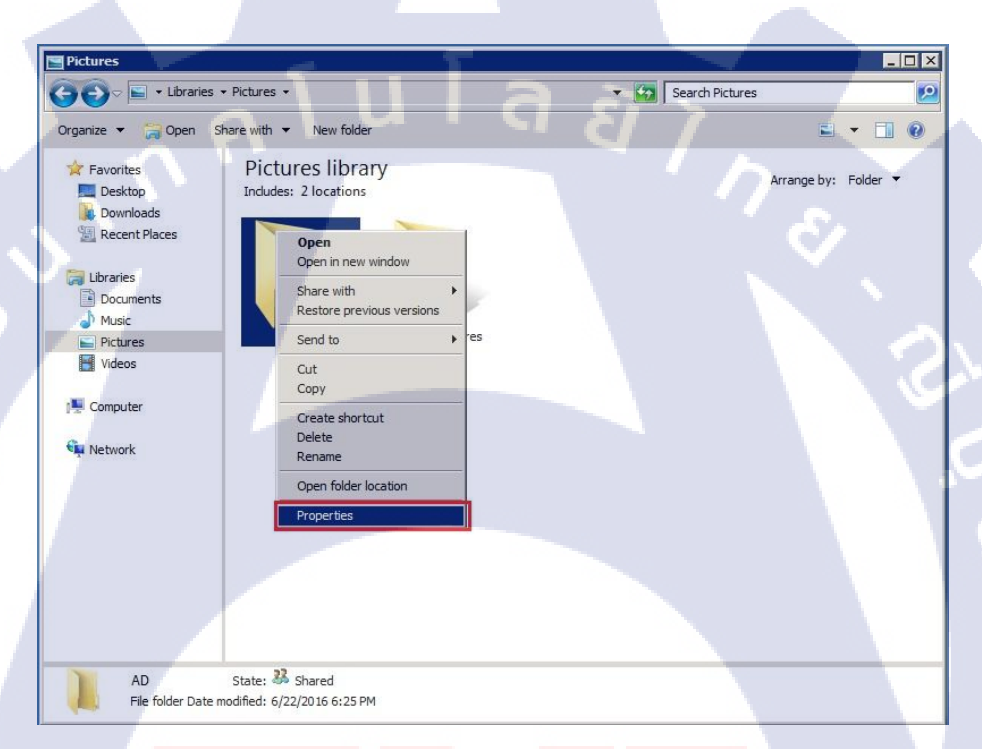

ร**ูปที่ 3.18 การท**ำ Share <mark>F</mark>older (1)

2) ที่หน้าต่าง Pro<mark>pertie</mark>s เลือกไปท<mark>ี่</mark> หัวข้อ Sharin<mark>g</mark> ที่ด้าน<mark>บนแ</mark>ล้วเลือกกดไปที่ปุ่ม Share

ดังรูปที่ 3.19

10

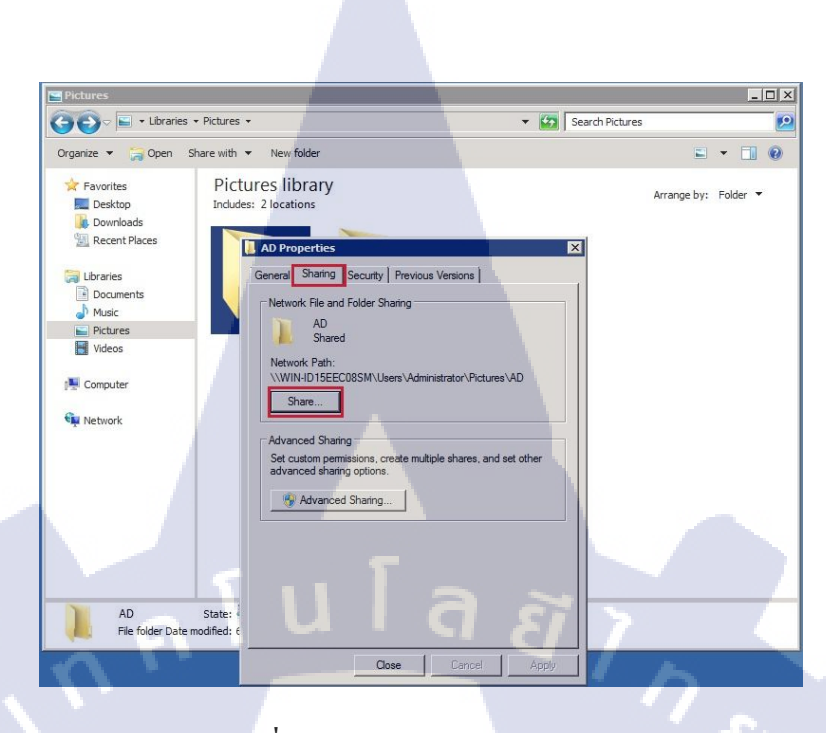

รูปที่ 3.19 การทำ Share Folder (2)

 ที่หน้าจอ File Sharing กดไปที่ปุ่ม drop down แล้วเลือกที่ Everyone จากนั้น กดปุ่ม share ดังรูปที่ 3.20

| 🖬 Pictures                                |                               |    |
|-------------------------------------------|-------------------------------|----|
| Go⊽ ⊑ + Libraries + Pictures +            | Search Pictures               |    |
| Organize 🔻 🦙 Open Share with 👻 New folder | [                             | 10 |
| Organize                                  | Arrange by: Folder<br>omeone. |    |
| รูบท 3.20 การทา                           | Share Folder (3)              |    |
|                                           |                               |    |
|                                           |                               |    |
|                                           |                               |    |
|                                           |                               |    |
|                                           |                               |    |

4. ) ที่หน้าต่าง Properties เลือกไปที่ หัวข้อ Sharing ที่ส่วนของ Network Path: ให้ทำการ Copy ข้อความเก็บไว้ ดังรูปที่ 3.21

| General         | Sharing Security Previous Versions                                     |
|-----------------|------------------------------------------------------------------------|
| Netwo           | rk File and Folder Sharing                                             |
| 1               | AD<br>Shared                                                           |
| Netwo           | rk Path:                                                               |
| Sł              | I-ID15EEC08SM\Users\Administrator\Pictures\AD                          |
| Advan<br>Set cu | ced Sharing<br>stom permissions, create multiple shares, and set other |
| aovar           | ced sharing options.<br>Advanced Sharing                               |
|                 | ulay                                                                   |

**รูปที่ 3.21** การทำ Share Folder (4)

5) จากนั้นเข้าไปตั้งค่าใน GPO เลือกที่ Group Policy Management ทำการเลือกที่หัวข้อ User Configuration ดังรูปที่ 3.22

| Crown Bolicy Management Edite  | (m)                                                                      |                        |      |
|--------------------------------|--------------------------------------------------------------------------|------------------------|------|
| File Action View Hele          | 4                                                                        |                        |      |
|                                |                                                                          |                        |      |
|                                |                                                                          |                        |      |
| Computer Configuration         | create/delete [WIN-ID15EEC08                                             | SM.DOMO.LOCAL] Policy  |      |
| Policies     Profesences       | User Configuration                                                       | Name                   |      |
| Subser Configuration           | Description:                                                             | Computer Configuration |      |
| Policies     Preferences       | Administrators use the User<br>Configuration node in Group Policy to set |                        |      |
|                                | policies that are applied to users,                                      |                        |      |
| General Control Panel Settings | to.                                                                      |                        |      |
|                                |                                                                          |                        |      |
|                                |                                                                          |                        |      |
|                                |                                                                          |                        | IN B |
|                                |                                                                          |                        |      |
|                                |                                                                          |                        |      |
|                                |                                                                          |                        |      |
|                                |                                                                          |                        |      |
|                                |                                                                          |                        |      |
|                                |                                                                          |                        |      |
|                                |                                                                          |                        |      |
|                                |                                                                          |                        |      |
|                                |                                                                          |                        |      |
|                                | Extended Standard                                                        |                        |      |
|                                |                                                                          |                        |      |
|                                |                                                                          |                        |      |
|                                |                                                                          |                        |      |
|                                | <b>ฐปที่ 3.22</b> เลือก Us                                               | er Configuration       |      |
|                                |                                                                          |                        |      |
|                                |                                                                          |                        |      |
|                                |                                                                          |                        |      |
|                                |                                                                          |                        |      |
|                                |                                                                          |                        |      |

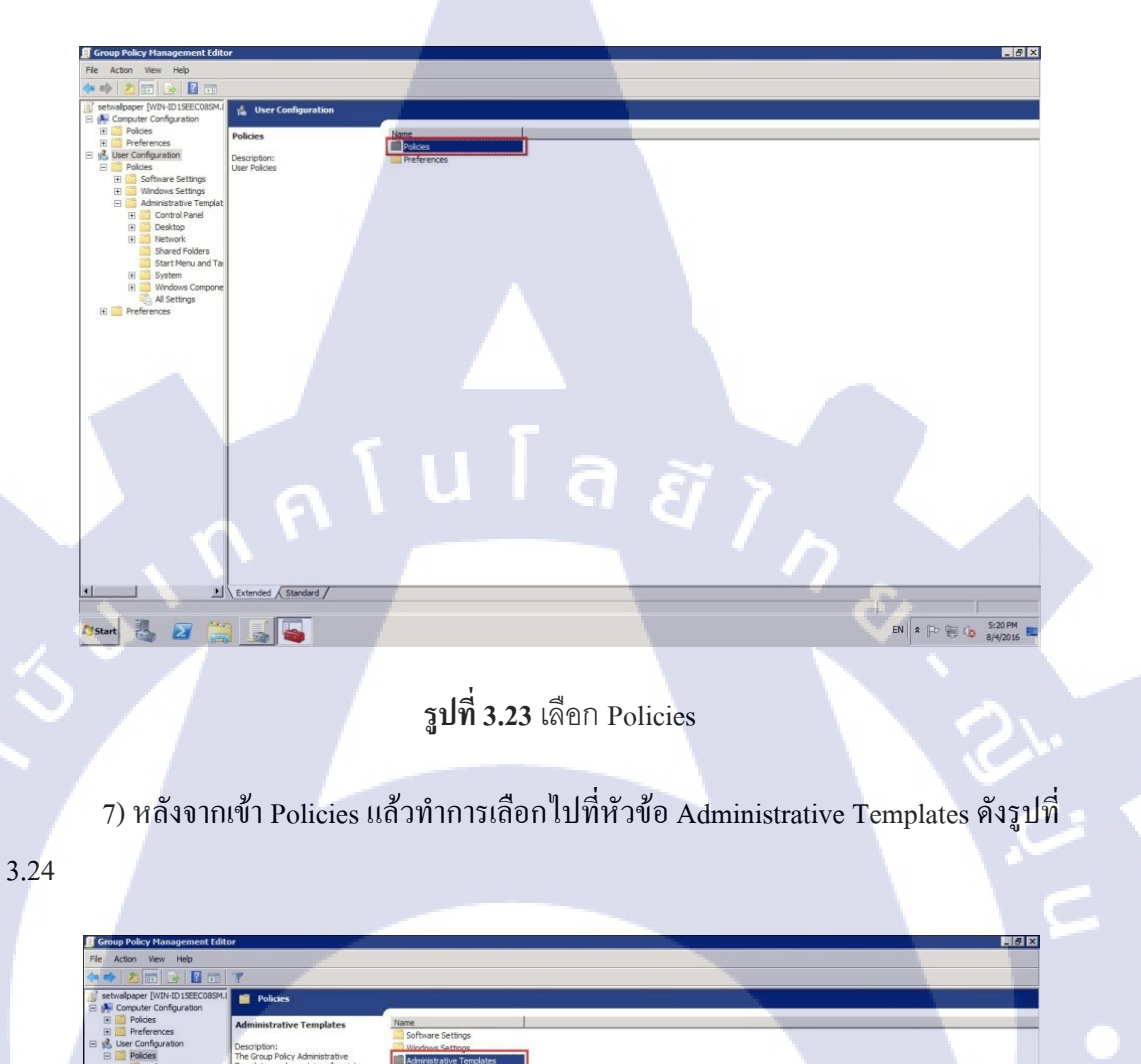

TC

6) หลังจากเข้า Computer Configuration แล้วทำการเลือกไปที่หัวข้อ Policies ดังรูปที่ 3.23

i verter verter verte

8) หลังจากเข้า System แล้วทำการเลือกไปที่หัวข้อ Desktop ดังรูปที่ 3.25

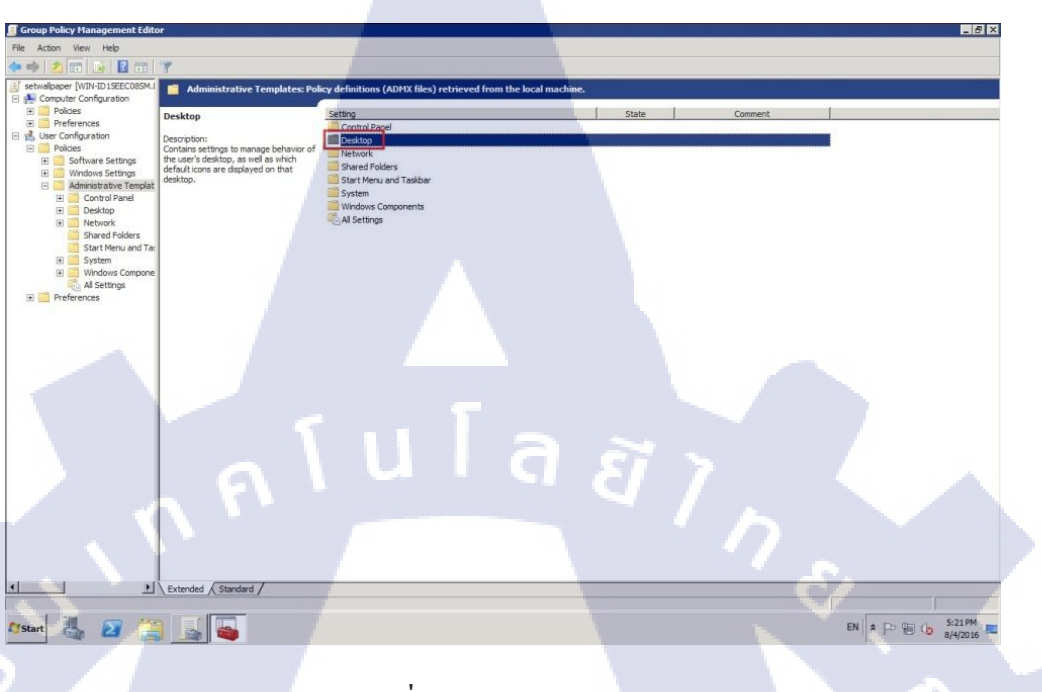

ร**ูปที่ 3.25** เลือก Desktop

## 9) หลังจากเข้า Desktop แล้วทำการเลือกไปที่หัวข้อ Desktop คังรูปที่ 3.26

10

| Desktop | Setting                                                          | State          | Comment |
|---------|------------------------------------------------------------------|----------------|---------|
|         | Active Directory                                                 |                |         |
|         | Desktop                                                          |                |         |
|         | E Prohibit User from manually redirecting Profile Folders        | Not configured | No      |
|         | Hide and disable all items on the desktop                        | Not configured | No      |
|         | Remove the Desktop Cleanup Wizard                                | Not configured | No      |
|         | Hide Internet Explorer icon on desktop                           | Not configured | No      |
|         | Remove Computer icon on the desktop                              | Not configured | No      |
|         | E Remove My Documents icon on the desktop                        | Not configured | No      |
|         | Hide Network Locations icon on desktop                           | Not configured | No      |
|         | Remove Properties from the Computer icon context menu            | Enabled        | No      |
|         | Remove Properties from the Documents icon context menu           | Not configured | No      |
|         | Do not add shares of recently opened documents to Network Loc    | Not configured | No      |
|         | Remove Recycle Bin icon from desktop                             | Not configured | No      |
|         | Remove Properties from the Recycle Bin context menu              | Not configured | No      |
|         | E Don't save settings at exit                                    | Not configured | No      |
|         | Turn off Aero Shake window minimizing mouse gesture              | Not configured | No      |
|         | Prevent adding, dragging, dropping and closing the Taskbar's too | Not configured | No      |
|         | Prohibit adjusting desktop toolbars                              | Not configured | No      |
|         | รเปที่ 3 26 เด็ดก Deskton(2)                                     |                |         |
|         | JUI 3.20 BUILT Desktop(2)                                        |                |         |
|         |                                                                  |                | XN .    |
|         |                                                                  |                |         |
|         |                                                                  |                |         |
|         |                                                                  |                |         |
|         |                                                                  |                |         |
# 10) หลังจากเข้า Desktop แล้วทำการเลือกไปที่หัวข้อ Desktop Wallpaper ดังรูปที่ 3.27

| 📔 Desktop                                                              |                                |                |         |
|------------------------------------------------------------------------|--------------------------------|----------------|---------|
| Desktop Wallpaper                                                      | Setting                        | State          | Comment |
|                                                                        | Enable Active Desktop          | Not configured | No      |
| Edit policy setting                                                    | Disable Active Desktop         | Not configured | No      |
| Poguirementa:                                                          | Prohibit changes               | Not configured | No      |
| At least Windows 2000                                                  | Desktop Wallpaper              | Enabled        | No      |
|                                                                        | 🗄 Prohibit adding items        | Not configured | No      |
| Description:                                                           | E Prohibit closing items       | Not configured | No      |
| ("wallpaper") displayed on all users'                                  | Prohibit deleting items        | Not configured | No      |
| desktops.                                                              | Prohibit editing items         | Not configured | No      |
|                                                                        | Disable all items              | Not configured | No      |
| I his setting lets you specify the<br>wallnaper on users' desktops and | Add/Delete items               | Not configured | No      |
| prevents users from changing the                                       | Allow only bitmapped wallpaper | Not configured | No      |

ร**ูปที่ 3.27** เลือก Desktop Wallpaper

11) หลังจากเข้า Desktop Wallpaper แล้ว ทำการเลือกที่ Wallpaper Name เอาข้อความที่ทำ การ Copy ไว้จากตอนทำ Share Fileวางลงไปในช่อง จากนั้นเลือก Wallpaper Style เลือกรูปแบบ การวางรูป แล้วกดปุ่ม Ok ดังรูปที่ 3.28

| Desktop Wallpaper                                                                                                    | Previous Setting Next Setting                                                                                                    |
|----------------------------------------------------------------------------------------------------|----------------------------------------------------------------------------------------------------|
| Not Configured Comment:<br>Enabled<br>Disabled                                                                                                    |                                                                                                    |
| At least Win                                                                                                    | dows 2000                                                                                                    |
| Vallpaper Name:<br>XWIN-IDISEEC08SM/Users/Administrate<br>xxample: Using a local path:<br>Xwindows/web/wallpaper/home.jpg<br>Xxample: Using a UNC path:<br>Storver(Share(Corp.jpg<br>Vallpaper Style: Center | Specifies the desktop background ("wallpaper") displayed on all<br>users' desktops.<br>This setting lets you specify the wallpaper on users' desktops and<br>prevents users from changing the image or its presentation. The<br>wallpaper you specify can be stored in a bitmap (".bmp) or JPEG<br>(".jpg) file.<br>To use this setting, type the fully qualified path and name of the<br>file that stores the wallpaper image. You can type a local path,<br>such as C\Windows\web\wallpaper\home,jpg or a UNC path,<br>such as \\Server\Share\Corp.jpg. If the specified file is not<br>available when the user logs on, no wallpaper is displayed. Users<br>cannot specify alternative wallpaper. You can also use this setting<br>to specify that the wallpaper image be centered, tiled, or<br>stretched. Users cannot change this specification.<br>If you disable this setting or do not configure it, no wallpaper is<br>displayed. However, users can select the wallpaper of their choice. |
|                                                                                                    | OK Cancel Apply                                                                                                    |

10

ร**ูปที่ 3.28** เลือกตั้งค่าใน Desktop Wallpaper

12) จากนั้นมาตรวจดูการตั้งก่าที่ตั้งไปว่าเสดงไหมโดนเลือกที่ไฟล์ GPO ที่ต้องก่า แล้วกด ปุ่ม Settings แล้วดูการตั้งก่า ดังรูปที่ 3.29

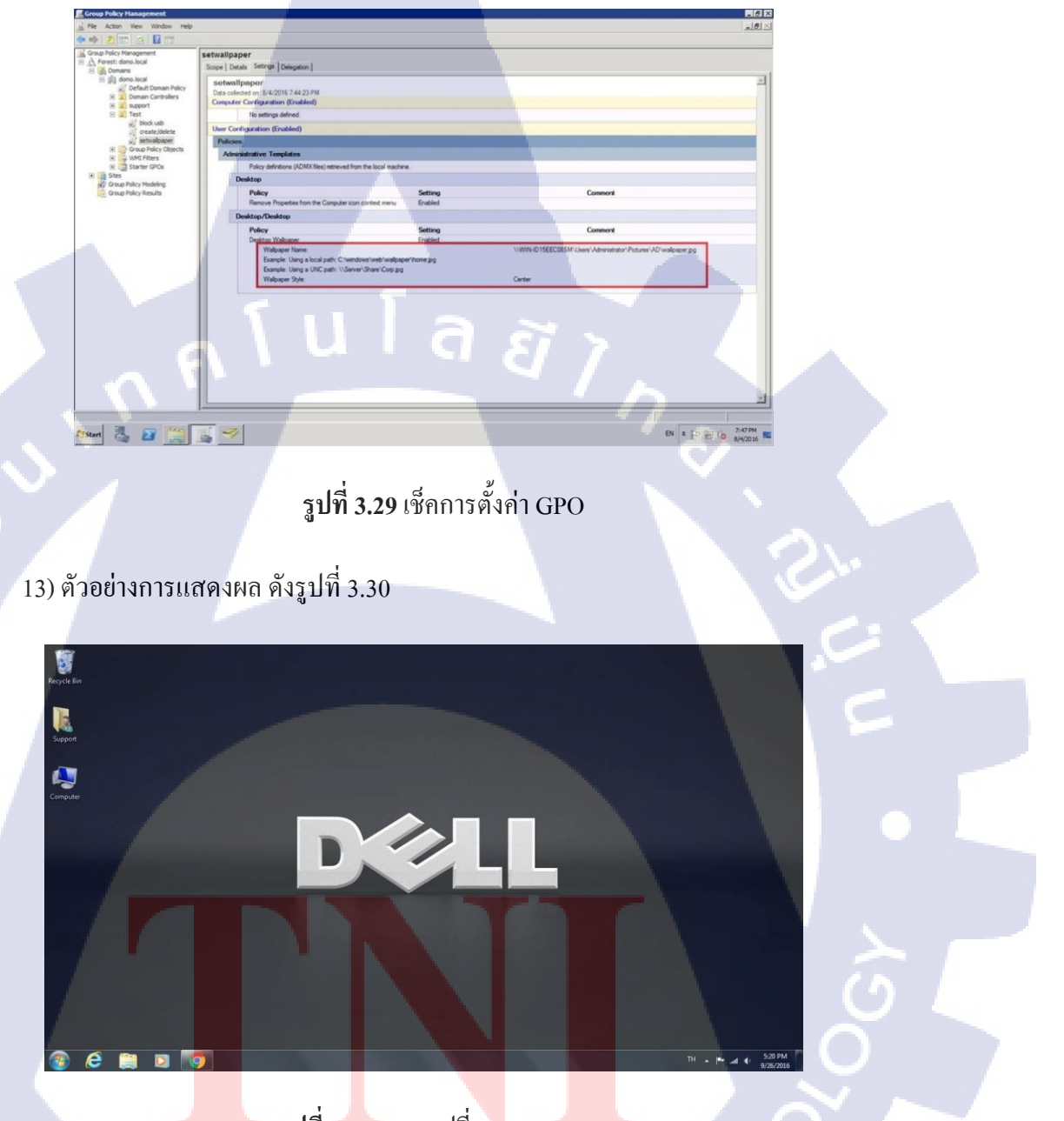

ร**ูปที่ 3.3** ผลการเปลี่ยน Wallpaper

หมายเหตุ การ Set Wallpaper เพื่อทำให้สะควกในการจัดการ Wallpaper ของผู้ใช้ภาพใน Domain เพียงแค่เชื่อมต่อเข้า User ใน Domain ภาพหน้าจอก็จะถูกเปลี่ยนตามที่เราได้ตั้งค่าไว้

10

#### 3.4.3 การกำหนดค่า Share Folder

1) เลือก Folder ที่ต้องการทำแชร์ข้อมูล ไว้แล้วทำการคลิกขวาเลือกไปที่ Properties ดังรูปที่ 3.31

| Local Disk (C:)                                                                                                    |                                                                                             |                                                                                                    |                                                                                                    |                                                                                                    |      | - 0  |
|----------------------------------------------------------------------------------------------------|---------------------------------------------------------------------------------------------|----------------------------------------------------------------------------------------------------|----------------------------------------------------------------------------------------------------|----------------------------------------------------------------------------------------------------|------|------|
| 🕒 🔁 🕹 🕻 • Computer                                                                                                    | Local Disk (C:)                                                                             |                                                                                                    | ÷ 🕰                                                                                                    | Search Local Disk (C:)                                                                                                    |      |      |
| Organize 🔻 🍃 Open Ir                                                                                                    | ndude in library 💌                                                                          | Share with                                                                                                    |                                                                                                    |                                                                                                    | · =  |      |
| Favorites                                                                                                    | Name *                                                                                      |                                                                                                    | Date modified                                                                                                    | Туре                                                                                                    | Size |      |
| Convious Convious Co | Program Files<br>Program Files<br>Program Files<br>Program Data<br>Users<br>Windows<br>.rnd | (x86)<br>Open in new window<br>Share with<br>Restore previous versions<br>Include in library<br>Sent to<br>Cut<br>Cut<br>Copy | 7/22/2016 9:20 PM<br>7/14/2009 10:20 AM<br>6/7/2015 5:53 PM<br>6/3/2016 5:23 PM<br>8/3/2016 1:21 PM<br>7/22/2016 9:21 PM<br>7/22/2016 9:20 PM<br>6/7/2016 5:54 PM | File folder<br>File folder<br>File folder<br>File folder<br>File folder<br>File folder<br>File folder<br>File folder<br>File folder |      | 1 KB |
| Test                                                                                                    | State: 23 Shared                                                                            | Create shortout<br>Delete<br>Rename<br>Properties                                                                             |                                                                                                    |                                                                                                    | 7    | ę    |

รูปที่ 3.31 การทำ Share Folder (1)

2) ที่หน้าต่าง Properties เลือกไปที่ หัวข้อ Sharing ที่ด้านบนแล้วเลือกกดไปที่ปุ่ม Share

ดังรูปที่ 3.32

10

| Se Local Disk (C:)                                                                         |                                                              |                                                                                                    |                                                     |                        | _ 0       |
|--------------------------------------------------------------------------------------------|--------------------------------------------------------------|----------------------------------------------------------------------------------------------------|-----------------------------------------------------|------------------------|-----------|
| GO - 🚈 - Comput                                                                            | er 🝷 Local Disk (C:) 👻                                       |                                                                                                    | + 🔯                                                 | Search Local Disk (C:) |           |
| Organize 🔹 🎲 Open                                                                          | Include in library 👻 🤮                                       | Share with 🔹 New fold                                                                                                    | er                                                  |                        | ) 🗈 • 🖬 ( |
| 🔶 Favorites                                                                                | Name *                                                       |                                                                                                    | Date modified                                       | Туре                   | Size      |
| Desktop     Downloads     Downloads     Recent Places     Documents     Music     Pictures | Program<br>Program<br>Program<br>Program<br>Program<br>Users | est Properties<br>neral Sharing Security<br>Network File and Folder Sh<br>Test<br>Shared                                                          | 7/22/2016 9:20 PM Previous Versions Customize aning | File folder            | 2         |
| Udeos                                                                                      | Windows                                                      | Network Path:<br>\\\\\\\IDTSEEC08SM\Te<br>Share<br>Advanced Sharing<br>Set oution permissions, or<br>advanced sharing options<br>Advanced Sharing | e<br>nate multiple shares, and set off              | ~                      | 1/8       |
| Test<br>File folder Date                                                                   | State: 33 Shr<br>modified: 8/4/201                           | •                                                                                                    | Se Cancel /                                         | Apply                  |           |

รูปที่ 3.32 การทำ Share Folder (2)

3) ที่หน้าจอ File Sharing กดไปที่ปุ่ม drop down แล้วเลือกที่ Everyone จากนั้น กดปุ่ม share ดังรูปที่ 3.33

| Local Disk (C:)                              |                                                                                                    |                              |                                                |                |
|----------------------------------------------|----------------------------------------------------------------------------------------------------|------------------------------|------------------------------------------------|----------------|
| 🔊 💬 🗢 🚣 🝷 Compu                              | ter 🝷 Local Disk (C:) 👻                                                                                                    | •                            | Search Local Disk                              | (C:)           |
| rganize 👻 🛜 Open                             | Include in library 👻 Share with 👻 🕅                                                                                                    | lew folder                   |                                                | · · ·          |
| Favorites                                    | Name +                                                                                                    | Date modified                | Туре                                           | Size           |
| 🧮 Desktop                                    | 🌡 inetpub                                                                                                    | 7/22/2016 9:20 P             | 4 File folder                                  |                |
| 🚺 Downloads                                  | PerfLogs                                                                                                    |                              |                                                |                |
| Recent Places                                | Test Properties                                                                                                    |                              |                                                |                |
|                                              | le Sharing                                                                                                    |                              | _                                              |                |
| Decumenta                                    | 23 File Sharing                                                                                                    |                              |                                                |                |
| h Music                                      |                                                                                                    |                              |                                                |                |
| . maarc                                      | Choose people on your network to st                                                                                                    | and suith                    |                                                |                |
| E Dictures                                   |                                                                                                    | lare with                    |                                                |                |
| Pictures                                     |                                                                                                    | lare with                    |                                                |                |
| Videos                                       | Type a name and then click Add, or clic                                                                                                    | k the arrow to find someone. |                                                |                |
| Videos                                       | Type a name and then click Add, or clic                                                                                                    | k the arrow to find someone. |                                                | KB             |
| Pictures     Videos     Computer             | Type a name and then click Add, or clic                                                                                                    | k the arrow to find someone. |                                                | KB             |
| Pictures     Videos     Computer             | Type a name and then click Add, or clic                                                                                                    | k the arrow to find someone. | Add                                            | 16             |
| Computer                                     | Type a name and then click Add, or clic                                                                                                    | k the arrow to find someone. | Add                                            | - KB           |
| Pictures     Videos     Computer     Network | Type a name and then click Add, or clic<br>Everyone<br>Find people<br>3 Administrator                                                                                                    | k the arrow to find someone. | Level<br>ead/Write ▼                           | к              |
| Pictures     Videos     Computer     Network | Type a name and then click Add, or clic<br>Excernence<br>Hind people<br>Administrator<br>& Administrator                                                                                                    | k the arrow to find someone. | Level<br>ead/Write V                           | 6              |
| Pictures Videos Computer                     | Type a name and then click Add, or clic<br>Everyone<br>Find people<br>3 Administrators<br>4 Administrators<br>4 Everyone                                                                                                    | k the arrow to find someone. | Add     Level ead/Write ▼ wmer ead ▼           |                |
| Pictures Videos Computer Computer            | Type a name and then click Add, or clic<br>Everyone<br>Find people<br>Administrator<br>Administrators<br>Everyone                                                                                                    | k the arrow to find someone. | Add     Level ead/Write   wmer ead ▼           |                |
| Pictures Videos Computer Network             | Type a name and then click Add, or clic<br>Kyeryone<br>Hind people<br>Administrator<br>Administrators<br>Everyone                                                                                                    | k the arrow to find someone. | Add     Level ead/Write ▼ woner ead ▼          | i <sup>3</sup> |
| Pictures Videos Computer                     | Type a name and then click Add, or clic<br>Everyone<br>Find people<br>Administrators<br>Administrators<br>Everyone                                                                                                    | k the arrow to find someone. | Add     Level ead/Write ▼ wner ead ▼           | 6              |
| Pictures Videos Computer Ray Network         | Type a name and then click Add, or clic<br>Everyone<br>Find people<br>Administrator<br>Administrators<br>Everyone                                                                                                    | k the arrow to find someone. | Add     Level ead/Write ▼ wner ead ▼           |                |
| Videos Computer Videor                       | Type a name and then click Add, or clic<br>Supports<br>Hind people<br>Administrators<br>& Administrators<br>& Everyone                                                                                                    | k the arrow to find someone. | Add     Level ead/Write   wrer ead  ▼          |                |
| Pictures Videos Computer Computer            | Type a name and then click Add, or clic<br>Everyone<br>Find people<br>Administrators<br>Administrators<br>Everyone<br>Im having trouble sharing                                                                                                    | k the arrow to find someone. | Level<br>Level<br>ead/Vrite ▼<br>wmer<br>ead ▼ |                |
| Pictures Videos Computer Rutovork Test       | Type a name and then click Add, or clic<br>Veryone<br>Find people<br>Administrator<br>Administrators<br>Everyone<br>Im having trouble sharing                                                                                                    | k the arrow to find someone. | ✓ Add  Level ead/Write  wmer ead               |                |
| Videos Videos Computer Videos Videos         | Type a name and then click Add, or clic<br>Everyone<br>Find people<br>Administrators<br>Comparison of the second second | k the arrow to find someone. | Level<br>ead/Write ~<br>writer<br>ead ~        |                |

รูปที่ 3.33 การทำ Share Folder (3)

4) ที่หน้าต่าง Properties เลือกไปที่ หัวข้อ Sharing ที่ส่วนของ Network Path: ให้ทำการ Copy ข้อความเก็บไว้ ดังรูปที่ 3.34

T

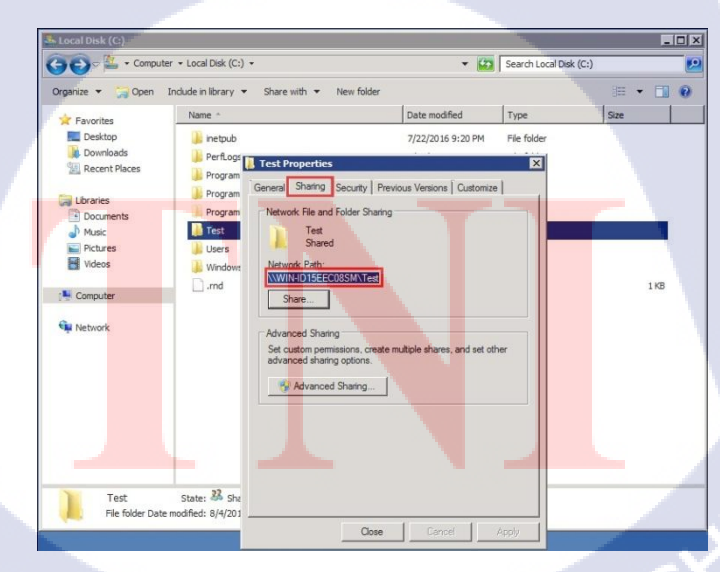

รูปที่ 3.34 การทำ Share Folder (4)

5) จากนั้นเข้าไปตั้งค่าใน GPO เลือกที่ Group Policy Management ทำการเลือกที่หัวข้อ User Configuration คังรูปที่ 3.35

| Group Policy Management Edito  | r                                                                                |                        |   |
|--------------------------------|----------------------------------------------------------------------------------|------------------------|---|
| File Action View Help          |                                                                                  |                        |   |
| 🗇 🔿 📅 😼 🔽 📅                    |                                                                                  |                        |   |
| Create/delete [WIN-ID15EEC08SM | f create/delete [WIN-ID15EEC0                                                    | 85M.DOMO.LOCAL] Policy |   |
| Policies     Professors        | User Configuration                                                               | Name                   |   |
| Ser Configuration              | Description                                                                      | Computer Configuration |   |
| E Policies                     | Administrators use the User                                                      | Suser Configuration    |   |
| Preferences                    | Configuration node in Group Policy to set<br>policies that are applied to users, |                        |   |
| Windows Settings               | regardless of which computer they log on                                         |                        |   |
|                                |                                                                                  |                        |   |
|                                |                                                                                  |                        |   |
|                                |                                                                                  |                        |   |
|                                |                                                                                  |                        |   |
|                                |                                                                                  |                        |   |
|                                |                                                                                  |                        |   |
|                                |                                                                                  |                        |   |
|                                |                                                                                  |                        |   |
|                                |                                                                                  |                        |   |
| - Y N                          |                                                                                  |                        |   |
|                                |                                                                                  |                        |   |
|                                |                                                                                  |                        |   |
|                                |                                                                                  |                        |   |
|                                |                                                                                  |                        |   |
|                                | Extended Standard /                                                              |                        | V |
|                                |                                                                                  |                        |   |

รูปที่ 3.35 เลือก User Configuration

6.) หลังจากเข้า Computer Configuration แล้วทำการเลือกไปที่หัวข้อ Preferences คังรูปที่

| <b>IC</b> <sup>3.36</sup> |                                                                                                    |  |
|---------------------------|----------------------------------------------------------------------------------------------------|--|
|                           | Comp Policy Hanogement Idlor         Image: Computer Configuration           Computer Configuration         Image: Configuration           Proferences         Description:           Image: Control Panel Settings         Image: Control Panel Settings           Image: Control Panel Settings         Image: Control Panel Settings           Image: Control Panel Settings         Image: Control Panel Settings |  |
|                           |                                                                                                    |  |

7) หลังจากเข้า Preferences แล้วทำการเลือกไปที่หัวข้อ Windows Settings ดังรูปที่ 3.37

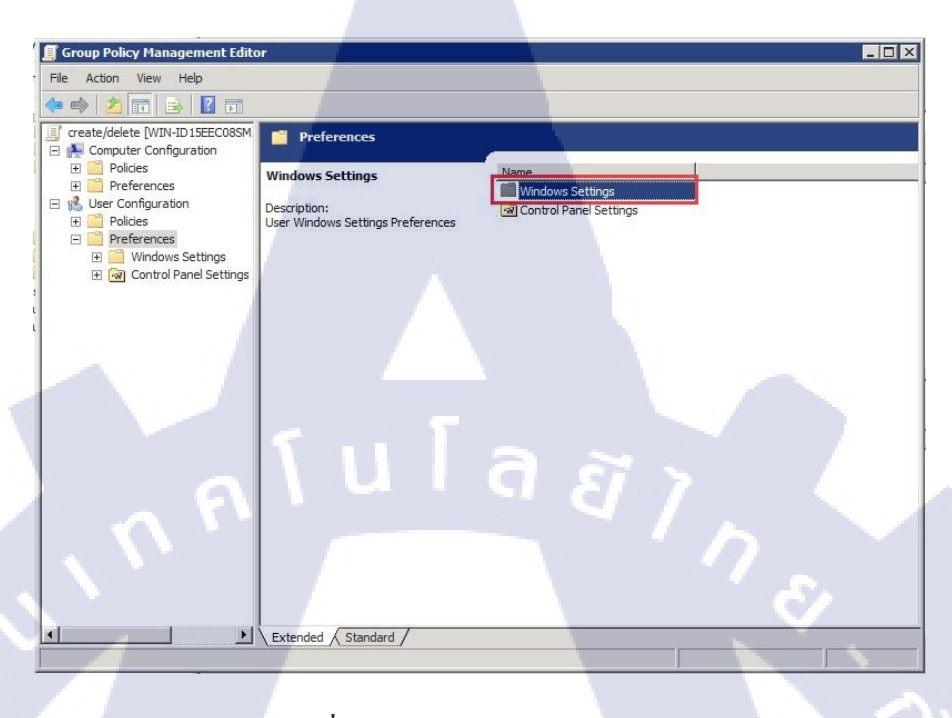

รูปที่ 3.37 เลือก Windows Settings

TC

# 8) หลังจากเข้า Windows Settings แล้วทำการเลือกไปที่หัวข้อ Drive Maps คังรูปที่ 3.38

|     | Group Policy Management Edito                                                         | pr                                                                                                    |                                  |          | - 0 × |  |
|-----|---------------------------------------------------------------------------------------|----------------------------------------------------------------------------------------------------|----------------------------------|----------|-------|--|
|     | File Action View Help                                                                 |                                                                                                    |                                  |          |       |  |
|     |                                                                                       | o 🗟 🚺 🖬 🗟 🔕 +                                                                                                    |                                  |          |       |  |
|     | create/delete [WIN-ID15EEC08SM  function  Computer Configuration  Function  Completes | Windows Settings                                                                                                    | Name                             |          |       |  |
|     | Preferences                                                                           |                                                                                                    | Applications                     |          |       |  |
|     |                                                                                       | Description:<br>Drive Maps policy allows an administrator<br>to manage drive letter mappings to<br>network shares or subfolders, such as<br>mapping the H: drive to each end-user's | Servironment<br>Files<br>Folders |          |       |  |
|     | Control Panel Setungs                                                                 | home directory or a common S: drive for<br>all sales people.                                                                                                    | 🐻 Ini Files                      |          |       |  |
|     |                                                                                       |                                                                                                    | I Shortcuts                      |          |       |  |
|     |                                                                                       |                                                                                                    |                                  |          |       |  |
|     |                                                                                       |                                                                                                    |                                  |          |       |  |
|     |                                                                                       |                                                                                                    |                                  |          |       |  |
|     |                                                                                       |                                                                                                    |                                  |          |       |  |
|     |                                                                                       |                                                                                                    |                                  |          |       |  |
|     |                                                                                       |                                                                                                    |                                  |          |       |  |
|     |                                                                                       |                                                                                                    |                                  |          |       |  |
| 11. |                                                                                       |                                                                                                    |                                  |          |       |  |
|     |                                                                                       | Extended Standard                                                                                                    |                                  | -        |       |  |
|     |                                                                                       |                                                                                                    |                                  | <u>۲</u> |       |  |
|     |                                                                                       |                                                                                                    |                                  |          |       |  |
|     |                                                                                       | ราใช่ 2 28 เลือก                                                                                                    | Drive Mane                       |          |       |  |
|     |                                                                                       | <b>3 D II 2.20</b> 601 D                                                                                                    | i Drive Maps                     |          |       |  |
|     |                                                                                       |                                                                                                    |                                  |          |       |  |
|     |                                                                                       |                                                                                                    |                                  |          |       |  |
|     |                                                                                       |                                                                                                    |                                  |          |       |  |
|     |                                                                                       |                                                                                                    |                                  |          |       |  |

9) หลังจากเข้า Drive Maps แล้วทำการคลิกขวาเลือก New แล้วทำการเลือก Mapped Drive ดังรูปที่ 3.39

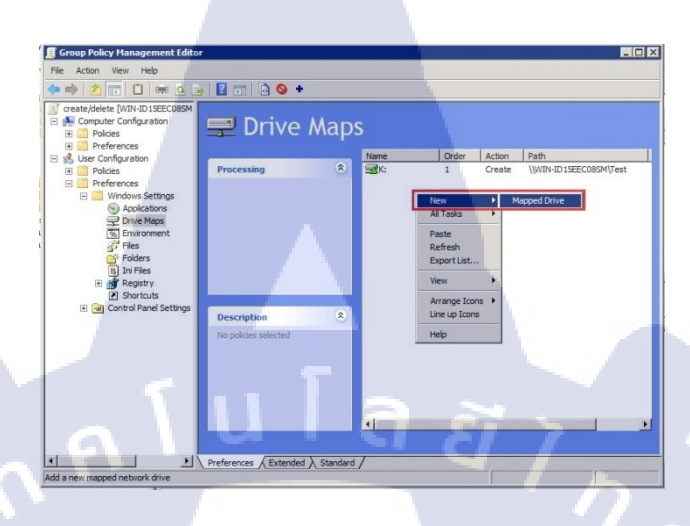

รูปที่ 3.39 การสร้าง Share Drive(1)

10) หลังจากเลือก Mapped Drive จะมีหน้าต่าง New Drive Properties ขึ้นมาให้ตั้งค่าโดย เริ่มทีการตั้งค่า Action เป็น Create แล้วเลือก Location เป็น ข้อความที่ Copy มาจากตอนที่ทำ Share Folder แล้วทำการติ๊ก Reconnect แล้วที่ Label as: ให้ใส่ชื่อเรียกของ Drive แล้วทำการกดปุ่ม Drop Down เพื่อเลือกว่าต้องการให้แสดงเป็น Drive ใหนเช่น A, B, C, D, Kฯลฯ แล้วทำการกดปุ่ม Ok ดังรูปที่ 3.40

# หลังจากทำส่วนนี้เสร็จต้องทำ short cut icon desktop ต่อเพื่อให้แสดง share หน้าจอด้วย

(0)

| General Common                                                                                                    |                                                                                                    |
|----------------------------------------------------------------------------------------------------|----------------------------------------------------------------------------------------------------|
|                                                                                                    |                                                                                                    |
| Action: Create                                                                                                    | •                                                                                                    |
| Location:                                                                                                    | I-ID 15EEC08SM\Test                                                                                                    |
| Reconnect: 🔽 Label a                                                                                                    | s: TestShareFolder                                                                                                    |
| Drive Letter                                                                                                    |                                                                                                    |
| O                                                                                                    |                                                                                                    |
| 🗘 Use first available, s                                                                                                    | tarting at: 🔹 Use:                                                                                                    |
|                                                                                                    |                                                                                                    |
|                                                                                                    |                                                                                                    |
|                                                                                                    |                                                                                                    |
| Connect as (optional)                                                                                                    |                                                                                                    |
| Connect as (optional)                                                                                                    |                                                                                                    |
| Connect as (optional)                                                                                                    | Confirm password                                                                                                    |
| Connect as (optional)<br>User name:                                                                                                    | Confirm password:                                                                                                    |
| Connect as (optional)<br>User name:<br>Password:                                                                                        | Confirm password:                                                                                                    |
| Connect as (optional)<br>User name:<br>Password:<br>Hide/Show this drive                                                                | Confirm password:                                                                                                    |
| Connect as (optional)<br>User name:<br>Password:<br>Hide/Show this drive<br>© Nic drange<br>C Hide this drive                           | Confirm password:                                                                                                    |
| Connect as (optional)<br>User name:<br>Password:<br>Hide/Show this drive<br>C No change<br>C Hide this drive<br>C Show this drive       | Confirm password:<br>Hide/Show all drives                                                                                                    |
| Connect as (optional)<br>User name:<br>Password:<br>Hide/Show this drive<br>© No change<br>© Hide this drive<br>© Show this drive       | Confirm password:<br>Hide/Show all drives<br>C No change<br>C Hide all drives<br>C Show all drives                                                                                                    |
| Connect as (optional)<br>User name:<br>Password:<br>Hide/Show this drive<br>© Hide this drive<br>© Hide this drive<br>© Show this drive | Confirm password:<br>Confirm password:<br>Confirm passw |

รูปที่ 3.40 การตั้งค่า Share Drive(2)

#### 11) ตัวอย่างการแสดงผล ดังรูปที่ 3.41

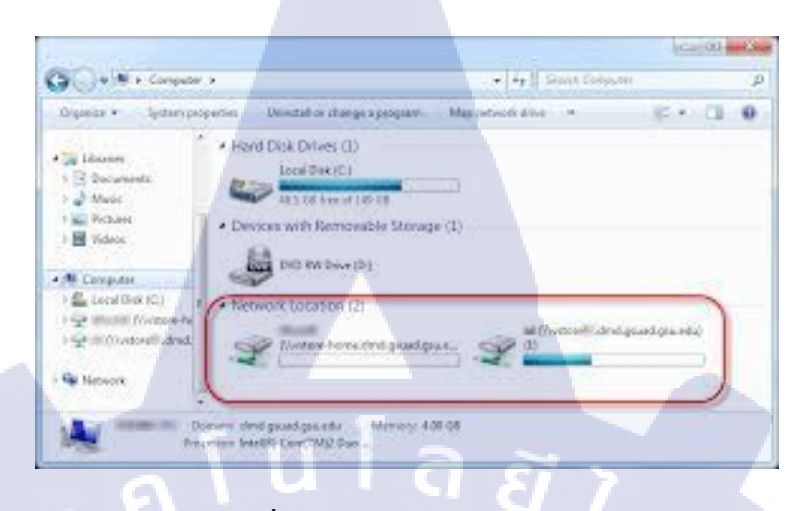

รูปที่ 3.41ผลการทำ Share Drive

หมายเหตุ การทำ Share Drive เพื่อความสะดวกในการสร้าง Share ให้แก่ผู้ใช้งานใน บริษัทเพราะสามารถจัดการได้จากส่วนกลางในทีเดียว

#### 3.4.4 การกำหนดค่า Create short cut icon desktop

10

1) หน้าต่างโปรแกรม Group Policy Management ทำการเลือกที่หัวข้อ Computer Configuration ดังรูปที่ 3.42

| Biolock usb [VIII-JDISECOBSILDOHOLOCAL] Policy   Image: Computer Configuration   Image: Computer Configuration< |   |
|----------------------------------------------------------------------------------------------------|---|
| Extended (Standard /                                                                                                    | 2 |

รูปที่ 3.42 เลือก Computer Configuration

2) หลังจากเข้า Computer Configuration แล้วทำการเลือกไปที่หัวข้อ Preferences ดังรูปที่

3.43

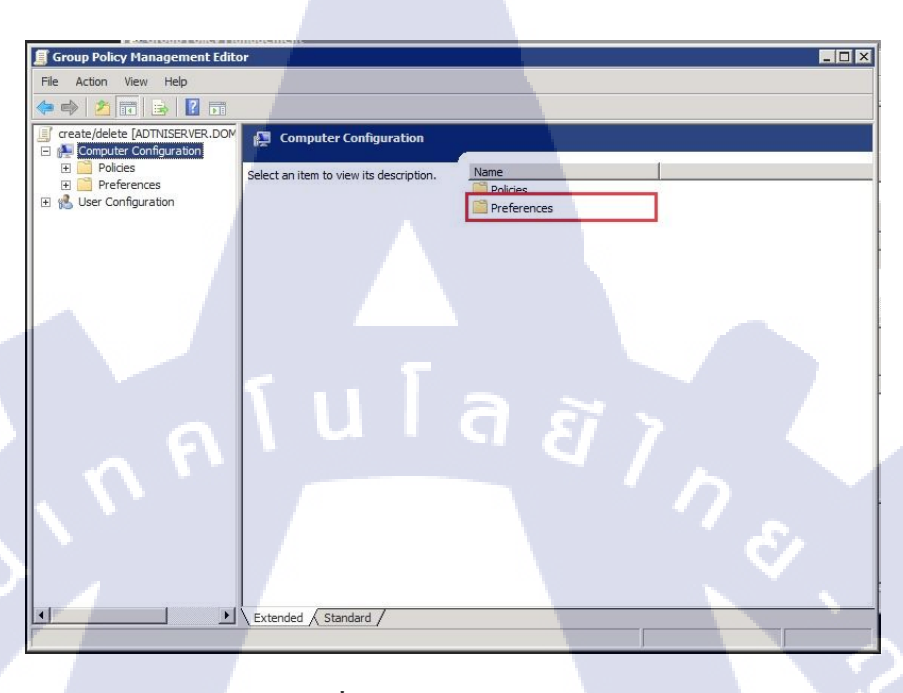

ร**ูปที่ 3.43** เลือก Preferences

3) หลังจากเข้า Preferences แล้วทำการเลือกไปที่หัวข้อ Windows Settings คังรูปที่ 3.44

|                                       | Group Policy Management Editor                                                                                                    |  |
|---------------------------------------|----------------------------------------------------------------------------------------------------|--|
|                                       | File Action View Help                                                                                                    |  |
|                                       |                                                                                                    |  |
|                                       | grate/delete [ADTNISERVER.DOM Preferences                                                                                                    |  |
|                                       |                                                                                                    |  |
|                                       | Select an item to view its description.                                                                                                    |  |
|                                       | I □ Owndows Settings III Owndows Settings IIII Owndows Settings IIII Owndows Settings IIII Owndows Settings IIIII Owndows Settings IIIIIIIIIIIIIIIIIIIIIIIIIIIIIIIIIIII |  |
|                                       |                                                                                                    |  |
|                                       | Control Folders                                                                                                    |  |
|                                       | B B Registry                                                                                                    |  |
|                                       | Network Shares                                                                                                    |  |
|                                       | B Control Panel Settings                                                                                                    |  |
|                                       | 🗄 🛞 User Configuration                                                                                                    |  |
| 1 1 1 1 1 1 1 1 1 1 1 1 1 1 1 1 1 1 1 |                                                                                                    |  |
|                                       |                                                                                                    |  |
|                                       |                                                                                                    |  |
|                                       |                                                                                                    |  |
|                                       |                                                                                                    |  |
|                                       |                                                                                                    |  |
|                                       |                                                                                                    |  |
|                                       |                                                                                                    |  |
|                                       |                                                                                                    |  |
|                                       | Extended / Standard /                                                                                                    |  |
|                                       |                                                                                                    |  |
|                                       |                                                                                                    |  |
|                                       | Solid 2 44 Jacob Windows Settings                                                                                                    |  |
|                                       | and 5.44 with windows Settings                                                                                                    |  |
|                                       |                                                                                                    |  |
|                                       |                                                                                                    |  |
|                                       |                                                                                                    |  |
|                                       |                                                                                                    |  |
|                                       |                                                                                                    |  |

4) หลังจากเข้า Windows Settings แล้วทำการเลือกไปที่หัวข้อ Short Cut ดังรูปที่ 3.45

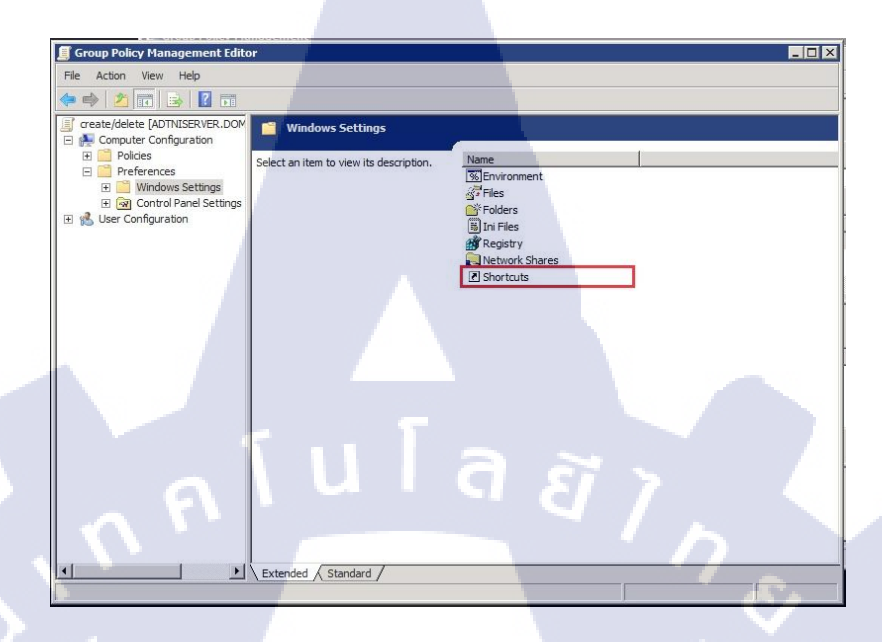

ร**ูปที่ 3.45** เลือก Short Cut

5) หลังจากเข้า Short Cut แล้วทำการคลิกขวาเลือก New แล้วทำการเลือก Short Cut คังรูป

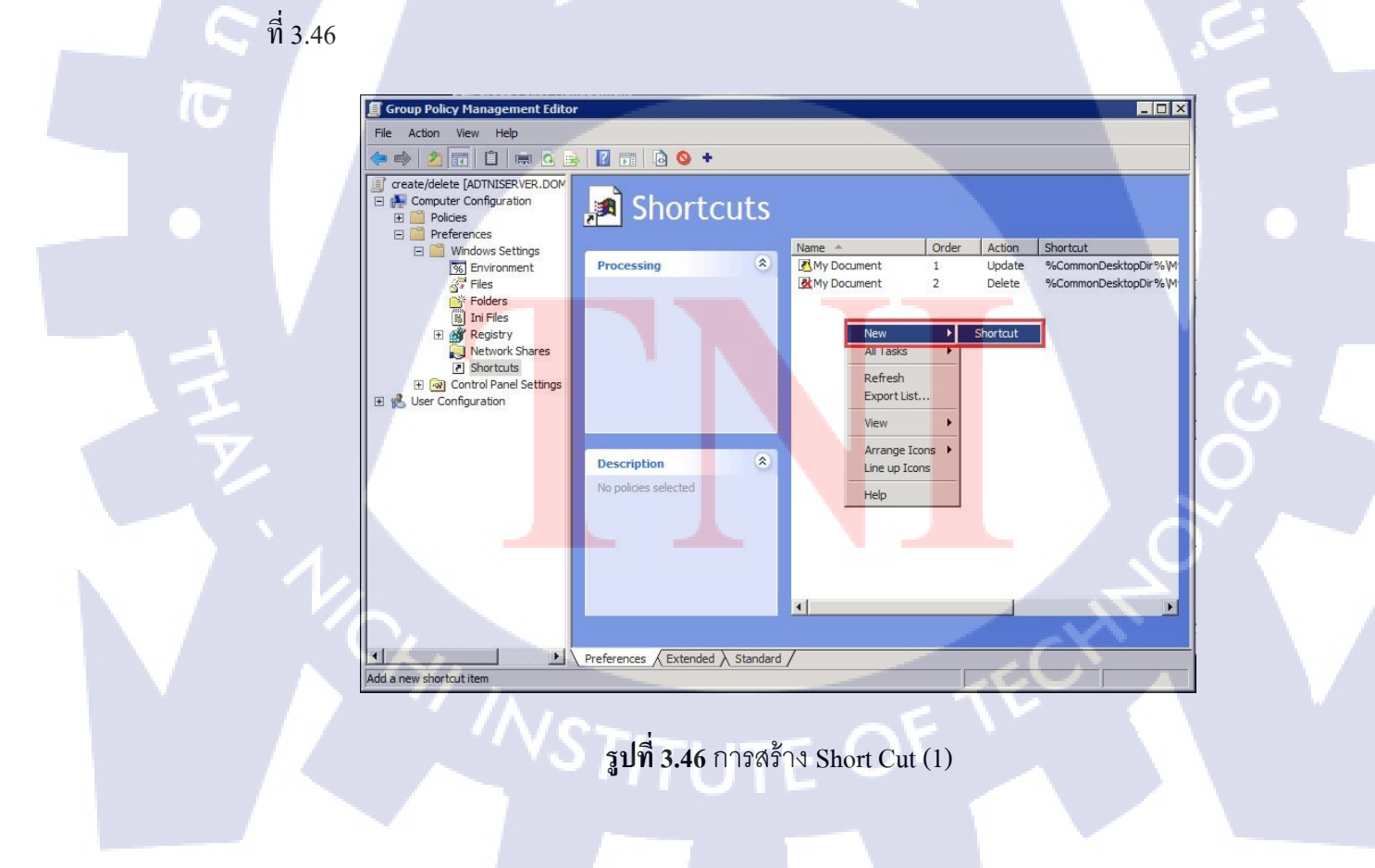

6) หลังจากเลือก Short Cut จะมีหน้าต่าง New Short Cut Properties ขึ้นมาให้ตั้งก่าโดยเริ่ม ทีการตั้งก่า Action เป็น Update แล้วเลือก Name เป็นชื่อที่ต้องการตั้งและทำการเลือก Target type เป็น Shell Object และเลือก Location เลือกเป็นชนิดแบบที่ต้องการ แล้วทำการเลือก Target object เป็นชื่อ Folder ที่ต้องการสร้าง Short Cut ขึ้น แล้วทำการกดปุ่ม Ok เพื่อทำการสร้าง ดังรูปที่ 3.47

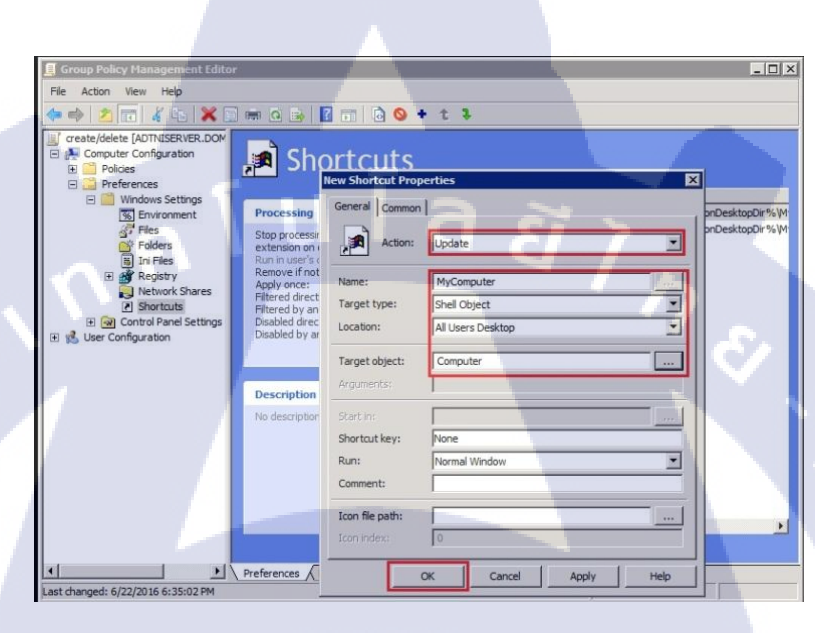

รูปที่ 3.47 การตั้งค่า Short Cut (2)

10

7) เมือกคปุ่ม Ok แล้ว เราจะเห็นรายละเอียดของ Short Cut ที่สร้าง คังรูปที่ 3.48

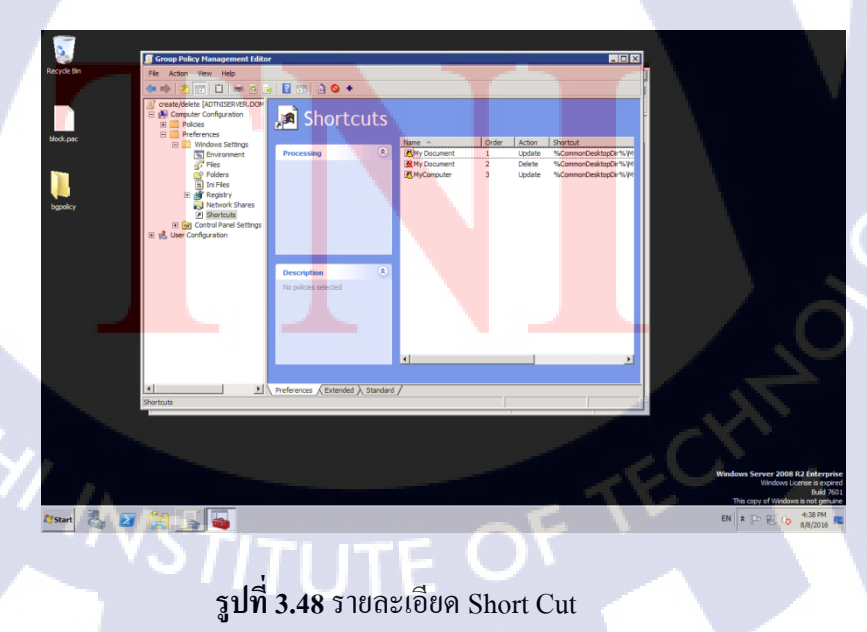

# 8) ตัวอย่างการแสคงผล คังรูปที่ 3.49

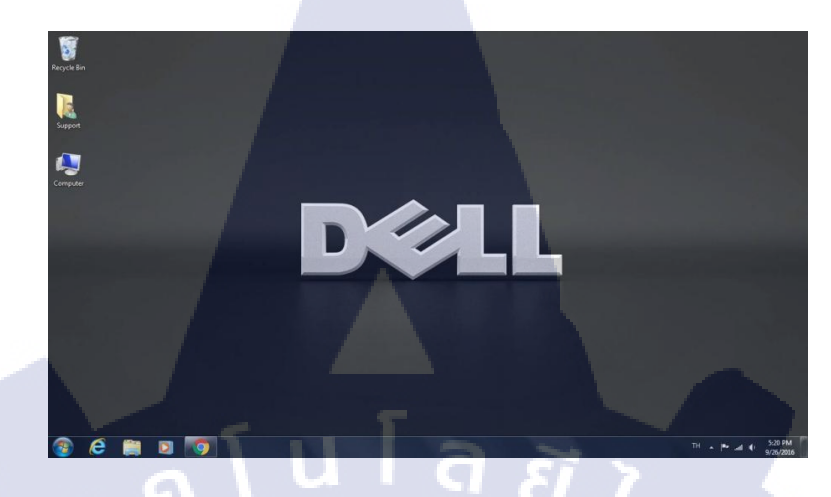

# รูปที่ 3.49 ผลการสร้าง Short Cut

หมายเหตุ การทำ Short Cut เพื่อความสะควกในการสร้าง Short Cut ให้แก่ผู้ใช้งานใน บริษัทเพราะสามารถจัดการได้จากส่วนกลางในทีเดียว

#### 3.4.5 การกำหนดค่า Taskbar

(

1) จากนั้นเข้าไปตั้งค่าใน GPO เลือกที่ Group Policy Management ทำการเลือกที่หัวข้อ User Configuration ดังรูปที่ 3.50

| f Group Policy Management Edit                                                                                                    | d <b>r</b>                                                                                                    |                                                                      |  |
|----------------------------------------------------------------------------------------------------|----------------------------------------------------------------------------------------------------|----------------------------------------------------------------------|--|
| File Action View Help                                                                                                    |                                                                                                    |                                                                      |  |
| 🗢 🤹 🚾 😖 🔽 🖬                                                                                                    |                                                                                                    |                                                                      |  |
| Create/delete [WIN-ID ISEECOSSM     Computer Configuration     Performence     Preferences     Buser Configuration     Preferences     Preferences     Preferences     Preferences     Preferences     Preferences     Preferences     Preferences     Preferences     Preferences | Create/delete [WIN-ID15EECO<br>User Configuration<br>Description:<br>Administrators use the User<br>Configuration node in Group Policy to set<br>policies that are applied to users,<br>regardless of which computer they log on<br>to. | SSHLDOHOLOCAL] Policy Name Computer Configuration User Configuration |  |
|                                                                                                    | 1                                                                                                    |                                                                      |  |
|                                                                                                    | Extended & Standard /                                                                                                    |                                                                      |  |
| · / h                                                                                                    |                                                                                                    |                                                                      |  |
| ~v2                                                                                                    | <b>รปที่ 3.50</b> เลือก Us                                                                                                    | er Configuration                                                     |  |

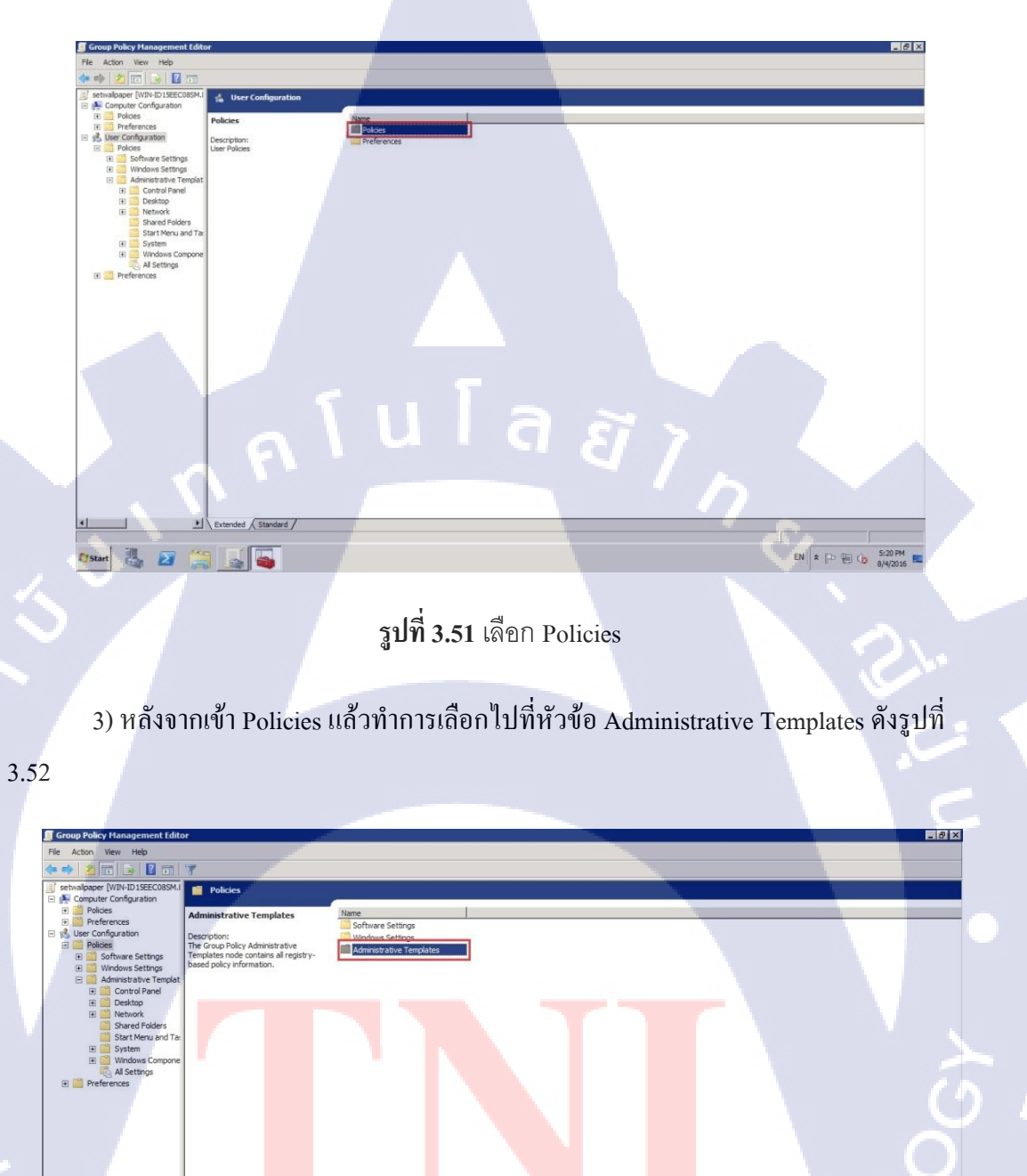

10

2) หลังจากเข้า Computer Configuration แล้วทำการเลือกไปที่หัวข้อ Policies คังรูปที่ 3.51

รูปที่ 3.52 เลือก Administrative Templates

Extended Star

🕅 Start 🐫 🛛 😭 🧾

EN \* P @ (3 5:21 PM 8/4/2016

4) หลังจากเข้า System แล้วทำการเลือกไปที่หัวข้อ Start Menu and taskbar ดังรูปที่ 3.53

| Hect an item to view its description. | Comment |
|---------------------------------------|---------|
| Control Panel                         |         |
| Desktop                               |         |
| Network                               |         |
| Characteristics                       |         |
| Spareo Eolders                        |         |
| Charles and Tarling                   |         |
|                                       |         |
| System                                |         |
| indows Components                     |         |
| C All Settings                        |         |
|                                       |         |
|                                       |         |
|                                       |         |

5) หลังจากเข้า Start Menu and taskbar แล้วทำการเลือกไปที่หัวข้อ Remove common program group from Start Menu ดังรูปที่ 3.54

| Remove common program groups                                           | Setting                                                          | State           | Comment | 2 |
|------------------------------------------------------------------------|------------------------------------------------------------------|-----------------|---------|---|
| rom Start Menu                                                         | Add Search Internet link to Start Menu                           | Not configured  | No      |   |
| a contraction of the second                                            | E Clear history of recently opened documents on exit             | Not configured  | No      |   |
| dit <u>policy setting</u>                                              | E Clear the recent programs list for new users                   | Not configured  | No      |   |
| equirements:                                                           | 1 Add Logoff to the Start Menu                                   | Not configured  | No      |   |
| t least Windows 2000                                                   | Gray unavailable Windows Installer programs Start Menu shortcuts | Not configured  | No      |   |
|                                                                        | t Turn off personalized menus                                    | Not configured  | No      |   |
| escription:<br>emoves items in the All Users profile                   | I Lock the Taskbar                                               | Not configured  | No      |   |
| om the Programs menu on the Start                                      | L Add "Run in Separate Memory Space" check box to Run dialog box | Not configured  | No      |   |
| enu.                                                                   | Turn off notification area deanup                                | Not configured  | No      |   |
| default, the Droorame menu containe                                    | E Remove Balloon Tips on Start Menu items                        | Not configured  | No      |   |
| ems from the All Users profile and items                               | E Remove drag-and-drop and context menus on the Start Menu       | Not configured  | No      |   |
| om the user's profile. If you enable this                              | Demous and prevent access to the Shut Down, Destart, Sleep, a    | Not coofficiend | No      |   |
| tting, only items in the user's profile<br>opear in the Programs menu. | Remove common program groups from Start Menu                     | Enabled         | No      |   |
|                                                                        | <ul> <li>Kenove navorices meno inorri starcine lo</li> </ul>     | Lilabicu        | 140     |   |
| p: To see the Program menu items in                                    | E Remove Search link from Start Menu                             | Not configured  | No      |   |
| o to                                                                   | E Remove frequent programs list from the Start Menu              | Not configured  | No      |   |
| rogramData Microsoft (Windows Start                                    | E Remove Games link from Start Menu                              | Not configured  | No      |   |

รูปที่ 3.54 เลือก Remove common program group from Start Menu

6.) หลังจากเข้า R<mark>emo</mark>ve common program group from Start Menu แล้ว ทำการเลือกที่ Enabled แล้วกคปุ่ม Ok ดังรูปที่ 3.55

# รูปที่ 3.56 ผล การปิด common

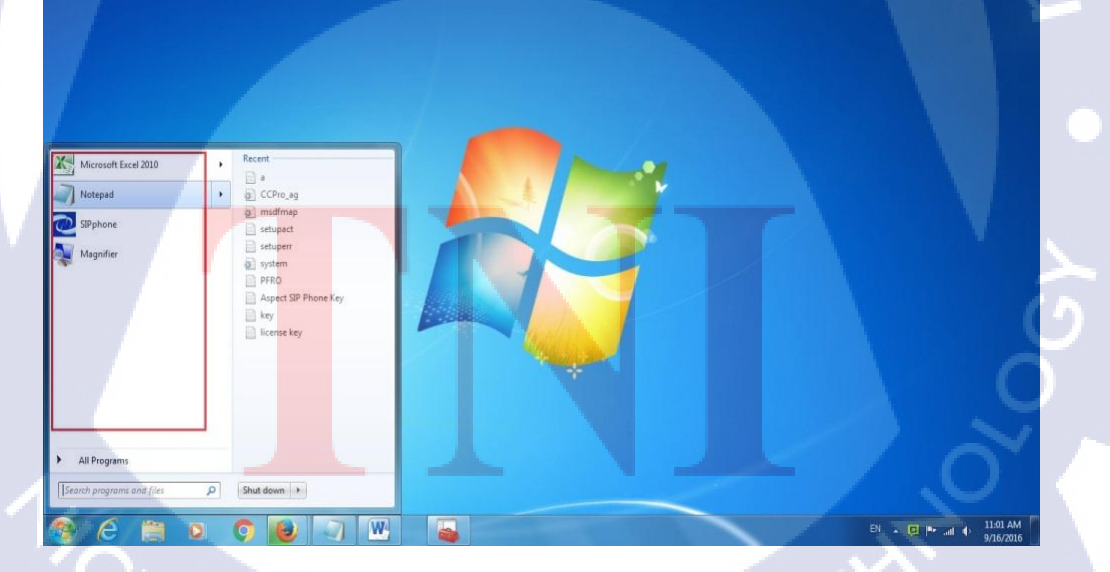

# 7) ตัวอย่างการแสคงผล ดังรูปที่ 3.56

TC

รูปที่ 3.55 เลือกตั้งค่าใน Remove common program group from Start Menu

| 🚑 Remove commor                                                       | 1 program groups          | from Start Menu |                                                                                                    |                                                                                                    |                                                                                                    | _ 🗆 ×     |
|-----------------------------------------------------------------------|---------------------------|-----------------|----------------------------------------------------------------------------------------------------|----------------------------------------------------------------------------------------------------|----------------------------------------------------------------------------------------------------|-----------|
| Remove commo                                                          | n program groups          | from Start Menu | Previous Se                                                                                                    | etting Nex                                                                                                    | t Setting                                                                                                    |           |
| <ul> <li>Not Configured</li> <li>Enabled</li> <li>Disabled</li> </ul> | Comment:<br>Supported on: | At least Window | vs 2000                                                                                                    |                                                                                                    |                                                                                                    | ×         |
| Options:                                                              |                           | 1               | Help:                                                                                                    |                                                                                                    |                                                                                                    |           |
|                                                                       |                           |                 | Removes items in the A<br>on the Start menu.<br>By default, the Program<br>profile and items from t<br>only items in the user's<br>Tips: To see the Program<br>the system drive, go to I<br>Menu/Programs. | II Users profile f<br>s menu contair<br>he user's profile<br>profile appear in<br>n menu items in<br>ProgramData\N | rom the Program<br>s items from the<br>. If you enable to<br>the Programs I<br>the All Users pro<br>licrosoft\Windo | ns menu 🔺 |
| ค                                                                     | Ĩ                         | J               | a                                                                                                    | Ũ                                                                                                    | 7,                                                                                                    | 5         |
|                                                                       |                           |                 |                                                                                                    | ОК                                                                                                    | Cancel                                                                                                    | Apply     |

8) แล้วทำการเลือกไปที่หัวข้อ Remove Network Connections from Start Manu คังรูปที่

3.57

| Remove Network Connections from                                                                                  | Setting                                                            | State          | Comment           |  |
|----------------------------------------------------------------------------------------------------|--------------------------------------------------------------------|----------------|-------------------|--|
| tart Menu                                                                                                    | 1 Add Search Internet link to Start Menu                           | Not configured | No                |  |
|                                                                                                    | E Clear history of recently opened documents on exit               | Not configured | No                |  |
| dit policy setting                                                                                               | E Clear the recent programs list for new users                     | Not configured | No                |  |
| equirements:                                                                                                    | 1 Add Logoff to the Start Menu                                     | Not configured | No                |  |
| Windows Server 2008, Windows Vista,                                                                              | t Gray unavailable Windows Installer programs Start Menu shortcuts | Not configured | No                |  |
| Vindows Server 2003, Windows XP, and                                                                             | E Turn off personalized menus                                      | Not configured | No                |  |
| Mindows 2000                                                                                                    | 1 Lock the Taskbar                                                 | Not configured | No                |  |
| Description:<br>Prevents users from running Network                                                              | 1 Add "Run in Separate Memory Space" check box to Run dialog box   | Not configured | No                |  |
|                                                                                                    | E Turn off notification area deanup                                | Not configured | No                |  |
| onnections.                                                                                                    | E Remove Balloon Tips on Start Menu items                          | Not configured | No                |  |
| his setting prevents the Network                                                                                 | E Remove drag-and-drop and context menus on the Start Menu         | Not configured | No                |  |
| onnections folder from opening. This                                                                             | 1 Remove and prevent access to the Shut Down, Restart, Sleep, a    | Not configured | No                |  |
| etting also removes Network                                                                                      | E Remove common program groups from Start Menu                     | Enabled        | No                |  |
| enu,                                                                                                    | E Remove Favorites menu from Start Menu                            | Enabled        | No                |  |
| and the second second second second second second second second second second second second second second second | E Remove Search link from Start Menu                               | Not configured | No                |  |
| etwork Connections still appears in                                                                              | L Remove frequent programs list from the Start Menu                | Not configured | No                |  |
| ut if users try to start it, a message                                                                           | L' Remove Games link from Start Menu                               | Not configured | No                |  |
| appears explaining that a setting<br>prevents the action.                                                        | E Remove Help menu from Start Menu                                 | Enabled        | No                |  |
|                                                                                                    | L: Turn off user tracking                                          | Not configured | No                |  |
| lso, see the 'Disable programs on                                                                                | Demous All Desgrame let from the Start menu.                       | Foshlad        | the second second |  |
| ettings menu" and "Disable Control                                                                               | Remove Network Connections from Start Menu                         | Enabled        | No                |  |
| anel" settings and the settings in the<br>letwork Connections folder (Computer                                   | E Remove pinned programs list from the Start Menu                  | Not configured | No                |  |

รูปที่ 3.57 เลือก Remove Network Connections from Start Menu

9) หลังจากเข้า Remove Network Connections from Start Manu แล้ว ทำการเลือกที่ Enabled แล้วกดปุ่ม Ok ดังรูปที่ 3.58

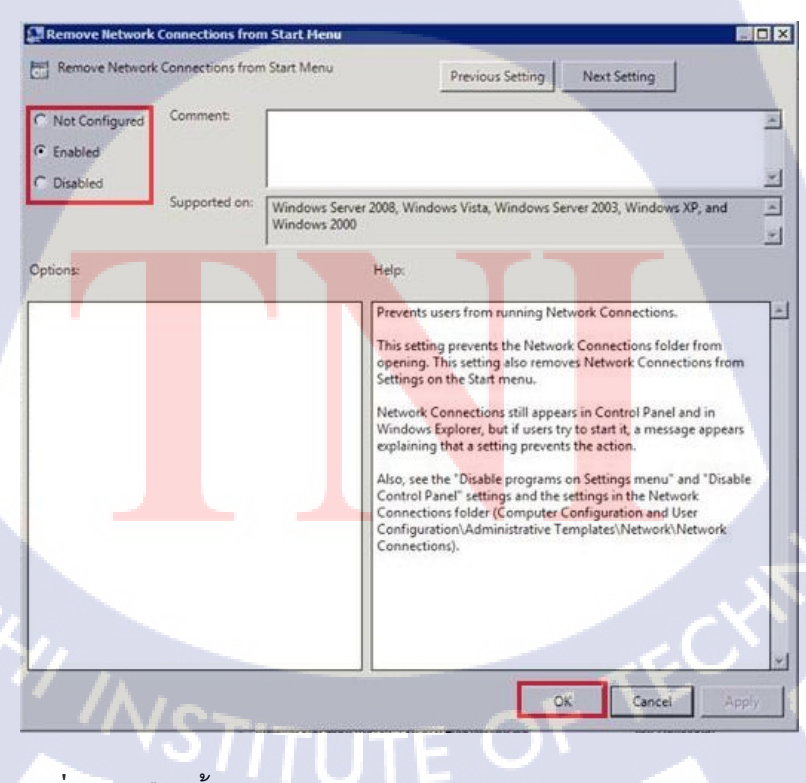

รูปที่ 3.58 เลือกตั้งค่า Remove Network Connections from Start Menu

10) แล้วทำการเลือกไปที่หัวข้อ Remove All Program list from the Start Manu ดังรูปที่

3.59

| emove All Programs list from the                                | Setting                                                          | State          | Comment |  |
|-----------------------------------------------------------------|------------------------------------------------------------------|----------------|---------|--|
| tart menu                                                       | I Add Search Internet link to Start Menu                         | Not configured | No      |  |
|                                                                 | E Clear history of recently opened documents on exit             | Not configured | No      |  |
| dit policy setting                                              | E Clear the recent programs list for new users                   | Not configured | No      |  |
| equirements:                                                    | 1 Add Logoff to the Start Menu                                   | Not configured | No      |  |
| t least Windows XP Professional or<br>Indows Server 2003 family | Gray unavailable Windows Installer programs Start Menu shortcuts | Not configured | No      |  |
|                                                                 | 1 Turn off personalized menus                                    | Not configured | No      |  |
| escription:                                                     | L Lock the Taskbar                                               | Not configured | No      |  |
| you enable this setting, the "All                               | Add "Run in Separate Memory Space" check box to Run dialog box   | Not configured | No      |  |
| ograms" item is removed from the                                | Turn off notification area cleanup                               | Not configured | No      |  |
| mpie start menu.                                                | E Remove Balloon Tips on Start Menu items                        | Not configured | No      |  |
| you disable this setting or do not                              | Remove drag-and-drop and context menus on the Start Menu         | Not configured | No      |  |
| nfigure it, the "All Programs" item                             | Remove and prevent access to the Shut Down, Restart, Sleep, a    | Not configured | No      |  |
| mains on the simple Start menu.                                 | Remove common program groups from Start Menu                     | Enabled        | No      |  |
|                                                                 | 1 Remove Favorites menu from Start Menu                          | Enabled        | No      |  |
|                                                                 | Remove Search link from Start Menu                               | Not configured | No      |  |
|                                                                 | C Remove frequent programs list from the Start Menu              | Not configured | No      |  |
|                                                                 | E Remove Games link from Start Menu                              | Not configured | No      |  |
|                                                                 | E Remove Help menu from Start Menu                               | Enabled        | No      |  |
|                                                                 | t Turn off user tracking                                         | Not configured | No      |  |
|                                                                 | Remove All Programs list from the Start menu                     | Enabled        | No      |  |
|                                                                 | I Remove Network Connections from Start Menu                     | Enabled        | No      |  |

รูปที่ 3.59 เลือก Remove All Program list from the Start Manu

11) หลังจากเข้า Remove Network Connections from Start Manu แล้ว ทำการเลือกที่ Enabled แล้วกดปุ่ม Ok ดังรูปที่ 3.60

| 📮 Remove All Progr                                                    | ams list from the                 | Start menu     |                                                          | _                                                                                | _                                                                   |              |
|-----------------------------------------------------------------------|-----------------------------------|----------------|----------------------------------------------------------|----------------------------------------------------------------------------------|---------------------------------------------------------------------|--------------|
| Remove All Prog                                                       | rams list from the                | Start menu     | ļ                                                        | Previous Setting                                                                 | Next Setting                                                        |              |
| <ul> <li>Not Configured</li> <li>Enabled</li> <li>Disabled</li> </ul> | Comment                           |                |                                                          |                                                                                  |                                                                     | <u>م</u>     |
| Options:                                                              | <ul> <li>Supported on:</li> </ul> | At least Windo | ws XP Professiv<br>Help:                                 | onal or Windows                                                                  | Server 2003 family                                                  | 괴            |
| 1                                                                     |                                   |                | If you enab<br>from the sir<br>If you disab<br>Programs* | le this setting, th<br>nple Start menu.<br>Ie this setting or<br>tern remains on | e "All Programs" ite<br>do not configure it,<br>the simple Start me | m is removed |
|                                                                       |                                   |                | ]                                                        |                                                                                  | OK Can                                                              | cel Apply    |

รูปที่ 3.60 เลือกตั้งค่า Remove All Program list from the Start Manu

# 12) ตัวอย่างการแสดงผล คังรูปภาพที่ 3.61

TC

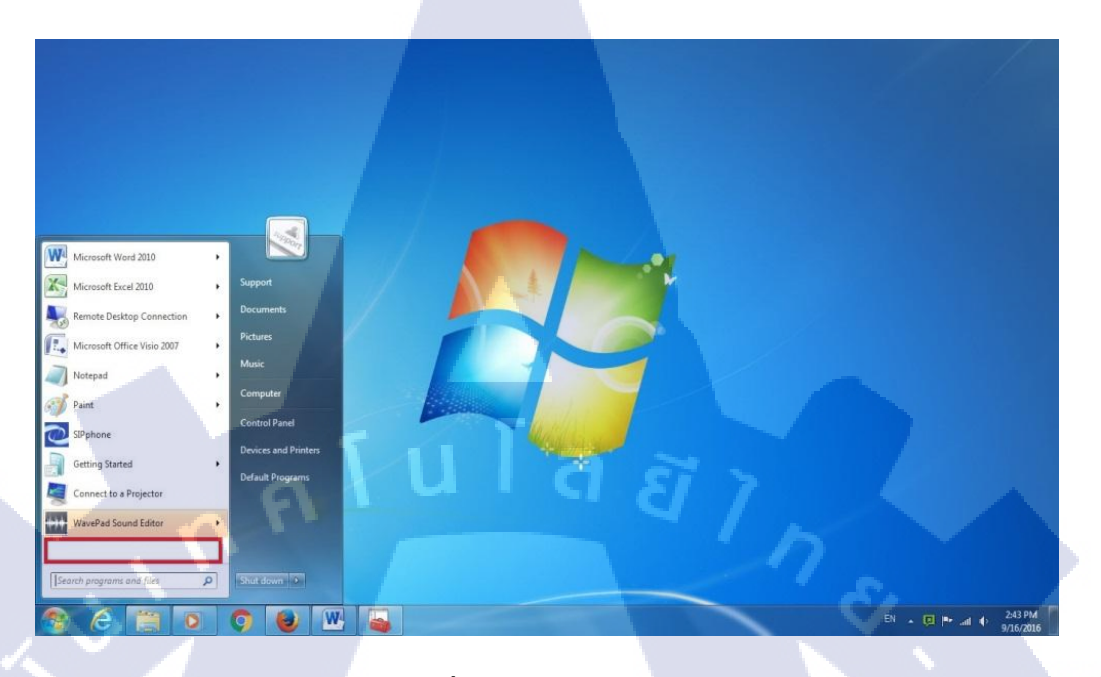

# ร**ูปที่ 3.61** ผลการปิด All Program

# 13) แล้วทำการเลือกไปที่หัวข้อ Remove Help menu from Start Manu คังรูปที่ 3.62

| Start Menu and Taskbar                                                         |                                                                     |                |         |
|--------------------------------------------------------------------------------|---------------------------------------------------------------------|----------------|---------|
| Remove Help menu from Start                                                    | Setting                                                             | State          | Comment |
| Menu                                                                           | 🗄 Remove frequent programs list from the Start Menu                 | Not configured | No      |
|                                                                                | Remove Games link from Start Menu                                   | Not configured | No      |
| Edit <u>policy setting</u>                                                     | 🛙 Remove Help menu from Start Menu                                  | Enabled        | No      |
| Requirements:                                                                  | E lurn off user tracking                                            | Not configured | No      |
| At least Windows 2000                                                          | E Remove All Programs list from the Start menu                      | Enabled        | No      |
| Description                                                                    | 🗄 Remove Network Connections from Start Menu                        | Enabled        | No      |
| Removes the Help command from the                                              | 🗄 Remove pinned programs list from the Start Menu                   | Not configured | No      |
| Start menu.                                                                    | E Do not keep history of recently opened documents                  | Not configured | No      |
| the second second second second                                                | 🗄 Remove Recent Items menu from Start Menu                          | Not configured | No      |
| It does not remove the Help menu from<br>Windows Explorer and does not prevent | E Do not use the search-based method when resolving shell shortcuts | Not configured | No      |
|                                                                                | E Do not use the tracking-based method when resolving shell short   | Not configured | No      |
| isers from running Help.                                                       | 🗄 Remove Run menu from Start Menu                                   | Enabled        | No      |
|                                                                                | Remove Default Programs link from the Start menu                    | Not configured | No      |

รูปที่ 3.62 เลือก Remove Help menu from Start Manu

14) หลังจากเข้า Remove Help menu from Start Manu แล้ว ทำการเลือกที่ Enabled แล้วกด ปุ่ม Ok ดังรูปที่ 3.63

| Remove Help mer                         | nu from Start Menu<br>nu from Start Menu | Previous Setting Next Setting                                                                                                    |       |
|-----------------------------------------|------------------------------------------|----------------------------------------------------------------------------------------------------|-------|
| C Not Configured<br>Enabled<br>Disabled | Comment:<br>Supported on: At least Wi    | ndows 2000                                                                                                    | X     |
| Options:                                | ſu                                       | Help:   Removes the Help command from the Start menu.  This setting only affects the Start menu. It does not remove Help menu from Windows Explorer and does not prevent u from running Help. | the   |
| รูปที่ 3.63                             | เลือกตั้งค่า R                           | OK Cancel<br>emove Help menu from Start M                                                                                                    | Apply |
| 5) ตัวอย่างการเ                         | เสดงผล ดังรูป                            | ที่ 3.64                                                                                                    |       |

TC

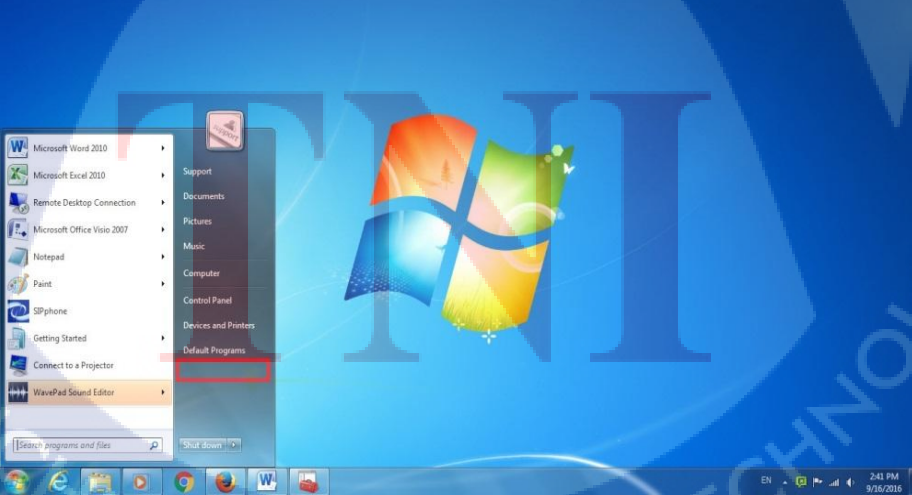

ร**ูปที่ 3.64** ภาพการแสดงผลปิดคำสั่ง Help

16) แล้วทำการเลือกไปที่หัวข้อ Remove Run menu from Start Manu ดังรูปที่ 3.65

| 📋 Start Menu and Taskbar                                              |                                                                   |                |         |
|-----------------------------------------------------------------------|-------------------------------------------------------------------|----------------|---------|
| Remove Run menu from Start                                            | Setting                                                           | State          | Comment |
| Menu                                                                  | Remove frequent programs list from the Start Menu                 | Not configured | No      |
| N-RTAIN A                                                             | 🖌 🗄 Remove Games link from Start Menu                             | Not configured | No      |
| Edit <u>policy setting</u>                                            | E Remove Help menu from Start Menu                                | Enabled        | No      |
| Requirements:                                                         | 🗄 Turn off user tracking                                          | Not configured | No      |
| At least Windows 2000                                                 | 🗄 Remove All Programs list from the Start menu                    | Enabled        | No      |
|                                                                       | E Remove Network Connections from Start Menu                      | Enabled        | No      |
| llows you to remove the Run                                           | 📰 Remove pinned programs list from the Start Menu                 | Not configured | No      |
| command from the Start menu,                                          | Do not keep history of recently opened documents                  | Not configured | No      |
| Internet Explorer, and Task Manager.                                  | Remove Recent Items menu from Start Menu                          | Not configured | No      |
| f you enable this setting, the                                        | Do not use the search-based method when resolving shell shortcuts | Not configured | No      |
| ollowing changes occur:                                               | Do not use the tracking-based method when resolving shell short   | Not configured | No      |
|                                                                       | Remove Run menu from Start Menu                                   | Enabled        | No      |
| <ol> <li>The Run command is removed<br/>rom the Start menu</li> </ol> | E Remove Default Programs link from the Start menu.               | Not configured | No      |
| rom die otdremende                                                    | Remove Documents icon from Start Menu                             | Enabled        | No      |
| 2) The New Task (Run) command is                                      | E Remove Music icon from Start Menu                               | Enabled        | No      |
| emoved from Task Manager.                                             | Remove Network icon from Start Menu                               | Enabled        | No      |

ร**ูปที่ 3.65** เลือก Remove Run menu from Start Manu

17) หลังจากเข้า Remove Run menu from Start Manu แล้ว ทำการเลือกที่ Enabled แล้วกด ปุ่ม Ok ดังรูปที่ 3.66

TC

| 💭 Remove Run men                        | u from Start Mer          | าม               |                                                                                                    |
|-----------------------------------------|---------------------------|------------------|----------------------------------------------------------------------------------------------------|
| Remove Run men                          | u from Start Men          | u                | Previous Setting Next Setting                                                                                                    |
| C Not Configured<br>Enabled<br>Disabled | Comment:<br>Supported on: | At least Windows | 2000                                                                                                    |
| Options:                                |                           |                  | Help:                                                                                                    |
|                                         |                           |                  | Allows you to remove the Run command from the Start menu,<br>Internet Explorer, and Task Manager.<br>If you enable this setting, the following changes occur:<br>(1) The Run command is removed from the Start menu.<br>(2) The New Task (Run) command is removed from Task<br>Manager.<br>(3) The user will be blocked from entering the following into the<br>Internet Explorer Address Bar:<br>A UNC path: \\ <server><share><br/> Accessing local drives: e.g., C:<br/> Accessing local folders: e.g., temp&gt;<br/>Also, users with extended keyboards will no longer be able to<br/>display the Run dialog box by pressing the Application key (the</share></server> |
|                                         | -                         |                  | OK Cancel Apply:                                                                                                    |

รูปที่ 3.66 เลือกตั้งค่า Remove Run menu from Start Manu

# 18) ตัวอย่างการแสดงผล ดังรูปที่ 3.67

T

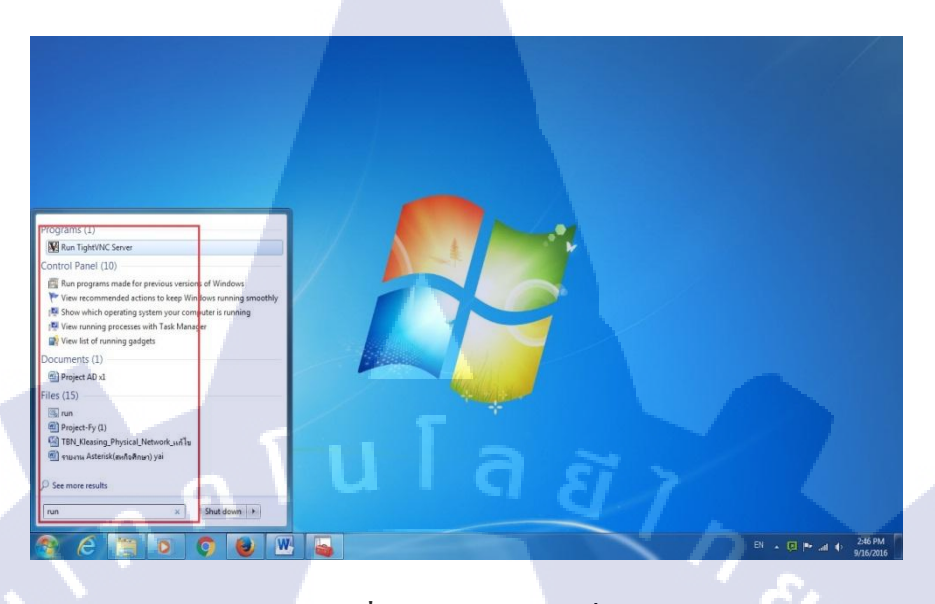

# รูปที่ 3.67 ผลการปิคคำสั่ง Run

19) แล้วทำการเลือกไปที่หัวข้อ Remove Documents icon from Start Manu ดังรูปที่ 3.68

| Remove Documents icon from Start         | Setting                                                           | State          | Comment |
|------------------------------------------|-------------------------------------------------------------------|----------------|---------|
| Menu                                     | E Remove frequent programs list from the Start Menu               | Not configured | No      |
|                                          | E Remove Games link from Start Menu                               | Not configured | No      |
| dit <u>policy setting</u>                | E Remove Help menu from Start Menu                                | Enabled        | No      |
| Requirements:                            | E Turn off user tracking                                          | Not configured | No      |
| At least Windows 2000                    | 🗄 Remove All Programs list from the Start menu                    | Enabled        | No      |
| Jaarrinting.                             | E Remove Network Connections from Start Menu                      | Enabled        | No      |
| lemoves the Documents icon from the      | 🗄 Remove pinned programs list from the Start Menu                 | Not configured | No      |
| tart menu and its submenus.              | E Do not keep history of recently opened documents                | Not configured | No      |
| 1                                        | E Remove Recent Items menu from Start Menu                        | Not configured | No      |
| oes not prevent the user from using      | Do not use the search-based method when resolving shell shortcuts | Not configured | No      |
| ther methods to gain access to the       | Do not use the tracking-based method when resolving shell short   | Not configured | No      |
| contents of the Documents folder.        | E Remove Run menu from Start Menu                                 | Enabled        | No      |
| lote: To make changes to this setting    | E Remove Default Programs link from the Start menu.               | Not configured | No      |
| effective, you must log off and then log | Remove Documents icon from Start Menu                             | Enabled        | No      |
| n.                                       | E Remove Music icon from Start Menu                               | Enabled        | No      |
| Also, see the "Remove Documents icon     | E Remove Network icon from Start Menu                             | Enabled        | No      |
| on the desktop" setting.                 | E Remove Pictures icon from Start Menu                            | Enabled        | No      |

รูปที่ 3.68 เลือก Remove Documents icon from Start Manu

20) หลังจากเข้า Remove Documents icon from Start Manu แล้ว ทำการเลือกที่ Enabled แล้วกคปุ่ม Ok ดังรูปที่ 3.69

| 💭 Remove Docume                                                       | nts icon from Sta                   | rt Menu         |                                                                                                    |                                                                                                  | _ 🗆 🗙                         |
|-----------------------------------------------------------------------|-------------------------------------|-----------------|----------------------------------------------------------------------------------------------------|--------------------------------------------------------------------------------------------------|-------------------------------|
| Remove Docume                                                         | ents ic <mark>o</mark> n from Start | t Menu          | Previous Setting                                                                                                    | Next Setting                                                                                     |                               |
| <ul> <li>Not Configured</li> <li>Enabled</li> <li>Disabled</li> </ul> | Comment:<br>Supported on:           | At least Window | ws 2000                                                                                                    |                                                                                                  | 4                             |
| Options:                                                              |                                     |                 | Help:                                                                                                    | n from the Start menu and it                                                                     | <u>ب</u><br>د                 |
|                                                                       |                                     | u İ             | submenus.<br>This setting only removes the<br>from using other methods to<br>Documents folder.<br>Note: To make changes to th<br>and then log on. | i icon. It does not prevent thi<br>gain access to the contents<br>is setting effective, you must | e user<br>of the<br>: log off |
|                                                                       |                                     |                 | Also, see the "Remove Docur                                                                                                    | nents icon on the desktop" s                                                                     | etting.                       |
| L                                                                     | 7                                   |                 |                                                                                                    | OK Cancel                                                                                        | Apply                         |

รูปที่ 3.69 เลือกตั้งค่า Remove Documents icon from Start Manu

21) ตัวอย่างการแสดงผล ดังรูปที่ 3.70

TC

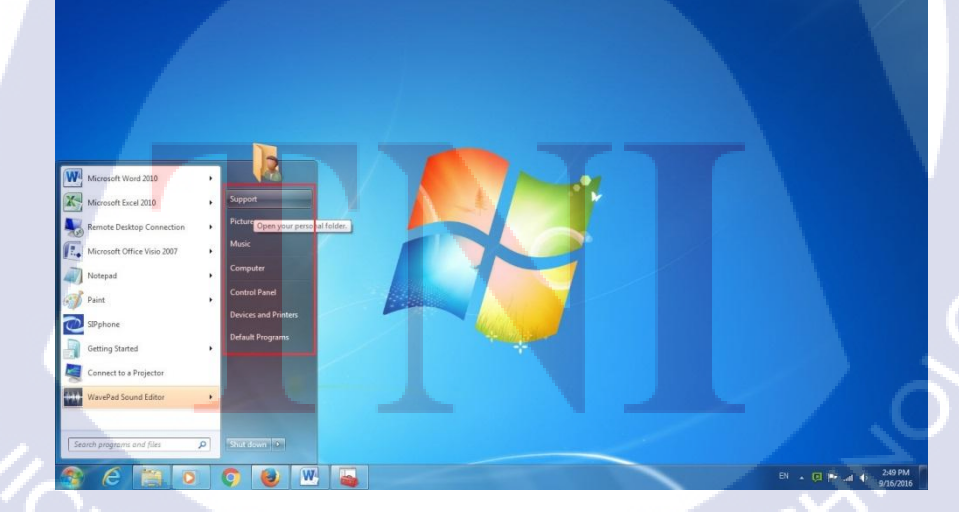

รูปที่ 3.70 ผลการซ่อน Documents

22) แล้วทำการเลือกไปที่หัวข้อ Remove Music icon from Start Manu ดังรูปที่ 3.71

| 🧧 Start Menu and Taskbar              |                                                                   |                |         |
|---------------------------------------|-------------------------------------------------------------------|----------------|---------|
| Remove Music icon from Start          | Setting                                                           | State          | Comment |
| Menu                                  | E Remove frequent programs list from the Start Menu               | Not configured | No      |
| N - WILLIAM - CONTRACT                | 🗄 Remove Games link from Start Menu                               | Not configured | No      |
| Edit <u>policy setting</u>            | 🖹 Remove Help menu from Start Menu                                | Enabled        | No      |
| Requirements:                         | 🗄 Turn off user tracking                                          | Not configured | No      |
| At least Windows XP Professional or   | 🗄 Remove All Programs list from the Start menu                    | Enabled        | No      |
| Windows Server 2003 family            | E Remove Network Connections from Start Menu                      | Enabled        | No      |
| Description:                          | 🗈 Remove pinned programs list from the Start Menu                 | Not configured | No      |
| Removes the Music icon from the Start | Do not keep history of recently opened documents                  | Not configured | No      |
| Menu.                                 | E Remove Recent Items menu from Start Menu                        | Not configured | No      |
|                                       | Do not use the search-based method when resolving shell shortcuts | Not configured | No      |
|                                       | 🖹 Do not use the tracking-based method when resolving shell short | Not configured | No      |
|                                       | Remove Run menu from Start Menu                                   | Enabled        | No      |
|                                       | 🗄 Remove Default Programs link from the Start menu.               | Not configured | No      |
|                                       | Remove Documents icon from Start Menu                             | Enabled        | No      |
|                                       | Remove Music icon from Start Menu                                 | Enabled        | No      |
|                                       | E Remove Network icon from Start Menu                             | Enabled        | No      |
|                                       | 🖹 Remove Pictures icon from Start Menu                            | Enabled        | No      |

รูปที่ 3.71 เลือก Remove Music icon from Start Manu

23) หลังจากเข้า Remove Music icon from Start Manu แล้ว ทำการเลือกที่ Enabled แล้วกด ปุ่ม Ok ดังรูปที่ 3.72

T

| Remove Music icon from Start Me                                         | nu 🛛 🗖 🗖                                                       |
|-------------------------------------------------------------------------|----------------------------------------------------------------|
| Remove Music icon from Start Mer                                        | Next Setting                                                   |
| Not Configured     Comment:     Comment:     Disabled     Supported on: | At least Windows XP Professional or Windows Server 2003 family |
| Options:                                                                | Help:                                                          |
|                                                                         | Removes the Music icon from the Start Menu.                    |
|                                                                         |                                                                |
|                                                                         | OK Cancel Apply                                                |

รูปที่ 3.72 เลือกตั้งค่า Remove Music icon from Start Manu

# 24) ตัวอย่างการแสดงผล ดังรูปที่ 3.73

T

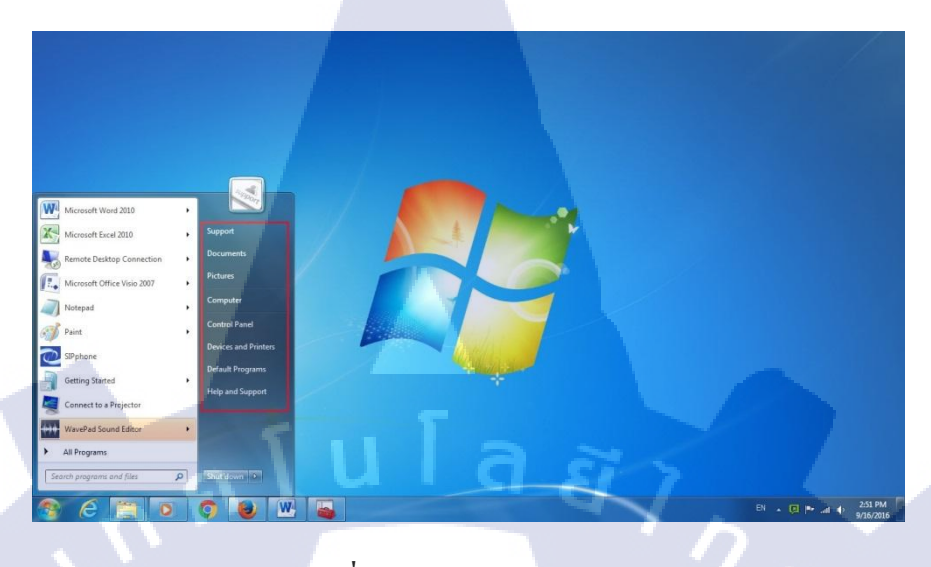

รูปที่ 3.73 ผลการซ่อน Music

25) แล้วทำการเลือกไปที่หัวข้อ Remove Network icon from Start Manu ดังรูปที่ 3.74

| Remove Network icon from Start          | Setting                                                             | State          | Comment |
|-----------------------------------------|---------------------------------------------------------------------|----------------|---------|
| Menu                                    | Remove frequent programs list from the Start Menu                   | Not configured | No      |
|                                         | E Remove Games link from Start Menu                                 | Not configured | No      |
| Edit policy setting                     | E Remove Help menu from Start Menu                                  | Enabled        | No      |
| Requirements:                           | Turn off user tracking                                              | Not configured | No      |
| At least Windows XP Professional or     | Remove All Programs list from the Start menu                        | Enabled        | No      |
| Windows Server 2003 family              | E Remove Network Connections from Start Menu                        | Enabled        | No      |
| Description:                            | E Remove pinned programs list from the Start Menu                   | Not configured | No      |
| Removes the Network icon from the Start | Do not keep history of recently opened documents                    | Not configured | No      |
| Menu.                                   | E Remove Recent Items menu from Start Menu                          | Not configured | No      |
|                                         | E Do not use the search-based method when resolving shell shortcuts | Not configured | No      |
|                                         | E Do not use the tracking-based method when resolving shell short   | Not configured | No      |
|                                         | E Remove Run menu from Start Menu                                   | Enabled        | No      |
|                                         | Remove Default Programs link from the Start menu.                   | Not configured | No      |
|                                         | Remove Documents icon from Start Menu                               | Enabled        | No      |
|                                         | Remove Music icon from Start Menu                                   | Enabled        | No      |
|                                         | Remove Network icon from Start Menu                                 | Enabled        | No      |

รูปที<mark>่ 3.74</mark> เลือก Remove Network icon from Start Manu

26) หลังจากเข้า Remove Network from Start Manu แล้ว ทำการเลือกที่ Enabled แล้วกด ปุ่ม Ok ดังรูปที่ 3.75

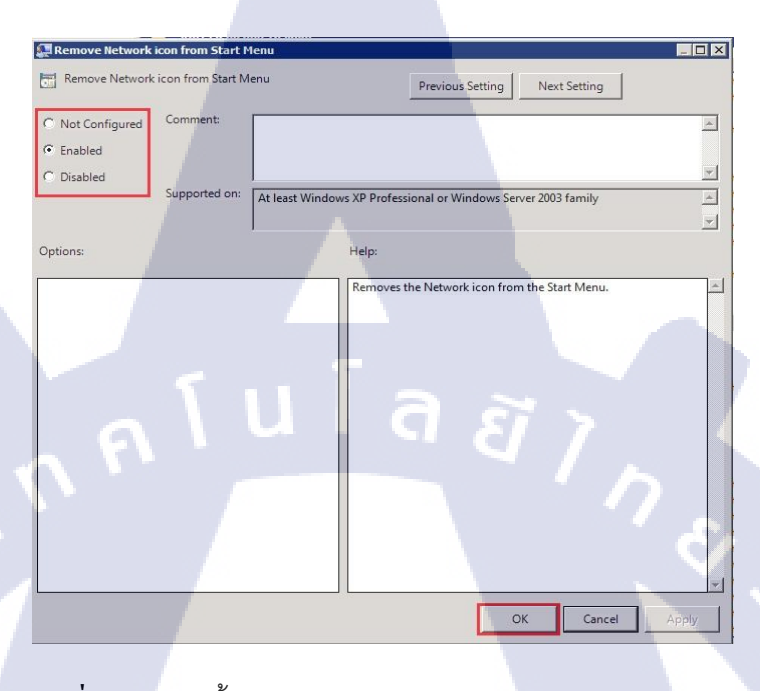

รูปที่ 3.75 เลือกตั้งค่า Remove Network icon from Start Manu

10

27) แล้วทำการเลือกไปที่หัวข้อ Remove Pictures icon from Start Manu คังรูปที่ 3.76

| 🧧 Start Menu and Taskbar                 |                                                                     |                |         |  |
|------------------------------------------|---------------------------------------------------------------------|----------------|---------|--|
| Remove Pictures icon from Start          | Setting                                                             | State          | Comment |  |
| Menu                                     | E Remove frequent programs list from the Start Menu                 | Not configured | No      |  |
|                                          | E Remove Games link from Start Menu                                 | Not configured | No      |  |
| Edit policy setting                      | E Remove Help menu from Start Menu                                  | Enabled        | No      |  |
| Requirements:                            | II Turn off user tracking                                           | Not configured | No      |  |
| At least Windows XP Professional or      | Remove All Programs list from the Start menu                        | Enabled        | No      |  |
| Windows Server 2003 family               | E Remove Network Connections from Start Menu                        | Enabled        | No      |  |
| Description:                             | E Remove pinned programs list from the Start Menu                   | Not configured | No      |  |
| Removes the Pictures icon from the Start | E Do not keep history of recently opened documents                  | Not configured | No      |  |
| Menu,                                    | E Remove Recent Items menu from Start Menu                          | Not configured | No      |  |
|                                          | E Do not use the search-based method when resolving shell shortcuts | Not configured | No      |  |
|                                          | Do not use the tracking-based method when resolving shell short     | Not configured | No      |  |
|                                          | Remove Run menu from Start Menu                                     | Enabled        | No      |  |
|                                          | E Remove Default Programs link from the Start menu,                 | Not configured | No      |  |
|                                          | Remove Documents icon from Start Menu                               | Enabled        | No      |  |
|                                          | E Remove Music icon from Start Menu                                 | Enabled        | No      |  |
|                                          | Remove Network icon from Start Menu                                 | Enabled        | No      |  |
|                                          | Remove Pictures icon from Start Menu                                | Enabled        | No      |  |
|                                          | E Do not search communications                                      | Enabled        | No      |  |
|                                          | Remove Search Computer link                                         | Enabled        | No      |  |

รูปที่ 3.76 เลือก Remove Pictures icon from Start Manu

28) หลังจากเข้า Remove Pictures from Start Manu แล้ว ทำการเลือกที่ Enabled แล้วกดปุ่ม Ok ดังรูปที่ 3.77

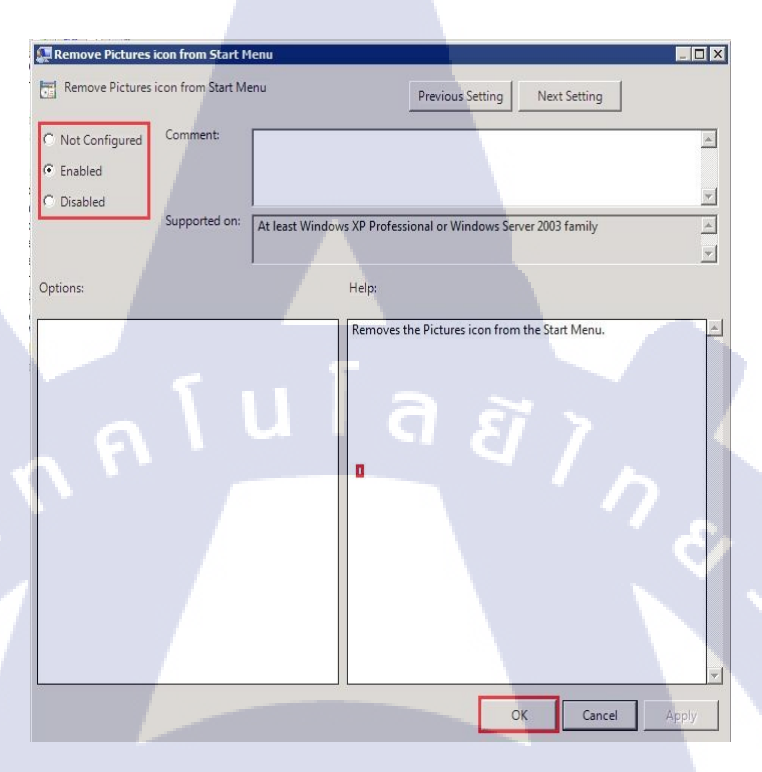

**รูปที่ 3.77** เลือกตั้งค่า Remove Pictures icon from Start Manu

29) ตัวอย่างการแสดงผล ดังรูปที่ 3.78

TC

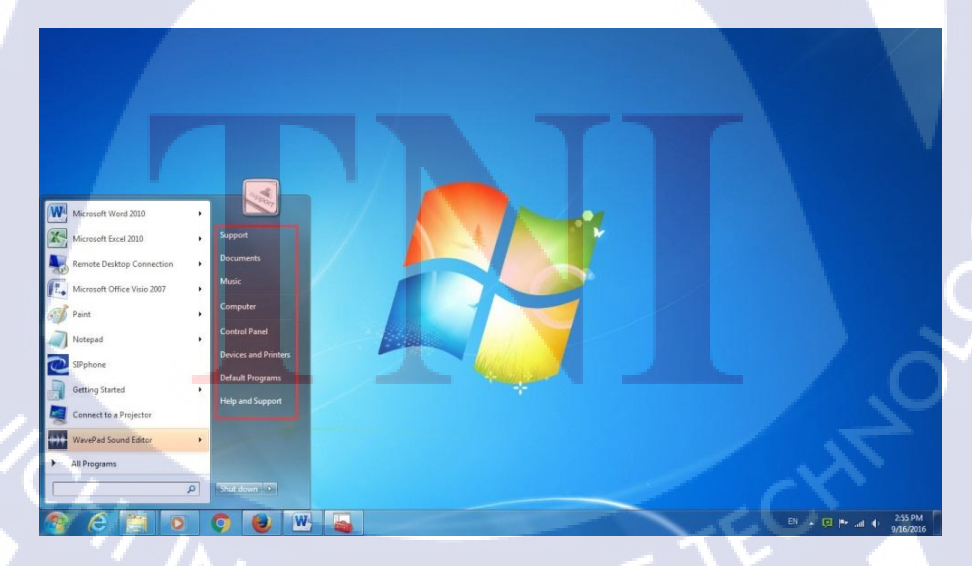

รูปที่ 3.78 การซ่อน Pictures

30) แล้วทำการเลือกไปที่หัวข้อ Do not search communications ดังรูปภาพที่ 3.79

| Do not search communications           | Setting                                                           | State          | Comment |
|----------------------------------------|-------------------------------------------------------------------|----------------|---------|
|                                        | Remove frequent programs list from the Start Menu                 | Not configured | No      |
| dit policy setting                     | Remove Games link from Start Menu                                 | Not configured | No      |
| an iromonte:                           | Remove Help menu from Start Menu                                  | Enabled        | No      |
| At least Windows Vista                 | E Turn off user tracking                                          | Not configured | No      |
|                                        | Remove All Programs list from the Start menu                      | Enabled        | No      |
| Jescription:                           | Remove Network Connections from Start Menu                        | Enabled        | No      |
| earch box will not search for          | Remove pinned programs list from the Start Menu                   | Not configured | No      |
| ommunications.                         | Do not keep history of recently opened documents                  | Not configured | No      |
|                                        | Remove Recent Items menu from Start Menu                          | Not configured | No      |
| olicy, the start menu will search for  | Do not use the search-based method when resolving shell shortcuts | Not configured | No      |
| ommunications, unless the user chooses | Do not use the tracking-based method when resolving shell short   | Not configured | No      |
| ot to in the start menu control panel. | I Remove Run menu from Start Menu                                 | Enabled        | No      |
|                                        | Remove Default Programs link from the Start menu.                 | Not configured | No      |
|                                        | E Remove Documents icon from Start Menu                           | Enabled        | No      |
|                                        | E Remove Music icon from Start Menu                               | Enabled        | No      |
|                                        | Remove Network icon from Start Menu                               | Enabled        | No      |
|                                        | Remove Pictures icon from Start Menu                              | Enabled        | No      |
|                                        | Do not search communications                                      | Enabled        | No      |
|                                        | E Remove Search Computer link                                     | Enabled        | No      |
|                                        | Remove See More Results / Search Everywhere link                  | Not configured | No      |

ร**ูปที่ 3.79** เลือก Do not search communications

31) หลังจากเข้า Do not search communications แล้ว ทำการเลือกที่ Enabled แล้วกคปุ่ม Ok ดังรูปที่ 3.80

| J   | Do not search communications Do not search communications C Not Configured Comment: | Previous Setting Next Setting                                                                                                    |  |
|-----|-------------------------------------------------------------------------------------|----------------------------------------------------------------------------------------------------|--|
|     | Considered     Supported on: At least W                                             | Findows Vista                                                                                                    |  |
| Ŧ   | Options:                                                                            | Help:<br>If you enable this policy the start menu search box will not search<br>for communications.<br>If you disable or do not configure this policy, the start menu will<br>search for communications, unless the user chooses not to in the<br>start menu control panel. |  |
| 1/0 |                                                                                     |                                                                                                    |  |
|     | ร <b>ูปที่ 3.80</b> เลือกตั้งค่                                                     | 1 Do not search communications                                                                                                    |  |

32) แล้วทำการเลือกไปที่หัวข้อ Remove Search Computer link ดังรูปภาพที่ 3.81

| emove Search Computer link               | Setting                                                             | State          | Comment |
|------------------------------------------|---------------------------------------------------------------------|----------------|---------|
|                                          | E Remove frequent programs list from the Start Menu                 | Not configured | No      |
| fit policy setting                       | I Remove Games link from Start Menu                                 | Not configured | No      |
| an inementer                             | E Remove Help menu from Start Menu                                  | Enabled        | No      |
| indows Vista only                        | Turn off user tracking                                              | Not configured | No      |
|                                          | E Remove All Programs list from the Start menu                      | Enabled        | No      |
| ascription:                              | E Remove Network Connections from Start Menu                        | Enabled        | No      |
| sults" link will not be shown when the   | Remove pinned programs list from the Start Menu                     | Not configured | No      |
| er performs a search in the start menu   | Do not keep history of recently opened documents                    | Not configured | No      |
| arch box.                                | E Remove Recent Items menu from Start Menu                          | Not configured | No      |
| you disable or do not configure this     | I Do not use the search-based method when resolving shell shortcuts | Not configured | No      |
| licy, the "See all results" link will be | Do not use the tracking-based method when resolving shell short     | Not configured | No      |
| own when the user performs a search      | E Remove Run menu from Start Menu                                   | Enabled        | No      |
| the start menu search box.               | E Remove Default Programs link from the Start menu.                 | Not configured | No      |
|                                          | E Remove Documents icon from Start Menu                             | Enabled        | No      |
|                                          | E Remove Music icon from Start Menu                                 | Enabled        | No      |
|                                          | E Remove Network icon from Start Menu                               | Enabled        | No      |
|                                          | E Remove Pictures icon from Start Menu                              | Enabled        | No      |
|                                          | I Do not search communications                                      | Enabled        | No      |
|                                          | Remove Search Computer link                                         | Enabled        | No      |
|                                          | Remove Search Computer link     Exerch Everywhere link              | Not configured |         |

ร**ูปที่ 3.81** เลือก Remove Search Computer link

33) หลังจากเข้า Remove Search Computer link แล้ว ทำการเลือกที่ Enabled แล้วกดปุ่ม Ok ดังรูปที่ 3.82

| Not Configured     Comment:     Enabled     Disabled     Supported on: | Windows Vista only                                                                                                    |
|------------------------------------------------------------------------|----------------------------------------------------------------------------------------------------|
| Options:                                                               | Help:                                                                                                    |
|                                                                        | If you enable this policy, the "See all results" link will not be shown when the user performs a search in the start menu search box.<br>If you disable or do not configure this policy, the "See all results" link will be shown when the user performs a search in the start menu search box. |
|                                                                        |                                                                                                    |
|                                                                        | OK Cancel Apply                                                                                                    |

34) แล้วทำการเลือกไปที่หัวข้อ Do not search for files ดังรูปที่ 3.83

| o not search for files                                                                    | Setting                                                            | State          | Comment |
|-------------------------------------------------------------------------------------------|--------------------------------------------------------------------|----------------|---------|
|                                                                                           | E Remove frequent programs list from the Start Menu                | Not configured | No      |
| Edit policy setting                                                                       | E Remove Games link from Start Menu                                | Not configured | No      |
| Page itemates                                                                             | E Remove Help menu from Start Menu                                 | Enabled        | No      |
| At least Windows Vista                                                                    | E Turn off user tracking                                           | Not configured | No      |
|                                                                                           | E Remove All Programs list from the Start menu                     | Enabled        | No      |
| Description:                                                                              | Remove Network Connections from Start Menu                         | Enabled        | No      |
| If you enable this policy setting the Start<br>meru search box will not search for files. | E Remove pinned programs list from the Start Menu                  | Not configured | No      |
|                                                                                           | Do not keep history of recently opened documents                   | Not configured | No      |
| If you disable or do not configure this                                                   | I Remove Recent Items menu from Start Menu                         | Not configured | No      |
| policy setting, the Start menu will search                                                | Do not use the search-based method when resolving shell shortcuts  | Not configured | No      |
| do so directly in Control Panel. If you                                                   | [] Do not use the tracking-based method when resolving shell short | Not configured | No      |
| enable this policy, a "See more                                                           | Remove Run menu from Start Menu                                    | Enabled        | No      |
| results" / "Search Everywhere" link will                                                  | Remove Default Programs link from the Start menu.                  | Not configured | No      |
| search in the start menu search box.                                                      | E Remove Documents icon from Start Menu                            | Enabled        | No      |
|                                                                                           | E Remove Music icon from Start Menu                                | Enabled        | No      |
|                                                                                           | E Remove Network icon from Start Menu                              | Enabled        | No      |
|                                                                                           | I Remove Pictures icon from Start Menu                             | Enabled        | No      |
|                                                                                           | E Do not search communications                                     | Enabled        | No      |
|                                                                                           | E Remove Search Computer link                                      | Enabled        | No      |
|                                                                                           | E Remove See More Results / Search Everywhere link                 | Not configured | No      |
|                                                                                           | Do not search for files                                            | Enabled        | No      |
|                                                                                           | I Do not search Internet                                           | Enabled        | No      |
|                                                                                           | E Do not search programs and Control Panel items                   | Enabled        | No      |

รูปที่ 3.83 เลือก Do not search for files

35) หลังจากเข้า Do not search for files แล้ว ทำการเลือกที่ Enabled แล้วกดปุ่ม Ok ดังรูปที่

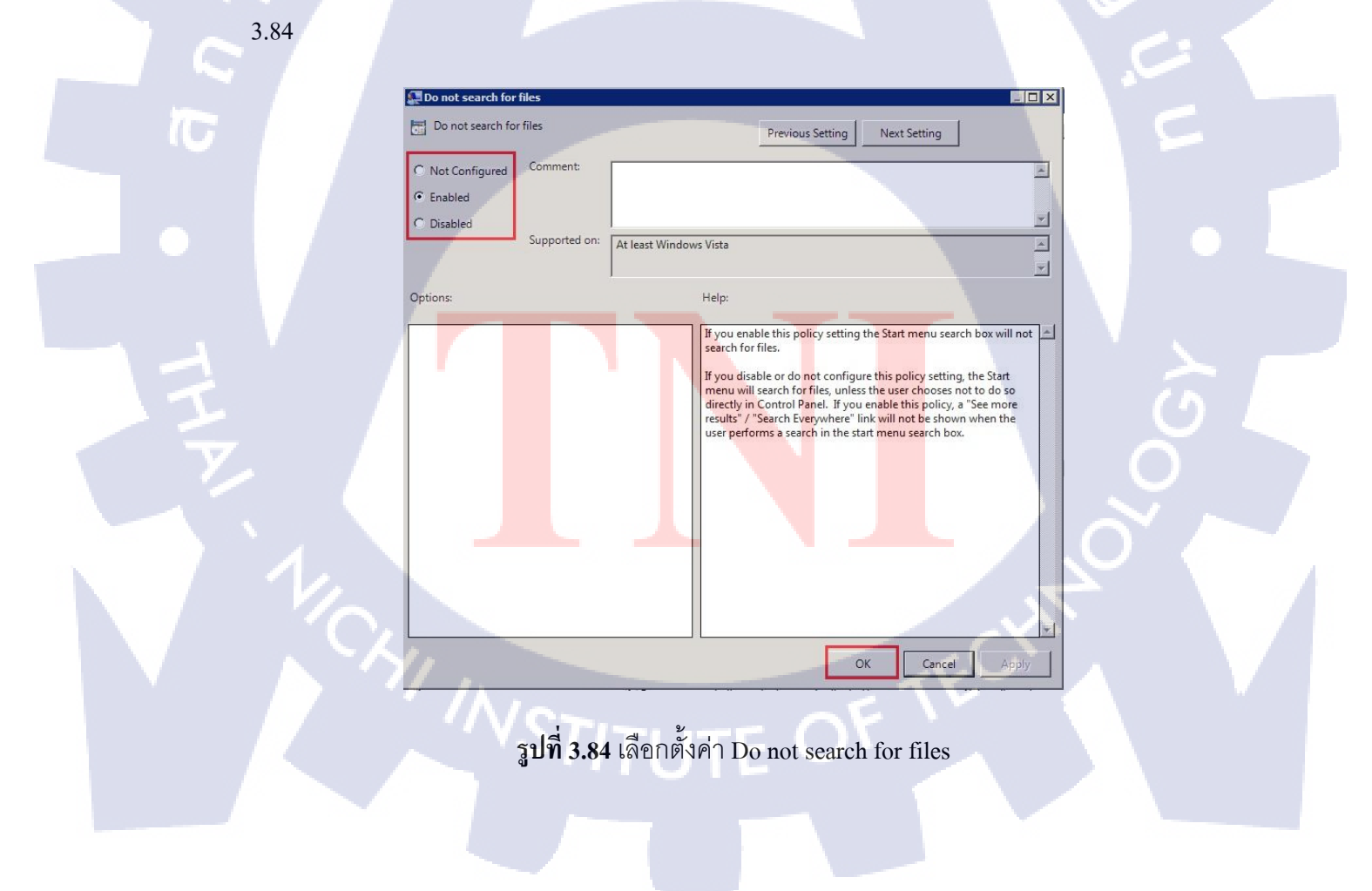

36) แล้วทำการเลือกไปที่หัวข้อ Do not search Internet ดังรูปที่ 3.85

| Do not search Internet                                                                                         | Setting                                                           | State          | Comment |
|----------------------------------------------------------------------------------------------------|-------------------------------------------------------------------|----------------|---------|
|                                                                                                    | Remove frequent programs list from the Start Menu                 | Not configured | No      |
| Edit policy setting                                                                                            | E Remove Games link from Start Menu                               | Not configured | No      |
| Den immerike                                                                                                   | E Remove Help menu from Start Menu                                | Enabled        | No      |
| Windows Vista and Windows Server 2008                                                                          | E Turn off user tracking                                          | Not configured | No      |
|                                                                                                    | E Remove All Programs list from the Start menu                    | Enabled        | No      |
| Description:                                                                                                   | Remove Network Connections from Start Menu                        | Enabled        | No      |
| earch box will not search for internet                                                                         | E Remove pinned programs list from the Start Menu                 | Not configured | No      |
| history or favorites.                                                                                          | E Do not keep history of recently opened documents                | Not configured | No      |
| e and the second second second second second second second second second second second second second second se | [ ] Remove Recent Items menu from Start Menu                      | Not configured | No      |
| f you disable or do not configure this<br>plicy, the start menu will search for for                            | Do not use the search-based method when resolving shell shortcuts | Not configured | No      |
| nternet history or favorites, unless the                                                                       | Do not use the tracking-based method when resolving shell short   | Not configured | No      |
| ser chooses not to in the start menu                                                                           | E Remove Run menu from Start Menu                                 | Enabled        | No      |
| iontroi panel.                                                                                                 | E Remove Default Programs link from the Start menu.               | Not configured | No      |
|                                                                                                    | E Remove Documents icon from Start Menu                           | Enabled        | No      |
|                                                                                                    | E Remove Music icon from Start Menu                               | Enabled        | No      |
|                                                                                                    | E Remove Network icon from Start Menu                             | Enabled        | No      |
|                                                                                                    | E Remove Pictures icon from Start Menu                            | Enabled        | No      |
|                                                                                                    | E Do not search communications                                    | Enabled        | No      |
|                                                                                                    | E Remove Search Computer link                                     | Enabled        | No      |
|                                                                                                    | 1 Remove See More Results / Search Everywhere link                | Not configured | No      |
|                                                                                                    | E Do not search for files                                         | Enabled        | No      |
|                                                                                                    | Do not search Internet                                            | Enabled        | No      |
|                                                                                                    | 1: Do not search programs and Control Panel items                 | Enabled        | No      |
|                                                                                                    | E Remove programs on Settings menu                                | Enabled        | No      |

รูปที่ 3.85 เลือก Do not Internet

37) หลังจากเข้า Do not search Internet แล้ว ทำการเลือกที่ Enabled แล้วกคปุ่ม Ok คังรูปที่

3.86

10

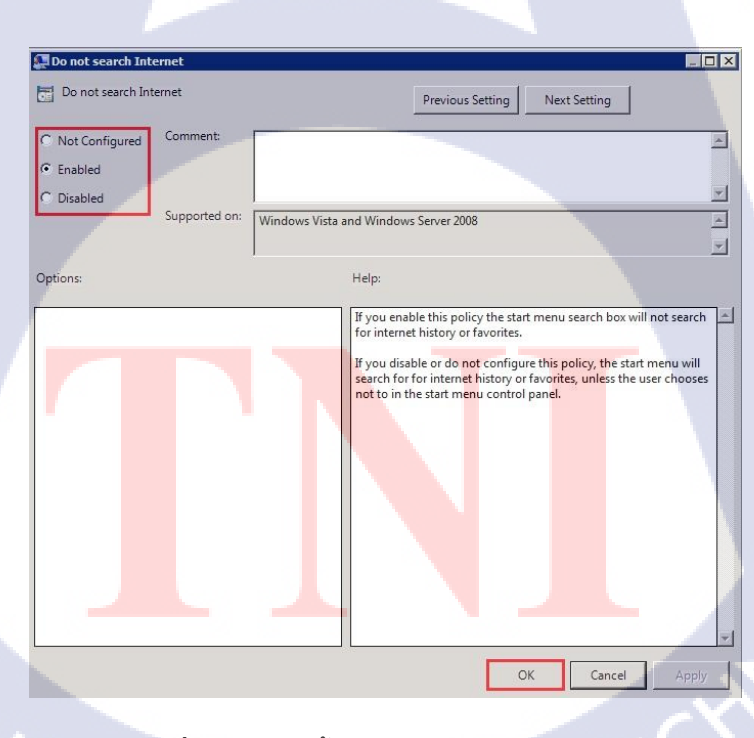

รูปที่ 3.86 เลือกตั้งค่า Do not search Internet

38) แล้วทำการเลือกไปที่หัวข้อ Do not search programs and Control panel items คังรูปที่

3.87

(1)

| Do not search programs and                               | Setting                                                           | State          | Comment |  |
|----------------------------------------------------------|-------------------------------------------------------------------|----------------|---------|--|
| ontrol Panel items                                       | Remove frequent programs list from the Start Menu                 | Not configured | No      |  |
|                                                          | E Remove Games link from Start Menu                               | Not configured | No      |  |
| dit policy setting                                       | olicy setting                                                     |                |         |  |
| equirements:                                             | Turn off user tracking                                            | Not configured | No      |  |
| t least Windows Vista                                    | E Remove All Programs list from the Start menu                    | Enabled        | No      |  |
| () () () () () () () () () () () () () (                 | 1 Remove Network Connections from Start Menu                      | Enabled        | No      |  |
| escription:<br>Fyou enable this onlicy setting the Start | Remove pinned programs list from the Start Menu                   | Not configured | No      |  |
| enu search box will not search for                       | Do not keep history of recently opened documents                  | Not configured | No      |  |
| rograms or Control Panel Items.                          | Remove Recent Items menu from Start Menu                          | Not configured | No      |  |
| we dirable or do not coofficiure this                    | Do not use the search-based method when resolving shell shortcuts | Not configured | No      |  |
| policy setting, the Start menu search box                | E Do not use the tracking-based method when resolving shell short | Not configured | No      |  |
| ill search for programs and Control                      | Remove Run menu from Start Menu                                   | Enabled        | No      |  |
| anel items, unless the user chooses not                  | Remove Default Programs link from the Start menu.                 | Not configured | No      |  |
| to so diecuy in condorrane.                              | Remove Documents icon from Start Menu                             | Enabled        | No      |  |
|                                                          | E Remove Music icon from Start Menu                               | Enabled        | No      |  |
|                                                          | E Remove Network icon from Start Menu                             | Enabled        | No      |  |
|                                                          | Remove Pictures icon from Start Menu                              | Enabled        | No      |  |
|                                                          | E Do not search communications                                    | Enabled        | No      |  |
|                                                          | E Remove Search Computer link                                     | Enabled        | No      |  |
|                                                          | [] Remove See More Results / Search Everywhere link               | Not configured | No      |  |
|                                                          | E Do not search for files                                         | Enabled        | No      |  |
|                                                          | E Do not search Internet                                          | Enabled        | No      |  |
|                                                          | Do not search programs and Control Panel Items                    | Enabled        | No      |  |
|                                                          | E Remove programs on Settings menu                                | Enabled        | No      |  |
|                                                          | Prevent changes to Taskbar and Start Menu Settings                | Enabled        | No      |  |

รูปที่ 3.87 เลือก Do not search programs and Control panel items

39) หลังจากเข้า Do not search programs and Control panel items แล้ว ทำการเลือกที่ Enabled แล้วกคปุ่ม Ok คังรูปที่ 3.88

| 💭 Do not search pro                                                   | ogram <del>s</del> and Conti | rol Panel items |                                                                      | -                                                                                                    |                                                                                                    |                                                                                                    |
|-----------------------------------------------------------------------|------------------------------|-----------------|----------------------------------------------------------------------|----------------------------------------------------------------------------------------------------|----------------------------------------------------------------------------------------------------|----------------------------------------------------------------------------------------------------|
| Do not search pr                                                      | ograms and Contr             | ol Panel items  |                                                                      | Previous Setting                                                                                                    | Next Setting                                                                                                |                                                                                                    |
| <ul> <li>Not Configured</li> <li>Enabled</li> <li>Disabled</li> </ul> | Comment:                     |                 |                                                                      |                                                                                                    |                                                                                                    | ×                                                                                                    |
|                                                                       | Supported on:                | At least Windo  | ws Vista                                                             |                                                                                                    |                                                                                                    | <u> </u>                                                                                                    |
| Options:                                                              |                              |                 | Help:                                                                | T                                                                                                    |                                                                                                    |                                                                                                    |
|                                                                       |                              | ſ               | If you er<br>search fu<br>If you di<br>menu se<br>items, u<br>Panel. | able this policy settin,<br>r programs or Contro<br>sable or do not contro<br>sable will config<br>arch box will config<br>arch box will config<br>less the user chooses | g the Start menu se<br>I Panel items.<br>ure this policy setti<br>or programs and Cc<br>not to do so direct | arch box will not Archive the start and the start and the |
|                                                                       |                              |                 | ] [                                                                  |                                                                                                    | OK Canc                                                                                                    | el Apply                                                                                                    |

รูปที่ 3.88 เลือกตั้งค่า Do not search programs and Control panel items

# 40) ตัวอย่างการแสดงผล ดังรูปที่ 3.89

TC

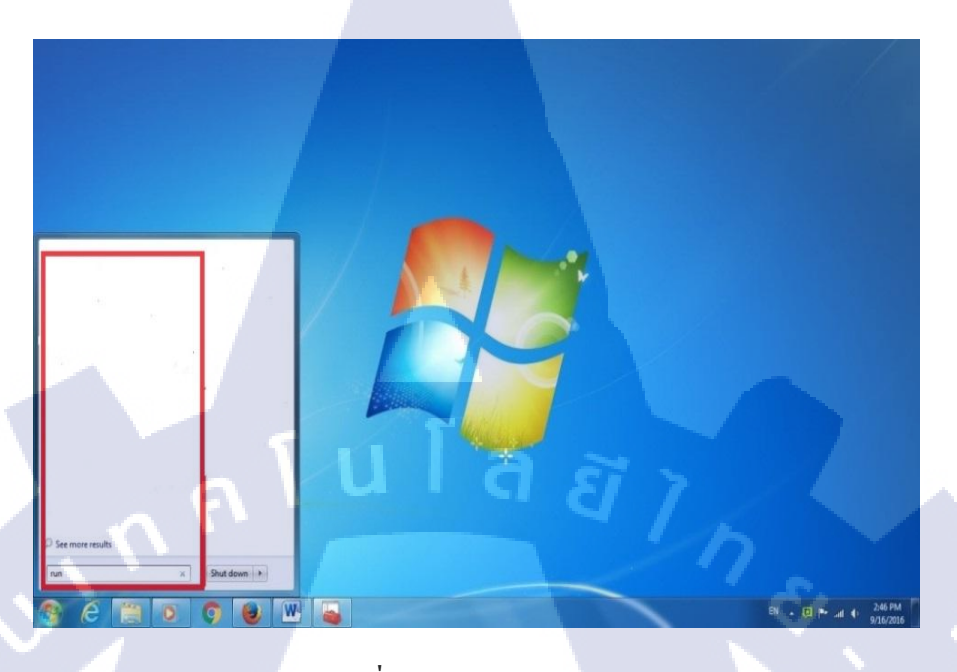

รูปที่ 3.89 ผลการปิด Search

# 41) แล้วทำการเลือกไปที่หัวข้อ Remove programs on Settings menu คังรูปที่ 3.90

| Remove programs on Settings                                                                                                    | Setting                                                             | State          | Comment |
|----------------------------------------------------------------------------------------------------|---------------------------------------------------------------------|----------------|---------|
| nenu                                                                                                    | Remove frequent programs list from the Start Menu                   | Not configured | No      |
| Edit <u>policy setting</u>                                                                                                    | E Remove Games link from Start Menu                                 | Not configured | No      |
|                                                                                                    | E Remove Help menu from Start Menu                                  | Enabled        | No      |
| equirements:                                                                                                    | E Turn off user tracking                                            | Not configured | No      |
| t least Windows 2000                                                                                                    | E Remove All Programs list from the Start menu                      | Enabled        | No      |
| ascription                                                                                                    | E Remove Network Connections from Start Menu                        | Enabled        | No      |
| revents Control Panel, Printers, and                                                                                                    | 🗄 Remove pinned programs list from the Start Menu                   | Not configured | No      |
| etwork Connections from running.                                                                                                    | E Do not keep history of recently opened documents                  | Not configured | No      |
|                                                                                                    | E Remove Recent Items menu from Start Menu                          | Not configured | No      |
| This setting removes the Control Panel,<br>Printers, and Network and Connection<br>folders from Settings on the Start menu,                                                            | E Do not use the search-based method when resolving shell shortcuts | Not configured | No      |
|                                                                                                    | Do not use the tracking-based method when resolving shell short     | Not configured | No      |
| nd from Computer and Windows                                                                                                    | E Remove Run menu from Start Menu                                   | Enabled        | No      |
| Explorer. It also prevents the programs<br>represented by these folders (such as<br>Control.exe) from running.                                                                         | Remove Default Programs link from the Start menu.                   | Not configured | No      |
|                                                                                                    | E Remove Documents icon from Start Menu                             | Enabled        | No      |
|                                                                                                    | E Remove Music icon from Start Menu                                 | Enabled        | No      |
| However, users can still start Control<br>Panel items by using other methods, such<br>as right-clicking the desktop to start<br>Display or right-clicking Computer to start<br>System. | Remove Network icon from Start Menu                                 | Enabled        | No      |
|                                                                                                    | E Remove Pictures icon from Start Menu                              | Enabled        | No      |
|                                                                                                    | Do not search communications                                        | Enabled        | No      |
|                                                                                                    | E Remove Search Computer link                                       | Enabled        | No      |
| Also, see the "Disable Control<br>Panel," "Disable Display in Control Panel,"<br>and "Remove Network Connections from<br>Start Menu" settings.                                         | Remove See More Results / Search Everywhere link                    | Not configured | No      |
|                                                                                                    | E Do not search for files                                           | Enabled        | No      |
|                                                                                                    | E Do not search Internet                                            | Enabled        | No      |
|                                                                                                    | Do not search programs and Control Panel items                      | Enabled        | No      |
|                                                                                                    | Remove programs on Settings menu                                    | Enabled        | No      |
|                                                                                                    | E Prevent changes to Taskbar and Start Menu Settings                | Enabled        | No      |
|                                                                                                    | Remove Downloads link from Start Menu                               | Not configured | No      |

รูปที่ 3.90 เลือก Remove programs on Settings menu

VSTITUTE OF

42) หลังจากเข้า Remove programs on Settings menu แล้ว ทำการเลือกที่ Enabled แล้วกด ปุ่ม Ok ดังรูปที่ 3.91

| 📮 Remove program                                                      | is on Settings menu | I.              |                                                                                                    | l.                                                                                                    | _ 🗆 🗙                  |
|-----------------------------------------------------------------------|---------------------|-----------------|----------------------------------------------------------------------------------------------------|----------------------------------------------------------------------------------------------------|------------------------|
| Remove program                                                        | ns on Settings menu |                 | Previous Setting                                                                                                    | Next Setting                                                                                                    |                        |
| <ul> <li>Not Configured</li> <li>Enabled</li> <li>Disabled</li> </ul> | Comment:            | At least Window | ws 2000                                                                                                    |                                                                                                    | ×                      |
| Options:                                                              |                     |                 | Help:                                                                                                    |                                                                                                    | <u> </u>               |
| n<br>N                                                                | ۲ u                 | ן<br>ני         | Prevents Control Panel, Printe<br>running.<br>This setting removes the Cont<br>Connection folders from Setti<br>Computer and Windows Explo<br>represented by these folders (<br>However, users can still stard<br>methods, such as right-clickin<br>right-clicking Computer to st<br>Also, see the "Disable Control<br>Panel," and "Remove Network<br>settings. | rs, and Network Connections fro<br>rol Panel, Printers, and Network<br>org on the Start menu, and from<br>yrer. It also prevents the program<br>such as Control.exe) from runnin<br>iontrol Panel items by using oth<br>githe desktop to start Display or<br>rt System.<br>Panel," "Disable Display in Contr<br>c Connections from Start Menu" | and<br>Is<br>ig.<br>er |
|                                                                       |                     |                 |                                                                                                    | OK Cancel Ap                                                                                                    | oply                   |

รูปที่ 3.91 เลือกตั้งค่า Remove programs on Settings menu

43) ตัวอย่างการแสดงผล ดังรูปภาพที่ 3.92

TC

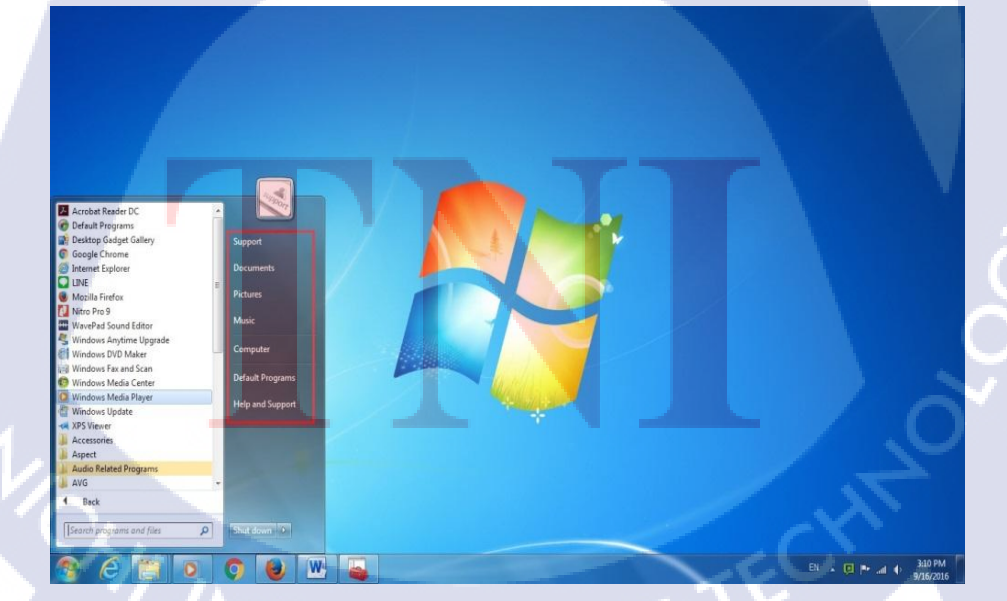

รูปที่ 3.92 ผลการปิด Programs ที่เกี่ยวกับ Setting

44) แล้วทำการเลือกไปที่หัวข้อ Remove Logoff on the Start Menu ดังรูปภาพที่ 3.93

| emove Logoff on the Start Menu                                                                                                    | Setting                                              | State          | Comment |
|----------------------------------------------------------------------------------------------------|------------------------------------------------------|----------------|---------|
|                                                                                                    | E Remove Pictures icon from Start Menu               | Enabled        | No      |
| lit policy setting                                                                                                    | E Do not search communications                       | Enabled        | No      |
| Requirements:<br>At least Windows 2000                                                                                                    | Remove Search Computer link                          | Enabled        | No      |
|                                                                                                    | Remove See More Results / Search Everywhere link     | Not configured | No      |
|                                                                                                    | Do not search for files                              | Enabled        | No      |
| scription:                                                                                                    | E Do not search Internet                             | Enabled        | No      |
| m the Start menu and prevents users                                                                                                    | Do not search programs and Control Panel items       | Enabled        | No      |
| n restoring it.                                                                                                    | Remove programs on Settings menu                     | Enabled        | No      |
|                                                                                                    | Prevent changes to Taskbar and Start Menu Settings   | Enabled        | No      |
| ou enable this setting, the Log Off                                                                                                    | E Remove Downloads link from Start Menu              | Not configured | No      |
| t menu. This setting also removes                                                                                                    | Remove Homegroup link from Start Menu                | Not configured | No      |
| Display Logoff item from Start Menu                                                                                                    | E Remove Recorded TV link from Start Menu            | Not configured | No      |
| ons. As a result, users cannot                                                                                                    | Remove user's folders from the Start Menu            | Not configured | No      |
| Start Menu.                                                                                                    | E Remove Videos link from Start Menu                 | Not configured | No      |
|                                                                                                    | E Force dassic Start Menu                            | Not configured | No      |
| ou disable this setting or do not                                                                                                    | Remove Clock from the system notification area       | Not configured | No      |
| off item to add and remove the Log                                                                                                    | 1 Prevent grouping of taskbar items                  | Not configured | No      |
| item.                                                                                                    | E Do not display any custom toolbars in the taskbar  | Not configured | No      |
| where the state of the state of | E Remove access to the context menus for the taskbar | Not configured | No      |
| setting affects the Log Off item on                                                                                                    | E Hide the notification area                         | Not configured | No      |
| Windows Security dialog box that                                                                                                    | Remove user folder link from Start Menu              | Not configured | No      |
| ears when you press Ctrl+Alt+Del,                                                                                                    | E Remove user name from Start Menu                   | Not configured | No      |
| and it does not prevent users from using<br>other methods to log off.                                                                                                    | E Remove links and access to Windows Update          | Not configured | No      |
|                                                                                                    | E Change Start Menu power button                     | Not configured | No      |
| Tip: To add or remove the Log Off item<br>on a computer, click Start, click Settings,<br>click Taskbar and Start Menu, click the<br>Start Menu Options tab and, in the Start<br>Menu Settings box, click Display Logoff.                                                                                                    | E Show QuickLaunch on Taskbar                        | Not configured | No      |
|                                                                                                    | Remove the "Undock PC" button from the Start Menu    | Not configured | No      |
|                                                                                                    | Add the Run command to the Start Menu                | Not configured | No      |
|                                                                                                    | Remove Logoff on the Start Menu                      | Enabled        | No      |
|                                                                                                    | E Remove the Action Center icon                      | Not configured | No      |

รูปที่ 3.93 เลือก Remove Logoff on the Start Menu

T

45) หลังจากเข้า Remove Logoff on the Start Menu แล้ว ทำการเลือกที่ Enabled แล้วกดปุ่ม Ok ดังรูปที่ 3.94

| Remove Logoff on the Start Menu               | -                                                                                                    |
|-----------------------------------------------|----------------------------------------------------------------------------------------------------|
| Remove Logoff on the Start Menu               | Previous Setting Next Setting                                                                                                    |
| C Not Configured Comment:                     |                                                                                                    |
| <ul> <li>Enabled</li> <li>Disabled</li> </ul> |                                                                                                    |
| Supported on:                                 | At least Windows 2000                                                                                                    |
| Options:                                      | Help:                                                                                                    |
|                                               | If you enable this setting, the Log Yuesting, the Log Yuesting, the Start Menu, click the Start Menu Options tab and, in the Start Menu Setting Sox, click Diplay |
|                                               | Logoff.                                                                                                    |

รูปที่ 3.94 เลือกตั้งค่า Remove Logoff on the Start Menu

# 46) ตัวอย่างการแสดงผล ดังรูปที่ 3.95

TC

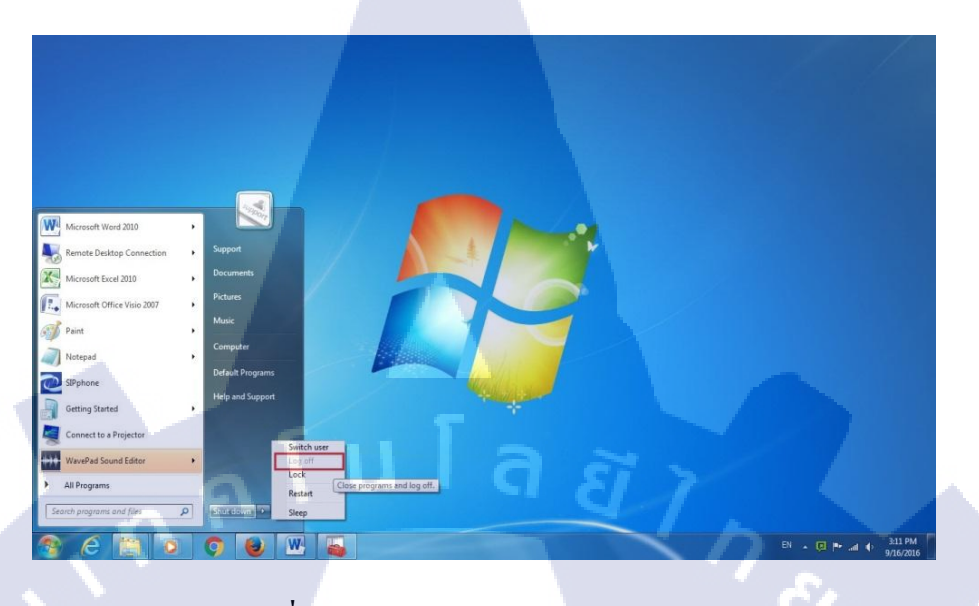

ร**ูปที่ 3.95** ภาพการแสดงผลการปิด Log Off

47) แล้วทำการเลือกไปที่หัวข้อ Prevent changes to Taskbar and Start Menu Settings ดัง รูปที่ 3.96

| Prevent users from moving taskhar                   | Setting                                                             | State          | Comment |
|-----------------------------------------------------|---------------------------------------------------------------------|----------------|---------|
| o another screen dock location                      | Remove Recorded TV link from Start Menu                             | Not configured | No      |
|                                                     | Remove user's folders from the Start Menu                           | Not configured | No      |
| dit policy setting                                  | E Remove Videos link from Start Menu                                | Not configured | No      |
| equirements:                                        | E Force dassic Start Menu                                           | Not configured | No      |
| t least Windows Vista                               | Remove Clock from the system notification area                      | Not configured | No      |
|                                                     | E Prevent grouping of taskbar items                                 | Not configured | No      |
| escription:<br>revents users from moving taskbar to | E Do not display any custom toolbars in the taskbar                 | Not configured | No      |
| nother screen dock location.                        | [] Remove access to the context menus for the taskbar               | Not configured | No      |
|                                                     | E Hide the notification area                                        | Not configured | No      |
| I you enable this policy setting the user           | E Remove user folder link from Start Menu                           | Not configured | No      |
| nother side of the monitor(s).                      | Remove user name from Start Menu                                    | Not configured | No      |
|                                                     | Remove links and access to Windows Update                           | Not configured | No      |
| f you disable or do not configure this              | Change Start Menu power button                                      | Not configured | No      |
| ran their taskbar to other sides of the             | E Show QuickLaunch on Taskbar                                       | Not configured | No      |
| nonitor unless disallowed by another                | Remove the "Undock PC" button from the Start Menu                   | Not configured | No      |
| policy setting.                                     | Add the Run command to the Start Menu                               | Not configured | No      |
|                                                     | Remove Logoff on the Start Menu                                     | Enabled        | No      |
|                                                     | Remove the Action Center icon                                       | Not configured | No      |
|                                                     | Remove the networking icon                                          | Not configured | No      |
|                                                     | Remove the battery meter                                            | Not configured | No      |
|                                                     | Remove the volume control icon                                      | Not configured | No      |
|                                                     | Turn off feature advertisement balloon notifications                | Not configured | No      |
|                                                     | Do not allow pinning items in Jump Lists                            | Not configured | No      |
|                                                     | Do not allow pinning programs to the Taskbar                        | Not configured | No      |
|                                                     | E Do not display or track items in Jump Lists from remote locations | Not configured | No      |
|                                                     | Turn off automatic promotion of notification icons to the taskbar   | Not configured | No      |
|                                                     | E Lock all taskbar settings                                         | Not configured | No      |
|                                                     | Prevent users from adding or removing toolbars                      | Not configured | No      |
|                                                     | E Prevent users from rearranging toolbars                           | Not configured | No      |
|                                                     | Turn off all balloon notifications                                  | Not configured | No      |
|                                                     | Remove pinned programs from the Taskbar                             | Not configured | No      |
|                                                     | Prevent users from moving taskbar to another screen dock location   | Enabled        | No      |
|                                                     | E Prevent users from resizing the taskbar                           | Not configured | No      |

รูปที่ 3.96 เลือก Prevent changes to Taskbar and Start Menu Settings

48) หลังจากเข้า Prevent changes to Taskbar and Start Menu Settings แล้ว ทำการเลือกที่ Enabled แล้วกดปุ่ม Ok ดังรูปที่ 3.97

| 💭 Prevent users from moving taskbar to               | another screen dock location                                                                                                    | _ [] ×                                                                                                    |
|------------------------------------------------------|----------------------------------------------------------------------------------------------------|----------------------------------------------------------------------------------------------------|
| Prevent users from moving taskbar to an              | nother screen dock location Previous Setting                                                                                                    | Next Setting                                                                                                    |
| C Not Configured Comment:<br>C Enabled<br>C Disabled |                                                                                                    | ×                                                                                                    |
| Supported on: At                                     | east Windows Vista<br>Help:                                                                                                    | ×                                                                                                    |
| ุลโป                                                 | Prevents users from moving taskbar to<br>location.<br>If you enable this policy setting the u<br>their taskbar to another side of the m<br>If you disable or do not configure this<br>be able to drag their taskbar to other<br>disallowed by another policy setting. | to another screen dock.<br>ser will not be able to drag<br>onitor(s).<br>s policy setting the user may<br>sides of the monitor unless |
|                                                      | ОК                                                                                                    | Cancel Apply                                                                                                    |

รูปที่ 3.97 เลือกตั้งค่า Prevent changes to Taskbar and Start Menu Settings

49) ตัวอย่างการแสดงผล ดังรูปที่ 3.98

TC

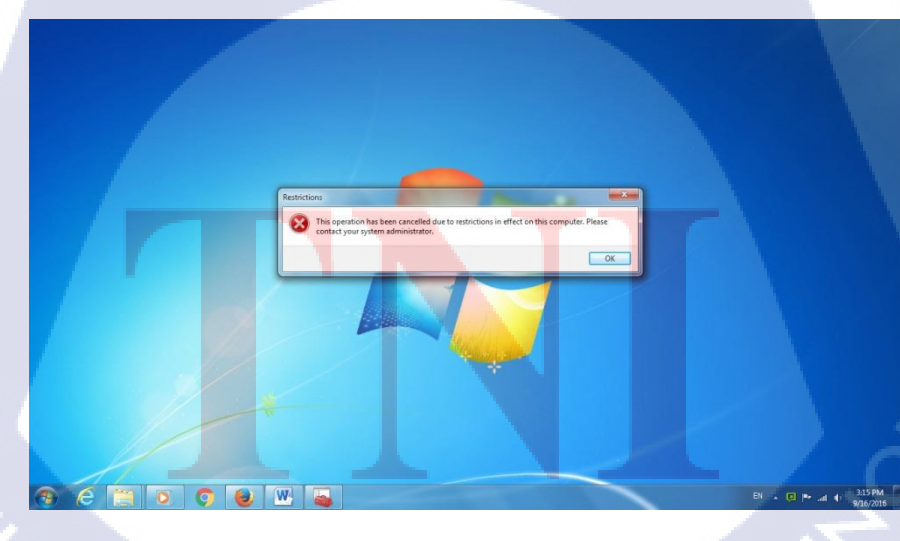

ร**ูปที่ 3.98** ผลการปิดการเข้า Properties

64
### 3.4.6 การกำหนดค่า Sleep และ Log Off Auto

1) หน้าต่างโปรแกรม Group Policy Management ทำการเลือกที่หัวข้อ Computer Configuration ดังรูปที่ 3.99

| Group Policy Management Edito                                                                                                    |                                                                                                    |                   |   |
|----------------------------------------------------------------------------------------------------|----------------------------------------------------------------------------------------------------|-------------------|---|
| File Action View Help                                                                                                    |                                                                                                    |                   |   |
| block usb [WII-D15EEC058M.DOF<br>Computer Configuration<br>B Policies<br>Verferences<br>Verferences<br>B Policies<br>B Policies<br>B Policies<br>B Policies | block usb [WIN-ID15EEC085M.<br>Computer Configuration<br>Description:<br>Administrators use the Computer<br>Configuration node in Group Policy to set | DOMOLOCAL] Policy |   |
| 26                                                                                                    | policies that are applied to computers,<br>regardless of who logs onto them.                                                                          | a, i j            |   |
|                                                                                                    |                                                                                                    |                   | 8 |
|                                                                                                    |                                                                                                    |                   |   |
|                                                                                                    | Extended / Standard /                                                                                                    |                   |   |

รูปที่ 3.99 เลือก Computer Configuration

2. หลังจากเข้า Computer Configuration แล้วทำการเลือกไปที่หัวข้อ Policies ดังรูปที่

3.100

10

| Po | olicies<br>escription: | Name<br>Policies<br>Preferences |       | =   |  |
|----|------------------------|---------------------------------|-------|-----|--|
|    | imputer Policies       | *                               |       | Ē   |  |
|    |                        |                                 |       |     |  |
|    |                        |                                 |       | _p` |  |
| C  |                        |                                 |       |     |  |
|    | Extended / Standard /  |                                 | FIE   |     |  |
|    |                        | <b>รูปที่ 3.100</b> เลือก Poli  | icies |     |  |

3) หลังจากเข้า Policies แล้วทำการเลือกไปที่หัวข้อ Administrative Templates ดังรูปที่

3.101

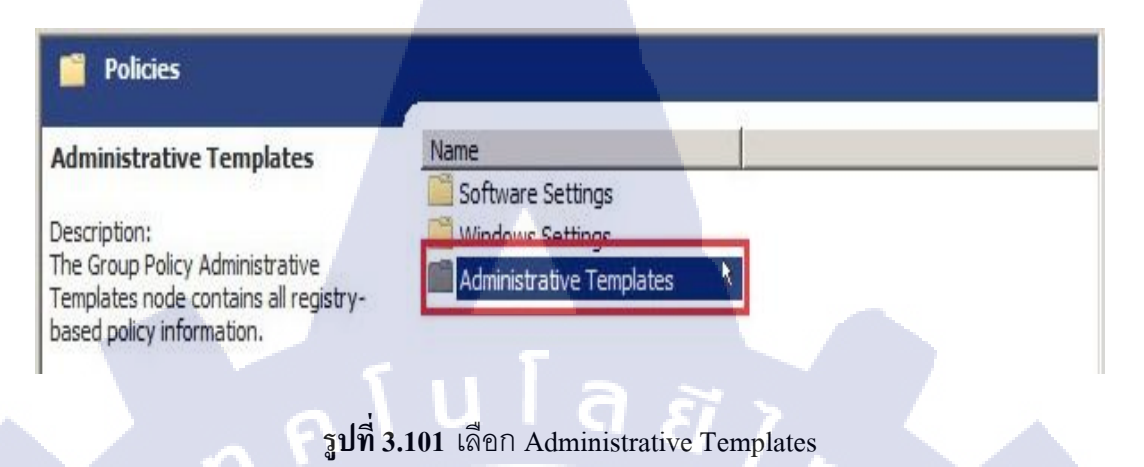

4) หลังจากเข้า Administrative Templates แล้วทำการเลือกไปที่หัวข้อ Control Panel ดังรูป

### ที่ 3.102

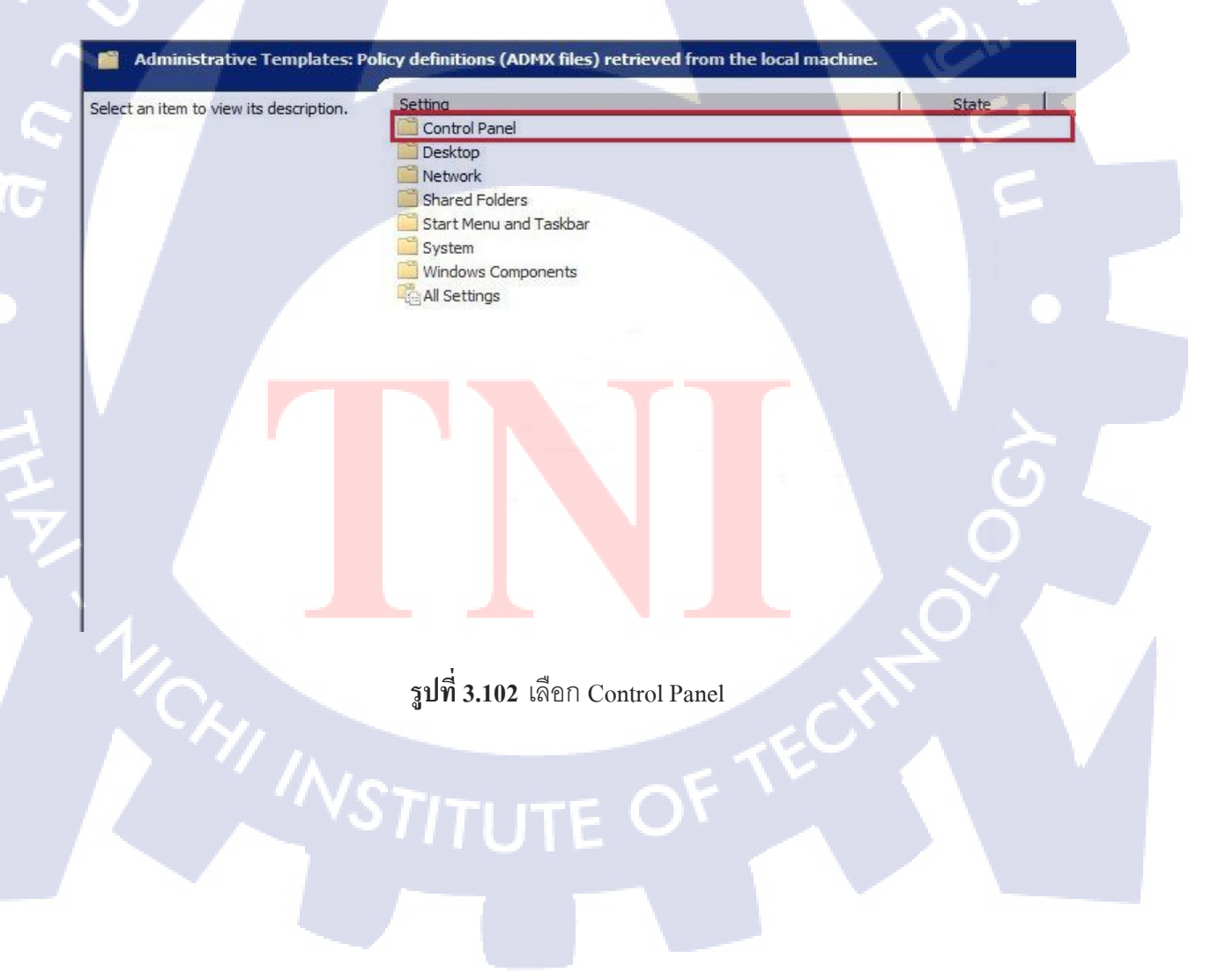

5) หลังจากเข้า System แล้วทำการเลือกไปที่หัวข้อ Power Management คังรูปที่ 3.103

| System                                 |                                   |       |
|----------------------------------------|-----------------------------------|-------|
| elect an item to view its description. | Setting                           | State |
|                                        | 🛄 Disk Quotas                     |       |
|                                        | Distributed COM                   |       |
|                                        | Chiver Installation               |       |
|                                        | Enhanced Storage Access           |       |
|                                        | Filesystem                        |       |
|                                        | Folder Redirection                |       |
|                                        | Group Policy                      |       |
|                                        | Internet Communication Management |       |
|                                        | iscsi                             |       |
|                                        | M KDC                             |       |
|                                        | C Kerberos                        |       |
|                                        | Locale Services                   |       |
|                                        | Logon                             |       |
|                                        | Net Logon                         |       |
|                                        | Performance Control Panel         |       |
|                                        | 📄 Power Management                |       |
|                                        | Recovery                          |       |
|                                        | Remote Assistance                 |       |
|                                        | Remote Procedure Call             |       |
|                                        | Removable Storage Access          |       |
|                                        | Cripts                            |       |
|                                        | Server Manager                    |       |

### รูปที่ 3.103 เลือก Power Management

6) หลังจากเข้า Power Management แล้วทำการเลือกไปที่หัวข้อ Sleep Settings ดังรูปที่

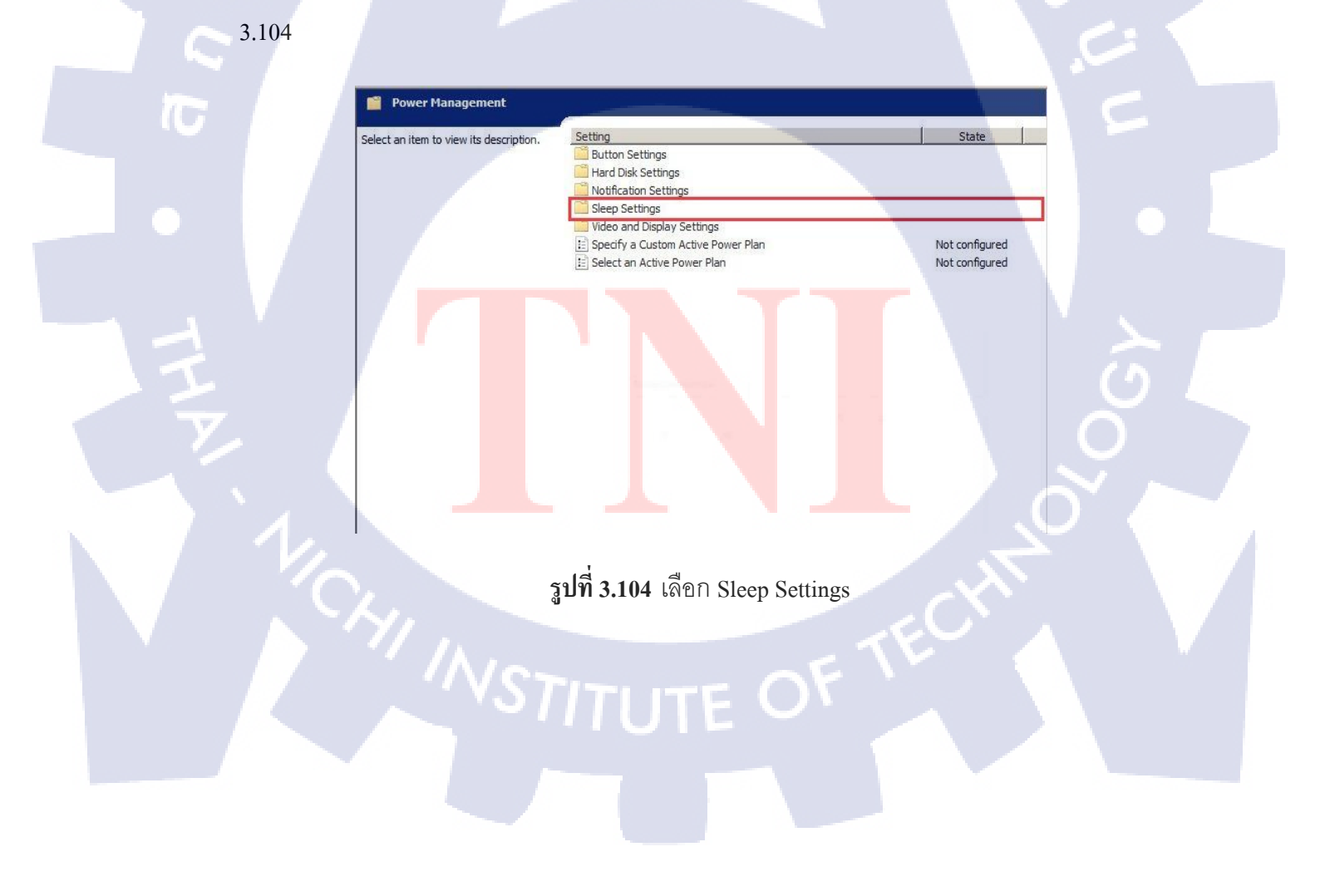

7) หลังจากเข้า Sleep Settings แล้วทำการเลือกไปที่หัวข้อ Specify the System Sleep Timeout Plugged In ดังรูปที่ 3.105

| elect an item to view its description. | Setting                                                             | State          |
|----------------------------------------|---------------------------------------------------------------------|----------------|
| ·                                      | Turn on the Ability for Applications to Prevent Sleep Transitions ( | Not configured |
|                                        | 📰 Specify the System Hibernate Timeout (Plugged In)                 | Not configured |
|                                        | Require a Password When a Computer Wakes (Plugged In)               | Not configured |
|                                        | 📰 Specify the System Sleep Timeout (Plugged In)                     | Enabled        |
|                                        | 📰 Turn Off Hybrid Sleep (Plugged In)                                | Enabled        |
|                                        | Allow Standby States (S1-S3) When Sleeping (Plugged In)             | Not configured |
|                                        | Allow Standby States (S1-S3) When Sleeping (On Battery)             | Not configured |
|                                        | Allow Applications to Prevent Automatic Sleep (Plugged In)          | Not configured |
|                                        | Allow Applications to Prevent Automatic Sleep (On Battery)          | Not configured |
|                                        | 🔝 Allow Automatic Sleep with Open Network Files (Plugged In)        | Not configured |
|                                        | E Allow Automatic Sleep with Open Network Files (On Battery)        | Not configured |
|                                        | Turn on the Ability for Applications to Prevent Sleep Transitions ( | Not configured |
|                                        | E Specify the System Hibernate Timeout (On Battery)                 | Not configured |
|                                        | Require a Password When a Computer Wakes (On Battery)               | Not configured |
|                                        | 📰 Specify the System Sleep Timeout (On Battery)                     | Not configured |
|                                        | Turn Off Hybrid Sleep (On Battery)                                  | Not configured |
|                                        | Specify the Unattended Sleep Timeout (Plugged In)                   | Enabled        |
|                                        | Specify the Unattended Sleep Timeout (On Battery)                   | Not configured |

รูปที่ 3.105 เลือก Specify the System Sleep Timeout Plugged In

8) หลังจากเข้า Specify the System Sleep Timeout Plugged In แล้ว ทำการเลือกที่ Enabled และทำการเช็ตเวลาช่อง System Sleep Timeout หน่วยเป็นวินาที ในแล้วกดปุ่ม Ok ดังรูปที่ 3.106

(0)

| Specify the System Sleep Ti    | meout (Plugged In) |                                                                                                    |                                                                                                    | _ 🗆 🗡                                          |
|--------------------------------|--------------------|----------------------------------------------------------------------------------------------------|----------------------------------------------------------------------------------------------------|------------------------------------------------|
| Specify the System Sleep Tir   | eout (Plugged In)  | Previou                                                                                                    | s Setting Next Setting                                                                                                    |                                                |
|                                |                    |                                                                                                    |                                                                                                    |                                                |
| Not Configured Commer          | C                  |                                                                                                    |                                                                                                    | <u>_</u>                                       |
| Enabled                        |                    |                                                                                                    |                                                                                                    |                                                |
| Disabled                       |                    |                                                                                                    |                                                                                                    | <u></u>                                        |
| Support                        | d on: At least Win | dows Vista                                                                                                    |                                                                                                    | <u>^</u>                                       |
|                                |                    |                                                                                                    |                                                                                                    | <u> </u>                                       |
| )ptions:                       |                    | Help:                                                                                                    |                                                                                                    |                                                |
| System Sleep Timeout (seconds) |                    | Specifies the period<br>system to sleep.<br>If you enable this po<br>seconds, indicating<br>Windows transitions<br>If you disable this pr<br>see and change this | of inactivity before Windows trai<br>licy setting, you must provide a<br>how much idle time should elap<br>to sleep.<br>olicy setting or do not configure<br>setting. | nsitions the value, in se before it, users can |
|                                |                    |                                                                                                    | OK Cancel                                                                                                    | Apply                                          |
|                                |                    |                                                                                                    |                                                                                                    |                                                |

ร**ูปที่ 3.106** เลือกตั้งค่า Specify the System Sleep Timeout Plugged In

9) ที่หัวข้อของ Sleep Settings แล้วทำการเลือกไปที่หัวข้อ Turn Off hybrid Sleep Plugged In ดังรูปที่ 3.107

| elect an item to view its description. | Setting                                                                                                    | State                                                         |
|----------------------------------------|----------------------------------------------------------------------------------------------------|---------------------------------------------------------------|
|                                        | Turn on the Ability for Applications to Prevent Sleep Transitions (<br>Specify the System Hibernate Timeout (Plugged In)<br>Require a Password When a Computer Wakes (Plugged In)<br>Specify the System Sleep Timeout (Plugged In) | Not configured<br>Not configured<br>Not configured<br>Enabled |
|                                        | 🗄 Turn Off Hybrid Sleep (Plugged In)                                                                                                    | Enabled                                                       |
|                                        | Allow Standby States (S1-S3) When Sleeping (Plugged In)                                                                                                    | Not configured                                                |
|                                        | Allow Standby States (S1-S3) When Sleeping (On Battery)                                                                                                    | Not configured                                                |
|                                        | Allow Applications to Prevent Automatic Sleep (Plugged In)                                                                                                    | Not configured                                                |
|                                        | Allow Applications to Prevent Automatic Sleep (On Battery)                                                                                                    | Not configured                                                |
|                                        | Allow Automatic Sleep with Open Network Files (Plugged In)                                                                                                    | Not configured                                                |
|                                        | Allow Automatic Sleep with Open Network Files (On Battery)                                                                                                    | Not configured                                                |
|                                        | Turn on the Ability for Applications to Prevent Sleep Transitions (                                                                                                    | Not configured                                                |
|                                        | Specify the System Hibernate Timeout (On Battery)                                                                                                    | Not configured                                                |
|                                        | Require a Password When a Computer Wakes (On Battery)                                                                                                    | Not configured                                                |
|                                        | Specify the System Sleep Timeout (On Battery)                                                                                                    | Not configured                                                |
|                                        | I Turn Off Hybrid Sleep (On Battery)                                                                                                    | Not configured                                                |
|                                        | Specify the Unattended Sleep Timeout (Plugged In)                                                                                                    | Enabled                                                       |
|                                        | Specify the Unattended Sleep Timeout (On Battery)                                                                                                    | Not configured                                                |

รูปที่ 3.107 เลือก Turn Off hybrid Sleep Plugged In

10) หลังจากเข้า Turn Off hybrid Sleep Plugged In แล้ว ทำการเลือกที่ Enabled ในแล้วกด ปุ่ม Ok ดังรูปที่ 3.108

TC

| 💭 Turn Off Hybrid Sleep (Plugged In)                                  |                                                                                                    |
|-----------------------------------------------------------------------|----------------------------------------------------------------------------------------------------|
| Turn Off Hybrid Sleep (Plugged In)                                    | Previous Setting Next Setting                                                                                                    |
| C Not Configured Comment:<br>C Enabled<br>C Disabled<br>Supported on: |                                                                                                    |
| Options:                                                              | At least Windows Vista                                                                                                    |
|                                                                       | Disables Hybrid Sleep.<br>If you enable this policy setting, a hiberfile is not generated when<br>the system transitions to sleep (Stand By).<br>If you do not configure this policy setting, users can see and<br>change this setting. |
|                                                                       | OK Cancel Apply.                                                                                                    |

รูปที่ 3.108 เลือกตั้งค่า Turn Off hybrid Sleep(Plugged In)

11) หลังจากเข้า Sleep Settings แล้วทำการเลือกไปที่หัวข้อ Specify the Unattended Sleep Timeout (Plugged In) ดังรูปที่ 3.109

| elect an item to view its description. | Setting                                                             | State          |
|----------------------------------------|---------------------------------------------------------------------|----------------|
| · · ·                                  | Turn on the Ability for Applications to Prevent Sleep Transitions ( | Not configured |
|                                        | E Specify the System Hibernate Timeout (Plugged In)                 | Not configured |
|                                        | Require a Password When a Computer Wakes (Plugged In)               | Not configured |
|                                        | 📰 Specify the System Sleep Timeout (Plugged In)                     | Enabled        |
|                                        | Turn Off Hybrid Sleep (Plugged In)                                  | Enabled        |
|                                        | Allow Standby States (S1-S3) When Sleeping (Plugged In)             | Not configured |
|                                        | Allow Standby States (S1-S3) When Sleeping (On Battery)             | Not configured |
|                                        | Allow Applications to Prevent Automatic Sleep (Plugged In)          | Not configured |
|                                        | Allow Applications to Prevent Automatic Sleep (On Battery)          | Not configured |
|                                        | E Allow Automatic Sleep with Open Network Files (Plugged In)        | Not configured |
|                                        | Allow Automatic Sleep with Open Network Files (On Battery)          | Not configured |
|                                        | Turn on the Ability for Applications to Prevent Sleep Transitions ( | Not configured |
|                                        | E Specify the System Hibernate Timeout (On Battery)                 | Not configured |
|                                        | Require a Password When a Computer Wakes (On Battery)               | Not configured |
|                                        | Specify the System Sleep Timeout (On Battery)                       | Not configured |
|                                        | E Turn Off Hybrid Sleep (On Battery)                                | Not configured |
|                                        | E Specify the Unattended Sleep Timeout (Plugged In)                 | Enabled        |
|                                        | E Specify the Unattended Sleep Timeout (On Battery)                 | Not configured |

ร**ูปที่ 3.109** เลือก Specify the Unattended Sleep Timeout Plugged In

12) หลังจากเข้า Specify the Unattended Sleep Timeout Plugged In แล้ว ทำการเลือกที่ Enabled และทำการเช็ตเวลาช่อง Unattended Sleep Timeout หน่วยเป็นวินาที ในแล้วกดปุ่ม Ok ดัง รูปที่ 3.110

(•

| Specify the Unatt                                                     | ended Sleep Tim           | eout (Plugged Ir | a)                                                                                                    |                                                                                                    |                                                                    |
|-----------------------------------------------------------------------|---------------------------|------------------|----------------------------------------------------------------------------------------------------|----------------------------------------------------------------------------------------------------|--------------------------------------------------------------------|
| Specify the Unat                                                      | tended Sleep Time         | out (Plugged In) | Previous Setting                                                                                                    | Next Setting                                                                                                    |                                                                    |
| <ul> <li>Not Configured</li> <li>Enabled</li> <li>Disabled</li> </ul> | Comment:<br>Supported on: | At least Window  | ws 7 or Windows Server 2008 R2                                                                                                    |                                                                                                    |                                                                    |
| Options:<br>Unattended Sleep Tir                                      | meout (seconds):          |                  | Help:<br>Specify the period of inactivity<br>sleep automatically when a use<br>If you enable this policy setting<br>seconds, indicating how much<br>Windows automatically transit<br>If you specify 0 seconds, Windo<br>transition to sleep.<br>If you disable this policy setting<br>see and change this setting. | before Windows transitio<br>rr is not present at the corr<br>i, you must provide a valu<br>idle time should elapse t<br>ons to sleeg when left un<br>ons to sleeg when left un<br>ows will not automatically<br>g or do not configure it, u | ns to<br>nputer.<br>Ie, in<br>Iefore<br>attended.<br>/<br>sers can |
|                                                                       |                           |                  |                                                                                                    | OK Cancel                                                                                                    | Apply                                                              |

รูปที่ 3.110 เลือกตั้งค่า Specify the Unattended Sleep Timeout Plugged In

13) จากนั้นย้อนไปที่ Power Management แล้วทำการเลือกไปที่หัวข้อ Video and Display Settings ดังรูปที่ 3.111

| Setting<br>Button Settings<br>Hard Disk Settings<br>Notification Settings<br>Sleep Settings        | State                                                                                                    |
|----------------------------------------------------------------------------------------------------|----------------------------------------------------------------------------------------------------|
| Specify a Custom Active Power Plan     Select an Active Power Plan     Select an Active Power Plan | Not configured<br>Not configured                                                                                                    |
|                                                                                                    |                                                                                                    |
| นโลยั                                                                                              |                                                                                                    |
|                                                                                                    | Setting<br>Button Settings<br>Hard Disk Settings<br>Seep Settings<br>Video and Display Settings<br>Sep Settings<br>Sep Settings<br>Second Plane<br>Select an Active Power Plan<br>Select an Active Power Plan |

รูปที่ 3.111 เลือก Video and Display Settings

14) หลังจากเข้า Video and Display Settings แล้วทำการเลือกไปที่หัวข้อ Turn off the Display Plugged In ดังรูปที่ 3.112

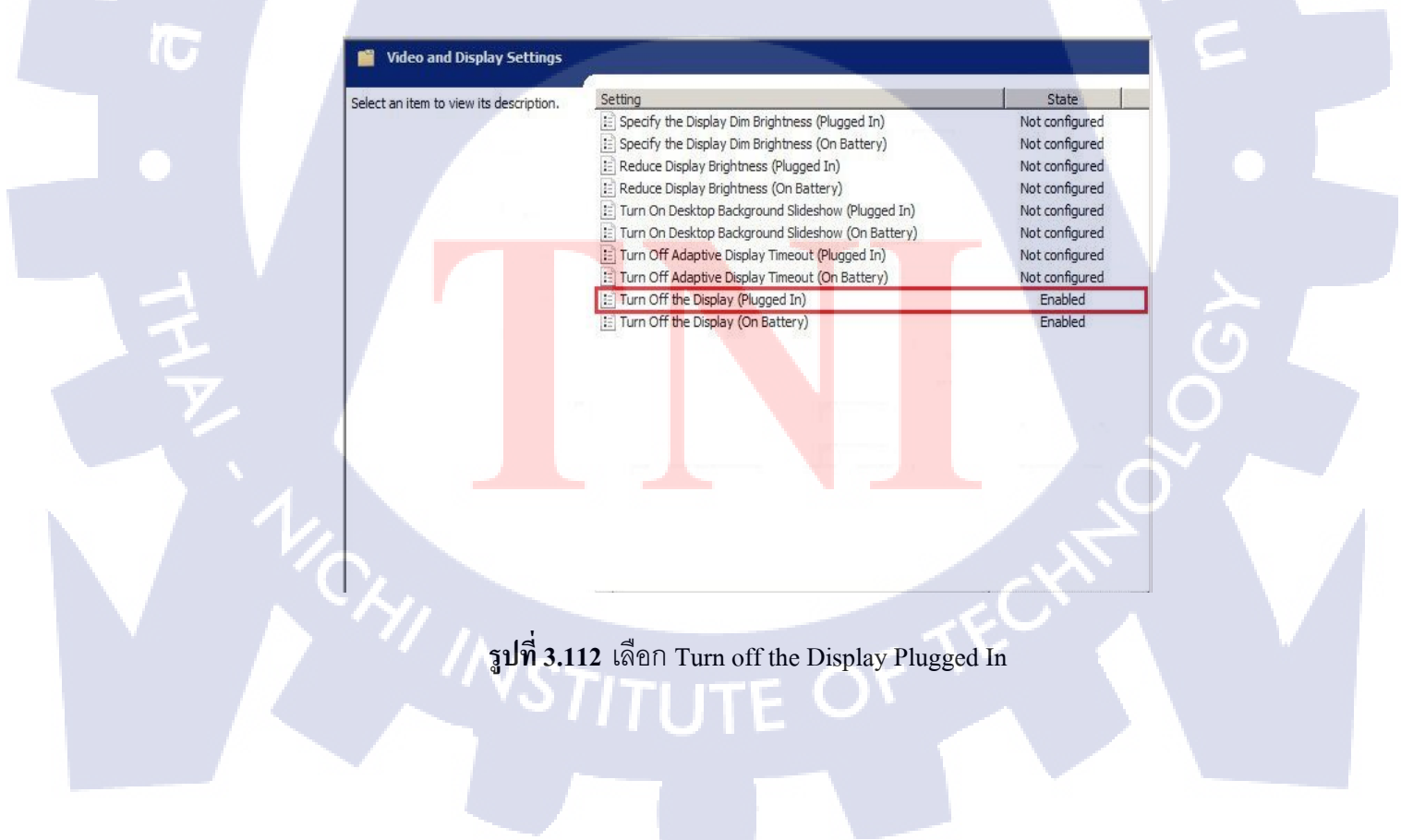

15) หลังจากเข้า Turn off the Display Plugged In แล้ว ทำการเลือกที่ Enabled และทำการ เช็ตเวลาช่อง Turn off the Display หน่วยเป็นวินาที ในแล้วกดปุ่ม Ok ดังรูปที่ 3.113

| Turn Off the Display (Plugged In)                                        | Previous Setting Next Setting                                                                                                    |
|--------------------------------------------------------------------------|----------------------------------------------------------------------------------------------------|
| C Not Configured Comment:<br>C Enabled<br>C Disabled<br>Supported on: At | Ieast Windows Vista                                                                                                    |
| Options:                                                                 | Help:<br>Specifies the period of inactivity before Windows turns off the<br>display.<br>If you enable this policy, you must provide a value, in seconds,<br>indicating how much idle time should elapse before Windows<br>turns off the display.<br>If you disable this policy or do not configure it, users can see and<br>change this setting. |
|                                                                          | OK Cancel Apply                                                                                                    |

รูปที่ 3.113 เลือกตั้งค่า Turn off the Display (Plugged In)

16) หลังจากเข้า Video and Display Settings แล้วทำการเลือกไปที่หัวข้อ Turn off the Display (Plugged In) ดังรูปที่ 3.114

| Select an item to view its description. | Setting                                           | State          |
|-----------------------------------------|---------------------------------------------------|----------------|
|                                         | E Specify the Display Dim Brightness (Plugged In) | Not configured |
|                                         | E Specify the Display Dim Brightness (On Battery) | Not configured |
|                                         | Reduce Display Brightness (Plugged In)            | Not configured |
|                                         | Reduce Display Brightness (On Battery)            | Not configured |
|                                         | Turn On Desktop Background Slideshow (Plugged In) | Not configured |
|                                         | Turn On Desktop Background Slideshow (On Battery) | Not configured |
|                                         | Turn Off Adaptive Display Timeout (Plugged In)    | Not configured |
|                                         | Turn Off Adaptive Display Timeout (On Battery)    | Not configured |
|                                         | E Turn Off the Display (Plugged In)               | Enabled        |
|                                         | Turn Off the Display (On Battery)                 | Enabled        |
|                                         |                                                   |                |
|                                         |                                                   |                |
|                                         |                                                   |                |
| รูปที่ 3.114                            | เลือก Turn off the Display (Plugg                 | ged In)        |
| รูปที่ 3.114                            | . เลือก Turn off the Display (Plugg               | ged In)        |
| รูปที่ 3.114                            | ะ เลือก Turn off the Display (Plugg               | ged In)        |

17) หลังจากเข้า Turn off the Display Plugged In แล้ว ทำการเลือกที่ Enabled และทำการ เช็ตเวลาช่อง Turn off the Display หน่วยเป็นวินาที ในแล้วกดปุ่ม Ok ดังรูปที่ 3.115

| 💭 Turn Off the Display (Plu                         | gged In)             |                                                                                                    |                                                                                                    |                                                                                                    |                                   |
|-----------------------------------------------------|----------------------|----------------------------------------------------------------------------------------------------|----------------------------------------------------------------------------------------------------|----------------------------------------------------------------------------------------------------|-----------------------------------|
| Turn Off the Display (Plu                           | gged In)             | [                                                                                                    | Previous Setting                                                                                                    | Next Setting                                                                                            |                                   |
| C Not Configured Com<br>Enabled<br>Disabled<br>Supp | orted on: At least W | 7indows Vista                                                                                           |                                                                                                    |                                                                                                    | 4                                 |
| Options:                                            |                      | Help:                                                                                                   |                                                                                                    |                                                                                                    |                                   |
| Turn Off the Display (second                        | s):                  | Specifies th<br>display.<br>If you enabl<br>indicating P<br>turns off th<br>If you disab<br>change this | e period of inactivity<br>e this policy, you m<br>iow much idle time :<br>display.<br>le this policy or do n<br>setting. | before Windows turns<br>ast provide a value, in a<br>ihould elapse before W<br>ot configure it, users c | off the conds, findows an see and |
|                                                     |                      |                                                                                                    | 0                                                                                                    | K Cancel                                                                                                | Apply                             |

รูปที่ 3.115 เลือกตั้งค่า Turn off the Display Plugged In

18) หลังจากเข้า Video and Display Settings แล้วทำการเลือกไปที่หัวข้อ Turn off the Display On Battery ดังรูปที่ 3.116

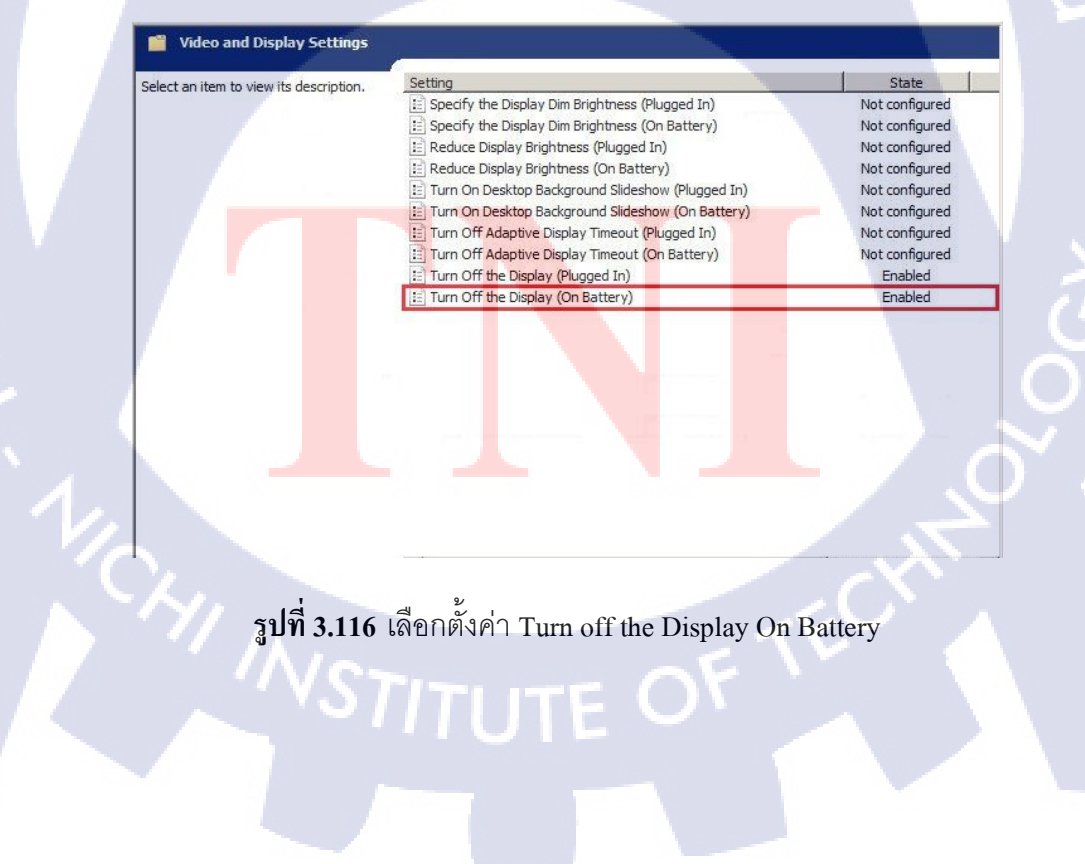

19) หลังจากเข้า Turn off the Display On Battery แล้ว ทำการเลือกที่ Enabled และทำการ เช็ตเวลาช่อง Turn off the Display หน่วยเป็นวินาที ในแล้วกคปุ่ม Ok ดังรูปที่ 3.117

| 💭 Turn Off the Display (On Battery)                                              |                                                                                                    |
|----------------------------------------------------------------------------------|----------------------------------------------------------------------------------------------------|
| Turn Off the Display (On Battery)                                                | Previous Setting Next Setting                                                                                                    |
| C Not Configured Comment:<br>C Enabled<br>C Disabled<br>Supported on: At least W | rindows Vista                                                                                                    |
| Options:                                                                         | Help:                                                                                                    |
| Turn Off the Display (seconds):                                                  | Specifies the period of inactivity before Windows turns off the display.<br>If you enable this policy, you must provide a value, in seconds, indicating how much idle time should elapse before Windows turns off the display.<br>If you disable this policy or do not configure it, users can see and change this setting. |
|                                                                                  | OK Cancel Apply                                                                                                    |

รูปที่ 3.117 เลือกตั้งค่า Turn off the Display On Battery

TC

### บทที่ 4

### ผลการดำเนินงานติดตั้งและทดสอบระบบ AD

### 4.1 ผลการทดสอบการใช้งานจริงระบบ AD

(0

หลังจากเริ่มนำระบบ AD เข้ามาใช้งานในองค์กรแล้วในส่วนของผู้ดูแลระบบนั้นสามารถทำการ สร้างและลบข้อมูลของผู้ใช้งานได้ง่ายและรวดเร็วขึ้นและไม่จำเป็นต้องเช็ตอัพเครื่องให้ผู้ใช้ที่เข้ามา ใหม่เพราะระบบ Policy ใน AD จะทำการสร้าง Short cut และ Share Drives ของผู้ใช้งานขึ้นตาม กลุ่มผู้ใช้ที่ตั้งไว้ในรูปแบบอัตโนมัติ อีกทั้งผู้ใช้ยังไม่สามารถเข้าไปปรับแก้ค่าการเซ็ตอัพต่างๆ เอง ได้รวมไปถึงไม่สามารถนำเอาข้อมูลในองค์กรออกไปเผยแพร่ได้และผู้ใช้งานสามารถทำงานเครื่อง ใหนก็ได้เพราะ Short cut และ Share Drives ของผู้ใช้งานจะขึ้นตามผู้ใช้งานเสมอดังรูปที่ 4.1,4.2,4.3,4.4

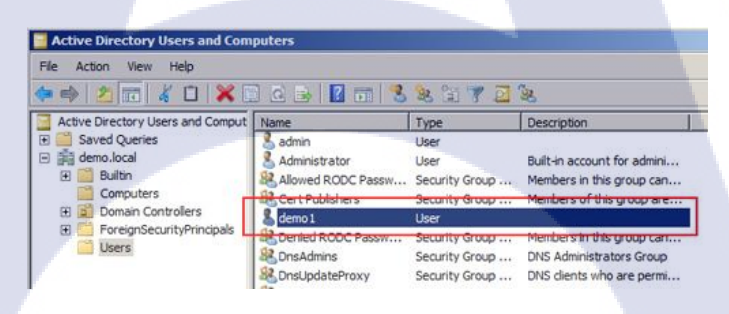

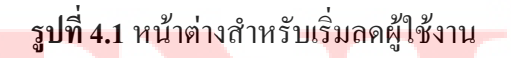

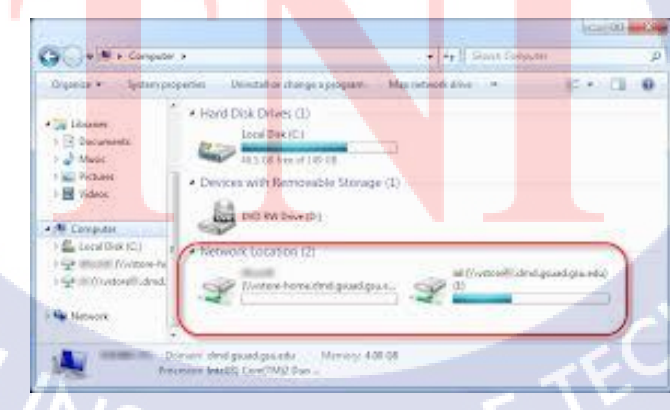

รูปที่ 4.2 หน้าต่าง Share Drive

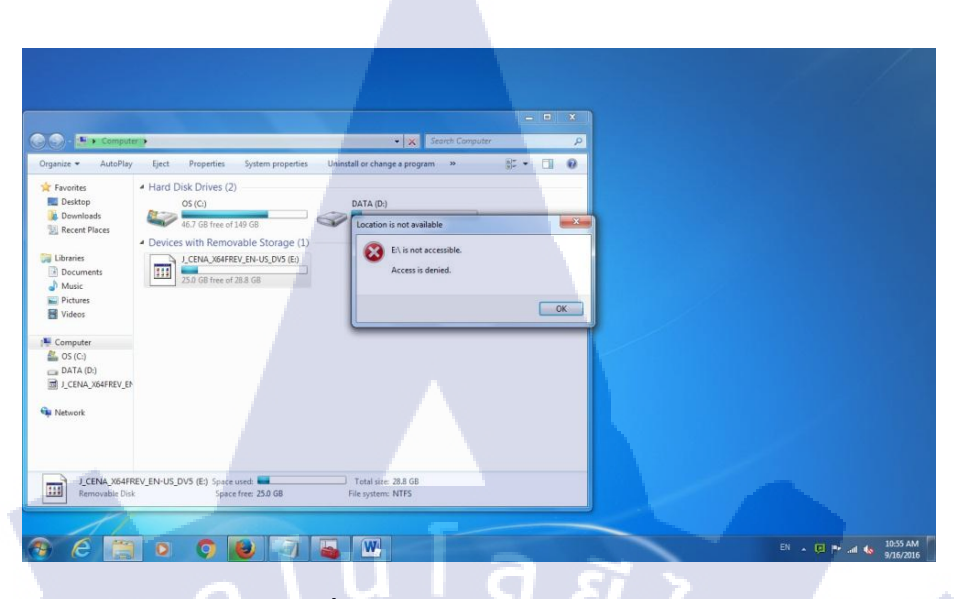

### ร**ูปที่ 4.3** บล๊อคการใช้งานของ <sub>USB</sub>

ОК

ร**ูปที่ 4.**4 ป้อง</mark>กันก<mark>ารเข้า</mark>ไปปรับแต่งค่าในProperties

### 4.2 ผลการวิเคราะห์ข้อ<mark>มูล</mark>

จากการวิเคราะห์<mark>ข้อมู</mark>ลที่ได้รับหลังจากเริ่มใช้งานระบบ Active Directory ทำให้พบว่า ปัญหาที่เกิดจากการใช้งานของผู้ใช้น้อยลงและทำให้การทำงานของผู้ใช้คอมพิวเตอร์ในบริษัทมี ประสิทธิภาพมากขึ้นไม่พบปัญหาไวรัสที่เกิดจากการเอา USB ของผู้ใช้งานมาเสียบกับคอมพิวเตอร์ จึงทำให้ผู้ดูแลระบบทำงานได้ง่ายขึ้นเจอปัญหาที่ไม่หลากหลายจนเกินไปจนสามารถระบุวิธีที่ต้อง ใช้ในการแก้ปัญหาได้ง่ายขึ้นและทำให้สามารถเพิ่มเวลามีพนักงานใหม่หรือลดเวลามีพนักงานออก จากบริษัทได้สะดวกรวดเร็วยิ่งขึ้นทำให้ทั้งบริษัทมีการทำงานในมาตรฐานระดับที่ดียิ่งขึ้นไปจาก เดิม

ผลที่ได้รับจากการใช้งานระบบ Active Directory จะเห็นได้ว่า เมื่อนำผลที่ได้รับมา เปรียบเทียบกับวัตถุประสงก์และจุดมุ่งหมายในการปฏิบัติงานแล้วมีความตรงตามจุดมุ่งหมายของ การปฏิบัติงานอยู่ 3 ข้อ ดังนี้

4.2.1 เพื่อให้ผู้ดูแลระบบจัดการกับระบบคอมพิวเตอร์และแก้ไขปัญหาที่เกิดขึ้นในองก์กร ได้รวดเร็วยิ่งขึ้นและทำให้ต้องใช้งานผู้ดูแลระบบน้อยลง

4.2.2 เพื่อทำให้ผู้ใช้งานกอมพิวเตอร์ในบริษัทมีมาตรฐานการทำงานที่ดีขึ้นและทำให้ เครื่องกอมพิวเตอร์ที่ใช้งานมีปัญหาเกี่ยวกับการใช้งานได้น้อยลง

4.2.3เพื่อทำให้ระบบเครื่องง่ายในบริษัทมีความปลอคภัยยิ่งขึ้นเนื่องจากผู้ใช้งานไม่ สามารถแก้ไขหรือเข้า Command ในเครื่องคอมพิวเตอร์ที่ใช้งานและผู้ใช้งานไม่สามารถเข้าถึง ข้อมูลที่เกินกว่าสิทธิที่ได้รับไว้ได้ทำให้มีการป้องกันจากภายในได้ดีขึ้น

# 4.3วิเคราะห์และวิจารณ์ข้อมูลโดยเปรียบเทียบผลที่ได้รับกับวัตถุประสงค์

การวิเคราะห์วัตถุประสงค์และผลที่ได้รับดังตารางที่ 3.2

T

|    | วัตถุประสงค์                   |          |            | ผลที่ได้รับ                             |
|----|--------------------------------|----------|------------|-----------------------------------------|
| 1) | เพื่อศึกษาการตั้งก่าเกี่ยวกับเ | เครื่อง  | ได้รับความ | มรู้ความเข้าใจเกี่ยวกับการใช้งานเครื่อง |
|    | Server                         |          | Server     |                                         |
| 2) | เพื่อศึกษาระบบจัดการควบ        | คุมสิทธิ | ได้รับความ | มรู้ความเข้าใจเกี่ยวกับการการสร้าง AD   |
|    | וושט AD                        |          | ແລະ Policy | / ต่างๆ                                 |
| 3) | เพื่อสร้างระบบจัดการควบค       | าุมสิทธิ | สามารถสร์  | ้้าง Policy ต่างๆเพื่อนำมาใช้งาน        |
|    | ແບບ AD                         |          | ปฏิบัติงาน | จริงได้                                 |
| 4) | เพื่อทคสอบระบบจัคการคว         | บคุม     | สามารถทศ   | าสอบว่าระบบที่สร้างขึ้นมีปัญาหาจุด      |
|    | สิทธิแบบ AD                    |          | ใหนบ้างแ   | ล้วทำการแก้ไข                           |
|    |                                |          |            | 24                                      |

ตารางที่ 3.2 การวิเคราะห์วัตถุประสงค์กับผลที่ได้

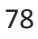

### บทสรุปและข้อเสนอแนะ

บทที่ 5

### 5.1 สรุปผลการดำเนินโครงงาน

จากการเริ่มใช้งานระบบ Active Directory ทำให้ปัญหาที่เกิดจากการใช้งานของผู้ใช้ น้อยลงและการทำงานของผู้ใช้คอมพิวเตอร์ในบริษัทมีประสิทธิภาพมากขึ้นไม่พบปัญหาไวรัสที่ เกิดจากการเอา USB ของผู้ใช้งานมาเสียบกับคอมพิวเตอร์จึงทำให้ผู้ดูแลระบบทำงานได้ง่ายขึ้นเจอ ปัญหาที่ไม่หลากหลายจนเกินไปจนสามารถระบุวิธีที่ต้องใช้ในการแก้ปัญหาได้ง่ายขึ้นและทำให้ สามารถเพิ่มเวลามีพนักงานใหม่หรือลดเวลามีพนักงานออกจากบริษัทได้สะดวกรวดเร็วยิ่งขึ้นทำ ให้ทั้งบริษัทมีการทำงานในมาตรฐานระดับที่ดียิ่งขึ้นไปจากเดิม รวมไปถึงการทำคู่มือสำหรับใช้ งานไว้ให้แก่บริษัททำให้ถ้าเกิดมีการเปลี่ยนแปลงผู้ดูแลจะทำให้ผู้ดูแลใหม่เข้าใจวิธีใช้งานระบบได้ รวดเร็วขึ้น

นอกเหนือจากที่ได้รับความรู้จากการปฏิบัติสหกิจศึกษาตลอดสี่เดือนที่ผ่านมา ยังได้รับ ประสบการณ์การทำงานจริง ซึ่งได้รับความเอาใจใส่จากพนักงานภายในแผนกตลอดระยะการ ปฏิบัติสหกิจ อีกทั้งยังได้รับความรู้นอกเหนือจากความรู้ที่ใช้ในโครงงาน และคำแนะนำต่างๆ มาก สำหรับนำไปประกอบการเลือกสาขาอาชีพในอนาคต รวมถึงการมีปฏิสัมพันธ์กับเพื่อนร่วมงาน ยัง ไปถึงการวางตัวในที่ทำงานให้เหมาะสม เพื่อเสริมบุคลิกภาพให้ดูน่าเชื่อถือ จากการปฏิบัติสหกิจ ศึกษานี้ ทำให้ได้ทราบถึงเรื่องของความสำคัญของการสื่อสาร การทำงานเป็นทีม และความ รับผิดชอบในการทำงานที่<mark>เป็น</mark>หน้าที่ ที่ต้อ<mark>ง</mark>รับผิดชอบโดยตรง

### 5.2 แนวทางการแก้ไข

10

จากการจัดทำโครงการระบบ Active Directory เมื่อเกิดปัญหาข้าพเจ้าจะค้นหาวิธีแก้ไขทาง อินเตอร์เน็ต หนังสือที่เกี่ยวกับปัญหาที่เกิดขึ้น ขอความช่วยเหลือจากพี่ๆ ในบริษัทและเพื่อน ร่วมงาน ซึ่งได้ทำให้ได้รับกำแนะนำและสามารถแก้ไขปัญหาได้เป็นอย่างดี โดยส่วนใหญ่แล้ว ข้าพเจ้าจะลองแก้ปัญหาด้วยตนเองก่อนเสมอเพื่อเป็นการฝึกตัวเองไปในตัวแต่หากไม่ได้จริงๆจึงจะ ทำวิธีการอย่างที่ได้กล่าวมา

### 5.3 ข้อเสนอแนะจากการดำเนินงาน

10

5.3.1 การเริ่มต้นการทำงานต่าง ๆ ควรที่จะศึกษาข้อมูลนั้นให้เข้าอย่างแน่ชัด เพื่อที่จะ พัฒนางานที่กำลังทำอยู่นั้นได้อย่างถูกต้องและมีประสิทธิภาพมากที่สุด

- 5.3.2 ควรวางแผนการทำงานให้ดี
- 5.3.3 การทำงานควรที่จะทำงานให้ตรงตามแผนการทำงานที่กำหนดไว้แล้ว
- 5.3.4 เมื่อมีปัญหาควรปรึกษาพี่ที่ดูแลทันที
- 5.3.5 จากการได้ปฏิบัติงานสหกิจ ข้าพเจ้าอยากให้ทางสถาบันมีวิชาที่สอนเกี่ยวกับการ

ใช้งานระบบ Active Directory เพราะในการปฏิบัติงานจริงนั้นมีความจำเป็นที่จะต้องมี ความรู้ เบื้องต้นเกี่ยวกับการใช้งานระบบ Active Directory อยู่ไม่น้อย

### เอกสารอ้างอิง

16

- [1] สื่อสารสนเทศ, 2556, เทคโนโลยีการสื่อสารโทรศัพท์ด้วยระบบ AD [ออนไลน์], เข้าถึงได้จาก: http://www.thaiadmin.org/board/index.php?PHPSESSID=811nbuk4deci4jtu6uvth513i4&topic =147640.0 [3 กรกฎาคม 2559]
- [2] สื่อสารสนเทศ, 2555, <mark>ความรู้ทั่วไปเกี่ยวกับการ join Domain ไปยัง Server</mark> [ออนไลน์], เข้าถึงได้ จาก:

<u>http://www.amplysoft.com/knowledge/join-domain-windows-server-2008-r2.html</u> [19 กรกฎาคม 2559]

- [3] สื่อสารสนเทศ, 2555, ความรู้ทั่วไปเกี่ยวกับการใช้งาน GPO [ออนไลน์], เข้าถึงได้จาก: https://technet.microsoft.com/library/dd349801 [7 สิงหาคม 2559]
- [4] สื่อสารสนเทศ, 2556, ความรู้ทั่วไปเกี่ยวกับการใช้งาน VMware ESXi [ออนไลน์], เข้าถึงได้จาก: <u>http://sulkiflee-n.blogspot.com/2013/03/vmware-exsi-51-server.html</u> [13 กรกฎาคม 2559]

[5] สื่อสารสนเทศ, 2557, Windows Server 2008R2 [ออนไลน์], เข้าถึงได้จาก: http://www.amplysoft.com/knowledge/install-windows-server-2008-r2.html [1 สิงหาคม 2559]

# กรุโนโลฮา ผนวกก

การติดตั้งระบบ Active Directory ให้พร้อมสำหรับการใช้งาน

## 1. ขั้นตอนการติดตั้งโปรแกรม VMware ESXi 6.0.0

### 1.1 วิธีการตั้งค่า Raid ในเครื่อง Server

(

1) ทำการ กด ctrl + r เพื่อ เข้าไปที่หน้าทำแบ่ง RAID ในเครื่อง Server ที่ใช้งานดังรูปที่ ก.1

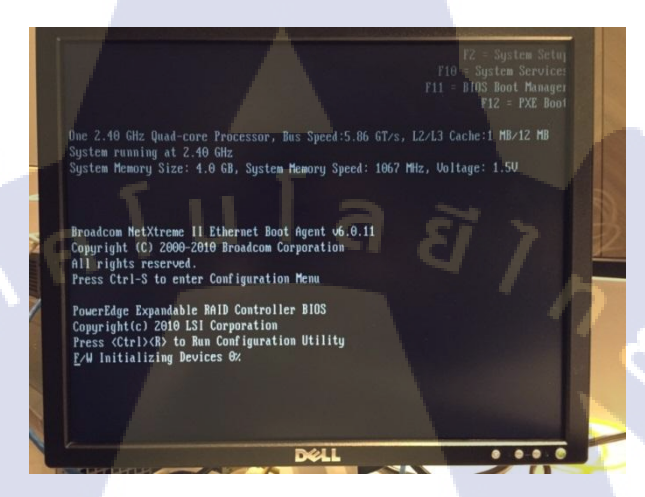

ร**ูปที่ ก.1** กด ctrl + r เพื่อเข้าไปปรับ RAID

2) ทำการกด เลือกที่ RAID ที่ต้องการลบแล้วกด F2 เลือก Delete VD เพื่อทำการลบ RAID เก่าที่มีอยู่ในเครื่อง Server ออกไปดังรูปที่ ก.2

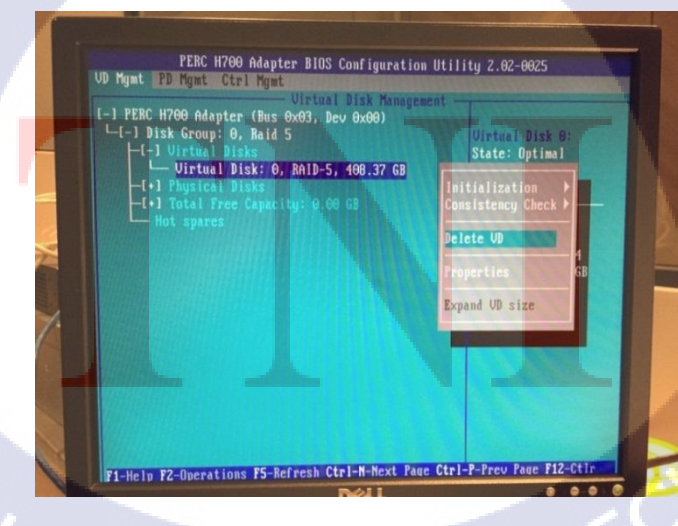

**รูปที่ ก.2** ทำการ Delete RaiD เก่าที่มีอยู่

 หำการสร้าง RAID ให้กับเครื่อง Server โดยทำการเลือกชื่อเครื่องที่กดปุ่ม F2 แล้ว จากนั้นเลือก ไปที่ Create New VD เพื่อเข้าไปที่ตั้งค่า RAID ดังรูปที่ ก.3

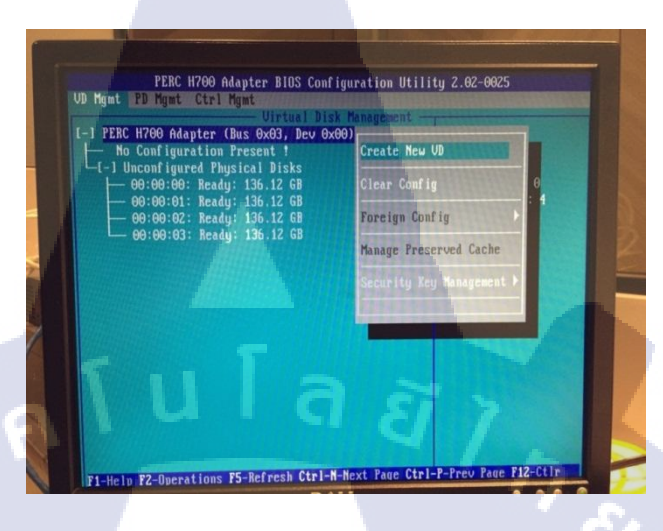

ร**ูปที่ ก.3** ทำสร้าง HDD

 ทำการเซ็ตการตั้งค่าของ RAID และ เลือก HDD ลูกที่ต้องการจะใช้งานจากนั้นไปตั้งค่า ชื่อ RAID ที่ VD Name แล้วกด OK ดังรูปที่ ก.4

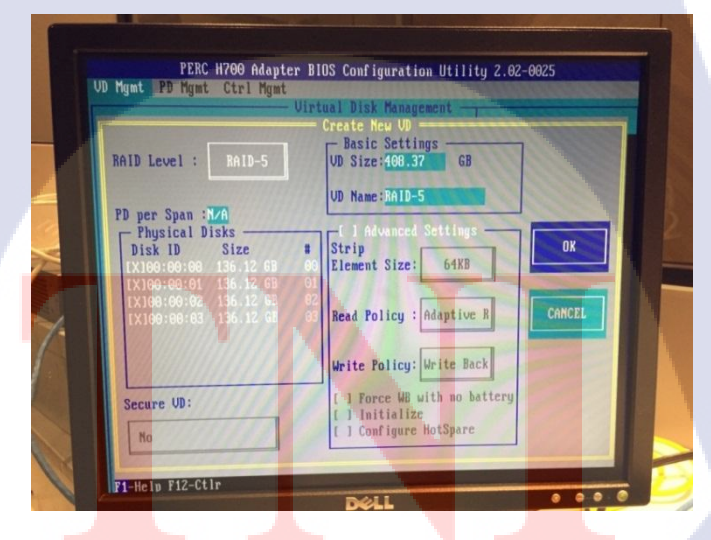

ร**ูปที่ ก.4** เลือก RAID ที่ต้องการใช้งาน

1.2 ทำการติดตั้ง VMware ESXi 6.0.0

(

1) ทำการเลือกชื่อไฟล์ที่ต้องการติดตั้งจากนั้นทำการกดปุ่ม Enter เพื่อทำการเริ่มการติดตั้ง โปรแกรมดังรูปที่ ก.5

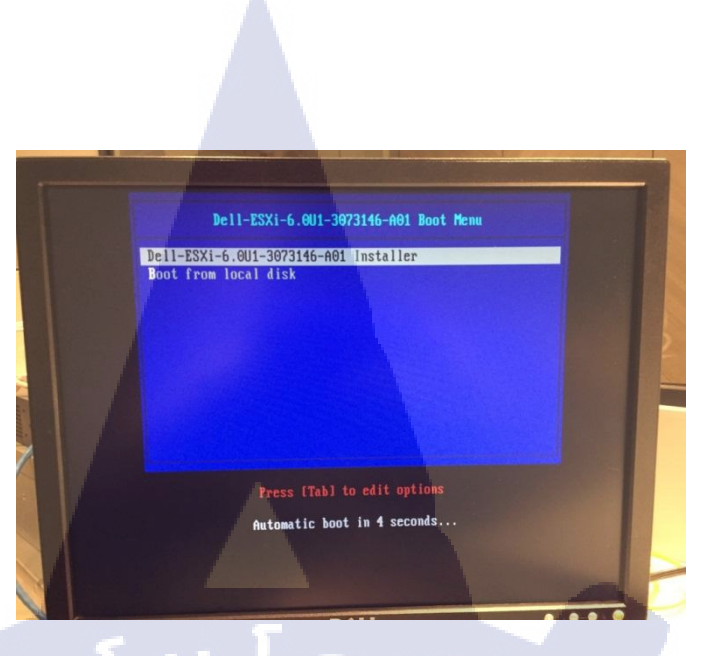

**รูปที่ ก.5** เลือกชื่อไฟล์ที่ต้องการจะลง

 2) โปรแกรมจะแสดง หน้าจอเป็น ต้อนรับการเข้าสู่การติดตั้ง VMware ESXi 6.0.0 จากนั้น กดปุ่ม Enter Continue เพื่อไปสู่การทำงานขั้นต่อไปดังรูปที่ ก.6

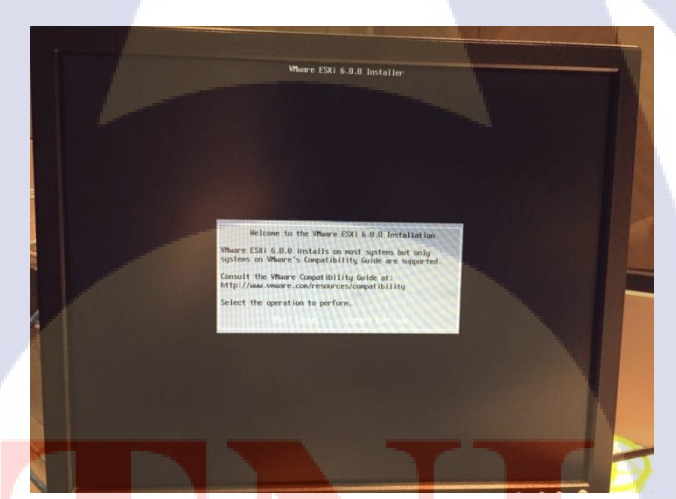

10

ร<mark>ูปที่ ก.6</mark> เข้าสู่หน้าจอต้อนรับสู่การติตั้ง VMware

3) โปรแกรมจะแ<mark>สดง</mark> หน้าจอราย<mark>ล</mark>ะเอียดข้อ<mark>ตกล</mark>งต่างๆของโปรแกรม มาให้ดูจากนั้นกด เลือกปุ่ม (F11) Accept and continue เพื่อไปสู่การทำงนขั้นต่อไปดังรูปภาพที่ ก.7

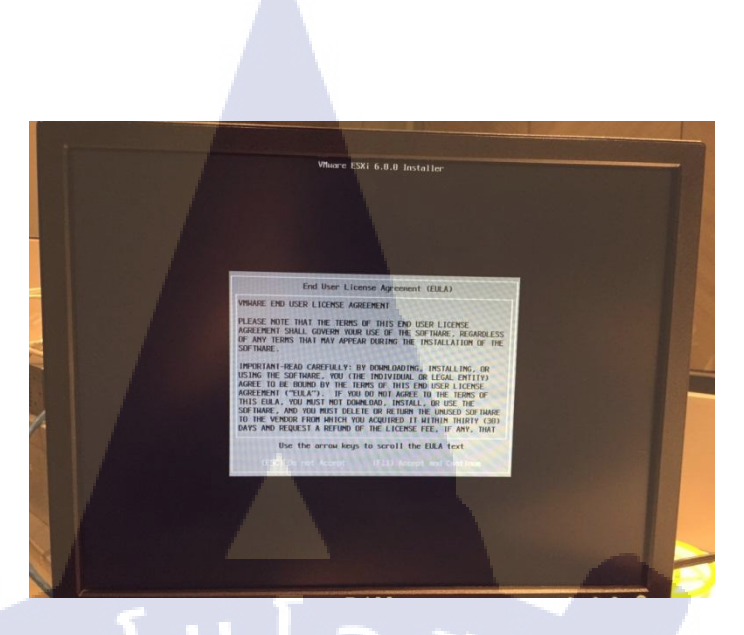

### **รูปที่ ก.7** หน้าจอแสดงรายละเอียดต่างๆ

4)โปรแกรมจะแสดง ให้เลือกฮาร์ดดิสที่จะใช้ในการติดตั้ง โดยแสดงชื่อและขนาดของ ฮาร์ดดิสก์ เลือก Enter Continue เพื่อไปสู่การทำงนขั้นต่อไปดังรูปที่ ก.8

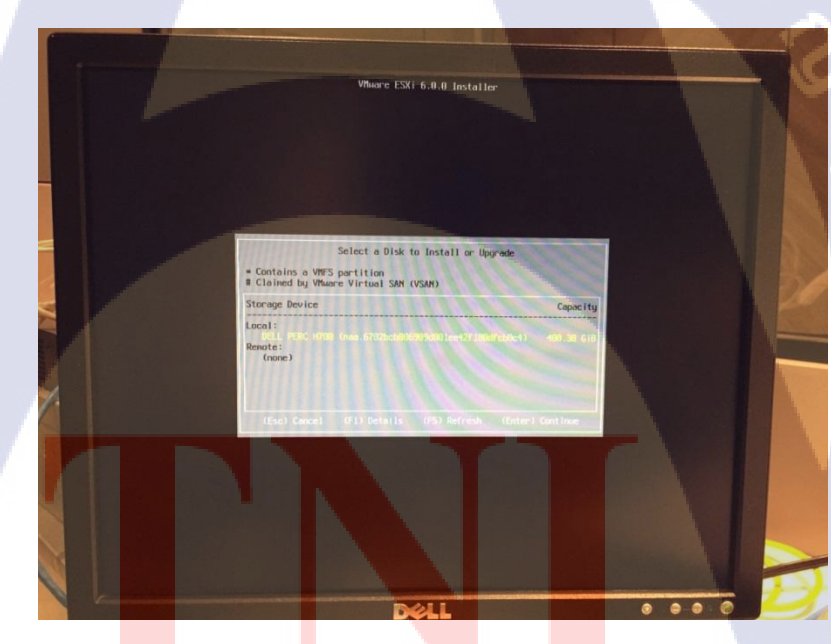

10

### ร**ูปที่ ก.8** หน้าจอแสคงฮาร์คคิส

VSTITUTE OF

5) โปรแกรมจะแสคง หน้าต่างยืนยันการติดตั้ง หากต้องการติดตั้งจริงให้เลือก (F11) Install เพื่อทำการติดตั้งโปรแกรมดังรูปที่ ก.9

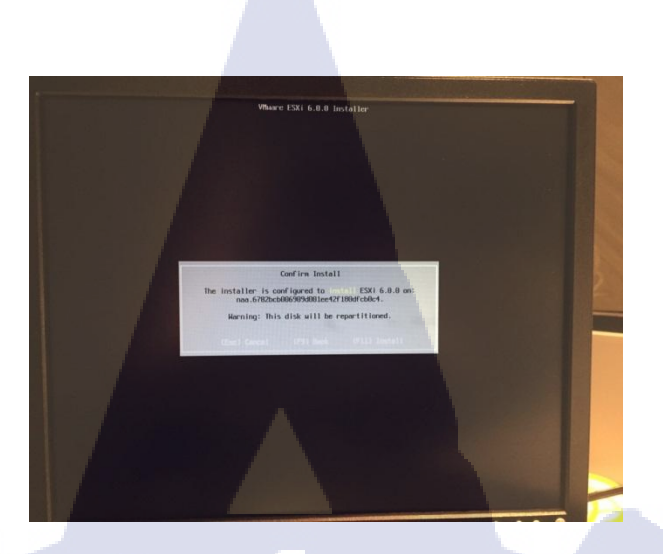

### ร**ูปที่ ก.9** หน้าจอแสดงหน้าต่างยืนยันการติดตั้ง

 6) โปแกรมจะเริ่มการติดตั้ง ใช้เวลาพอประมาณ และหลังจากติดตั้งเสร็จแล้ว จะขึ้นหน้า ให้ Restart ระบบ 1 ครั้ง เลือก Enter Rebootดังรูปที่ ก.10, ก.11, ก.12

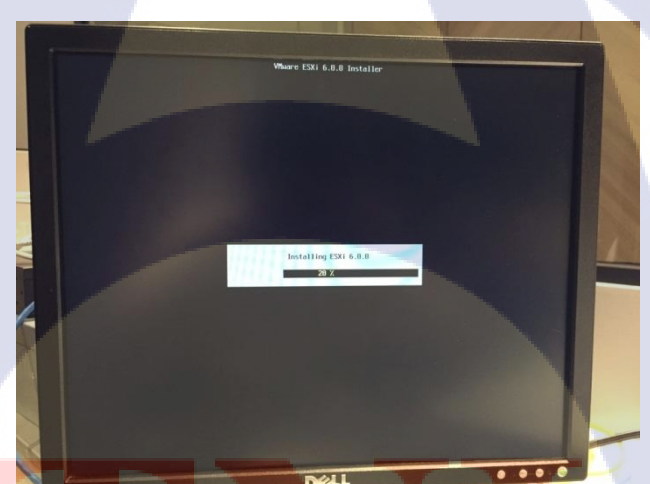

TC

ร**ูปที่ ก.10 เริ่มการติ</mark>ดต**ั้ง

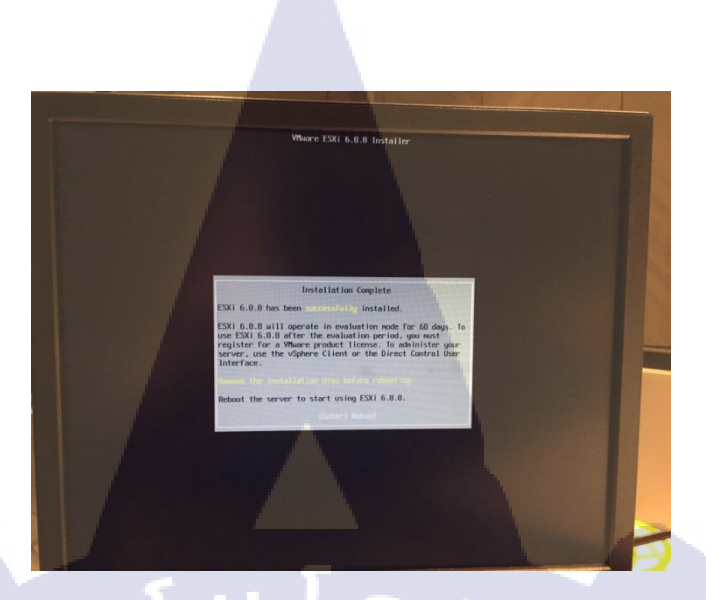

# รูปที่ **ก.11** หลังจากติดตั้งเสร็จแล้วจะขึ้นหน้า Restart

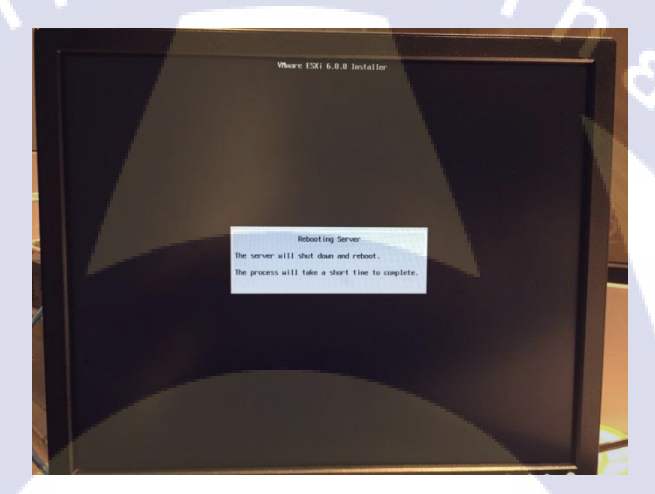

TC

ร**ูปที่ ก.12** เครื่องแม่ข่ายเริ่ม Reboot

7) หลังจากรีสตา<mark>ร์ทแล้</mark>ว โปรแกรมจะแสดงรายละเอียดของระบบพร้อมทั้งลิงค์ URL ที่ใช้ ดาวน์โหลดโปรแ<mark>กรม</mark> VSphere Client หากผู้ใช้งานต้องการ</mark>ที่จะเข้าไปตั้งค่าไอพี ใหม่ หรือตั้งค่าอื่นๆ สามารถกดปุ่ม (F2) Customize System ได้ ดังรูปที่ ก.13

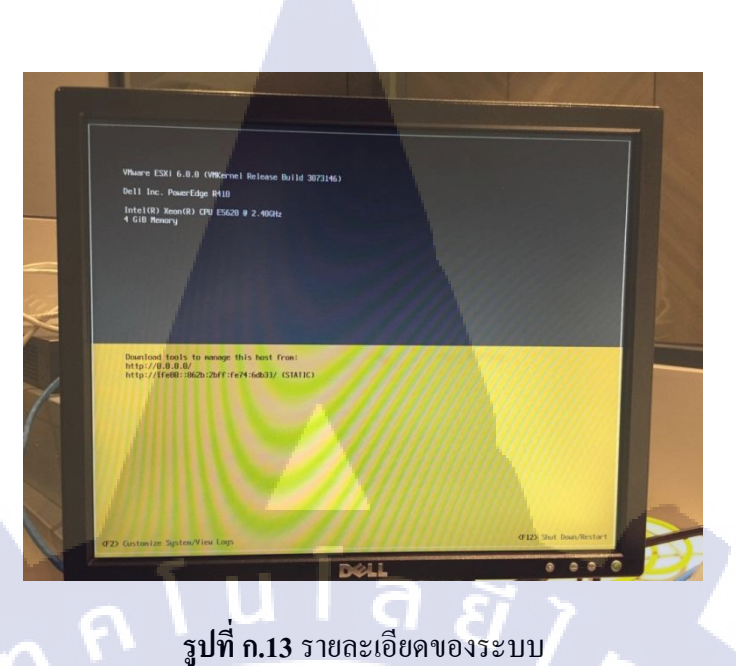

**รูปที่ ก.13** รายละเอียดของระบบ

8) โปรแกรมจะแสดงช่องใส่รหัสผ่านที่ได้กำหนดไว้ตอนต้นของการติดตั้ง โดย Default ของ Userคือ root ใส่ รหัสผ่านเรียบร้อยแล้ว เลือก Enter OK ดังรูปภาพที่ ก.14

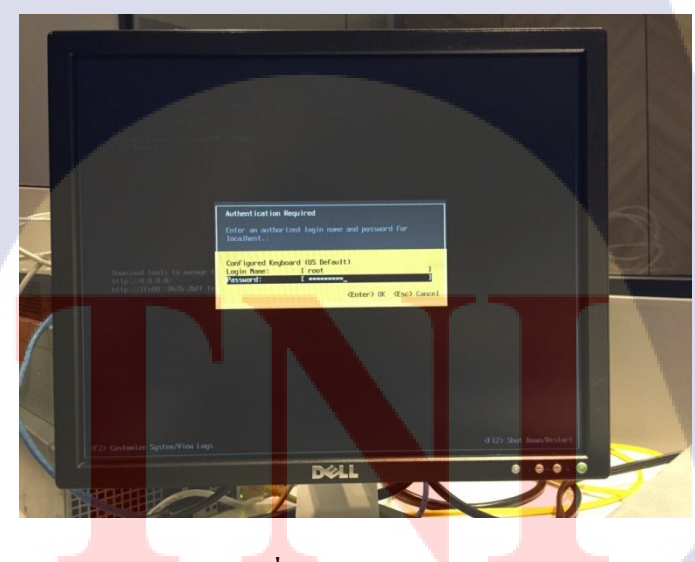

T

**รูปที่ ก.14** ใส่รหัสผ่าน

89

9) หน้าจอแสดงการตั้งค่าแต่<mark>ละประเภท</mark> ผู้ใช้งานสามารถเลือกการตั้งค่าต่างๆ ได้ตาม ต้องการดังรูปที่ ก.15

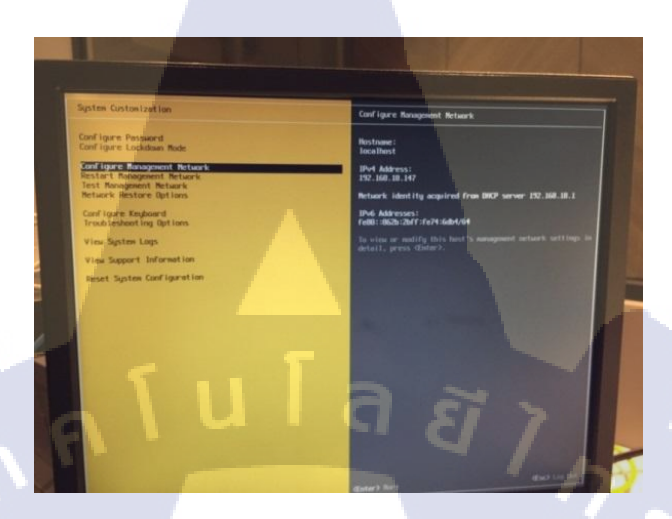

ร**ูปที่ ก.15** จอแสคงการตั้งค่า

10) หน้าการตั้งค่าการเปลี่ยน IP โดยการเลือกที่ Configure Management Network

ดังรูปที่ ก.16

10

System Customization Configure Management Network Configure Password Hostname: Configure Lockdown Mode usesxi1 IPv4 Address: 172.25.2.101 Configure Management Network кезтагт пападемент метног Test Management Network Network Restore Options IPv6 Addresses: <mark>fe8</mark>0::20c:29ff:fefd:8e04/64 Configure Keyboard To view or modify this host Troubleshooting Options

ร**ูปที่ ก.16** การเปลี่ยน IP

11) หน้าการตั้งค่า IPv4 โดยการเลือกที่ IPv4 Configuration ดังรูปที่ ก.17

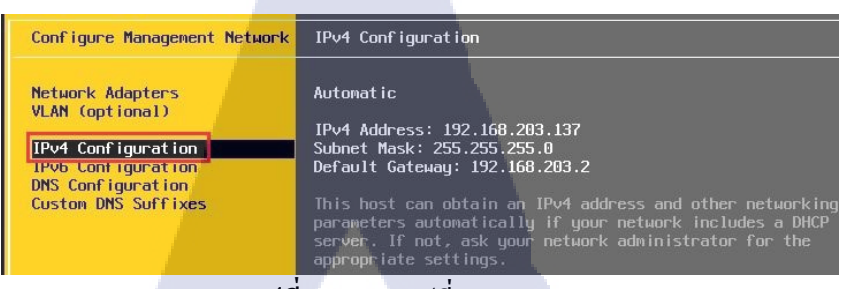

**รูปที่ ก.17** การเปลี่ยน IPv4

12) หน้าการตั้งค่า IPv4 โดยการเลือกที่ Set Static IPv4 and network configuration แล้วทำ การใส่เลขหมาย IP ที่ต้องการดังรูปที่ ก.18

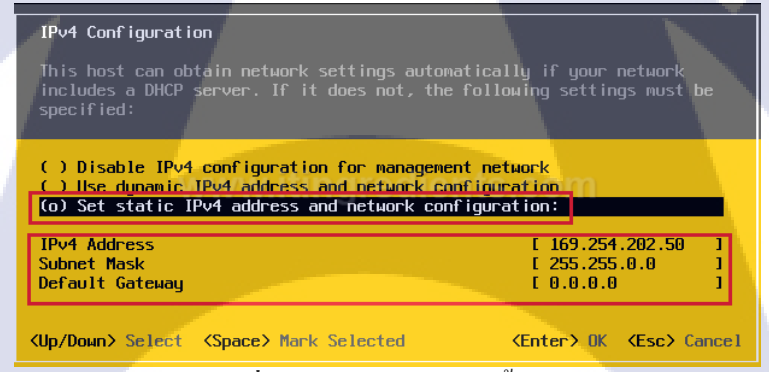

### ร**ูปที่ ก.18** การเปลี่ยนการตั้งค่า IPv4

13) หน้าการตั้งก่าการปิด IPv6 โดยการเลือกที่ IPv4 Configuration ดังรูปที่ ก.19

IPv4 Configuration Configure Management Network

#### Network Adapters VLAN (optional)

Automatic

IPv4 Configuration IPv6 Configuration DNS Configuration Custom DNS Suffixes

IPv4 Address: 192.168.203.137 Subnet Mask: 255.255.255.0 Default Gateway: 192.168.203.2

This host can obtain an IPv4 address and other networking parameters automatically if your network includes a DHCP server. If not, ask your network administrator for the appropriate settings.

**รูปที่ ก.19** การปิด IPv6 WSTITUTE OF 14) หน้าการปิด IPv6 โดยการเลือกที่ Disable IPv6 ดังรูปที่ ก.20

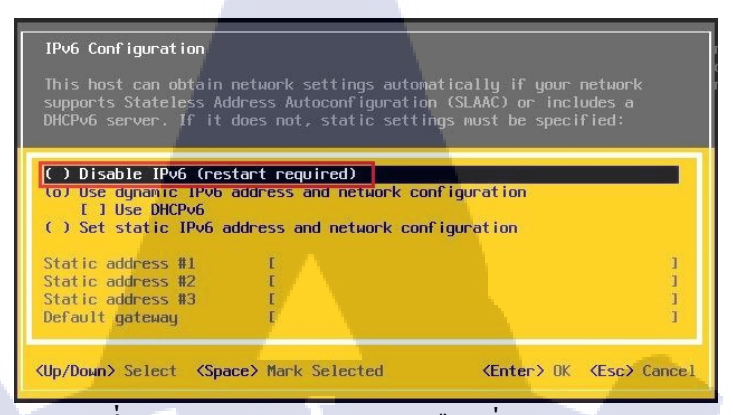

ภาพที่ ก.20 การปิด IPv6 โดยการเลือกที่ Disable IPv6

### 1.3 ขั้นตอนการติดตั้ง VMware vSphere Client 5.5 และ ใช้งาน

1.) ดับเบิ้ลคลิกที่ตัวติดตั้ง VMware-viclient-all-5.5.0 ดังรูปที่ ก.21

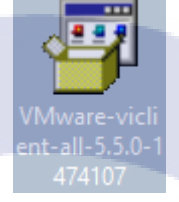

**รูปที่ ก.21** ไอคอนโปรแกรม

2) กาลังประมวลผลการติดตั้ง ดังรูปภาพที่ ก.22

10

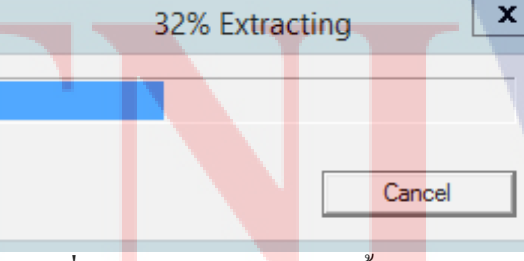

รูปที่ ก.22 ประมวลผลการติดตั้ง

STITUTE OV

3) หน้าต่าง Install Shield Wizard เลือกภาษา ในที่นี้ เลือก English (United States) จากนั้น คลิก OK ดังรูปที่ ก.23

| VMware vSphere Client 5.5 - InstallShield Wizard                                                                                                    |
|----------------------------------------------------------------------------------------------------|
| Select the language for the installation from the choices below.          English (United States)         OK                                                                                                    |
| รูปที่ ก.23 หน้าต่าง Install                                                                                                    |
| 4.) กาลังประมวลผลการติ ตั้ง ดังรูปภาพที่ ก.24                                                                                                    |
| vmware<br>VMware vSphere Client                                                                                                    |
| VMware vSphere Client 5.5 - InstallShield Wizard                                                                                                    |
| VMware vSphere Client 5.5 Setup is preparing the InstallShield         Wizard, which will guide you through the program setup process.         Please wait.         Decompressing: VMware vSphere Client 5.5.msi         Cancel |
| รูปที่ ก.24 หน้าต่างประมวลผลการติดตั้ง                                                                                                    |
|                                                                                                    |
| WSTITUTE OF TECHN                                                                                                    |

5) หน้าต่าง Welcome to the installation wizard for VMware vSphere client 5.5 จากนั้น คลิกปุ่ม Next ดังรูปที่ ก.25

94

| 1 <sup>1</sup> | VMware vSphere Client 5.5                                                                                                    |
|----------------|----------------------------------------------------------------------------------------------------|
| vmware         | Welcome to the installation wizard for<br>VMware vSphere Client 5.5                                                                                                    |
|                | The installation wizard will install VMware vSphere Client 5.5 on your computer. To continue, click Next.                                                                                                    |
|                |                                                                                                    |
| VMware vSpher  | Copyright (C) 1998-2013 VMware, Inc. All rights reserved. This<br>product is protected by copyright and intellectual property laws<br>in the United States and other countries as well as by<br>international treaties. VMware products are covered by one or<br>more patents listed at http://www.vmware.com/go/patents. |
| Client         |                                                                                                    |
| 1              | Next > Cancel                                                                                                    |

ร**ูปที่ ก.25** หน้าต่าง Welcome to the installation wizard for VMware vSphere client 5.5

6) หน้าต่าง End User License Agreement เถือก I accept terms the license agreement จากนั้นคลิกปุ่ม Next ดังรูปที่ ก.26

10

| 步 VMware vSphere Client 5.5 ×                                                                                                    |
|----------------------------------------------------------------------------------------------------|
| End User License Agreement Please read the following license agreement carefully.                                                                                                    |
| VMWARE END USER LICENSE AGREEMENT                                                                                                    |
| PLEASE NOTE THAT THE TERMS OF THIS END USER LICENSE<br>AGREEMENT SHALL GOVERN YOUR USE OF THE SOFTWARE,<br>REGARDLESS OF ANY TERMS THAT MAY APPEAR DURING THE<br>INSTALLATION OF THE SOFTWARE. |
| IMPORTANT-READ CAREFULLY: BY DOWNLOADING, INSTALLING, OR<br>USING THE SOFTWARE, YOU (THE INDIVIDUAL OR LEGAL ENTITY)<br>AGREE TO BE BOUND BY THE TERMS OF THIS END USER LICENSE                |
| <ul> <li>I accept the terms in the license agreement</li> <li>I do not accept the terms in the license agreement</li> </ul>                                                                    |
| InstallShield   Kext > Cancel                                                                                                    |
| รูปที่ ก.26 หน้าต่าง End User License Agreement                                                                                                    |

# 7) หน้าต่าง Destination folder จากนั้นคลิกปุ่ม Next ดังรูปที่ ก.27

|    | <b>i</b>                                                                                                    | VMware vSphere Client 5.5                                                                                                    | x            |
|----|----------------------------------------------------------------------------------------------------|----------------------------------------------------------------------------------------------------|--------------|
|    | Destination Folder                                                                                                    |                                                                                                    |              |
|    | Select the folder in which                                                                                                    | h to install the product.                                                                                                    |              |
|    |                                                                                                    |                                                                                                    |              |
|    |                                                                                                    |                                                                                                    |              |
|    | Install vSphere Client to                                                                                                    | •                                                                                                    |              |
|    |                                                                                                    |                                                                                                    |              |
|    | C:\Program Files (x86)\\                                                                                                    | /Mware\Infrastructure\                                                                                                    | Change       |
|    |                                                                                                    |                                                                                                    |              |
|    |                                                                                                    | <b>นเล<sub>ียว</sub></b>                                                                                                    |              |
|    |                                                                                                    |                                                                                                    |              |
|    |                                                                                                    |                                                                                                    | 84           |
| 21 | InstallShield                                                                                                    |                                                                                                    |              |
|    |                                                                                                    | < Back Next >                                                                                                    | Cancel       |
|    | 5                                                                                                    | เป <b>ที่ 9.27</b> หน้าต่าง Destinction folder                                                                                                    |              |
|    | จึ                                                                                                    | Bir 1.27 Hu WIN Destination folder                                                                                                    |              |
|    | 8.) หน้าต่าง Ready to in                                                                                                    | nstall the program จากนั้นคลิกป่ม Install ด้                                                                                                    | ังรปที่ ก.28 |
|    |                                                                                                    | ···· · · · · · · · · · · · · · · · · ·                                                                                                     | Q            |
|    | -<br>19                                                                                                    | VMware vSphere Client 5.5                                                                                                    | ×            |
|    | Ready to Install the F                                                                                                    | VMware vSphere Client 5.5<br>Program                                                                                                    | × S          |
|    | Ready to Install the F                                                                                                    | VMware vSphere Client 5.5<br>Program<br>begin installation.                                                                                                    | ×            |
|    | Ready to Install the F<br>The wizard is ready to<br>Click Install to begin th                                                                      | VMware vSphere Client 5.5<br>Program<br>begin installation.                                                                                                    |              |
|    | Ready to Install the F<br>The wizard is ready to<br>Click Install to begin th<br>If you want to review<br>exit the wizard.                         | VMware vSphere Client 5.5<br>Program<br>begin installation.<br>ie installation.<br>or change any of your installation settings, click Back. Click                                                                                                    | k Cancel to  |
|    | Ready to Install the F<br>The wizard is ready to<br>Click Install to begin th<br>If you want to review<br>exit the wizard.                         | VMware vSphere Client 5.5<br>Program<br>begin installation.<br>ie installation.<br>or change any of your installation settings, click Back. Click                                                                                                    | k Cancel to  |
|    | Ready to Install the P<br>The wizard is ready to<br>Click Install to begin th<br>If you want to review<br>exit the wizard.                         | VMware vSphere Client 5.5<br>Program<br>begin installation.<br>the installation.<br>or change any of your installation settings, click Back. Click                                                                                                    | k Cancel to  |
|    | Ready to Install the P<br>The wizard is ready to<br>Click Install to begin th<br>If you want to review<br>exit the wizard.                         | VMware vSphere Client 5.5<br>Program<br>begin installation.<br>re installation.<br>or change any of your installation settings, click Back. Clic                                                                                                    | k Cancel to  |
|    | Ready to Install the F<br>The wizard is ready to<br>Click Install to begin th<br>If you want to review of<br>exit the wizard.                      | VMware vSphere Client 5.5<br>Program<br>begin installation.<br>e installation.<br>or change any of your installation settings, click Back. Click                                                                                                    | k Cancel to  |
|    | Ready to Install the F<br>The wizard is ready to<br>Click Install to begin th<br>If you want to review of<br>exit the wizard.                      | VMware vSphere Client 5.5 Program begin installation. in installation. or change any of your installation settings, click Back. Clice                                                                                                    | k Cancel to  |
|    | Ready to Install the F<br>The wizard is ready to<br>Click Install to begin th<br>If you want to review of<br>exit the wizard.                      | VMware vSphere Client 5.5 Program begin installation. e installation. or change any of your installation settings, click Back. Clic                                                                                                    | k Cancel to  |
| 1  | Ready to Install the F<br>The wizard is ready to<br>Click Install to begin th<br>If you want to review of<br>exit the wizard.                      | VMware vSphere Client 5.5 Program begin installation. In installation. or change any of your installation settings, click Back. Clice                                                                                                    | k Cancel to  |
|    | Ready to Install the F<br>The wizard is ready to<br>Click Install to begin th<br>If you want to review to<br>exit the wizard.                      | VMware vSphere Client 5.5 Program begin installation. or change any of your installation settings, click Back. Clice <a href="https://www.settings.click.clice.clice.cli</td> <td>k Cancel to</td> | k Cancel to  |
|    | <section-header></section-header>                                                                                                    | VMware vSphere Client 5.5<br>Program<br>begin installation.<br>or change any of your installation settings, click Back. Clic<br>or change any of your installation settings, click Back. Clic<br>< Back Install                                                                                                    | k Cancel to  |
|    | <section-header></section-header>                                                                                                    | VMware vSphere Client 5.5<br>Program<br>begin installation.<br>or change any of your installation settings, click Back. Clic<br>or change any of your installation settings, click Back. Clic<br>< Back Install<br>0.28 หน้าต่าง Ready to install the program                                                                                                    | k Cancel to  |
|    | <section-header></section-header>                                                                                                    | VMware vSphere Client 5.5<br>Program<br>begin installation.<br>or change any of your installation settings, click Back. Clic<br>or change any of your installation settings, click Back. Clic<br>< Back Install<br>>.28 หน้าต่าง Ready to install the program                                                                                                    | k Cancel to  |
|    | 😥<br>Ready to Install the H<br>The wizard is ready to<br>Click Install to begin th<br>If you want to review w<br>exit the wizard.<br>InstallShield | VMware vSphere Client 5.5<br>Program<br>begin installation.<br>or change any of your installation settings, click Back. Clic<br>or change any of your installation settings, click Back. Clic<br>end and end of the setting of the setting of the set             | k Cancel to  |

# 9) กาลังติดตั้ง โปรแกรม ดังรูปที่ n.29

| 谩             | VMware vSphere Client 5.5                                                                                       |
|---------------|----------------------------------------------------------------------------------------------------|
| Installi      | ng VMware vSphere Client 5.5                                                                                    |
| The pr        | ogram features you selected are being installed.                                                                |
|               |                                                                                                    |
|               | Please wait while the installation wizard installs VMware vSphere Client 5.5.<br>This may take several minutes. |
|               |                                                                                                    |
|               | Status:<br>Installing vSphere Client belo                                                                       |
|               |                                                                                                    |
| 100           |                                                                                                    |
|               |                                                                                                    |
|               |                                                                                                    |
|               |                                                                                                    |
|               |                                                                                                    |
| Tastallohiali |                                                                                                    |
| InstaliShiek  |                                                                                                    |
|               | Cancel                                                                                                    |
|               | รปที่ ก 29 กาลังติดตั้งโปรแกรม                                                                                  |
|               |                                                                                                    |
| بر لا         |                                                                                                    |
| 10) หน้าต่า   | งเสร็จสันการตัดตั้ง คั้งรูปที่ ก.30                                                                             |
| 漫             | VMware vSphere Client 5.5                                                                                       |
|               | Installation Completed                                                                                          |
| VIIIV         | are                                                                                                    |
|               |                                                                                                    |
|               | VMware vSphere Client 5.5 has been installed successfully.<br>Click Finish to exit the wizard.                  |
|               |                                                                                                    |
|               |                                                                                                    |
|               |                                                                                                    |
|               |                                                                                                    |
|               |                                                                                                    |
| VMw           |                                                                                                    |
| Clien         | t <sup>™</sup>                                                                                                  |
|               |                                                                                                    |
|               |                                                                                                    |
|               | < Back Finish Cancel                                                                                            |
|               |                                                                                                    |
|               | รูบท ก.30 หนาตางเสรจสนการตดตง                                                                                   |
|               |                                                                                                    |
|               | NSTITUTE OF                                                                                                    |
|               |                                                                                                    |
|               |                                                                                                    |
|               |                                                                                                    |

11) ใส่ IP Address และ User name กับ Password เพื่อเข้าใช้งาน ดังรูปที่ ก.31

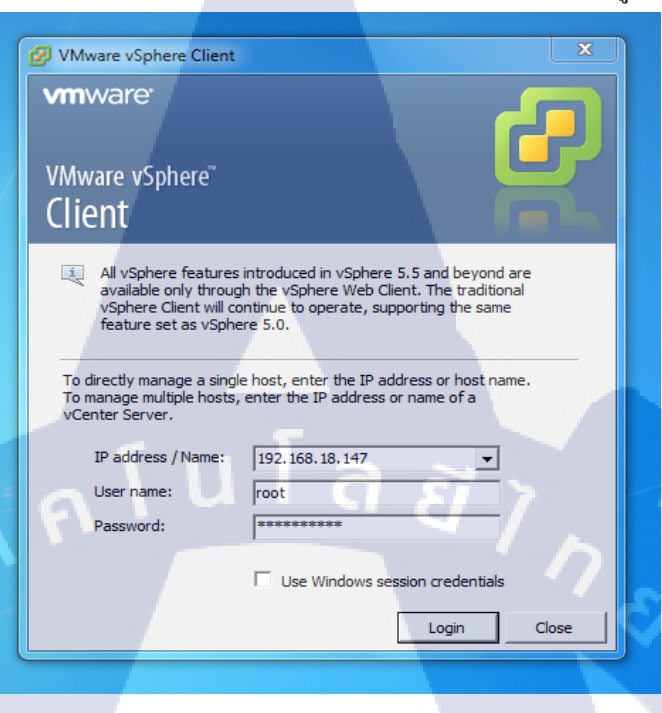

**รูปที่ ก.31** หน้าต่างการเข้าโปรแกรม VMware vSphere

12) กด Ignore เพื่อเข้าโปรแกรม ดังรูปที่ ก.32

( .

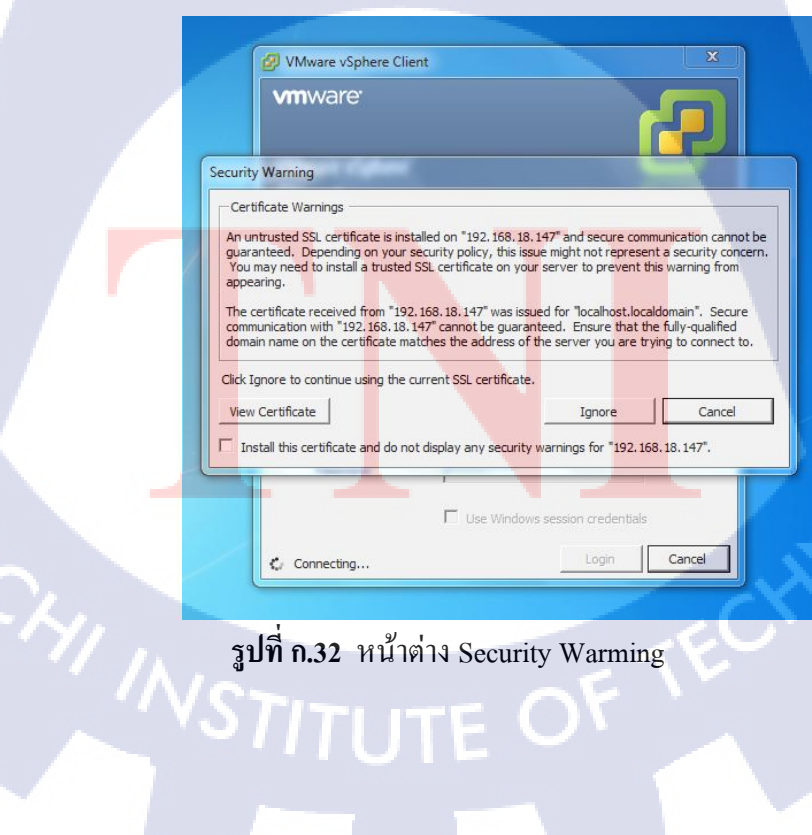

รูปที่ ก.32 หน้าต่าง Security Warming

13) หน้าตาโปรแกรม VMware Vsphere ดังรูปที่ ก.33

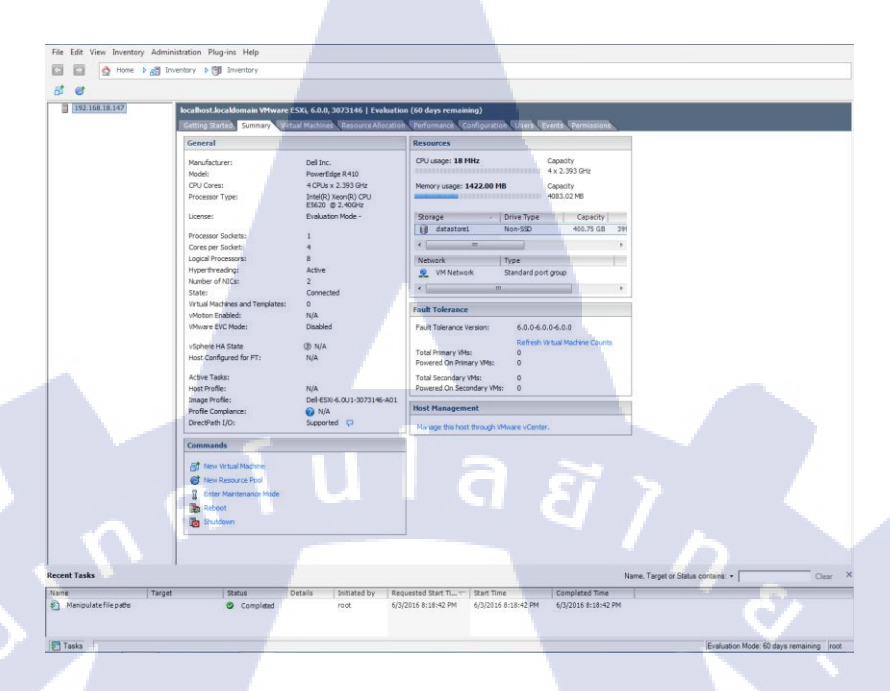

ร**ูปที่ ก.33** หน้าต่างโปรแกรม

14) กคคลิกขวา ที่ Datastore1 แล้วทำการ โยนไฟล์ iso เข้าไป ในเครื่อง Server เพื่อรอทำ

การติดตั้ง windows ดังรูปที่ ก.34

Test

e,

T

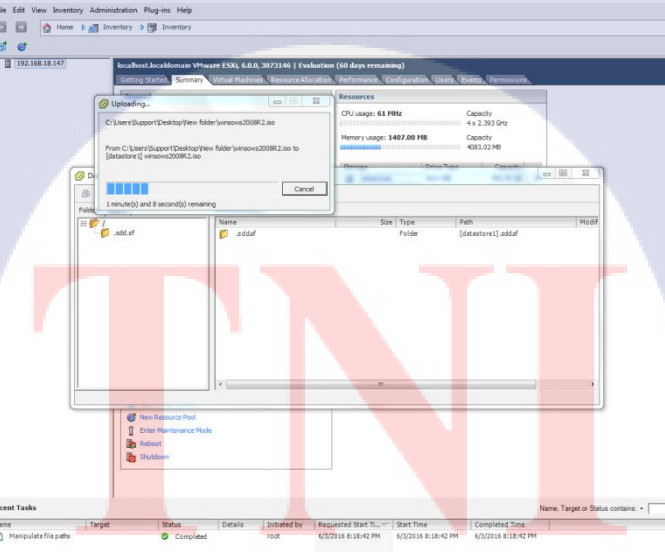

**รูปที่ ก.34** โยนไฟล์ iso เข้าโปรแกรม

15) ดับเบิ้ลกลิกที่เครื่อง Server แล้วจะขึ้นหน้าจอ Create New Victual Machine มาให้ตั้ง ค่า หัวข้อConfiguration ให้เลือก Typical ดังรูปที่ ก.35

|   | File Edit View Inventory Adm | inistration Plug-i                                                                                                    | ins Help<br>Inventory                                                                                                    |                                |                                                                                                    |                                                                                                    |                                                       |                                                                               |                                    |                            |
|---|------------------------------|----------------------------------------------------------------------------------------------------|----------------------------------------------------------------------------------------------------|--------------------------------|----------------------------------------------------------------------------------------------------|----------------------------------------------------------------------------------------------------|-------------------------------------------------------|-------------------------------------------------------------------------------|------------------------------------|----------------------------|
|   |                              |                                                                                                    | 3 3 B                                                                                                    |                                |                                                                                                    |                                                                                                    |                                                       |                                                                               |                                    |                            |
|   |                              | ADTINE<br>General Sale<br>Vinatus<br>physical<br>of A vintual<br>physical<br>of A vintual<br>physical<br>of A vintual<br>of A vintual<br>of | Create New Configuration Solid Configuration Solid Configuration States and Logical Configuration States and Configuration Configuration Confi | inter Machine and Angel States | Configuration<br>Provide the second second sec | ne<br>n<br>a novo stad na dze osto<br>n<br>a v tad na dze osto<br>n<br>a v tad n<br>a v tad n<br>a v tad | the most common devices<br>and devices or specific co | What Hoe<br>and configuration options<br>infiguration options<br>of gas above |                                    | 8                          |
|   | Recent Tasks                 |                                                                                                    |                                                                                                    |                                |                                                                                                    |                                                                                                    |                                                       |                                                                               | Name, Target or Status contains: + | Closer                     |
| 1 | Name                         | r  :                                                                                                    | Status                                                                                                    | Details                        | Initiated by                                                                                                    | Requested Start Ti v                                                                                                    | Start Time                                            | Completed Time                                                                | 1                                  |                            |
|   | Create virtual machine       | 192.168.18.147                                                                                                    | Completed                                                                                                    |                                | root                                                                                                    | 6/3/2016 8:22:03 PM<br>6/3/2016 8:18:42 PM                                                                                                    | 6/3/2016 8:22:03 PM<br>6/3/2016 8:18:42 PM            | 6/3/2016 8:22:03 PM<br>6/3/2016 8:18:42 PM                                    |                                    |                            |
|   | Tasks                        |                                                                                                    |                                                                                                    |                                |                                                                                                    |                                                                                                    |                                                       |                                                                               | Evaluation M                       | de: 60 days remaining from |

ร**ูปที่ ก.35** หน้าต่าง Create New Victual Machine ตั้งก่า Configuration 16) ตั้งก่า Name and Location เป็นการกำหนดชื่อที่ใช้ของเกรื่องกอมพิวเตอร์ที่ต้องการจะ สร้างขึ้นมาแล้วกด ปุ่ม Next ดังรูปที่ ก.36

| 8.18.147 | ADTNI                            |                                              |                                                                                                  |                                           |
|----------|----------------------------------|----------------------------------------------|--------------------------------------------------------------------------------------------------|-------------------------------------------|
|          | Getting Sta                      | Create New Virtual Machi                     | ne                                                                                               | ×                                         |
|          | What is<br>A virtual<br>physical | Name and Location<br>Specify a name and loca | tion for this virtual machine                                                                    | Virtual Machine Version: 11               |
|          | applicati =                      | Configuration                                | Nava-                                                                                            |                                           |
|          | machines                         | Name and Location                            | ADTNE                                                                                            |                                           |
|          | environn<br>workstat             | Storage<br>Guest Operating System<br>Network | Virtual machine (VM) names may contain up to 80 characters and they<br>vCenter Server VM folder. | nust be unique within each                |
|          | consolid<br>Virtual m            | Create a Disk<br>Ready to Complete           | for this VM, connect to the vCenter Server.                                                      | n tro totola a land apricary a notarion t |
|          | many vin                         |                                              |                                                                                                  |                                           |
|          | Pov<br>Pov<br>Edit               |                                              |                                                                                                  |                                           |
|          |                                  |                                              | _ < 8a3                                                                                          | Next> Cancel                              |

TC

Name © C © H

รูปที่ ก.36 หน้าต่าง ตั้งค่า Name and Location

17) ตั้งค่า Create a Disk ที่ใช้ ว่าต้องการ ใช้พื้นที่ขนาดไหนและพื้นที่ทั้งหมดมีอยู่แก่ไหน แล้วกด ปุ่ม Next ดังรูปภาพ ก.37

| With II       The functional intermedication for the strain nature.       With II device strain of the functional intermedication for the strain nature.         With II       The functional intermedication for the strain nature.       The functional intermedication intermedication interme | 11 D C C | ADTNI<br>Getting Star                                                                       | Inventory                                                                                                    | thing                                                                             |                                              | - • × )                    |  |
|----------------------------------------------------------------------------------------------------|----------|---------------------------------------------------------------------------------------------|----------------------------------------------------------------------------------------------------|-----------------------------------------------------------------------------------|----------------------------------------------|----------------------------|--|
|                                                                                                    |          | What is<br>A virtual<br>physical<br>applicati<br>machine<br>Because<br>environn<br>workstat | Rame and Location<br>Specify a name and is<br>Configuration<br>Rame and Location<br>Storage<br>Guest Operating System<br>Methods | Name:<br>AOTH<br>Victual machine<br>(M) names may con<br>vicente Server Wh fador, | tain up to 80 characters and they must be un | Wrtual Machine Version: 11 |  |
| et tak                                                                                                    |          | consolid<br>Virtual m<br>many vin<br>Basic Ta<br>Pov<br>() Pov                              | Greate a Disk<br>Ready to Complete                                                                                               | Wh fulders are not viewable when co<br>for this VM, connect to the vCenter 1      | nected directly to a host. To view IM folde  | s and specify a location   |  |
| e Saik Text> Canod<br>ant Tasks None, Taska contains +                                                                                                    |          |                                                                                             |                                                                                                    |                                                                                   |                                              |                            |  |
|                                                                                                    |          | P                                                                                           |                                                                                                    |                                                                                   | <u>а</u> ह                                   | 17,                        |  |

ร**ูปที่ ก.37** หน้าต่าง ตั้งค่า Create a Disk

18) เลือก เครื่อง Admin ที่สร้างขึ้นมาแล้วกคที่ ปุ่ม Edit Victual Machine Settings แล้วจะ

ขึ้นหน้าต่าง Virtual Machine Properties ดังรูปที่ ก.38

T

| 🕜 A   | DTNI - Virtual Machine Propertie | es            |                                                                        |                         |
|-------|----------------------------------|---------------|------------------------------------------------------------------------|-------------------------|
| Hard  | lware Options Resources          |               | Virb                                                                   | ual Machine Version: 11 |
|       | Show All Devices                 | Add Remove    | Number of virtual sockets:                                             | 2 💌                     |
| Har   | dware                            | Summary       | Number of cores per socket:                                            | 2 🔻                     |
|       | Memory                           | 4096 MB       |                                                                        |                         |
|       | CPUs (edited)                    | 4             | Total number of cores:                                                 | 4                       |
|       | Video card                       | Video card    |                                                                        |                         |
|       | VMCI device                      | Deprecated    | Changing the number of virtual C<br>OS is installed might make your up | CPUs after the guest    |
| 0     | SCSI controller 0                | LSI Logic SAS | unstable.                                                              | n tuai machine          |
| II õ. | CD/DVD drive 1                   | Client Device |                                                                        |                         |
|       | Hard disk 1                      | Virtual Disk  | The virtual CPU configuration spr                                      | ecified on this page    |
|       | Floppy drive 1                   | Client Device | might violate the license of the g                                     | uest OS.                |
|       | Network adapter 1                | VM Network    |                                                                        |                         |
|       |                                  |               | 0                                                                      | K Cancel                |
|       |                                  |               |                                                                        |                         |

รูปที่ ก.38 หน้าต่าง Virtual Machine Properties
19) เลือกไปที่ CD/DVD drive 1 เพื่อทำการ Browse ไฟล์ iso ที่เก็บไว้ใน Datastore1 ก่อน หน้านี้เพื่อมาใช้งาน ดังรูปที่ ก.39

| ADTNI - Virtual Machine Properties                                                                                                    |                                                                                                    |                                                                                                    |
|----------------------------------------------------------------------------------------------------|----------------------------------------------------------------------------------------------------|----------------------------------------------------------------------------------------------------|
| Hardware Options Resources                                                                                                    |                                                                                                    | Virtual Machine Version: 11 🛕                                                                                                    |
| Show All Devices                                                                                                    | Add Remove                                                                                                    | Device Status                                                                                                    |
| Hardware S<br>Memory 4<br>CPUs (celted) 4<br>Video card V<br>VMCI device D<br>SCSI controller 0<br>LI<br>CD/DVD drive 1 (celted) fr<br>Hard disk 1<br>V<br>Ploppy drive 1<br>Network adapter 1<br>V | ummary<br>995 MB<br>Ideo card<br>Peprecated<br>St Logic SAS<br>datastore1] winso<br>Intual Disk<br>Imt Device<br>M Network | Image: Connect at power on         Device Type         Connect this device, you must power on the with and then dick the Connect CD(DVD butter in the toobar.         Connect this device, you must power on the with and then dick the Connect CD(DVD butter in the toobar.         Connect this device, you must power on the with an drive and then dick the Connect CD(DVD buttern in the toobar.         Connect this device, you must power on the with an drive and then dick the Connect CD(DVD butter in the toobar.         Connect the toobar.         Connect the toobar. |
|                                                                                                    |                                                                                                    | OK Cancel                                                                                                    |
|                                                                                                    |                                                                                                    |                                                                                                    |

ร**ูปที่ ก.39** หน้าต่าง Virtual Machine Properties ตั้งค่า CD/DVD drive 1

## 2. ขั้นตอนการติดตั้งโปรแกรม Windows Server 2008 R2

10

การติดตั้ง Windows Server 2008 เมื่อได้แผ่น Windows Server 2008 แล้วก็ให้ทำการติดตั้ง เหมือนกับ Windows ทั่ว ๆ ไป คือตั้งให้ Boot จาก CD/DVD ซึ่งขั้นตอนนี้ตัวอย่างนี้อาจจะข้ามไป บางขั้นตอน แต่ส่วนมากแล้วให้เลือกค่า Default ที่โปรแกรมกำหนดไว้ดังรูปที่ ก.40 – ก.47

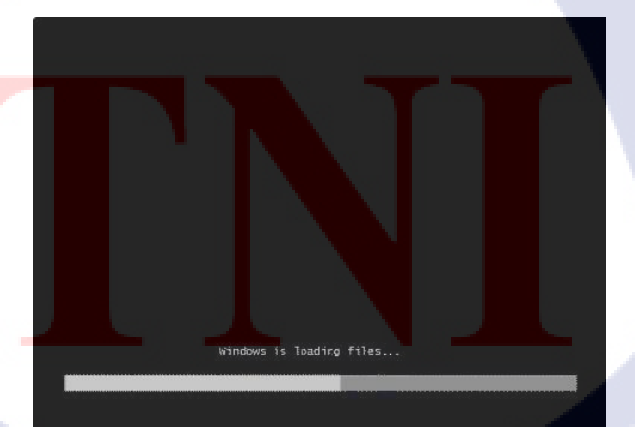

**รูปที่ ก.40** กำลังโหลดไฟล์เพื่อทำการติดตั้ง

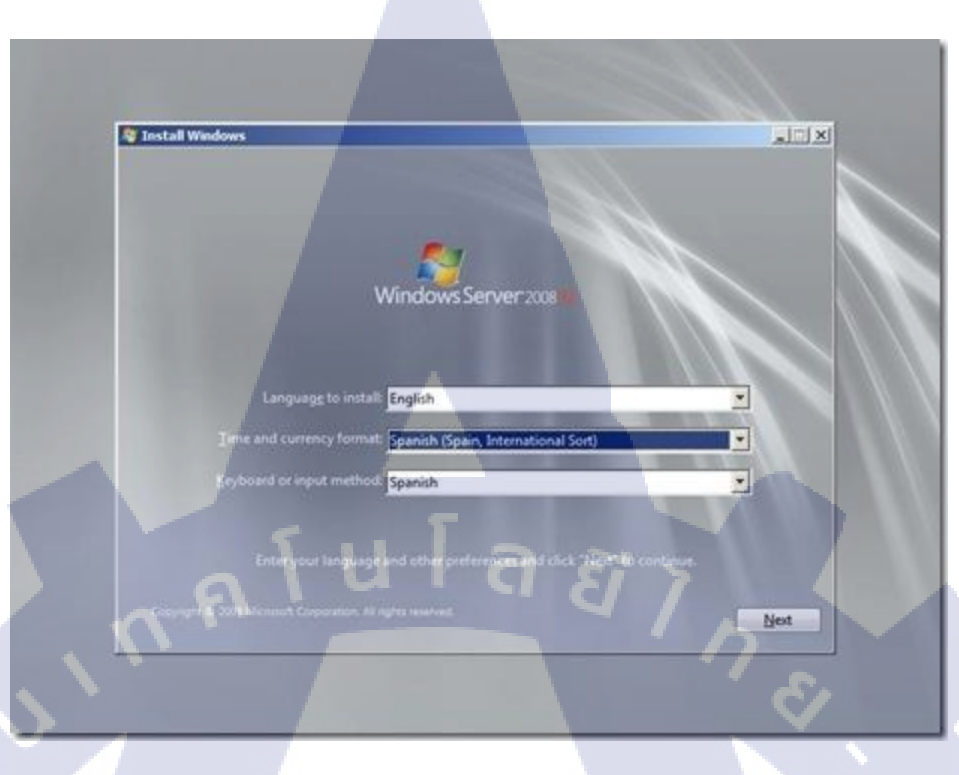

ร**ูปที่ ก.41** เลือกภาษา ในที่นี้แนะนำให้ใช้ English

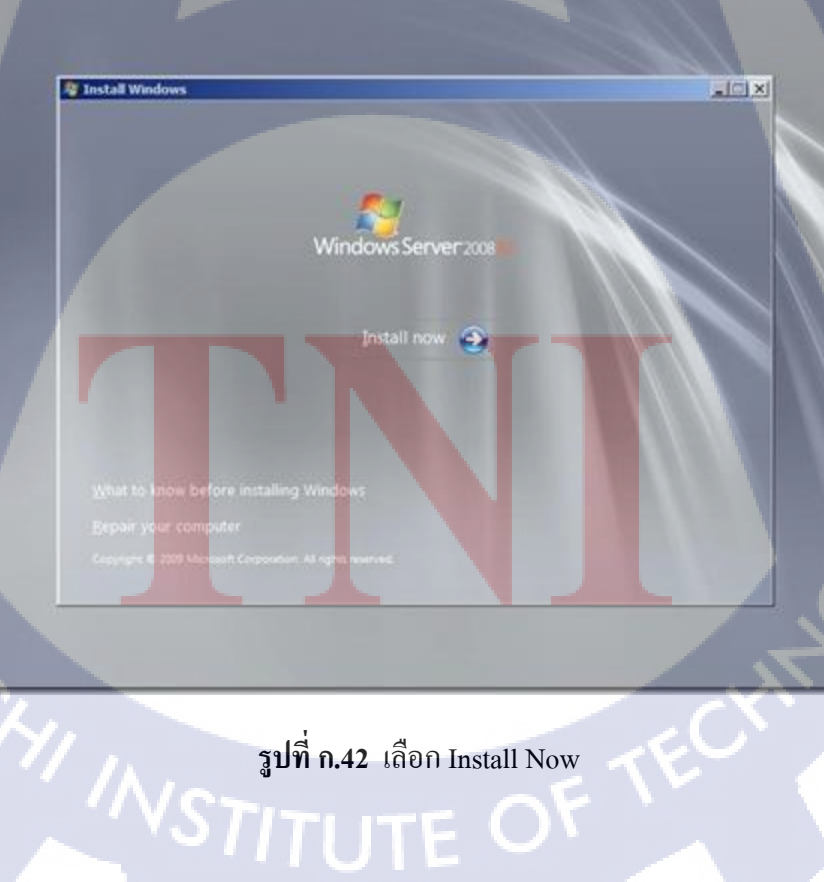

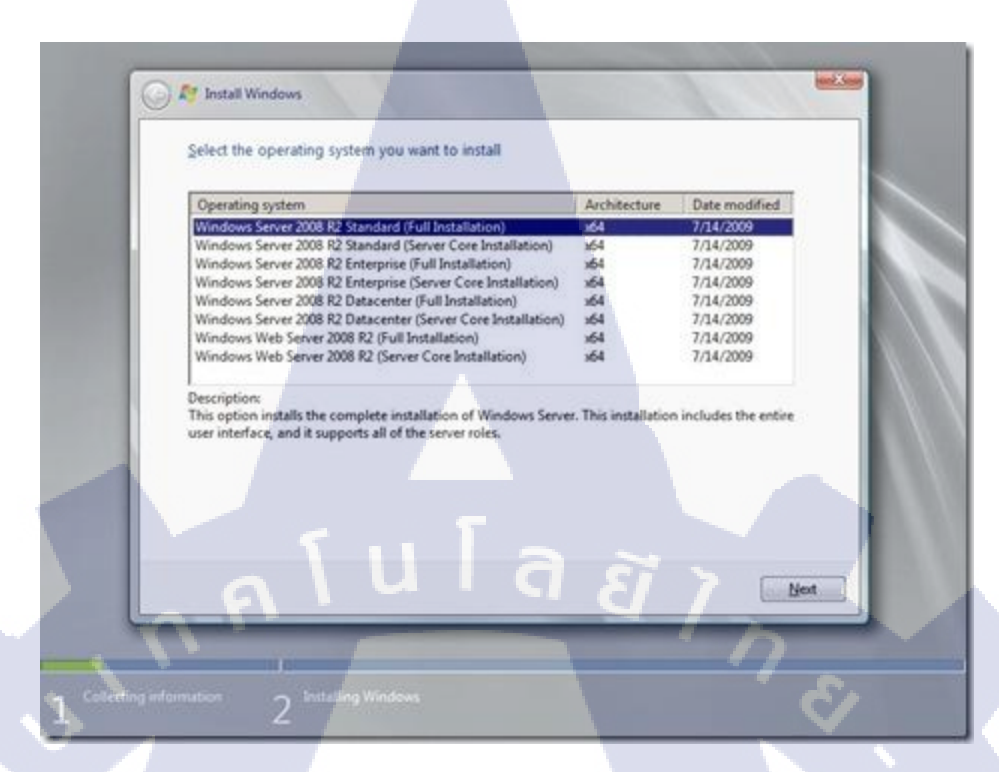

#### รูปที่ **ก.43** เลือกรุ่นของ Server ที่ต้องการใช้

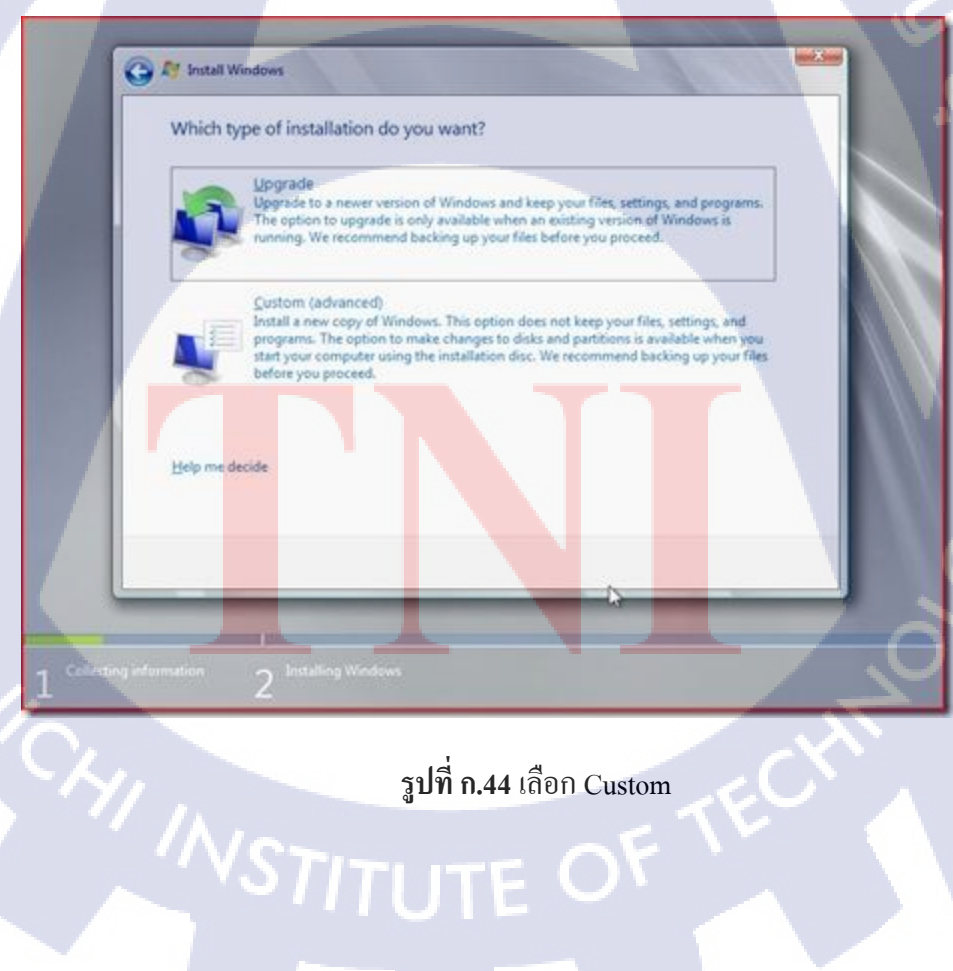

| 1           | C M Install Windows                                          |                                               |
|-------------|--------------------------------------------------------------|-----------------------------------------------|
|             | Where do you want to install W Name Disk 0 Unallocated Space | Total Size Free Space Type<br>15.0 GB 15.0 GB |
|             |                                                              |                                               |
|             | F2 Befresh                                                   | Drive options (gdvanced)                      |
| 7           | alul                                                         | a a i , m                                     |
| 1 Collector | ng information 2 <sup>1 Installing Windows</sup>             | ( <del>(</del>                                |

รูปที่ก.45 เลือก ดิสก์ Seleccionad ที่คุณต้องการติดตั้งและเพียงคลิกที่ ต่อไป

TC

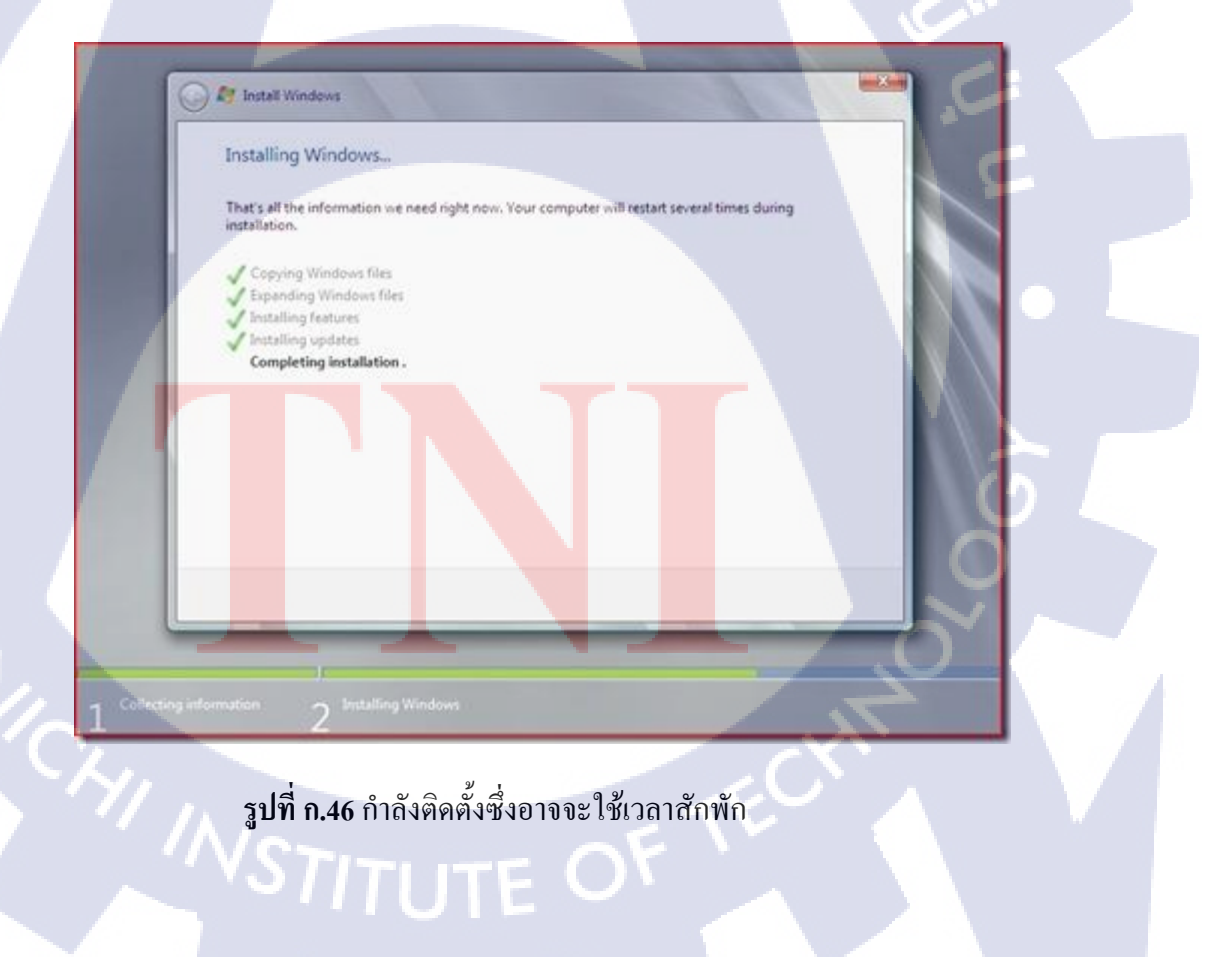

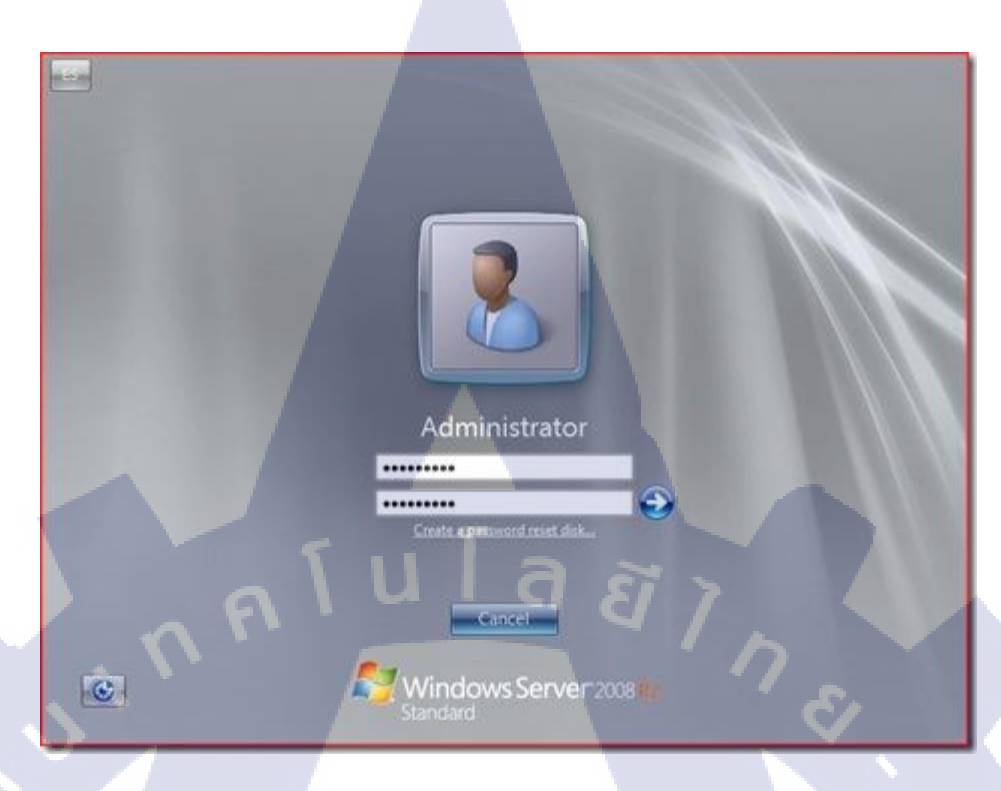

ร**ูปที่ ก.47** Login เพื่อเข้าสู่หน้าจอของ Windows Server 2008 R2

# 3. ขั้นตอนการสร้าง Domain และการ Join Domain

1) เข้า Server Manager โดยการคลิก icon ดังรูปที่ ก.48

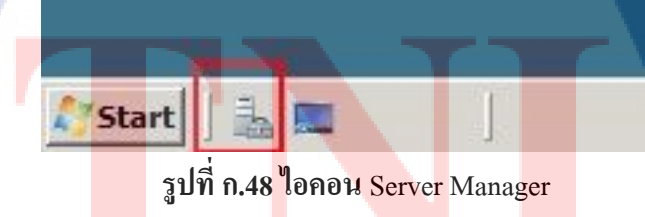

105

#### 2) คลิป Roles เลือก Add Roles ดังรูปที่ ก.49

TC

| Server Manager                                                                    |                                                                                  |                                                     |
|-----------------------------------------------------------------------------------|----------------------------------------------------------------------------------|-----------------------------------------------------|
| File Action View Help                                                             |                                                                                  |                                                     |
| 🕈 🔿 🙍 🔟                                                                           |                                                                                  |                                                     |
| Server Manager (WIN-WN35MWEH)<br>Roles<br>Diagnostics<br>Configuration<br>Storage | Roles           Wew the health of the roles installed of           Roles Summary | n your server and add or remove roles and features. |
|                                                                                   | Roles: 0 of 16 installed                                                         | Add Roles                                           |

รูปที่ **ก.49** Add Roles

3) เข้าสู่หน้าจอติดตั้ง Active Directory ให้กดคลิป Next ดังรูปที่ ก.50

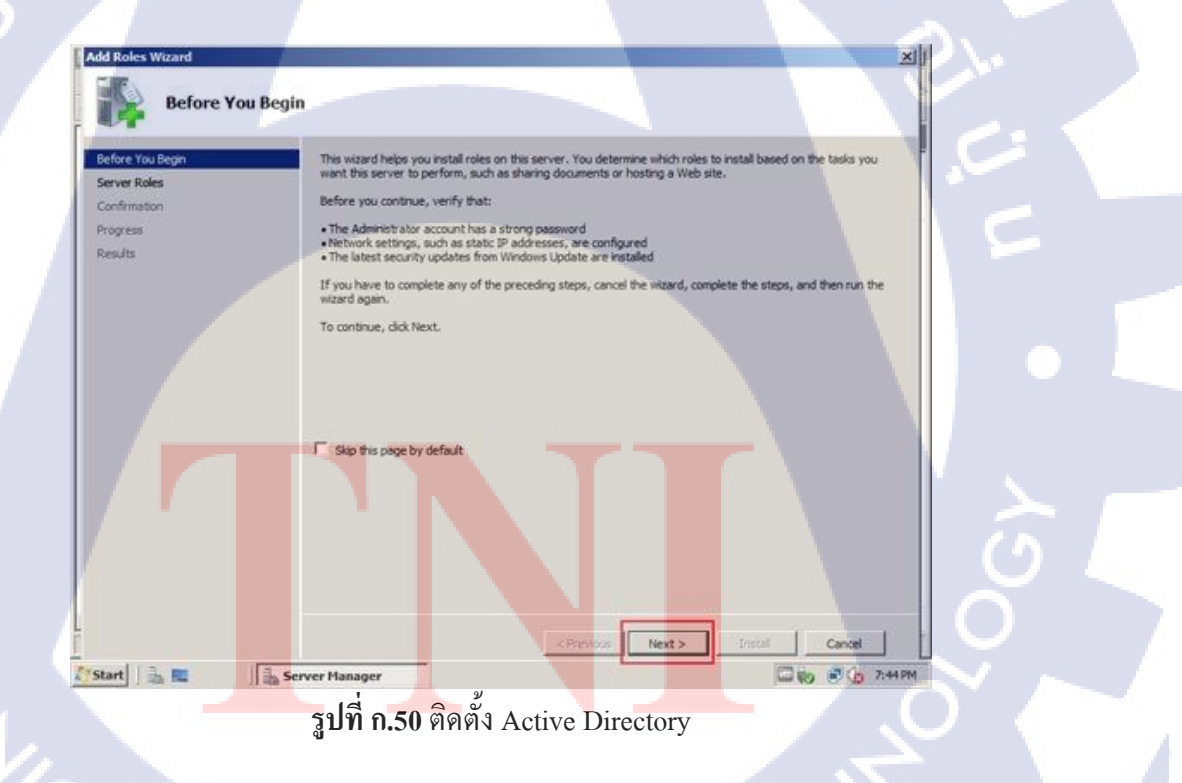

4) คลิกเลือก Active Directory Domain Services จากนั้นกดคลิก Next ดังรูปที่ ก.51

| Before You Begin<br>Server Roles                                        | Select one or more roles to install on this server.<br>Roles:                                                                                                    | Description:                                                                                                    |
|-------------------------------------------------------------------------|----------------------------------------------------------------------------------------------------|----------------------------------------------------------------------------------------------------|
| Active Directory Domain Services<br>Confirmation<br>Progress<br>Results | Active Directory Dentificate Sections<br>Active Directory Domain Services<br>Active Directory I betweeton Germes<br>Active Directory Lightweight Directory Services<br>Active Directory Rights Management Services<br>Application Server<br>DHOP Server | Active Directory Domain Services (A<br>DS) stores information about object<br>on the network and makes this<br>information available to users and<br>network administrators. AD DS usee<br>domain controllers to give network<br>users access to permitted resources<br>anywhere on the network through a<br>single legon process. |
|                                                                         | DNS Server<br>Pax Server<br>Hile Services<br>Network Policy and Access Services<br>Print Services<br>Terminal Services<br>UDD Services                                                                                                    |                                                                                                    |
| n A                                                                     | Web Server (IIS)<br>Windows Deployment Services                                                                                                    | 17,                                                                                                    |
|                                                                         | More about server roles                                                                                                    |                                                                                                    |

รูปที่ ก.51 ติดตั้ง Active Directory Domain Services

5) จะเข้าสู่หน้าจอแนะนำโปรแกรม Active Directory เมื่อศึกษาเสร็จแล้วให้กคปุ่ม Next

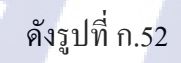

10

| Before You Begin                                             | Introduction to Active Directory Domain Services                                                                                                    |
|--------------------------------------------------------------|----------------------------------------------------------------------------------------------------|
| Server Roles<br>Active Directory Domain Serv<br>Confirmation | Active Directory Domain Services (AD DS) stores information about users, computers, and other devices on the<br>network. AD DS helps administrators securely manage this information and facilitates resource sharing and<br>collocation between users. AD DS is also required for infectory-enabled applicators such as Microsoft<br>Exchange Server and for other Windows Server technologies such as Group Policy. |
| Drowners                                                     | Things to Note                                                                                                    |
| Results                                                      | 1 To help ensure that users can still log on to the network in the case of a server outage, install a minimum of<br>two domain controllers for a domain.                                                                                                    |
|                                                              | 4D DS requires a DNS server to be installed on the network. If you do not have a DNS server installed, you will be prompted to install the DNS Server role on this server.                                                                                                    |
|                                                              | <ol> <li>After you install the AD DS role, use the Active Directory Domain Services Installation Wizard<br/>(dopromo.exe) to make the server a fully functional domain controller.</li> </ol>                                                                                                    |
|                                                              | <ul> <li>Installing AD DS will also install the DPS Namespaces, DPS Replication, and File Replication services which<br/>are required by Directory Service.</li> </ul>                                                                                                    |
|                                                              | Additional Information                                                                                                    |
|                                                              | Overview of AD DS                                                                                                    |
|                                                              | Instaling AD DS                                                                                                    |
|                                                              | Common Configurations for AD DS                                                                                                    |
|                                                              |                                                                                                    |
|                                                              |                                                                                                    |
|                                                              |                                                                                                    |
|                                                              |                                                                                                    |
|                                                              |                                                                                                    |
|                                                              |                                                                                                    |
|                                                              | c Brening Next > Todal Carral                                                                                                    |
| and the second second                                        |                                                                                                    |
| itart 🛼 🔳                                                    | Server Manager                                                                                                    |
| 14                                                           |                                                                                                    |
| ราโทศ                                                        | 1 52 Magy Active Directory Domain Services                                                                                                    |

6. )หน้าจอยืนยันการติดตั้งให้กดปุ่ม Install ดังรูปที่ ก.53

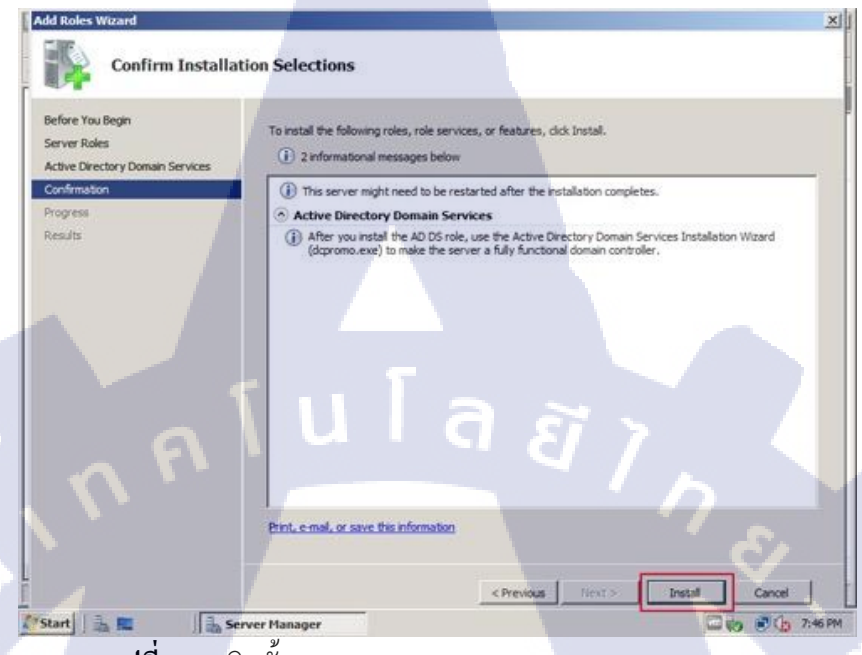

รูปที่ ก.53 ติดตั้ง Active Directory Domain Services Install

7 ) เมื่อติดตั้งเสร็จแล้วให้กดปุ่ม Close ดังรูปที่ ก.54

10

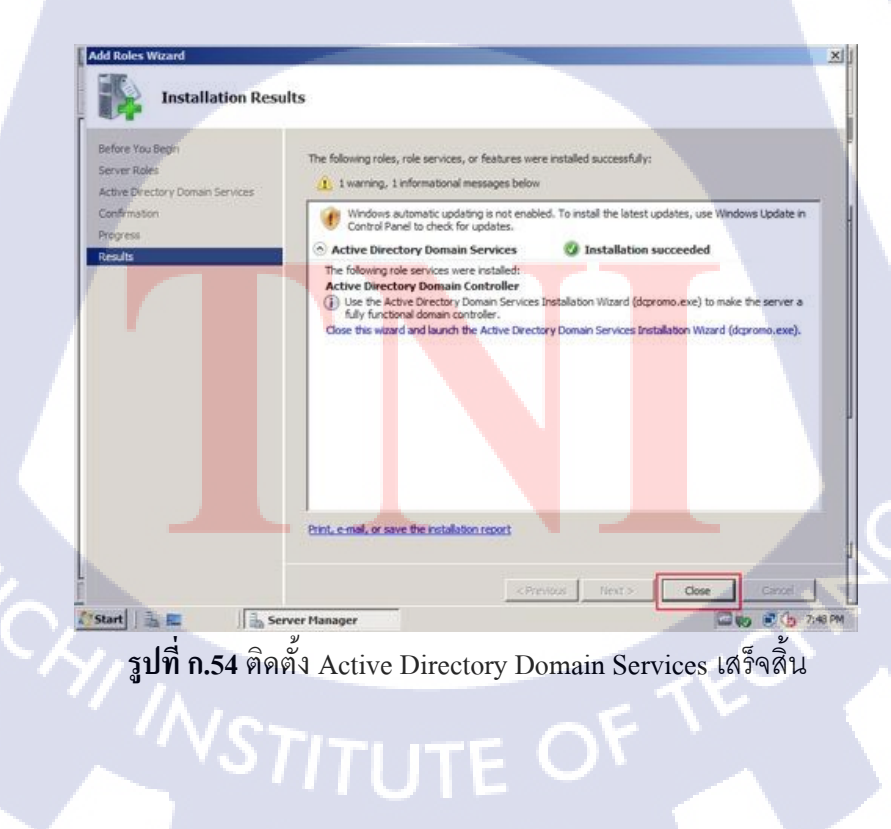

8) เมื่อติดตั้ง Active Directory เสร็จแล้วขั้นตอนต่อไปคือวิธีการติดตั้ง Active Directory Domain Services ให้ทำการกดเมนู Start แล้วพิมพ์ depromo แล้วกดปุ่ม enter ดังรูปที่ ก.55

| 🔎 Search the Inte | rnet |   |   |
|-------------------|------|---|---|
| dcpromo           | À    | 0 | Â |

รูปที่ ก.55 Search Depromo

9) เข้าสู่หน้าจอติดตั้ง Active Directory Domain Serveries ให้ปุ่ม Next ดังรูปที่ ก.56

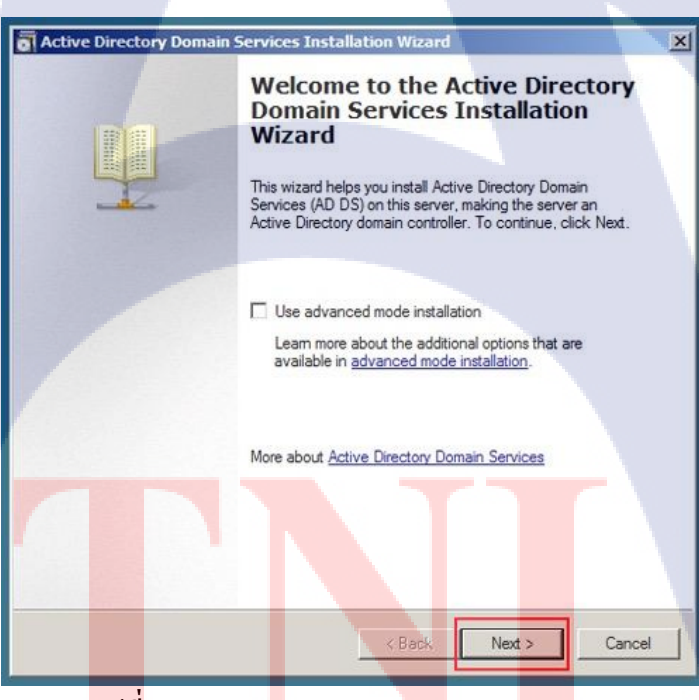

รูปที่ ก.56 Active Directory Domain Serveries

#### 10) กคปุ่ม Next ดังรูปที่ ก.57

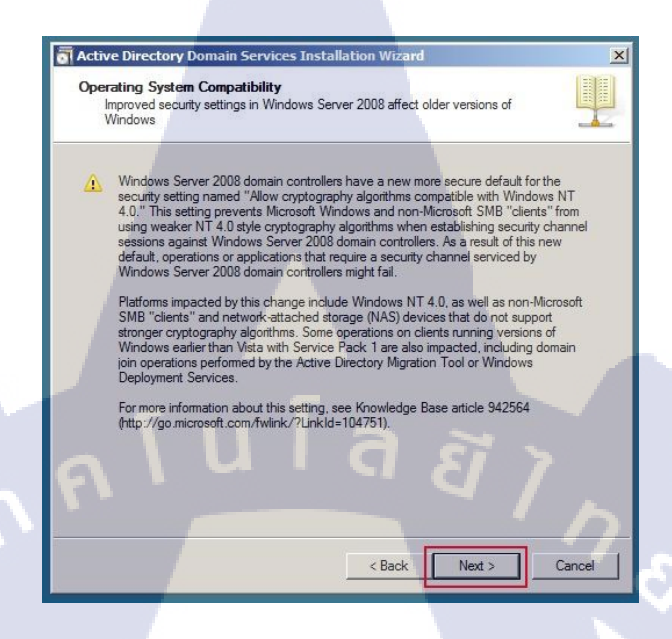

รูปที่ ก.57 Active Directory Domain Serveries Installation Wizard

11) คลิกเลือก Create a new domain in a new forest แล้วกคปุ่ม Next คังรูปที่ ก.58

| Active Directory Domain Services Installation Wizard                           |        |
|--------------------------------------------------------------------------------|--------|
| Active Directory Domain Services Installation Wizard                           | ~      |
| Choose a Deployment Configuration                                              |        |
| You can create a domain controller for an existing forest or for a new forest. | 7      |
| C Existing forest                                                              |        |
| C Add a domain controller to an existing domain                                |        |
| C Greate a new domain in an existing forest                                    |        |
| This server will become the first domain controller in the new domain          |        |
|                                                                                |        |
|                                                                                |        |
| Create a new domain in a new forest                                            |        |
|                                                                                |        |
| More about possible deployment configurations                                  |        |
|                                                                                |        |
|                                                                                |        |
|                                                                                |        |
|                                                                                |        |
|                                                                                |        |
| C Back Next >                                                                  | Cancel |
| C Dack Next 2                                                                  |        |

รูปที่ n.58 Create a new domain in a new forest

12) พิมพ์ชื่อ Domain Name ที่ต้องแล้วกดปุ่ม Next ดังรูปภาพที่ ก.59

| Name the Forest Root Domain<br>The first domain in the forest is the forest mot domain. Its name is also the name of |          |
|----------------------------------------------------------------------------------------------------|----------|
| the forest.                                                                                                    | <b>!</b> |
| Type the fully qualified domain name (FQDN) of the new forest root domain.                                           |          |
| FQDN of the forest root domain:<br>demo.local                                                                        |          |
| Example: corp.contoso.com                                                                                            |          |
|                                                                                                    |          |
|                                                                                                    |          |
|                                                                                                    |          |
|                                                                                                    |          |
|                                                                                                    |          |
| $\lambda u i a a $                                                                                                   |          |
|                                                                                                    |          |
|                                                                                                    | <u>_</u> |
|                                                                                                    |          |

รูปที่ ก.59 ตั้งค่าชื่อ Domain Name

13) Forest Functional Level เปลี่ยนเป็น Windows Server 2008 แล้วกคปุ่ม Next คังรูปที่

Cancel

| Cat Format Formational Laural                                                                                                    |                                           |
|----------------------------------------------------------------------------------------------------|-------------------------------------------|
| Select the forest functional level.                                                                                                    |                                           |
| Forest functional level                                                                                                    |                                           |
| Windows Server 2008                                                                                                    |                                           |
| Details:                                                                                                    |                                           |
| 2003 forest functional level. However, it ensures that any<br>this forest will automatically operate at the Windows Serv<br>level, which does provide unique features. | new domains create<br>er 2008 domain func |
| You will be able to add only domain controller<br>Windows Server 2008 or later to this forest.                                                                         | s that are running                        |
| <br>More about domain and forest functional levels                                                                                                    |                                           |

ก.60

T

รูปที่ ก.60 Forest Functional Level WSTITUTE OF

14) ติ๊กถูก DNS Server แล้วกดปุ่ม Next ดังรูปที่ ก.61

| act | ive Directory Domain Services Installation Wizard     | ×           |
|-----|-------------------------------------------------------|-------------|
| Ade | ditional Domain Controller Options                    |             |
| 5   | Select additional options for this domain controller. | er and A    |
|     | < Back Ne                                             | xt > Cancel |

รูปที่ ก.61 เลือก DNS Server

15) ในกรณีที่เครื่อง Server ที่มีการรับ IP Address แบบ DHCP 1 อยู่ระบบจะมีการสอบถามว่าจะ ให้กำหนดรูปแบบเดิมคือ DHCP หรือ กำหนด IP Address ในรูปแบบ Static IP แนะนำให้กด No เพื่อกำหนดแบบ Static IP Address ดังรูปที่ ก.62

TC

| Ad Ad      | tive Directory Domain Services Installation Wizard ditional Domain Controller Options                                                                                                    | ×         |
|------------|----------------------------------------------------------------------------------------------------|-----------|
|            | Select additional options for this domain controller.                                                                                                    |           |
|            | M DNS server                                                                                                    |           |
| <b>Sta</b> | atic IP assignment                                                                                                    | ×         |
|            | This computer has dynamically assigned IP address(es)                                                                                                    |           |
|            | This computer has at least one physical network adapter that does not have static IP<br>address(es) assigned to its IP Properties. You should assign static IP address(es) to all<br>physical network adapters for reliable Domain Name System (DNS) operation, for both<br>and IPv6 when available. See <u>Help</u> for more information.<br>Do you want to continue without assigning static IP address(es)?<br>Yes, the computer will use a dynamically assigned IP address (not<br>recommended). | IPv4      |
|            | No, I will assign static IP addresses to all physical network adapters.                                                                                                    |           |
|            |                                                                                                    |           |
|            | < Back Next > Cance                                                                                                    | # <b></b> |

ร**ูปที่ ก.62** หน้าต่างเลือกการกำหนดค่า IP Address

16.) คลิก Yes เพื่อคำเนินการติดตั้งต่อ ดังรูปที่ ก.63

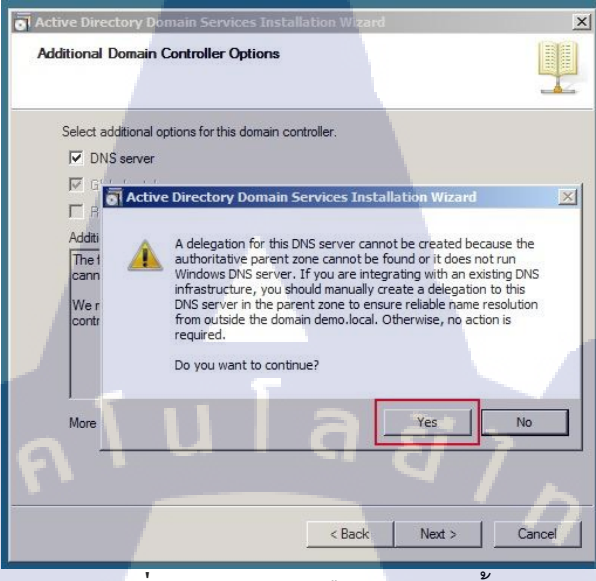

ร**ูปที่ ก.63** หน้าต่างยืนยันการติดตั้ง

17) เข้าสู่หน้าจอกำหนด folder ที่ใช้เก็บข้อมูลต่างๆ ของ Active Directory Domain Services เช่น database, log, SYSVOL เป็นต้น ให้ทำการเปลี่ยนตามความต้อง จากนั้นกดปุ่ม Next ดังรูปที่ ก.64

| For better performance ar       | nd recoverability, store the d | atabase and log files on | separat |
|---------------------------------|--------------------------------|--------------------------|---------|
| volumes.                        |                                |                          |         |
| Database folder:                |                                |                          |         |
| C:\Windows\NTDS                 |                                | Br                       | owse    |
| Log files folder:               |                                |                          |         |
| C:\Windows\NTDS                 |                                | Br                       | owse    |
| SYSVOL folder:                  |                                |                          |         |
| C:\Windows\SYSVOL               |                                | Br                       | owse    |
| More about <u>placing Activ</u> | e Directory Domain Services    | <u>i files</u>           |         |
|                                 |                                |                          |         |
|                                 |                                |                          |         |

ร**ูปที่ ก.64** เข้าสู่หน้าจอกำหนด folder ที่ใช้เก็บข้อมูลต่างๆ

18) ระบุรหัสผ่านสำหรับ Administrator Account สำหรับ Active Directory ให้ทำการระบุ รหัสผ่านทั้ง 2ช่องให้เหมือนกัน จากนั้นกดปุ่ม Next ดังรูปที่ ก.65

| <b>a</b> A | ctive Directory Domain 9                                                         | Services Installation Wizard                                                                                 | ×                  |
|------------|----------------------------------------------------------------------------------|----------------------------------------------------------------------------------------------------|--------------------|
| C          | irectory Services Resto                                                          | re Mode Administrator Password                                                                               |                    |
|            | The Directory Services Re<br>Administrator account.<br>Assign a password for the | estore Mode Administrator account is different from t<br>Administrator account that will be used when this d | he domain<br>omain |
|            | controller is started in Dire<br>choose a strong password                        | ctory Services Restore Mode. We recommend that<br>d.                                                         | уоц                |
|            | Password:                                                                        |                                                                                                    |                    |
|            | Confirm password:                                                                |                                                                                                    | -                  |
| 0          | More about <u>Directory Serv</u>                                                 | rices Restore Mode password                                                                                  | 7                  |
|            |                                                                                  |                                                                                                    |                    |
|            |                                                                                  |                                                                                                    | ?                  |
|            |                                                                                  | < Back Next >                                                                                                | Cancel             |

รูปที่ ก.65 ระบุรหัสผ่านสำหรับ Administrator Account

19) เข้าสู่หน้าจอสรุปข้อมูลต่างๆ ก่อนการติดตั้ง ให้กดปุ่ม Next ดังรูปที่ ก.66

(

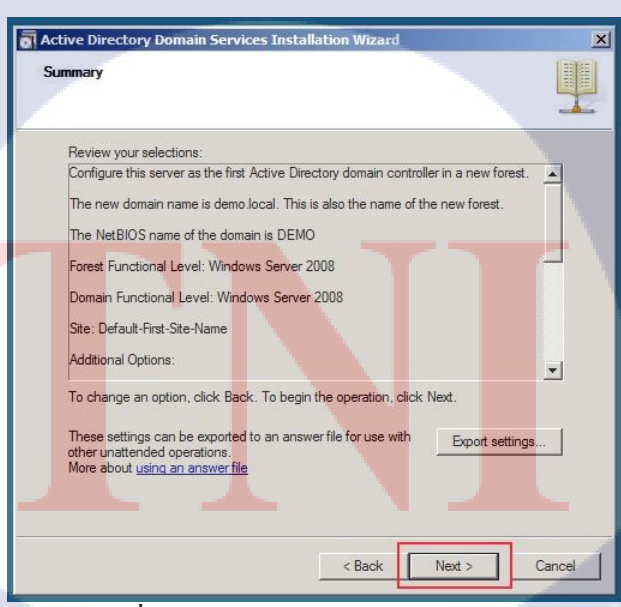

20) เข้าสู่การติดตั้ง กรุณารอสักครู่ ดังรูปที่ ก.67

| Active I | Directory Domain Services Installation Wizard                                                            |
|----------|----------------------------------------------------------------------------------------------------|
| Summa    | ry 📕                                                                                                    |
| Rev      | Active Directory Domain Services Installation Wizard                                                     |
| Cor      | The wizard is configuring Active Directory Domain Services. This process can take                        |
| The      | from a few minutes to several hours, depending on your environment and the options<br>that you selected. |
| The      |                                                                                                    |
| For      |                                                                                                    |
| Doi      |                                                                                                    |
| Site     | 4                                                                                                    |
| Ado      | Waiting for DNS installation to finish                                                                   |
| То       |                                                                                                    |
|          | Cancel                                                                                                   |
| othe     | Reboot on completion                                                                                     |
| MOI      |                                                                                                    |
|          |                                                                                                    |
|          | < Back Next > Cancel                                                                                     |

ร**ูปที่ ก.67** เข้าสู่การติดตั้ง

21) ติดตั้งเสร็จสิ้นเรียบร้อย กดปุ่ม Finish ดังรูปที่ ก.68

10

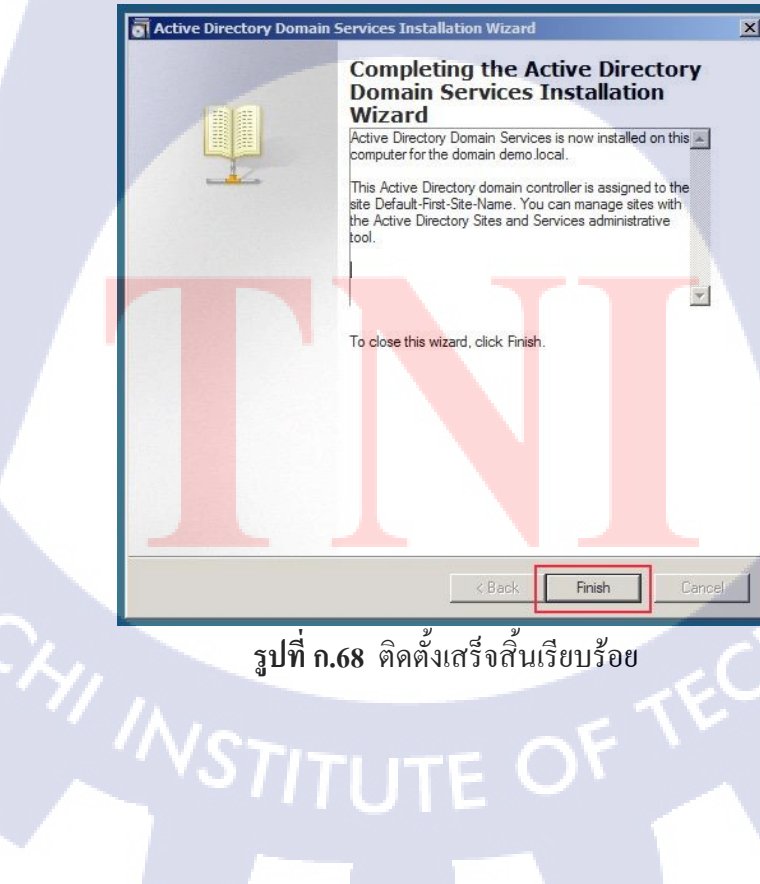

รูปที่ ก.68 ติดตั้งเสร็จสิ้นเรียบร้อย

22) หลังจากติดตั้งเสร็จแล้วระบบจะต้องการ Restart ให้กดปุ่ม Restart Now ดังรูปที่ ก.69

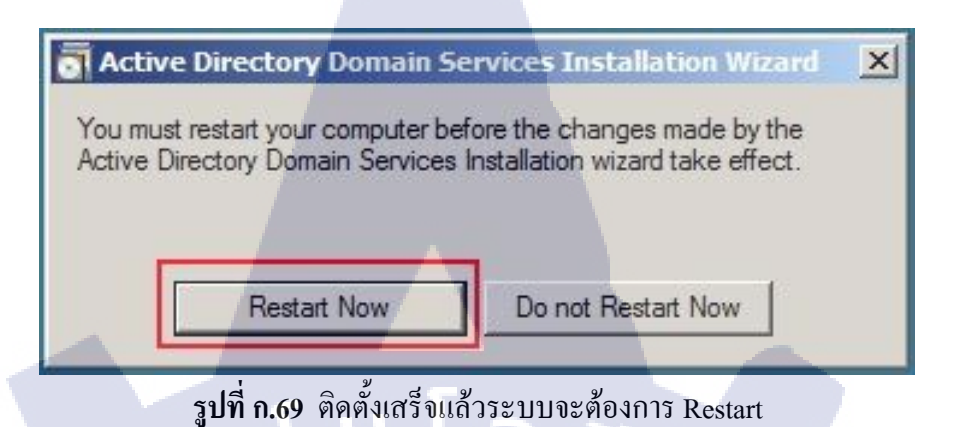

23) เมื่อเข้าสู่หน้าจอ login จะสังเกตว่าจะมีชื่อ Domain Name อยู่หน้า Account ซึ่งถือว่า ติดตั้งเสร็จสิ้นสมบูรณ์ ดังรูปที่ ก.70

10

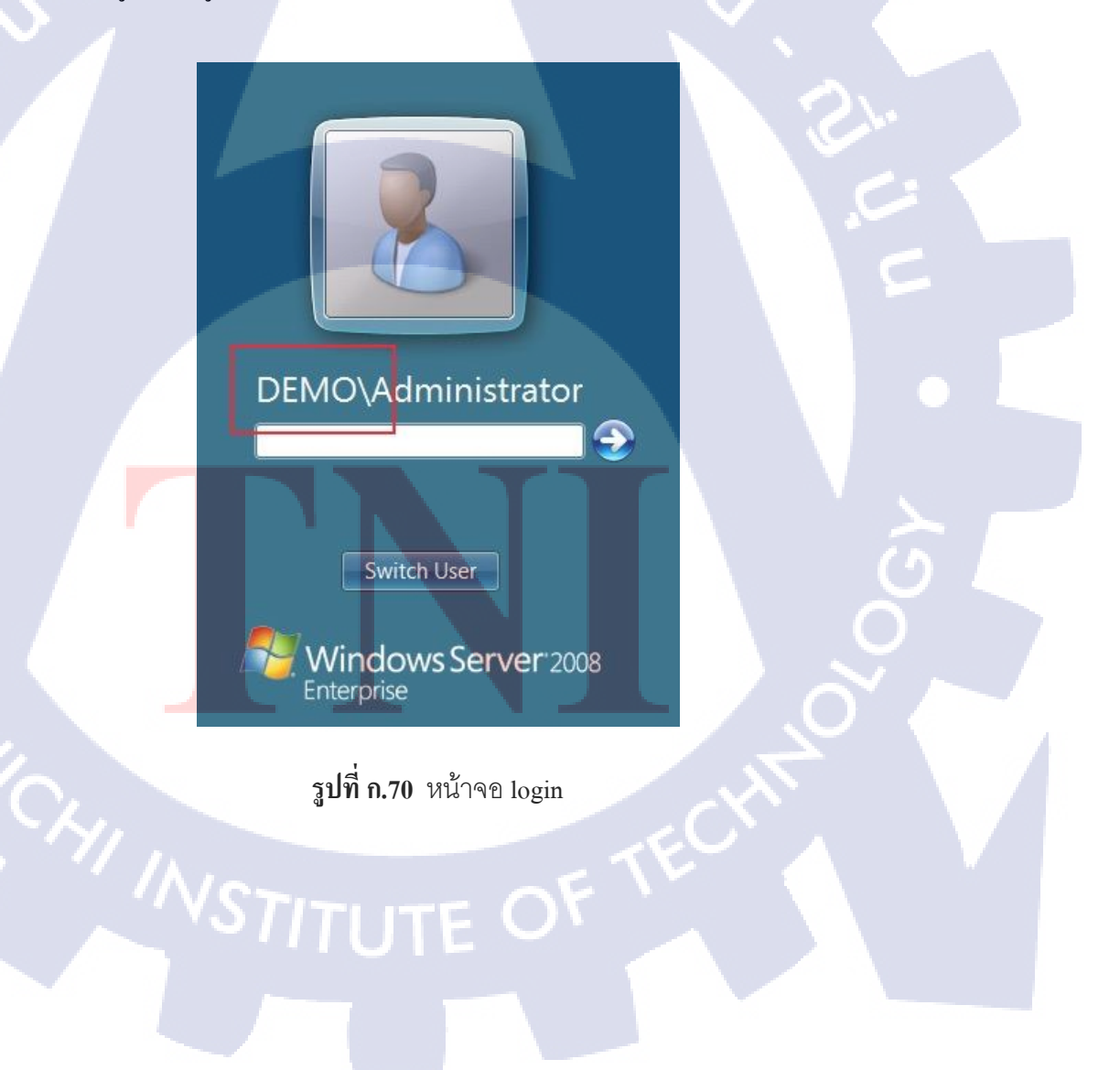

กุลโนโลฮ ผนวก ข

#### วิธีการ Join Domain และ การสร้าง

User

#### วิธีการ Join Domain

TC

วิธีการ Join Domain เริ่มต้น Join Domain จากเครื่อง Client สู่ Server โดยทำงานที่เครื่อง
 Client เริ่มที่กดไปที่ Computer แล้วกดคลิกขวาเลือก Properties ดังรูปที่ ข.1

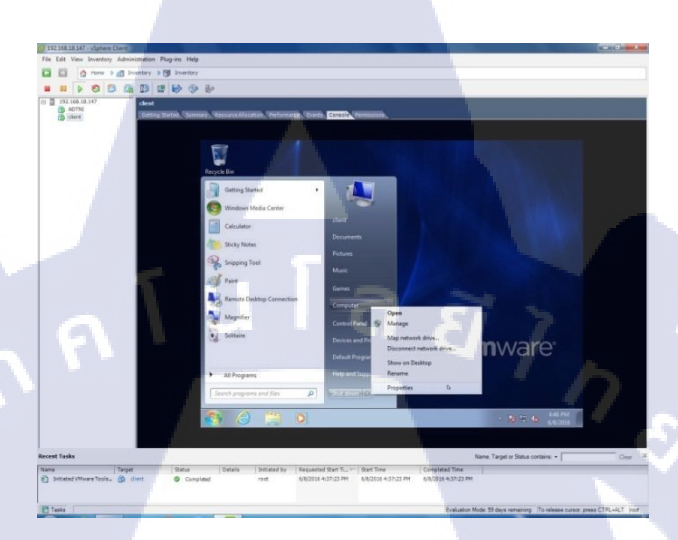

**รูปที่ ข.1** เริ่มต้นการ Join Domain 1

2) จากนั้นที่หน้าต่าง System แล้ว จากนั้น คลิกที่ Change Settings คังรูปที่ ข.2

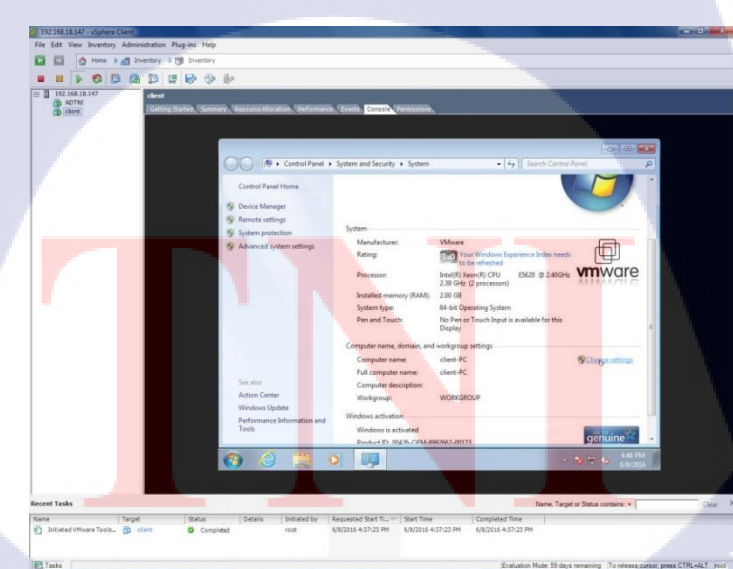

**รูปที่ ข.2** เริ่มต้นการ Join Domain 2

 จากนั้นที่หน้าต่าง System Properties ที่ Tabs Computer Name คลิกปุ่ม Change... ดัง รูปที่ ข.3

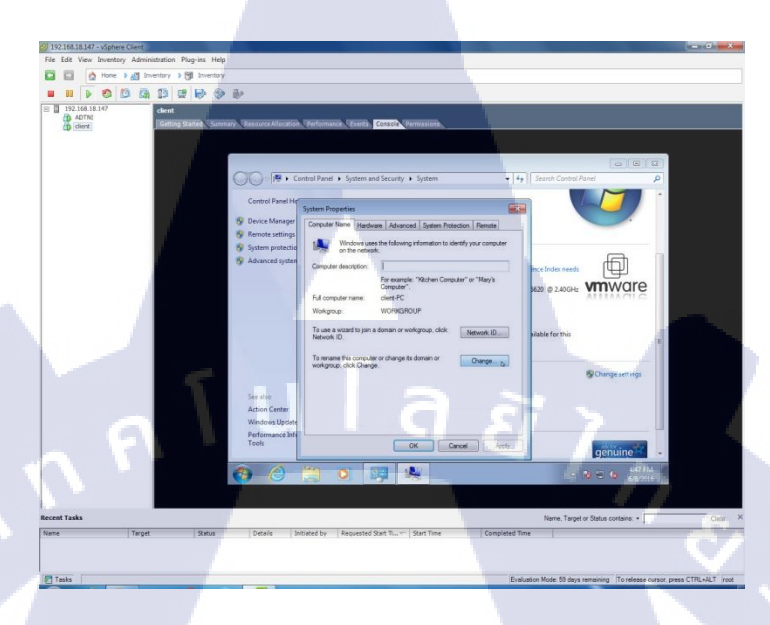

ร**ูปที่ ข.3** เริ่มต้นการ Join Domain 3

TC

 จากนั้นที่หน้าต่าง Computer Name / Domain Charges ใส่ชื่อ Domain Name ในช่อง Domain จากนั้นกดปุ่ม OK ดังรูปที่ ข.4

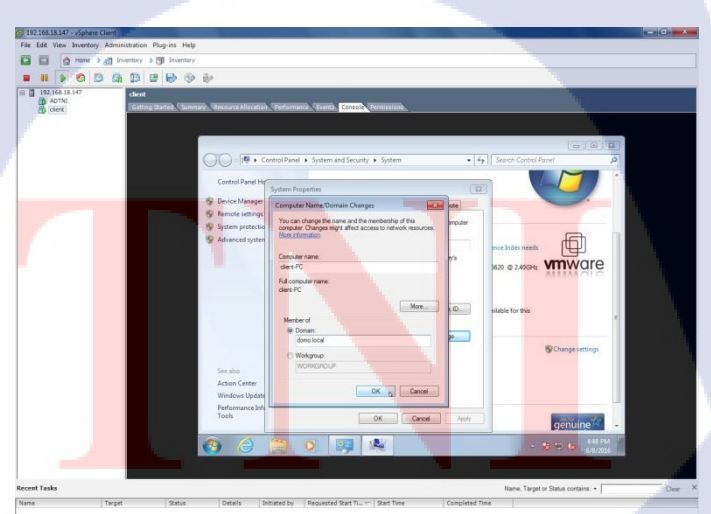

**รูปที่ ข.4** เริ่มต้นการ Join Domain 4

 หากกำหนดทุกอย่างถูกต้องจะมี Dialog Box ขึ้นมาเพื่อให้กรอก Username / Password Administrator Account ของ Server ดังรูปที่ ข.5

หมายเหตุ ในกรณีที่ไม่ขึ้น Dialog Box ให้ทำการตรวจสอบ DNS ของเครื่อง Client หรือ ตรวจสอบชื่อ Domain Name

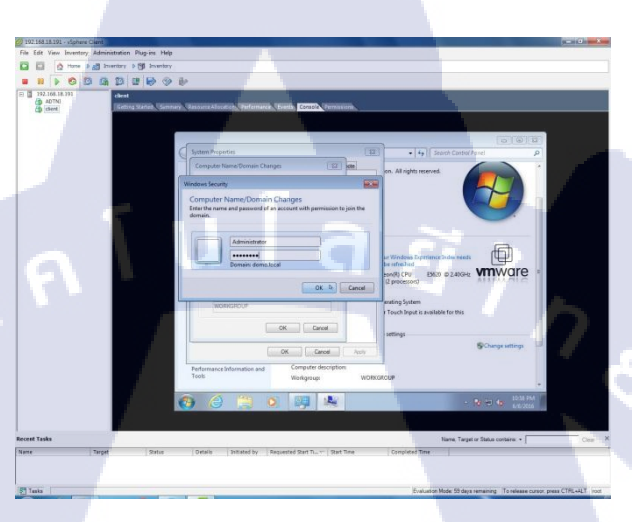

ร**ูปที่ ข.5** เริ่มต้นการ Join Domain 5

10

 หากใส่ Username / Password ถูกต้องจะขึ้นหน้าจอดังรูป ให้กดปุ่ม OK แล้ว restart เครื่อง ดังรูปที่ ข.6

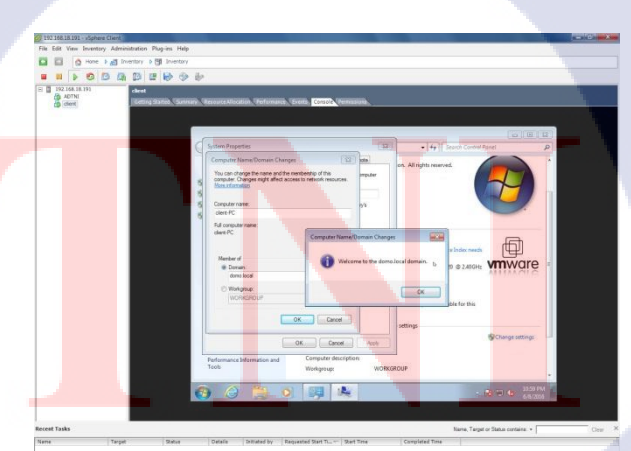

รูปที่ ข.6 Join Domain เสร็จสิ้น ASTITUTE OF 7) ทคสอบสร้าง User ให้กับเครื่อง Client เพื่อ login เข้าใช้งาน ที่เครื่อง Server ไปที่เมนู Start > Administrative Tools > Active Directory Users and Computers ดังรูปที่ บ.7

|   | Administrative Tools                  |
|---|---------------------------------------|
|   | Active Directory Domains and Trusts   |
|   | Active Directory Sites and Services   |
|   | Active Directory Users and Computers  |
|   | ADSI Edit Manages                     |
|   | Component Services Domain S           |
|   | 🛃 Computer Management                 |
|   | 🚎 Data Sources (ODBC)                 |
|   | A DNS                                 |
|   | Event Viewer                          |
|   | 🔣 Group Policy Management             |
|   | 🌏 iSCSI Initiator                     |
|   | Local Security Policy                 |
| 1 | Memory Diagnostics Tool               |
|   | 🚱 Reliability and Performance Monitor |
|   | Security Configuration Wizard         |
|   | Server Manager                        |
|   | Services                              |
|   | 📆 Share and Storage Management        |
|   | 🛒 Storage Explorer 📃                  |
|   | ▲ Back                                |
|   |                                       |
|   | Start Search                          |
|   | Active Direct                         |
| 1 |                                       |

รูปที่ ข.7 Administrative Tools > Active Directory Users and Computers

10

8) ที่หน้าจอโปรแกรมด้านซ้ายมือ Tree ให้กลิกขวาที่ Users > New > User ดังรูปที่ ข.8

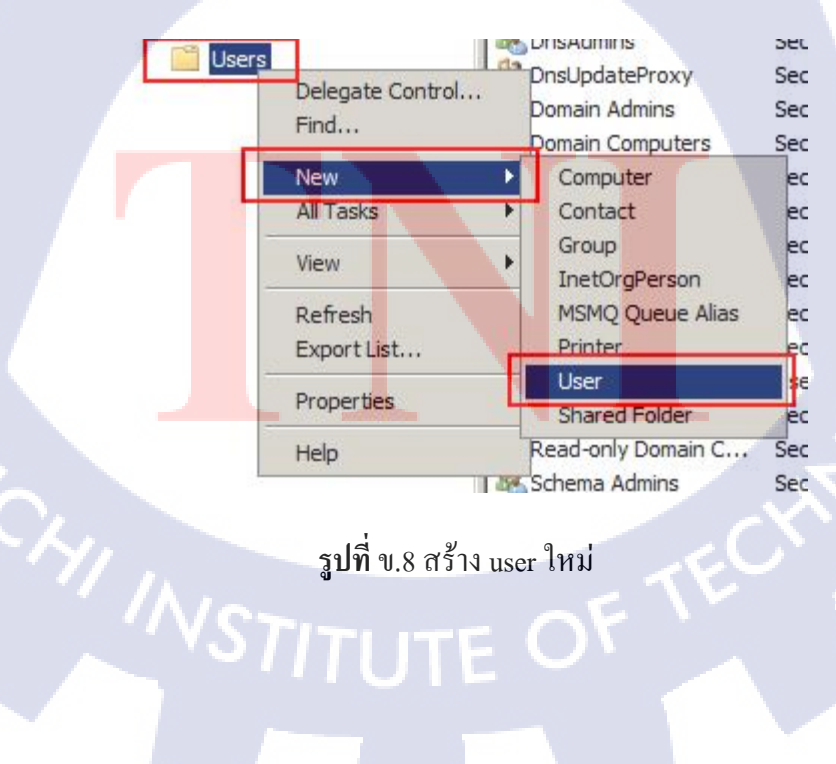

 กำหนด Username โดยในตัวอย่างกำหนดเป็น demo1 ใส่ช่องที่สำคัญให้ครบแล้วกด Next ดังรูปที่ ข.9

| First name:     | demo1           |             | Initials: |   |
|-----------------|-----------------|-------------|-----------|---|
| Last name:      |                 |             |           |   |
| Full name:      | demo 1          |             |           |   |
| User logon name | e 🖊             |             |           |   |
| demo1           |                 | @demo.local |           | - |
| User logon name | (pre-Windows 20 | 000):       |           |   |
| DEMO\           |                 | demo1       | C 7       |   |

ร**ูปที่** ข.9 ใส่ข้อมูล User ใหม่

10) กำหนด Password และ ติ๊กค่าต่าง ๆ จากนั้นกด Next และกด Finish ดังรูปภาพที่ ข.10

#### หมายเหตุ

(0)

- User must change password at next log on คือ กำหนดให้ยูสเซอร์ทำการเปลี่ยนรหัสผ่านในการล์ อกออนครั้งต่อไป

- User cannot change password คือ กำหนดให้ยูสเซอร์ไม่สามารถเปลี่ยนรหัสผ่านได้เอง
- Password never expires <mark>คือ กำหนด</mark>ให้ร<mark>หัสผ่</mark>านไม่มีการหมดอายุ
- Account is disabled คือ <mark>ระงับ</mark>การใช้งาน<mark>ยูสเซอร์ชั่</mark>วคราว

| assword:                                                           | [                     |  |
|--------------------------------------------------------------------|-----------------------|--|
| onfirm password:                                                   |                       |  |
| User must change p                                                 | assword at next logon |  |
| <ul> <li>User cannot change</li> <li>Password never exp</li> </ul> | e password<br>vires   |  |
| Account is disabled                                                |                       |  |

รูปที่ บ.10 ใส่ Password User และ กำหนดค่า

11) จะสังเกตเห็น User ที่เราพึ่งสร้างไป ดังรูปที่ ข.11

10

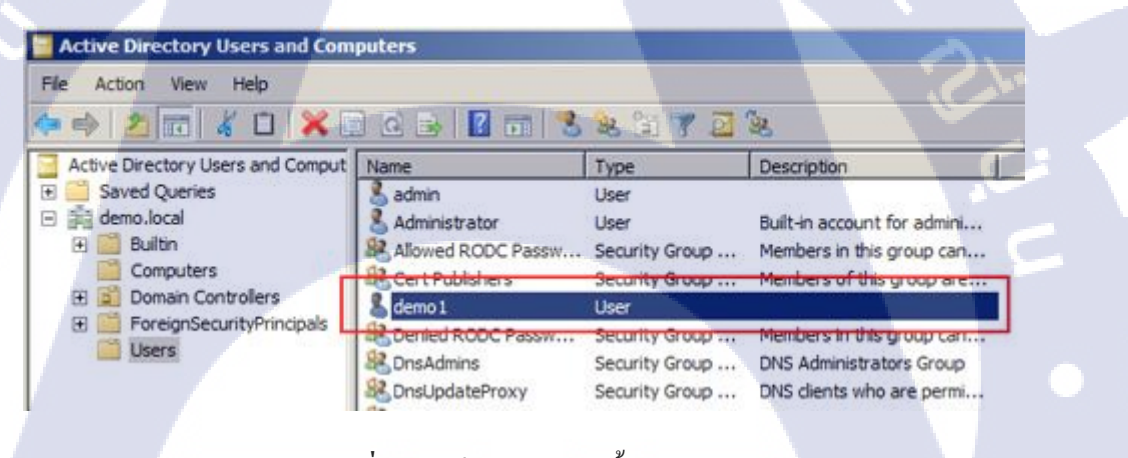

ร**ูปที่** ข.11 เช็ค user สร้างขึ้นมาใหม่

12) ที่หน้าจอ Client ตอน login ให้กดปุ่ม Other User ดังรูปที่ บ.12

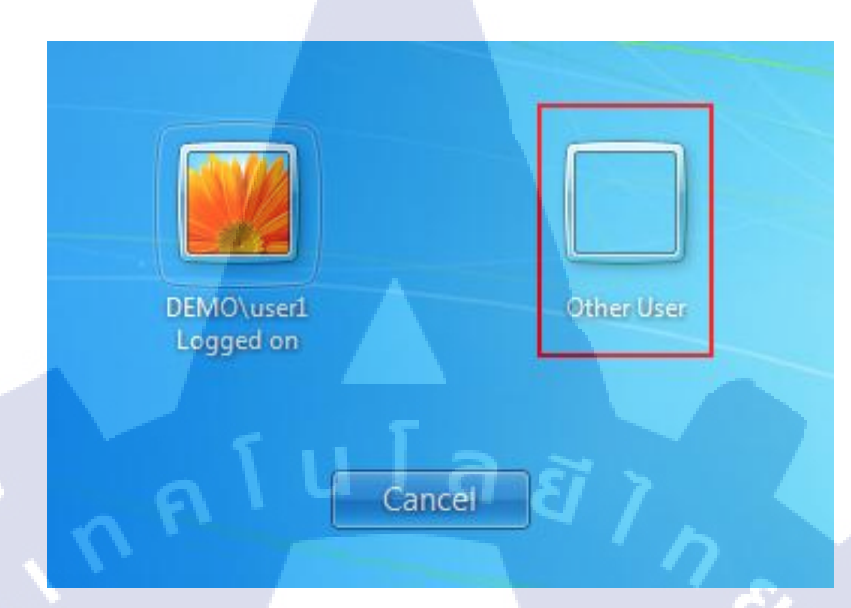

รูปที่ ข.12 หน้าจอ เลือก User ที่ต้องการเข้า

13) กรอก Username / Password ที่พึ่งสร้างไปจากนั้นกดปุ่มในกรอบสีแดง ดังรูปที่ ข.13

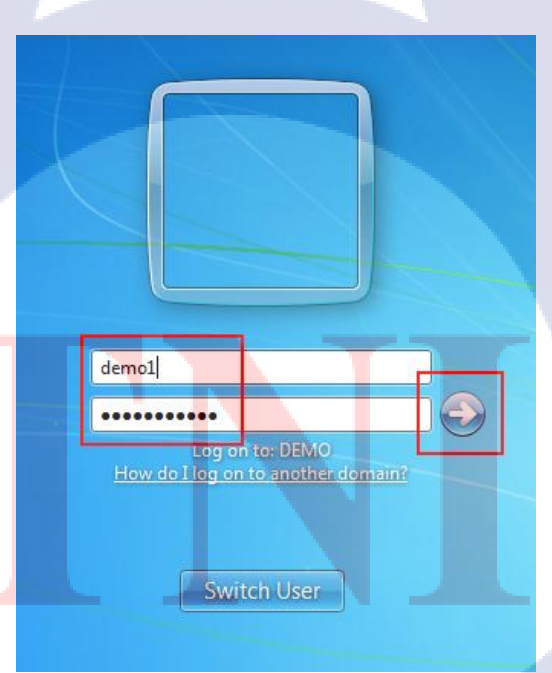

รูปที่ ข.13 หน้าจอการเข้า User ใหม่ที่สร้างขึ้น STITUTE OF 14) เสร็จสิ้นการ Join Domain และการสร้าง User เบื้องต้นสำหรับการใช้งานที่เครื่อง Client ดังรูปที่ ข.14

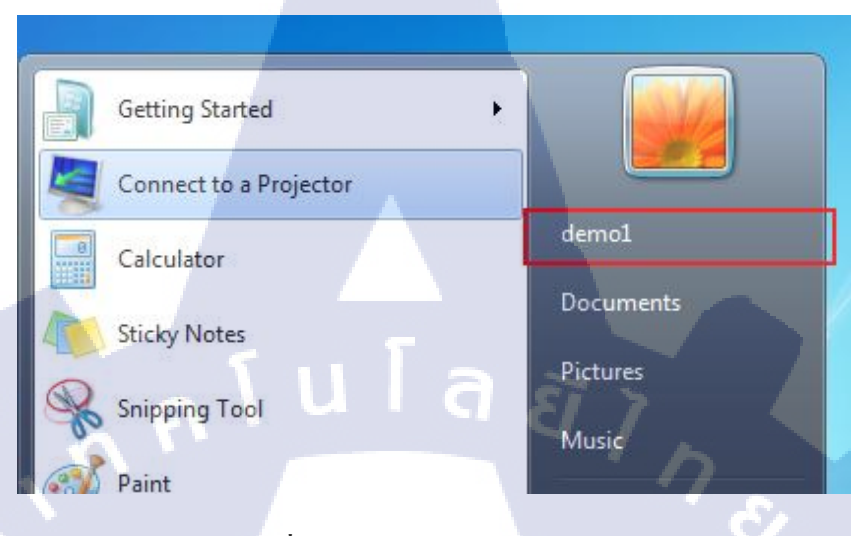

ร**ูปที่** ข.14 เช็คชื่อ user ที่ทำการเข้า

#### การสร้าง OU มีจุดสังเกตคือ

10

 ตอนเริ่มเลือก Create New Organizational Unit นั้นจะมี เครื่องหมาเช็กถูกตรงประโยค Protect Container from accidental deletion หมายความว่า หากสร้าง OU นี้ขึ้นมาแล้ว การลบ OU นี้จะต้องลำบากมีขึ้นตอนเพิ่มขึ้นมากกว่าเดิม สมัยก่อน windows 2003 เรา สามารถคลิกขวาเลือก Deleted ได้เลย แต่ถ้าเป็น Windows 2008 ช่วยป้องกันจุคนี้ให้ ดังรูปที่ ข.15

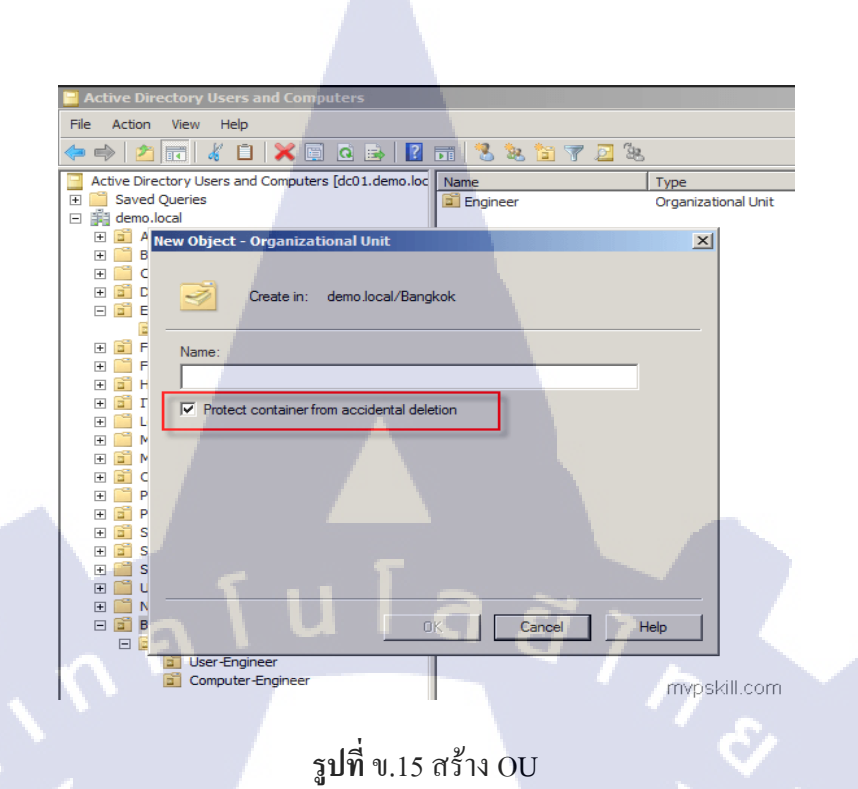

 หากเราต้องการที่จะลบ OU นั้น ๆ จริง ๆ ก็จะต้องไปที่ Menu = View > Advance Features ดังรูปที่ ข.16

TC

| Active Directory Users and Computers                                                                                                    |  |
|----------------------------------------------------------------------------------------------------|--|
| File Action View Hep                                                                                                    |  |
| Add/Remove Columns                                                                                                    |  |
| Active Direc Large Icons          Active Direc       Large Icons         Saved (       Small Icons         Image: Saved (       Small Icons         Image: Saved (       Small Icons         Image: Saved (       Detail         Image: Saved (       Detail |  |
| Customize     GreignSecurityPrincipals     ForeignSecurityPrincipals     HR     HR     If     Int     LostAndFound     Managed Service Accounts     Management     Officer     Program Data     mvpskill.com                                                                                                    |  |
| ร <b>ูปที่</b> ข.16 สร้าง OU(2)                                                                                                    |  |
|                                                                                                    |  |

 จากนั้นเราก็สามารถจะทำการเลือก Check Box ออกแล้วค่อยลบ OU นั้นทิ้งไปได้ ดัง รูปที่ ข.17

| В        | angkok Properties                         | <u>?</u> ×          |         |
|----------|-------------------------------------------|---------------------|---------|
|          | General Managed By Object Security CO     | M+ Attribute Editor |         |
|          | Canonical name of object:                 |                     |         |
|          | demo.local/Bangkok                        |                     |         |
|          | Object class: Organizational Unit         |                     |         |
|          | Created: 10/12/2012 3:07:23 PM            | <u> </u>            |         |
|          | Modified: 10/12/2012 3:07:23 PM           |                     |         |
|          | Update Sequence Numbers (USNs):           |                     |         |
|          | Current: 24598                            |                     |         |
| <u> </u> | Original: 24597                           |                     |         |
|          | Pertant abject from peoplemental deletion |                     |         |
|          |                                           |                     | · · · · |
|          |                                           |                     |         |
|          |                                           |                     |         |
|          |                                           |                     |         |
|          |                                           |                     |         |
|          | OK Cancel                                 | Apply Help          |         |
| -        |                                           | mporaneom           |         |
|          | ร <b>ูปที่ บ.17</b> สร้าง OL              | J(3)                |         |
|          |                                           |                     |         |
|          |                                           |                     |         |
| 1        |                                           |                     |         |
|          |                                           |                     |         |
|          |                                           |                     |         |
|          |                                           |                     |         |
|          |                                           |                     |         |
|          |                                           |                     |         |
|          |                                           |                     |         |
|          |                                           |                     |         |
|          |                                           |                     |         |
|          |                                           |                     |         |

128

# ຄາສ Backup GPO

VSTITUTE OF

#### การ Backup GPO

T

1) เลือก GPO ที่ต้องการทำการ Backup ดังรูปที่ ค.1

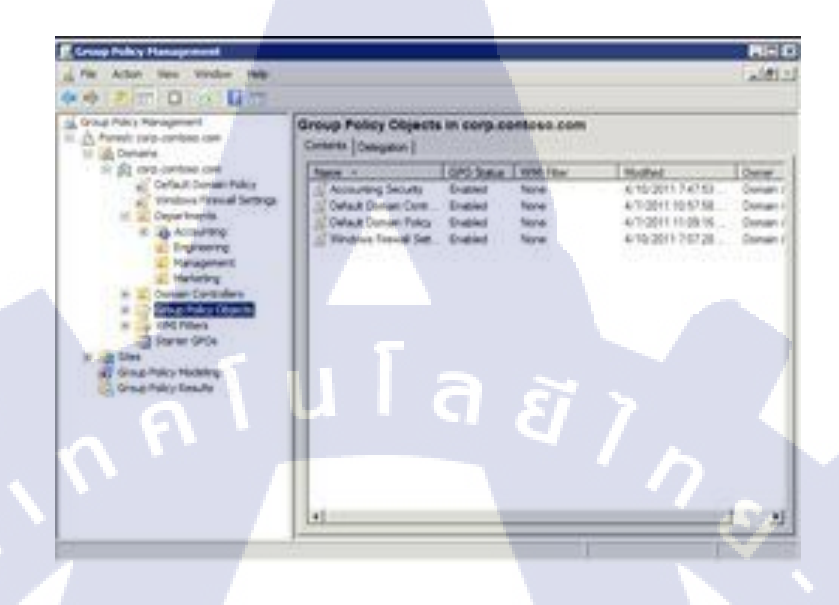

รูปที่ ค.1 Backup GPO(1)

2) ทำการคลิกขวาที่ GPO ที่ต้องการ Backup แล้วเลือกที่คำสั่ง Backup ดังรูปที่ ค.2

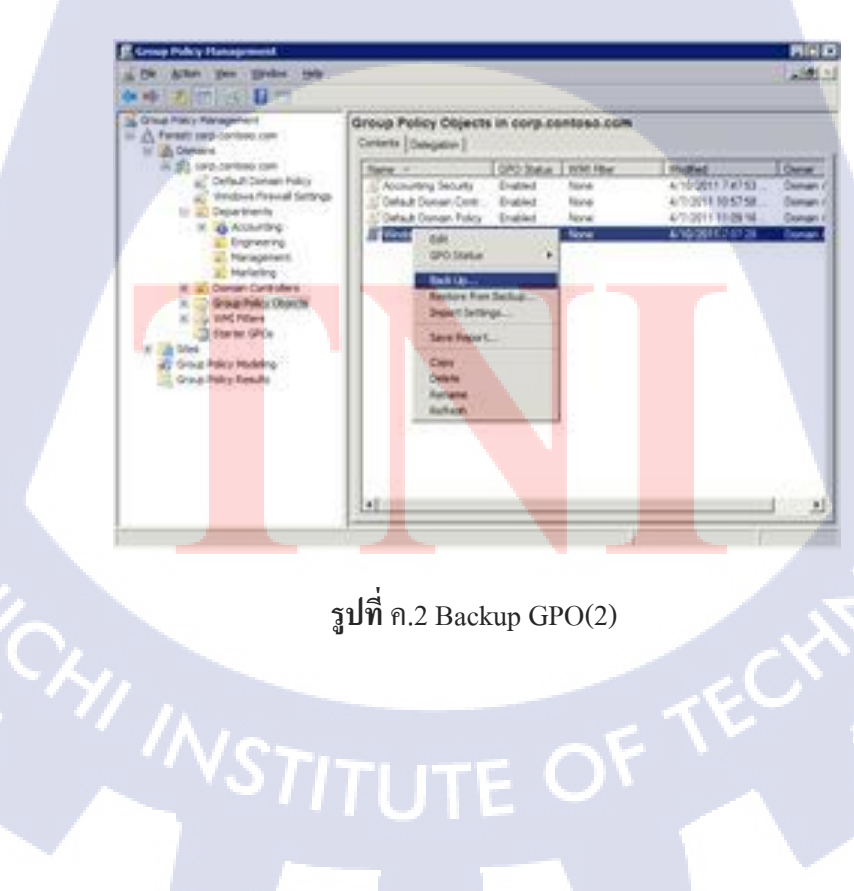

 ที่หน้าจอ Back Up Group Policy Object ห้ำการเลือกที่ ที่ต้องการจัดเก็บและทำการกด ปุ่ม Back up ดังรูปที่ ค.3

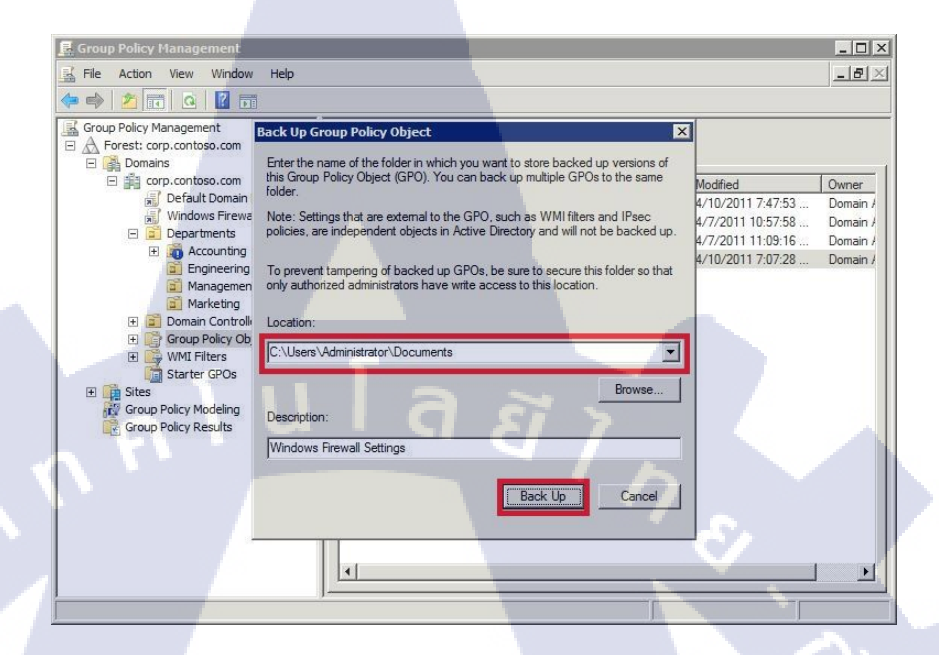

รูปที่ ค.3 Backup GPO(3)

4) Back Up เสร็จขึ้นหน้าจอ ดังรูปที่ ค.4

10

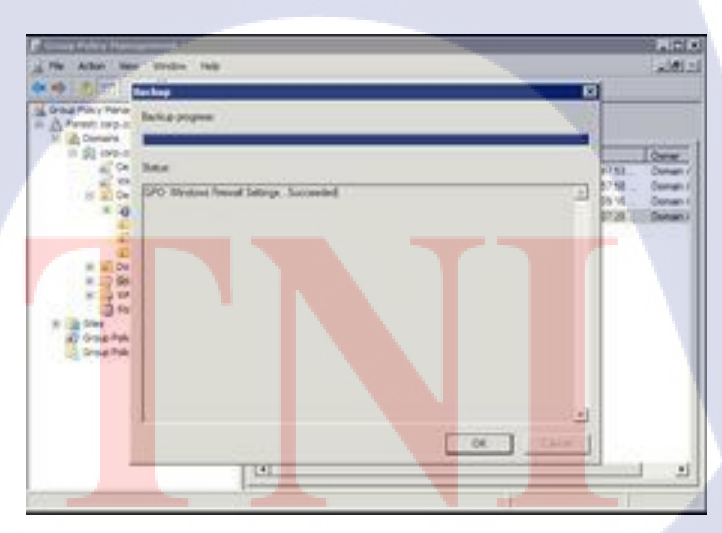

รูปที่ ค.4 Backup GPO เสร็จสิ้น STITUTE OF

#### การ Import GPO

- 1) ทำการเลือก GPO ที่ต้องการ import Policy แล้วทำการคลิกขาเลือก Import settings ดังรูปที่
  - ค.5

TC

| ⊿ 🕞 Group<br>📑 Ba                           | Policy Objects<br>ckground_Desktop_GP  |
|---------------------------------------------|----------------------------------------|
|                                             | Edit<br>GPO Status                     |
|                                             | Restore from Backup<br>Import Settings |
| ⊳ 🕞 WM –<br>⊳ 🛅 Star                        | Save Report                            |
| Sites                                       | View New Window from Here              |
| Group Polic<br>Group Polic<br>settings into | Copy<br>Delete<br>Rename<br>Befresh    |
|                                             | Help                                   |

รูปที่ ค.5 Import GPO(1)

 หน้าจอ Import Settings Wizard ทำการเลือก ไฟล์ที่ทำการ Backup ไวแล้วทำการกด Next ดังรูปที่ ค.6

| Bac | <b>kup location</b><br>Select the backup folder from which you will import settings. |        |        |
|-----|--------------------------------------------------------------------------------------|--------|--------|
|     | Backup folder:                                                                       |        |        |
|     | S:\Backup                                                                            | ~      | Biowse |
|     | < <u>Back</u>                                                                        | Cancel | Help   |

รูปที่ ค.6 Import Settings Wizard

ทำการเลือก Policy ที่ต้องการ Import เข้าไปแล้วทำการกคปุ่ม Next ดังรูปที่ ค.7

| So                | urce GPO<br>Select the GPO from which you want to import settings.                                                                                                    |
|-------------------|----------------------------------------------------------------------------------------------------|
|                   | Backed up GPOs:                                                                                                    |
|                   | Name         Time Stamp         Description           AppLocker_Audit_Only         15/10/2012 18:55:00         Image: CGP         Image: Signal State State Stat |
|                   | Backgrounds_Server_GP         15/10/2012 18:55:25           CuslE_GP         15/10/2012 18:55:26           Data_Recovery_EFS_CGP         15/10/2012 18:55:28           Default Domain Controller         15/10/2012 18:55:28           Default Domain Policy         15/10/2012 18:55:29           Image: Controller         15/10/2012 18:55:29                                                                                                    |
|                   | Show only the latest version of each GP0 <u>View Settings</u>                                                                                                    |
|                   | < <u>Back</u> Next > Cancel Help                                                                                                    |
|                   | รูปที่ ค.7 Import Settings Wizard(2)                                                                                                    |
| 4) Import GPO ເຕັ | รี้จขึ้นหน้าจอ ดังรูปที่ ค.8                                                                                                    |
| Import p          | rogress:                                                                                                    |
|                   |                                                                                                    |
| Status:           | Jackground Servers GPSucceeded                                                                                                    |
|                   |                                                                                                    |
|                   |                                                                                                    |
| Ŧ                 | je statistical statistical statist                                                                                                    |
|                   |                                                                                                    |
|                   | OK Cancel                                                                                                    |
|                   | รูปที่ ค.8 Import GPO เสร็จสิ้น                                                                                                    |
|                   |                                                                                                    |

# 

# การติดตั้งระบบเครื่องและระบบ

**Active Directory** 

กี่บริษัท K leasing

STITUTE OF

สถานที่ที่ทำการติดตั้งและบุคคลที่ทำการติดตั้งดังรูปที่ ง.1,ง.2,ง.3

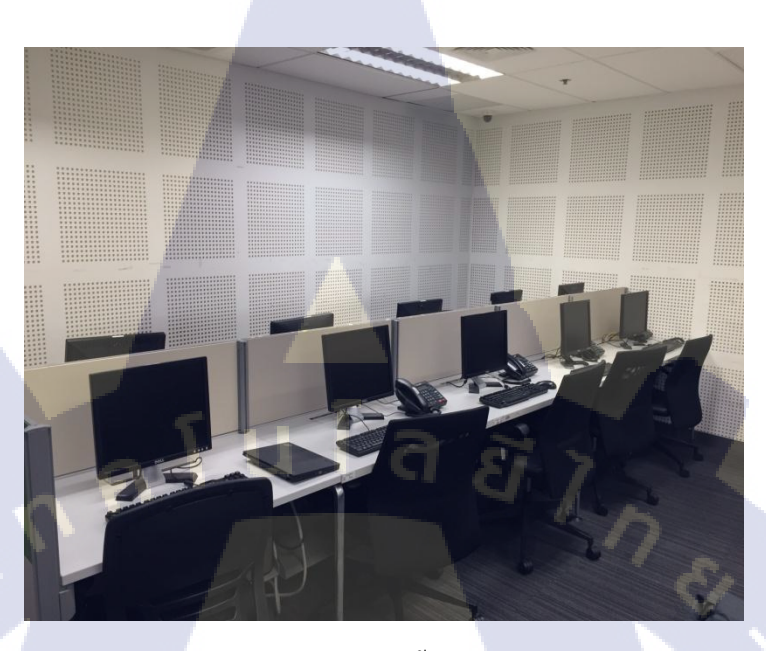

รูปที่ ง.1 สถานที่ติดตั้งกอมพิวเตอร์

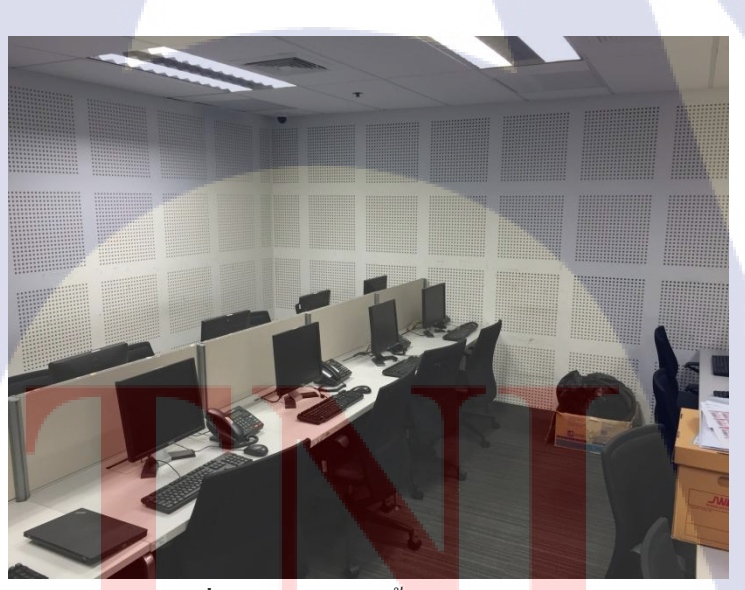

ร**ูปที่** ง.2 ส<mark>ถ</mark>านที่ติดตั้ง<mark>คอม</mark>พิวเต<mark>อร์2</mark>

# STITUTE OF

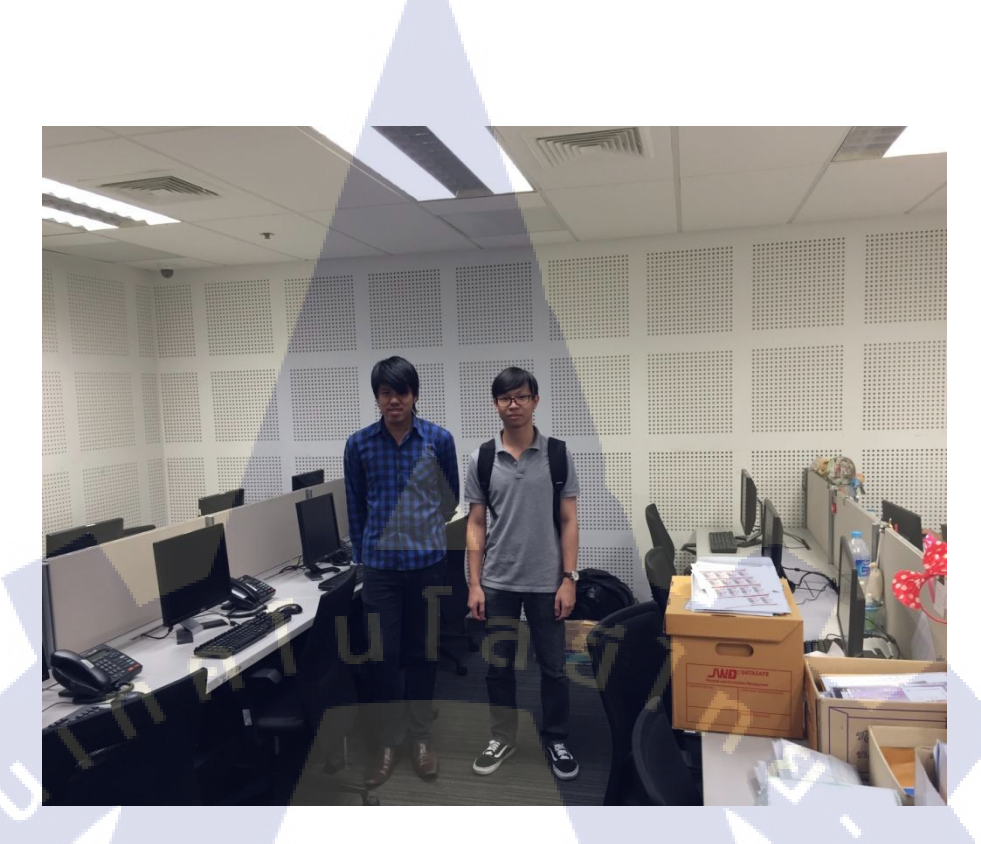

ร**ูปที่** ง.3 บุคคลที่ทำการติดตั้ง

VSTITUTE OF

## ประวัติผู้จัดทำโครงงาน

ชื่อ – สกุล

นายศรายุธ สุจิวราพร

ประถมศึกษาตอนปลาย พ.ศ. 25

ประกาศนียบัตรวิชาชีพ พ.ศ. 25

โรงเรียนกรุงเทพการบัญชีวิทยาลัย

โรงเรียนกรุงเทพการบัญชีวิทยาลัย

สถาบันเทคโนโลยีไทย – ญี่ปุ่น

ประกาศนียบัตรวิชาชีพชั้นสูง พ.ศ. 25

คณะเทคโนโลยีสารสนเทศ สาขาเทคโนโลยีสารสนเทศ พ.ศ. 25

วัน เดือน ปีเกิด

15 ตุลาคม 2533

โรงเรียนคลวิทยา

ประวัติการศึกษา

ระดับประถมศึกษา

ระดับมัธยมศึกษา

ระดับอนุปริญญา

ระดับอุดมศึกษา

1C

ประวัติการอบรม

1. อบรม Google Apps

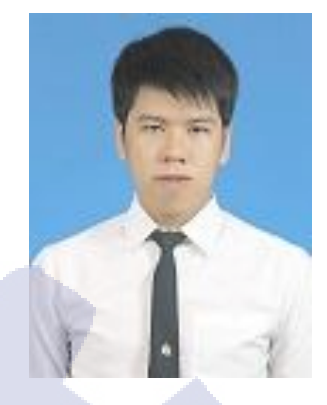

STITUTE OF